# UŽIVATELSKÁ PŘÍRUČKA K APLIKACI APP GPS Bike

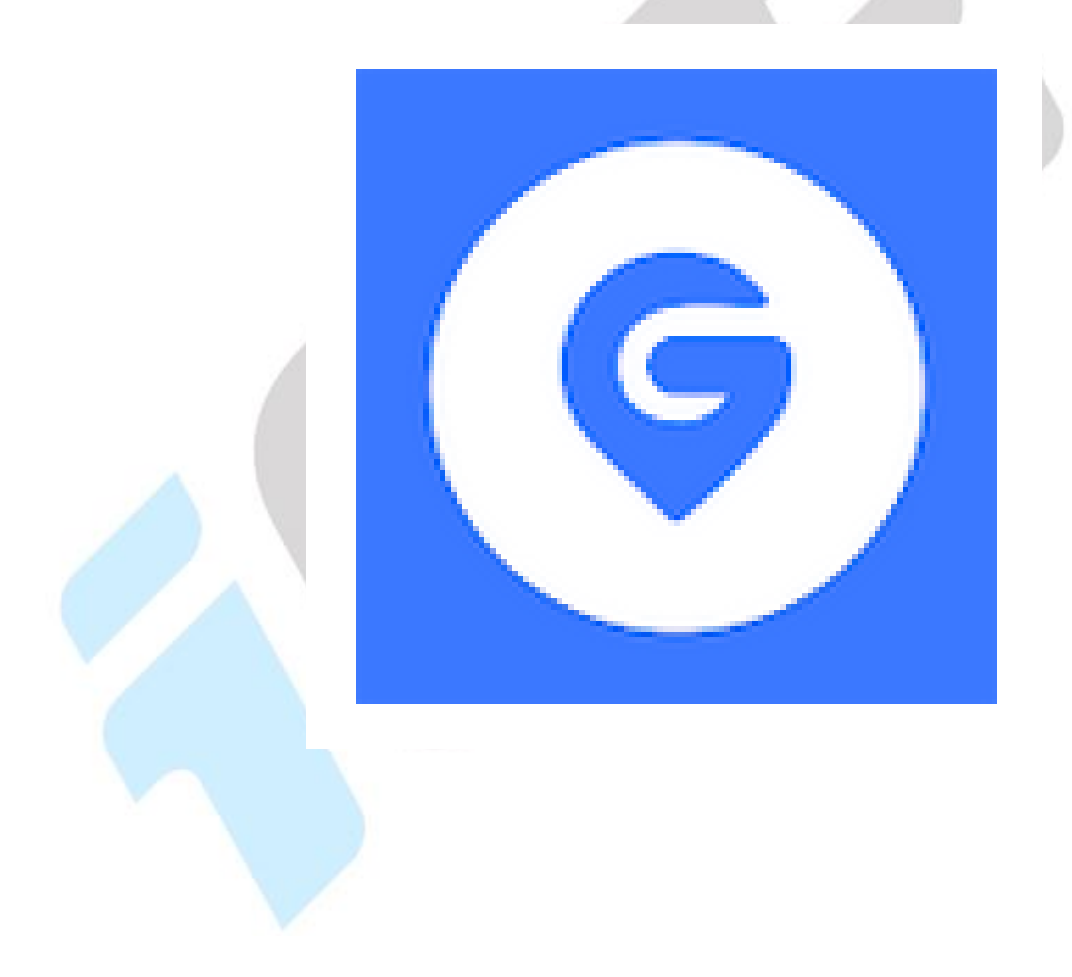

www.iget.eu

| <u>1.</u> | STAŽENÍ APLIKACE GPS BIKE                                                             | <u>5</u> |
|-----------|---------------------------------------------------------------------------------------|----------|
| <u>2.</u> | NASTAVENÍ APLIKACE V ANDROIDU                                                         | <u>6</u> |
| <u>3.</u> | PRVNÍ SPUŠTĚNÍ APLIKACE GPS BIKE                                                      | 9        |
| <u>4.</u> | REGISTRACE DO APLIKACE GPS BIKE                                                       | 9        |
| <u>5.</u> | PŘEPNUTÍ APLIKACE DO ČESKÉHO JAZYKA + DALŠÍ JAZYKY                                    |          |
| <u>6.</u> | PŘIHLÁŠENÍ DO APLIKACE GPS BIKE                                                       | 13       |
| <u>7.</u> | ZASLÁNÍ ZAPOMENUTÉHO HESLA                                                            | 15       |
| <u>8.</u> | POPIS APLIKACE GPS BIKE                                                               | 17       |
|           |                                                                                       |          |
| 8.1       | POPIS OBRAZOVKY PŘEHLED                                                               | 17       |
| 8.1.      | .1 Symbol zvonečku                                                                    | 18       |
| 8.1.      | .2 Symbol panáčka s +                                                                 |          |
| 8.1.      | .3 TLAČÍTKO PŘIDAT ZAŘÍZENÍ                                                           | 19       |
| 8.1.      | .4 Měsíční cíl                                                                        | 19       |
| 8.1.      | .5 Pole Nejnovější aktivita                                                           | 19       |
| 8.1.      | .6 POLE TRÉNINK                                                                       | 20       |
| 8.2       | Popis obrazovky Aktivita                                                              | 23       |
| 8.2.      | .1 Symbol kalendáře                                                                   | 24       |
| 8.2.      | .1.1 Smazání aktivity 1. možnost                                                      | 25       |
| 8.2.      | .2 Symbol sdílení                                                                     | 26       |
| 8.2.      | .3 Přehled základních informací aktivit                                               | 26       |
| 8.2.      | .4 TLAČÍTKO STATISTIKA DAT                                                            | 27       |
| 8.2.      | .5 TLAČÍTKO OSOBNÍ ZÁZNAMY                                                            | 28       |
| 8.2.      | .6 AKTIVITY                                                                           |          |
| 8.2.      | .6.1 Úprava, ukládání tras, poslání aktivity, export dat a smazání aktivity 2.možnost | 29       |
| 8.3       | Popis obrazovky Zařízení                                                              | 31       |
| 8.4       | POPIS OBRAZOVKY UŽIVATEL                                                              | 32       |
| 8.4.      | .1 NASTAVENÍ PROFILU UŽIVATELE                                                        |          |
| 8.4.      | .2 TLAČÍTKO OSOBNÍ ZÁZNAMY                                                            | 35       |
| 8.4.      | .3 PŘEHLED ZÁKLADNÍCH INFORMACÍ AKTIVIT                                               |          |
| 8.4.      | .4 Propojení s dalšími aplikacemi                                                     |          |
| 8.4.      | .5 NASTAVENÍ ÚČTU                                                                     |          |
| 8.4.      | .5.1 Zrušení účtu                                                                     |          |
| 8.4.      | .5.2 Odhlášení z aplikace                                                             |          |
| 8.4.      | .6 Cyklistický žebříček                                                               |          |
| 8.4.      | .7 Poprodejní servis                                                                  |          |
| 8.4.      | .8 Oznámení                                                                           |          |
| 8.4.      | .9 ZÁSADY OCHRANY OSOBNÍCH ÚDAJŮ                                                      |          |
| 8.4.      | .10 O APLIKACI                                                                        |          |

| <u>9. P</u>  | ŘIPOJENÍ CYKLOCOMPUTERU                                                     | 45 |
|--------------|-----------------------------------------------------------------------------|----|
|              |                                                                             |    |
| 9.1 I        | PŘIPOJENÍ K CYKLOCOMPUTERU I <b>GET C200</b>                                | 45 |
| <b>9.2</b> I | NASTAVENÍ CYKLOCOMPUTERU I <b>GET C200</b>                                  | 46 |
| 9.2.1        | Správa dat - Aktivita                                                       |    |
| 9.2.2        | NASTAVENÍ SYNCHRONIZACE                                                     |    |
| 9.2.3        | NASTAVENÍ ZAŘÍZENÍ                                                          |    |
| 9.2.4        | DETEKCE FIRMWARU                                                            | 50 |
| 9.2.5        | TLAČÍTKO ODEBRAT A PŘEJMENOVAT ZAŘÍZENÍ                                     | 50 |
| 9.3 I        | PŘIPOJENÍ K CYKLOCOMPUTERU IGET C210                                        | 52 |
| <b>9.4</b>   | NASTAVENÍ CYKLOCOMPUTERU IGET C210                                          | 53 |
| 9.4.1        | Správa dat – Aktivita                                                       | 53 |
| 9.4.2        | NASTAVENÍ SYNCHRONIZACE                                                     | 55 |
| 9.4.3        | ŽIVÉ SLEDOVÁNÍ                                                              | 55 |
| 9.4.4        | Senzory                                                                     | 56 |
| 9.4.5        | DETEKCE FIRMWARU                                                            | 56 |
| 9.4.6        | JEDNOTKA                                                                    | 57 |
| 9.4.7        | NASTAVENÍ UPOZORNĚNÍ                                                        | 57 |
| 9.4.8        | AUTOMATICKÁ KONFIGURACE                                                     |    |
| 9.4.9        | NASTAVENÍ ZVUKU                                                             |    |
| 9.4.10       | TLAČÍTKO ODEBRAT A PŘEJMENOVAT ZAŘÍZENÍ                                     |    |
| 9.5 I        | PŘIPOJENÍ K CYKLOCOMPUTERU IGET C220                                        | 60 |
| <b>9.6</b>   | NASTAVENÍ CYKLOCOMPUTERU IGET C220                                          | 62 |
| 9.6.1        | Správa dat - Aktivita                                                       | 62 |
| 9.6.2        | Správa dat – Trasy                                                          | 63 |
| 9.6.3        | Správa dat – Trénink                                                        | 63 |
| 9.6.4        | NASTAVENÍ SYNCHRONIZACE                                                     | 64 |
| 9.6.5        | Oznámení                                                                    | 64 |
| 9.6.6        | TRASY - VYTVOŘENÍ NEBO NAHRÁNÍ TRASY ZA POMOCI MOBILNÍ APLIKACE             | 65 |
| 9.6.7        | Živé sledování                                                              |    |
| 9.6.8        | SENZORY                                                                     |    |
| 9.6.9        | DETEKCE FIRMWARU                                                            |    |
| 9.6.10       | NASTAVENÍ ZOBRAZENÍ                                                         | 70 |
| 9.6.11       | TRÉNINK                                                                     | 71 |
| 9.6.12       | JEDNOTKA                                                                    | 73 |
| 9.6.13       | UPOZORNĚNÍ                                                                  | 73 |
| 9.6.14       | TLAČÍTKO ODEBRAT A PŘEJMENOVÁNÍ ZAŘÍZENÍ                                    | 74 |
| 9.7 I        | PŘIPOJENÍ K CYKLOCOMPUTERU IGET C250                                        | 75 |
| <b>9.8</b>   | NASTAVENÍ CYKLOCOMPUTERU IGET C250                                          | 76 |
| 9.8.1        | Správa dat - Aktivita                                                       | 77 |
| 9.8.2        | Správa dat – Trasy                                                          |    |
| 9.8.3        | Správa dat – Trénink                                                        |    |
| 9.8.4        | NASTAVENÍ SYNCHRONIZACE                                                     | 79 |
| 9.8.5        | Oznámení                                                                    | 79 |
| 9.8.6        | NAVIGAČNÍ MAPA – IMPORT MAPY PŘES APLIKACI GPS BIKE – EXPERIMENTÁLNÍ FUNKCE |    |
| NAVIG        | AČNÍ MAPA - IMPORT MAPY PŘES USB POČÍTAČE:                                  |    |
| 9.8.7        | TRASY - VYTVOŘENÍ TRASY V MOBILNÍ APLIKACI                                  |    |
| 9.8.8        | Živé sledování                                                              |    |
| 9.8.9        | DETEKCE FIRMWARU                                                            |    |
|              |                                                                             |    |

| 9.8.10 | WI-FI                                    |  |
|--------|------------------------------------------|--|
| 9.8.11 | NASTAVENÍ KOLA                           |  |
| 9.8.12 | NASTAVENÍ STRÁNKY                        |  |
| 9.8.13 | Trénink                                  |  |
| 9.8.14 | TLAČÍTKO ODEBRAT A PŘEJMENOVÁNÍ ZAŘÍZENÍ |  |
|        |                                          |  |

| L <b>O</b> . | KONTAKT | 0 |
|--------------|---------|---|
|              |         |   |

# 1. Stažení aplikace GPS Bike

Pro nastavení a ovládání cyklocomputerů iGET používejte aplikaci **GPS Bike**. Při instalaci a registraci/přihlášení do aplikace GPS Bike buďte připojeni k internetu pomocí Wi-Fi nebo 3G/4G/5G mobilních dat.

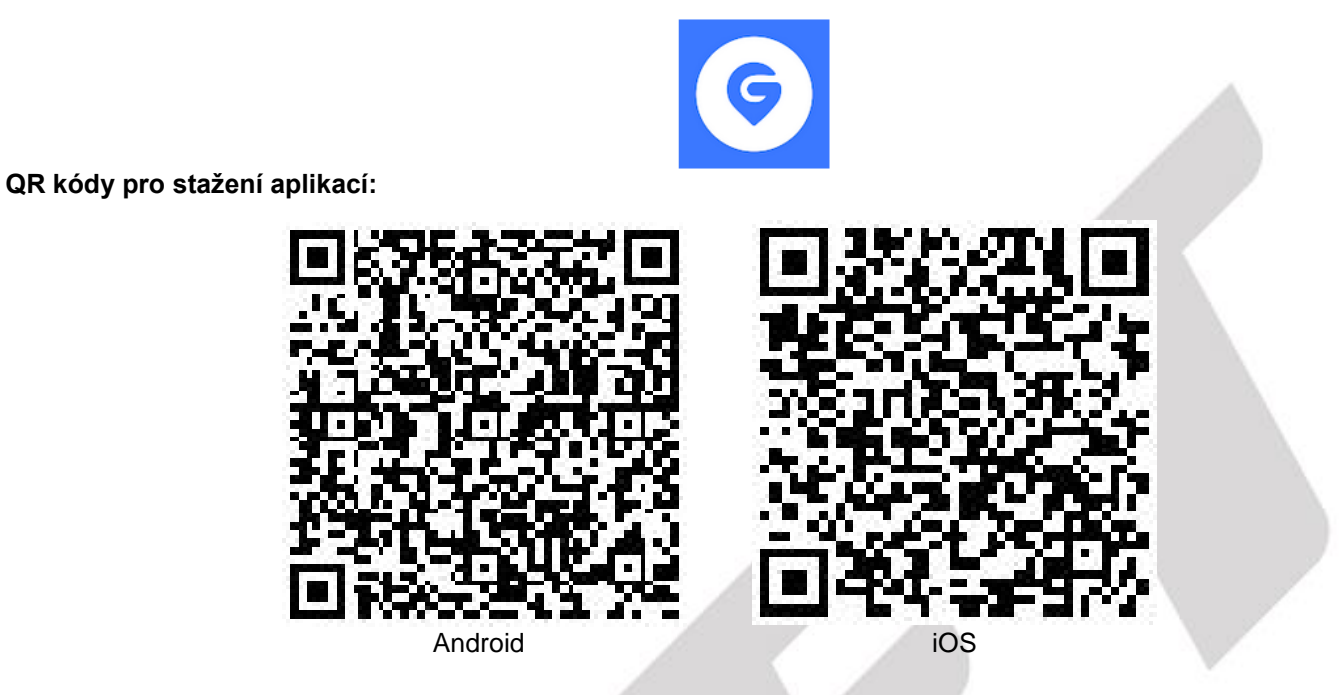

### Přímé odkazy do:

- Google Play: https://play.google.com/store/apps/details?id=com.skyupon.gpsbike
- Apple store: https://apps.apple.com/us/app/id1436149050

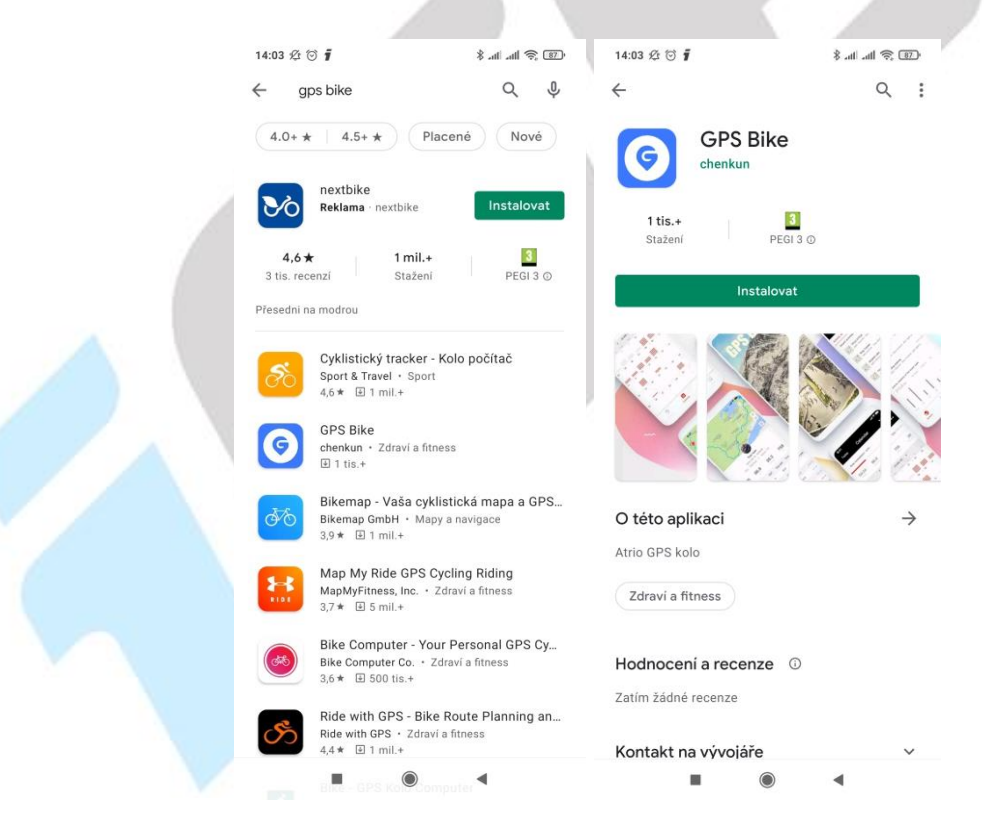

Následující popis aplikace **GPS Bike** se týká primárně verze určené pro Android. Verze aplikace **GPS Bike** pro iOS je podobná a liší se pouze minimálně. Funkce a nastavení nemusí být ve všech verzích aplikace GPS Bike dostupné.

# 2. Nastavení aplikace v Androidu

Aplikaci GPS Bike je nutné nastavit v Androidu tak, aby fungovala správně a Android ji nevypínal atd.

Každá verze Androidu řídí spotřebu elektrické energie z baterie telefonu různě, v některých případech je nutné nastavit optimalizace systému, aby automaticky Android nevypínal aplikace běžící na pozadí.

Důvodem ukončení spojení mezi aplikací/mobilním telefonem a hodinkami je tedy příslušná verze Androidu běžící v mobilním telefonu, která řídí chování a spotřebu běžících aplikací na pozadí mobilního telefonu nikoliv hodinky nebo aplikace.

Vždy před nastavením níže uvedených optimalizací Androidu zkontrolujte, zda nejsou pro Váš mobilní telefon k dispozici aktualizace systému a pokud ano, nainstalujte je nejdříve. Nejaktuálnější popis nastavení najdete na webu <u>https://www.iget.eu/podpora-cyklocomputery</u>.

a) Neoptimalizovat baterii u aplikace GPS Bike - nastavení v různých verzích Androidu může být lehce odlišné, nicméně otevřete Nastavení telefonu - položku Baterie - v horní části (tři tečky) zvolte položku Optimalizace výdrže baterie - zvolte zobrazení Všech aplikací - najděte aplikaci GPS Bike - výběrem aplikace zvolte položku Neoptimalizovat a klikněte na tlačítko HOTOVO. (Název tohoto nastavení se liší dle výrobce telefonu (Samsung - Optimalizace aplikací, Sony - Ultra STAMINA, Huawei - Energy saving (vytvořte výjimku v sekci Chráněné aplikace, Xiaomi - je třeba aplikací 'uzamčít' klepnutím na zámek, který se zobrazí, když zmáčknete multitaskingové tlačítko a na okně aplikace podržíte prst.) Udělte aplikace GPS Bike výjimku pro běh na pozadí v tomto nastavení.

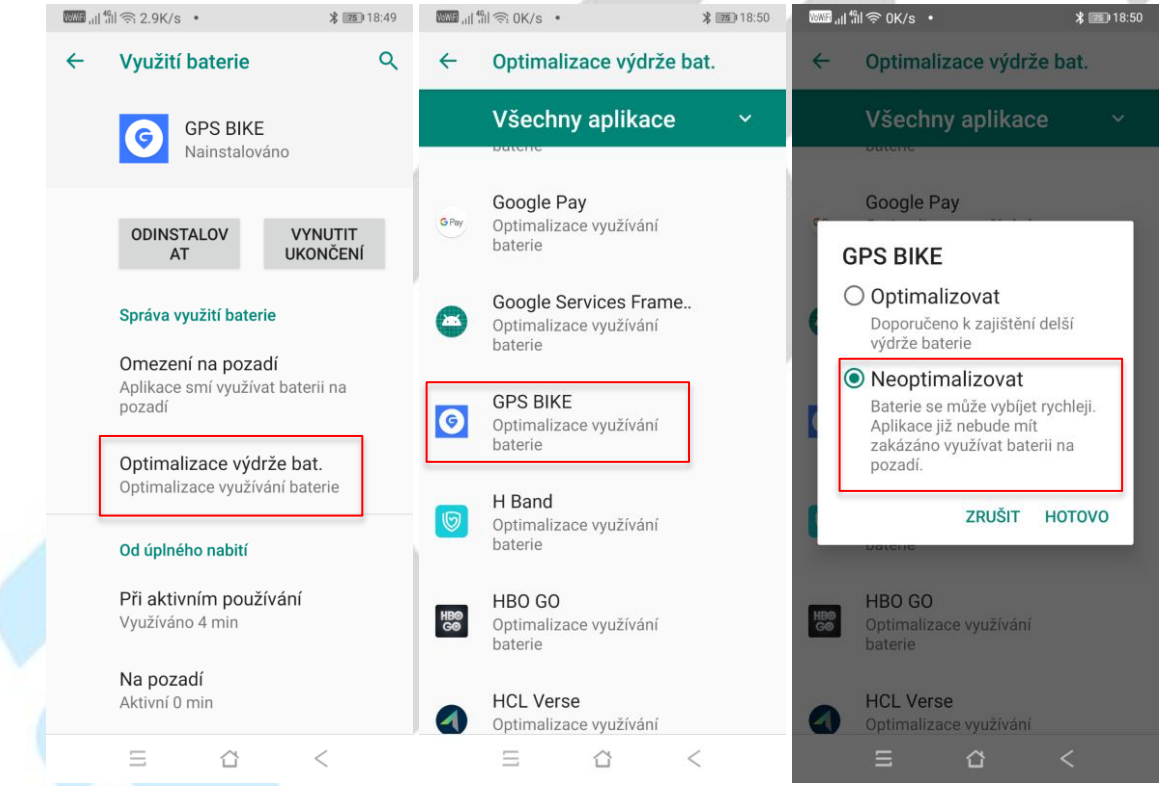

b) Vyberte funkci DuraSpeed, pokud ji vaše verze Androidu obsahuje - najděte aplikaci GPS Bike - a zapněte ji.

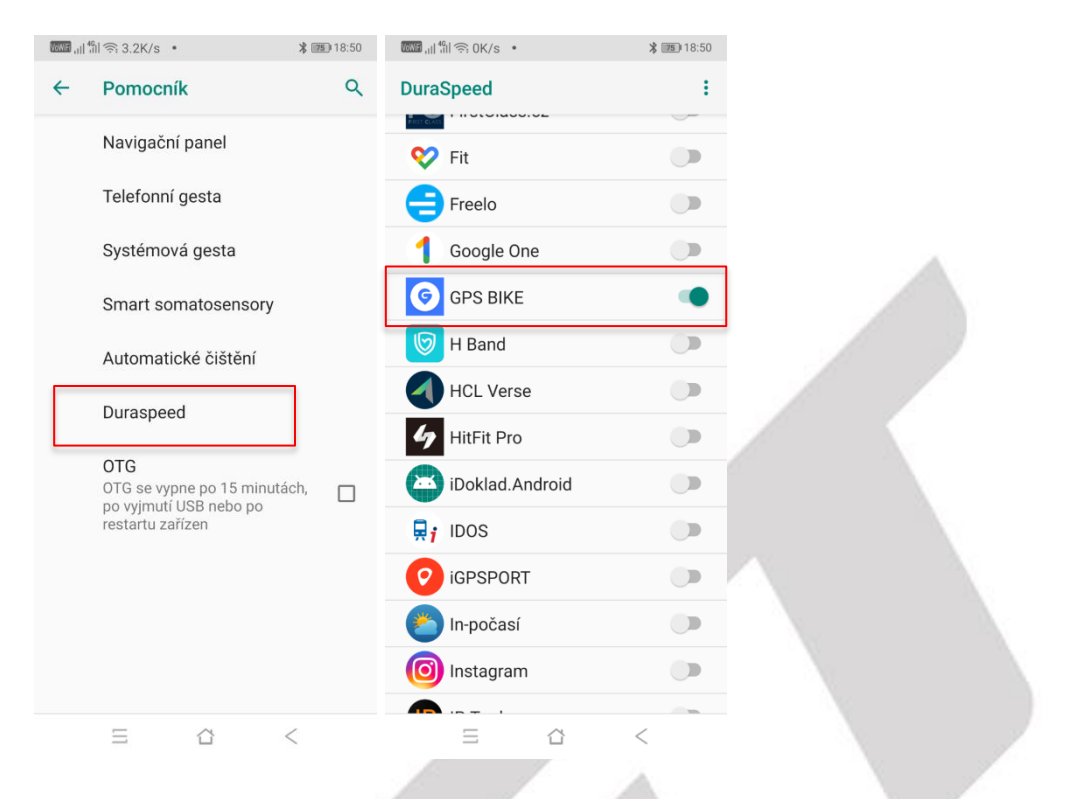

c) Přidání aplikace GPS Bike do White Listu, pokud ji vaše verze Androidu obsahuje - klikněte na levé tlačítko na displeji pro vyvolání vymazání aplikací z paměti - zvolte ikonu White List - a opět ji zapněte (ikona zamknutého zámku).

| lowed, 네 4배 奈. OK/s •                                                                                                    | 18:51                                                      | @@@@]네 编i 奈 OK/s ㆍ                                                                                                    | * 📶 18:51                                                                                |
|----------------------------------------------------------------------------------------------------|------------------------------------------------------------|----------------------------------------------------------------------------------------------------|------------------------------------------------------------------------------------------|
| White list                                                                                                    |                                                            | White list                                                                                                    |                                                                                          |
| Po uplynutí jedné minuty uzamčení obi<br>se aplikace na pozadí automaticky vyč<br>vyčištěná aplikace pravděpodobně net<br>přijímat oznámení. Aplikace v bílé listir<br>odstraněny, pokud jsou automaticky či<br>ručně vyčištěny. | razovky<br>istí,<br>oude moci<br>ně nebudou<br>štěny, nebo | Po uplynutí jedné minuty uzamčí<br>se aplikace na pozadí automatic<br>vyčištěná aplikace pravděpodob<br>přijímat oznámení. Aplikace v bíl<br>odstraněny, pokud jsou automat<br>ručně vyčištěny. | ení obrazovky<br>ky vyčistí,<br>ně nebude moci<br>é listině nebudou<br>cky čištěny, nebo |
| Automatické čištění                                                                                                    |                                                            | Automatické čištění                                                                                                    |                                                                                          |
| M Gmail                                                                                                    | A                                                          | M Gmail                                                                                                    | £                                                                                        |
| G Google                                                                                                    | 1                                                          | Google                                                                                                    | 6                                                                                        |
| 1 Google One                                                                                                    | <b>a</b>                                                   | 1 Google One                                                                                                    | <b>a</b>                                                                                 |
| GPay Google Pay                                                                                                    | <b>a</b>                                                   | GPay Google Pay                                                                                                    |                                                                                          |
|                                                                                                    | 1                                                          |                                                                                                    | <b>a</b>                                                                                 |
| H Band                                                                                                    | 6                                                          | H Band                                                                                                    | 6                                                                                        |
| HBO GO                                                                                                    | <b>a</b>                                                   | HBO GO                                                                                                    | <b>a</b>                                                                                 |
| Herní režim                                                                                                    | 1                                                          | 🞮 Herní režim                                                                                                    | 6                                                                                        |
| 4 HitFit Pro                                                                                                    |                                                            | 4 HitFit Pro                                                                                                    | 6                                                                                        |
| A La dina                                                                                                    | 2                                                          | A Lindinu                                                                                                    | 2                                                                                        |

d) Nastavení Zámku aplikace - klikněte na tlačítko pro zobrazení seznamu spuštěných aplikací, najděte aplikaci GPS Bike a posuňte aplikaci směrem dolů, následně klikněte na tlačítko Zamknout.

- Android 8 potáhnutím prstem dolů se objeví nabídka se zámkem klikněte na něj.
- Android 9 prstem dlouze podržte aplikaci klikněte na ikonu se zámkem.
- Android 10+ klikněte na tři tečky zobrazující se nad oknem aplikace opět ikona zámku.

e) Zapnutá Poloha - vždy mějte zapnutou Polohu v nastavení Androidu případně v rychlém menu.

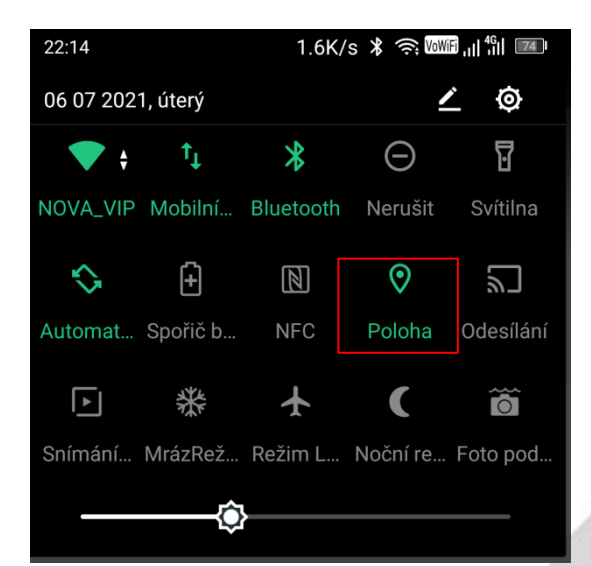

f) V případě, že nelze cyklocomputer stále připojit tak, vypněte a zapněte znovu Bluetooth a znovu obnovte připojení cyklocomputeru v aplikaci. Poslední možností je pak vypnutí a zapnutí režimu Letadlo, které uvolní zaseknuté BT připojení v mobilním telefonu, a znovu připojte cyklocomputer k aplikaci, pokud se nepřipojí automaticky.

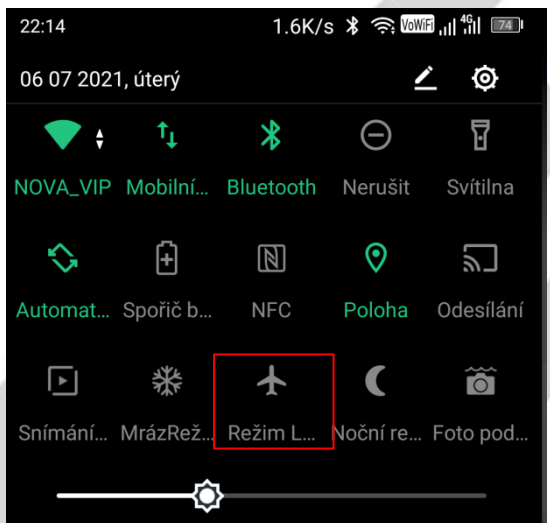

Videonávod pro daný model najdete na webu <u>https://www.iget.eu/cs/cyklocomputery</u>. Další informace najdete zde <u>https://www.iget.eu/podpora-cyklocomputery</u>.

Každá značka mobilních telefonů a každá verze Androidu, to může mít jinak nastavené / postavené. Můžete kontaktovat svého výrobce mobilního telefonu, aby Vám poslal postup jak nastavit JEHO verzi Androidu pro daný model, aby se Vám nevypínala aplikace resp. BT připojení na pozadí po vypnutí displeje.

#### Značky mobilních telefonů:

- Xiaomi zde: https://xm.cz/blog/jak-zabranit-ukoncovani-aplikaci/

- Huawei/Honor:
  - musí mít aktualizovaný Android na poslední verzi
  - podrobné nastavení CZ: https://www.iget.eu/cs/navod-nastaveni-huawei-honor
  - podrobné nastavení výrobce: https://consumer.huawei.com/cz/support/content/cs-cz00696776/
- Samsung zde: www.iget.eu/cs/navod-nastaveni-samsung
- návod pro většinu značek v EN: https://dontkillmyapp.com/

Nemusí to být vždy 100% řešení neboť Android i takto může jednou začas zabránit připojení nebo odpojit Bluetooth pro používání aplikací.

# 3. První spuštění aplikace GPS Bike

Na ploše vašeho mobilního telefonu najděte ikonu aplikace **GPS Bike** a zvolte ji. Při prvním spuštění aplikace je v angličtině. Do dalších jazyků aplikaci přepnete až po přihlášení.

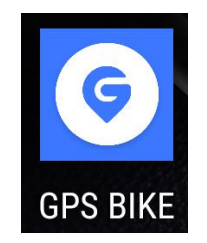

Při prvním spuštění povolte aplikaci GPS Bike přístupy k fotkám atd. a Legal information.

|                                                                                                    | 14:04 있 전 🗍 🛛 🗱 🛪 💷                                                                                                    |
|----------------------------------------------------------------------------------------------------|----------------------------------------------------------------------------------------------------|
| Povolit aplikaci                                                                                        | Ģ                                                                                                    |
| GPS BIKE<br>přístup k fotkám,<br>mediálnímu<br>obsahu<br>a souborům<br>v zařízení?<br>ODMÍTNOUT POVOLIT | GPS BIKE                                                                                                    |
| Copyright & 2013-2021 OPS BKE: All Rights Reserved                                                      | By selecting the check box, you confirm that you have read and agree with the legal information Service content and privacy statements Collection of personally sensitive information Disagree Agree |
| 5 4 <                                                                                                   |                                                                                                    |

# 4. Registrace do aplikace GPS Bike

Na úvodní stránce zvolte tlačítko Register.

Do prvního řádku napište email, který chcete použít pro registraci, následně klikněte na tlačítko **OBTAIN**. Na vyplněný email vám dojde email s číselným kódem (šest čísel), které zapište do řádku. Na zadání číselného kódu máte 60s, odpočet vidíte místo tlačítka **OBTAIN**.

| Hello                  |
|------------------------|
| User Verify: 480564    |
|                        |
|                        |
| GPS Bike               |
| http://api.skyupon.com |

Vyplňte na **třetím řádku přihlašovací heslo** a na **čtvrtém řádku znovu** vyplňte **stejné přihlašovací heslo** jako ve třetím řádku. Pokud se hesla v třetím a čtvrtém řádku nebudou shodovat, nebude registrace dokončena. Nakonec zvolte tlačítko **Register**.

|                                                    | 14:08 🕸 🗇 <b>រ</b>         | 100 🕫 🔝 🖇       | 14:07 🕸 🕤 🧃                               | 🎟 🔗 lhi. In. \$ |  |
|----------------------------------------------------|----------------------------|-----------------|-------------------------------------------|-----------------|--|
|                                                    | <                          |                 | <                                         |                 |  |
|                                                    | igetgpscyclo@gmail         | .com            | igetgøscyclo@gmail                        | .com 💿          |  |
|                                                    | 480564                     | OBTAIN          | 251442                                    | 555             |  |
| G                                                  | â                          |                 | â                                         |                 |  |
|                                                    | â                          |                 | <b>a</b>                                  |                 |  |
|                                                    | Registe                    | r               | Registe                                   | ır              |  |
|                                                    | «Service contents and priv | acy statements》 | (Service contents and privacy statements) |                 |  |
| OP3 DIKE                                           |                            |                 |                                           |                 |  |
|                                                    | < 🕃 GIF 🖹                  | ¢ … V           |                                           |                 |  |
| Register                                           | 123456                     | 7 8 9 0         |                                           |                 |  |
|                                                    | @ # \$ _ & -               | + ( ) /         |                                           |                 |  |
| Login                                              | =\< * " ' :                | ; ! ? 🗵         |                                           |                 |  |
| Copyright © 2013-2021 GPS BIKE All Rights Reserved | ABC , 12<br>34             | . →I            | Existing accoun                           | it? Login       |  |
|                                                    |                            | •               |                                           | •               |  |

Pokud registrace dopadla dobře, dojde k přihlášení uživatele do aplikace a objeví se průvodní menu. Skládá se ze 4 obrazovek.

1) Nastavení vaší přezdívky v aplikaci a narozenin, vyplňte a pokračujte na další obrazovku stisknutím Další

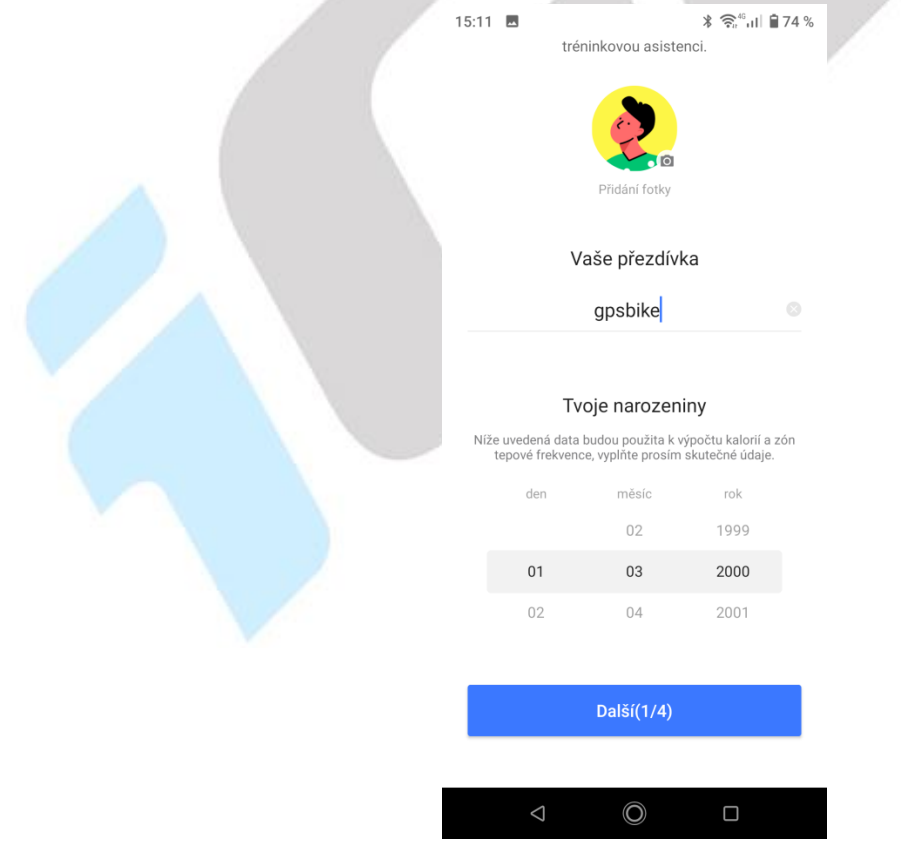

2) Nastavení pohlaví, výšky a váhy a pokračujte stisknutím **Další** na další obrazovku.

|                                            | 15:11 🖻 🗴 중 "네 🔒 74 %                                    |
|--------------------------------------------|----------------------------------------------------------|
|                                            | <del>&lt;</del>                                          |
|                                            | Vaše pohlaví                                             |
|                                            |                                                          |
|                                            | ♂ Muž ♀ Žena                                             |
|                                            | Veževéžke                                                |
|                                            | vase výska                                               |
|                                            | 175 cm                                                   |
|                                            | standantanlandantanlanta                                 |
|                                            | 160 170 180 190                                          |
|                                            | Vaše váha                                                |
|                                            | 65                                                       |
|                                            | 1 · · · · · · · · · · · · · · · · · · ·                  |
|                                            | the fortal and a fortal and                              |
|                                            |                                                          |
|                                            | Další(2/4)                                               |
|                                            |                                                          |
|                                            |                                                          |
| 3) Nastavení domovského města/kraje. Stisk | nutím <b>Další</b> pokračujte na předposlední obrazovku. |
|                                            | 15:12 🖻 🔻 호 <sup>c</sup> ul 을 73 %                       |
|                                            | ÷                                                        |
|                                            |                                                          |
|                                            |                                                          |
|                                            |                                                          |
|                                            |                                                          |
|                                            |                                                          |
|                                            |                                                          |
|                                            | Tvoje město?                                             |
|                                            |                                                          |
|                                            | Vyberte si své město Jihomoravsky >                      |
|                                            |                                                          |
|                                            |                                                          |
|                                            |                                                          |
|                                            |                                                          |
|                                            | Další(3/4)                                               |
|                                            |                                                          |
|                                            |                                                          |
|                                            |                                                          |

4) Nastavení jednotek. Po nastavení jednotek máte dvě možnosti: První možností je stisknutí **Hotovo** a přejdete na úvodní obrazovku aplikace. Stisknutím **Přidat zařízení** přejdete na možnost přidávání zařízení. Přidání zařízení je popsáno v kapitole **9. Připojení cyklocomputeru**.

| 15:12 🔤              | <b>∦ 🛜 "ս</b> Ո 🔒 73 % |  |
|----------------------|------------------------|--|
| ÷                    |                        |  |
| Jednotka             |                        |  |
| Metrický Přizpůsobit | Imperiální             |  |
| Vzdálenost (km, m)   | Metrický >             |  |
| Převýšení (km, m)    | Metrický >             |  |
| Hmotnost (kg, g)     | Metrický >             |  |
| Teplota (°C)         | Metrický >             |  |
|                      |                        |  |
|                      |                        |  |
| Hotovo               |                        |  |
| Přidat zařízení      |                        |  |
|                      |                        |  |
| ⊲ ©                  |                        |  |

Na úvodní stránce dojde k zobrazení informací ohledně Zásad ochrany osobních údajů, které kliknutím na tlačítko odsouhlasíte. Dále je potřeba **povolit přístup k poloze**.

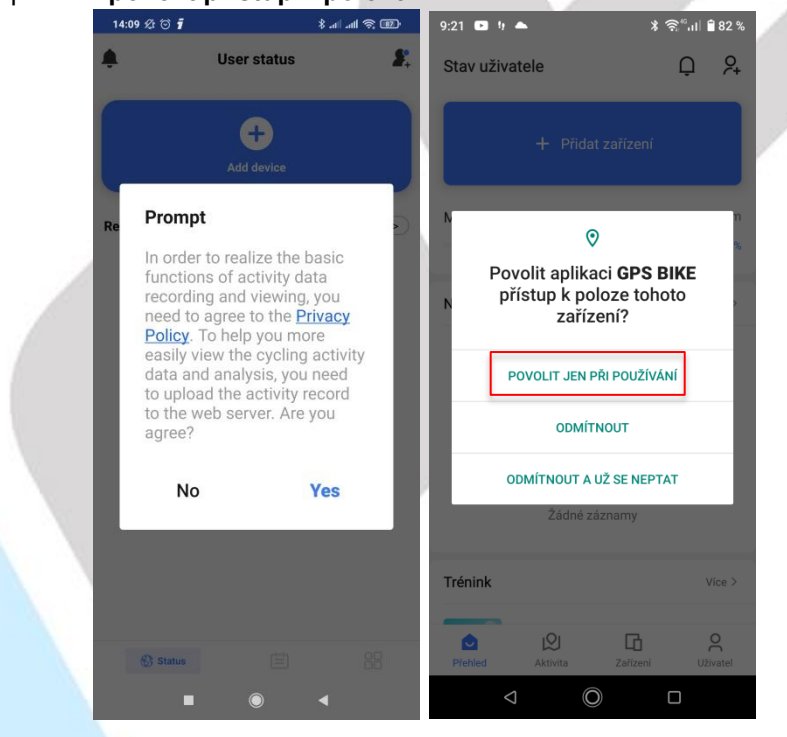

# 5. Přepnutí aplikace do českého jazyka + další jazyky

Na hlavní obrazovce zvolte ve spodním menu **symbol panáčka** s popisem **Me** a na další stránce vyberte **symbol panáčka s ozubeným kolečkem a nápisem Account Settings** pro zobrazení **Nastavení účtu**. Najděte položku **Language** a otevřete ji. V rolovacím menu vyberte preferovaný jazyk a klikněte na OK. Pro finální potvrzení změny jazyka, je nutné kliknout na tlačítko **Save** vpravo nahoře. Po uložení změn dojde ke změně jazyka rozhraní z angličtiny do zvoleného jazyka.

| 5:57 🖪                | ≯ (ଲି <sup>40</sup> ,⊓ | 0 78 %     | 15:57 🖪         |                            | <b>⊁ ଲି</b> "ս∣ 8        | 78 %    | 15:57 🗳            |            | ∦ ஒீளி 🛙 78 | 3 % |
|-----------------------|------------------------|------------|-----------------|----------------------------|--------------------------|---------|--------------------|------------|-------------|-----|
| My Status             | Q                      | <b>?</b> + | Me              |                            |                          | Ģ       | ← Accoun           | t Settings | Sav         | /e  |
|                       |                        |            | 2               | gpsbike                    |                          | >       | Binding            |            | >           | >   |
| + A(                  | dd device              |            |                 | Follow: 0 Follo            | wer: 0                   |         | Revise password    |            | >           | >   |
| Progess of monthly cy | /cling goal 0.00/50    | 10.00km    | 😧 Persor        | al Records                 |                          |         | Other Settings     |            | >           | ×   |
|                       |                        | 0%         | Total Frequency | Odometer<br>0 km           | Max Avg Sper<br>0.0 Km/h | ed      | Language           |            | English 🕽   | >   |
| _atest Activity       |                        | More >     |                 |                            |                          |         | Unit settings      |            | Customize 🕻 | >   |
|                       |                        |            | U Link Other    | <b>Pr Apps</b><br>ingPeaks |                          | >       | Activities Privacy |            | Public 🕽    | >   |
| <u></u>               |                        |            | 🔑 Account       | Settings                   |                          | >       |                    |            |             |     |
|                       |                        |            | 📲 Cycling F     | lank                       |                          | >       |                    |            |             |     |
|                       |                        |            | 🔗 After-sale    | e Service                  |                          | >       |                    |            |             |     |
| No F                  | Records                |            | 🖵 Notificati    | on                         |                          | >       |                    |            |             |     |
| Training              |                        | More >     | © Privacy P     | olicy                      |                          | >       |                    |            |             |     |
|                       |                        | 0          | About us        | .01                        | -                        | >       |                    |            |             |     |
| Home Activity         | L<br>Device            | О<br>Ме    | Home            | Activity                   | Device M                 | e       |                    | LOG OUT    |             |     |
| $\bigtriangledown$    |                        |            | $\triangleleft$ | Ô                          |                          |         | $\triangleleft$    | Ô          |             |     |
|                       | 15:57 🗳                |            | * 🗟             | ail 🗳 78 % 🛛 1             | 5:57 🛋                   |         | ≭ 🗟"սI 🖬 7         | 8 %        |             |     |
|                       |                        | ount Sett  | ings            | Save                       | Account                  | Setting | IS Sa              | ave        |             |     |
|                       | Binding                |            |                 | > 6                        | Binding                  |         |                    | >          |             |     |
|                       | Revise passw           | ord        |                 | > F                        | Revise password          |         |                    | >          |             |     |
|                       | Other Setting          | S          |                 | > (                        | Other Settings           |         |                    | >          |             |     |
|                       | Language               |            | En              | glish > I                  | _anguage                 |         | Čeština            | >          |             |     |
|                       | Unit settings          |            | Custo           | mize > U                   | Jnit settings            |         | Customize          | >          |             |     |
|                       | Activities Priv        | асу        | Р               | ublic >                    | Activities Privacy       |         | Public             | >          |             |     |
|                       |                        |            |                 |                            |                          |         |                    |            |             |     |
|                       |                        |            |                 |                            |                          |         |                    |            |             |     |
|                       |                        |            |                 |                            |                          |         |                    |            |             |     |
|                       | Cancel                 | Lang       | juage           | ОК                         |                          |         |                    |            |             |     |
|                       |                        | Slov       | enský<br>içais  |                            |                          |         |                    |            |             |     |
|                       |                        | Po]<br>Češ | iski<br>tina    | _                          |                          |         |                    |            |             |     |
|                       |                        | Mar        | 1VOF            |                            |                          | LOG OL  | JT                 |            |             |     |
|                       |                        | wia g      | syaı            |                            |                          |         |                    |            |             |     |

Pokud se z aplikace odhlásíte, bude si aplikace GPS Bike pamatovat původní jazyk aplikace a proto se úvodní stránka pro **Registraci** a **Přihlášení** do aplikace GPS Bike **bude zobrazovat v původním jazyku**.

# 6. Přihlášení do aplikace GPS Bike

Po odhlášení z aplikace nebo zrušení účtu se zobrazí úvodní okno s položkami **Registrovat se / Register** a **Přihlásit se / Login**.

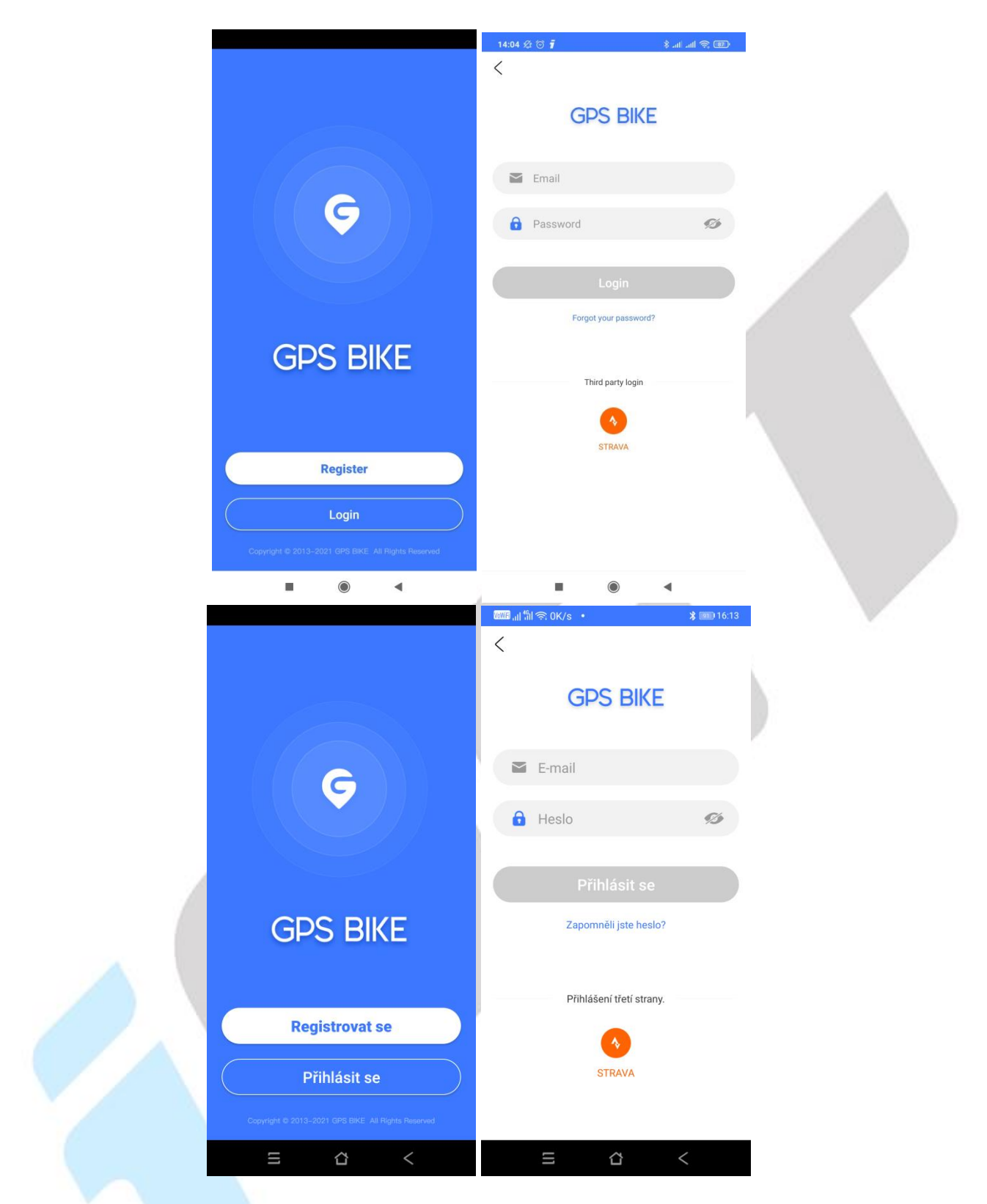

Klikněte na tlačítko **Přihlásit se** a na následující stránce vyplňte kolonku **E-mail** registrovaným emailem a kolonku **Heslo** registrovaným heslem. Poté klikněte na tlačítko **Přihlásit se**. Po úspěšném přihlášení do aplikace **GPS Bike** se zobrazí hlavní obrazovka aplikace.

| ‱ <sub>all</sub> ∰       | 15:56               | ∦ 🛜 <sup>∞</sup> սII 🛍 78 % |  |
|--------------------------|---------------------|-----------------------------|--|
| <                        | Stav uživatele      | Ç 🎗                         |  |
| GPS BIKE                 | + Přidat za         | řízení                      |  |
| igetgpscyclo@gmail.com   | Měsíční cíl         | <b>0.00</b> /500.00km       |  |
|                          |                     | 0%                          |  |
|                          | Nejnovější aktivita | Více >                      |  |
| Přihlásit se             |                     | _                           |  |
| Zapomněli jste heslo?    |                     |                             |  |
|                          | 7                   |                             |  |
| Přihlášení třetí strany. | Žádné zázna         | imy                         |  |
| •                        | Tréniak             | Vier N                      |  |
| STRAVA                   |                     | VICE >                      |  |
|                          | Přehled Aktivita    | Cařízení Uživatel           |  |
| Ξ ☆ <                    | ⊲ O                 |                             |  |
|                          |                     |                             |  |

Pro přihlášení do aplikace je možné využít i účty třetích stran. <u>Tuto volbu nedoporučujeme. Vzhledem</u> <u>k bezpečnosti je vhodnější mít pro různé služby různé přihlašovací údaje.</u>

# 7. Zaslání zapomenutého hesla

V případě, že si nepamatujete přihlašovací heslo do aplikace **GPS Bike**, je možné provést jeho reset a nastavení nového přihlašovacího hesla do aplikace **GPS Bike**. Na stránce pro přihlášení do aplikace **klikněte pod tlačítkem Přihlásit se** na text **Zapomněli jste heslo?** 

V otevřeném okně vyplňte email, který jste si registrovali, a na který je nutné poslat ověřovací kód. Po vyplnění emailu klikněte na tlačítko **Další**. Následně dojde na zadaný email číselný kód, který zadejte do kolonky na nové stránce. Po odeslání emailu se spustí odpočet 60s, po kterých je nutné zadat číselný kód z došlého emailu. Pokud to nestihnete, přesto zkuste číselný kód zadat. V opačném případě zkontrolujte zadaný email, zda je správný a v pořádku zadaný a nechejte si poslat kód znovu nebo nás kontaktujte.

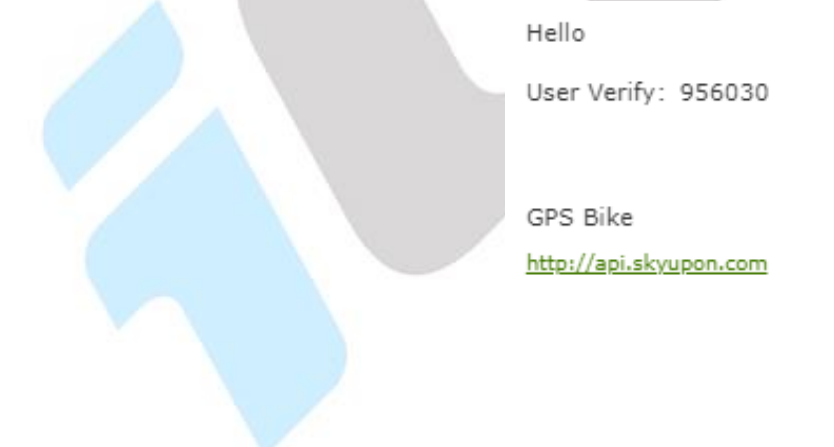

| ໝະສີ "ຟ "ຄິຟ 🧙 4.9K/s • 🔧 💷 16:14                                         | 🛲 ແມ່ "ເມີຊີ 1.3K/s • 🍂 🎫 16:14                                                               | 매해중OK/s • <b>考</b> 폐) 16:15                                                                   |
|---------------------------------------------------------------------------|-----------------------------------------------------------------------------------------------|-----------------------------------------------------------------------------------------------|
| < Zapomenuté heslo                                                        | < Zapomenuté heslo                                                                            | < Zapomenuté heslo                                                                            |
| E-mail/číslo mobilního telefonu, na který chcete zaslat<br>ověřovací kód: | Zadejte šestimístný ověřovací kód, který jste obdrželi na<br>své telefonní číslo nebo e-mail. | Zadejte šestimístný ověřovací kód, který jste obdrželi na<br>své telefonní číslo nebo e-mail. |
| igetgpscyclo@gmail.com                                                    | 555                                                                                           | 956030 0 25S                                                                                  |
| Další                                                                     | Další                                                                                         | Další                                                                                         |
|                                                                           |                                                                                               |                                                                                               |
|                                                                           |                                                                                               |                                                                                               |
|                                                                           |                                                                                               |                                                                                               |
|                                                                           |                                                                                               | K.                                                                                            |
|                                                                           |                                                                                               |                                                                                               |
|                                                                           | ,                                                                                             |                                                                                               |
|                                                                           |                                                                                               |                                                                                               |
| Ξ Δ <                                                                     | ≡ ⇔ <                                                                                         | Ξ Δ <                                                                                         |

Po zadání kódu klikněte na tlačítko **Další** a na následující obrazovce zadejte nové heslo a klikněte na tlačítko **Potvrdit úpravu**.

|   | ໝໜີ <sub>ຟ</sub> ຟ"ຟຊົງ1.4K/s • <b>≵ ໝ</b> 16:15 | Vow의 네 해 奈. OK/s ㆍ                   | * 💷 16:15 |
|---|--------------------------------------------------|--------------------------------------|-----------|
|   | < Zapomenuté heslo                               | < Zapomenuté heslo                   |           |
|   | Zadejte prosím nové heslo:                       | Zadejte prosím nové heslo:           |           |
|   |                                                  |                                      |           |
|   | Zadejte prosím znovu své nové heslo:             | Zadejte prosím znovu své nové heslo: |           |
|   |                                                  |                                      |           |
|   |                                                  |                                      |           |
|   | Potvrďte úpravu.                                 | Potvrďte úpravu.                     |           |
|   |                                                  |                                      |           |
|   |                                                  |                                      |           |
|   |                                                  |                                      |           |
|   |                                                  |                                      |           |
|   |                                                  |                                      |           |
|   |                                                  |                                      |           |
| _ |                                                  |                                      |           |

| _   | ~ | / | _ | ~        | / |
|-----|---|---|---|----------|---|
| Ξ 1 |   | < |   | <u>۲</u> | < |

# 8. Popis aplikace GPS Bike

Aplikace GPS Bike se skládá ze čtyř hlavních částí.

- 1. Symbol domečku = Přehled
- 2. Mapa s umístěním = Aktivita
- 3. Obdélníky = Zařízení
- 4. Panáček = Uživatel

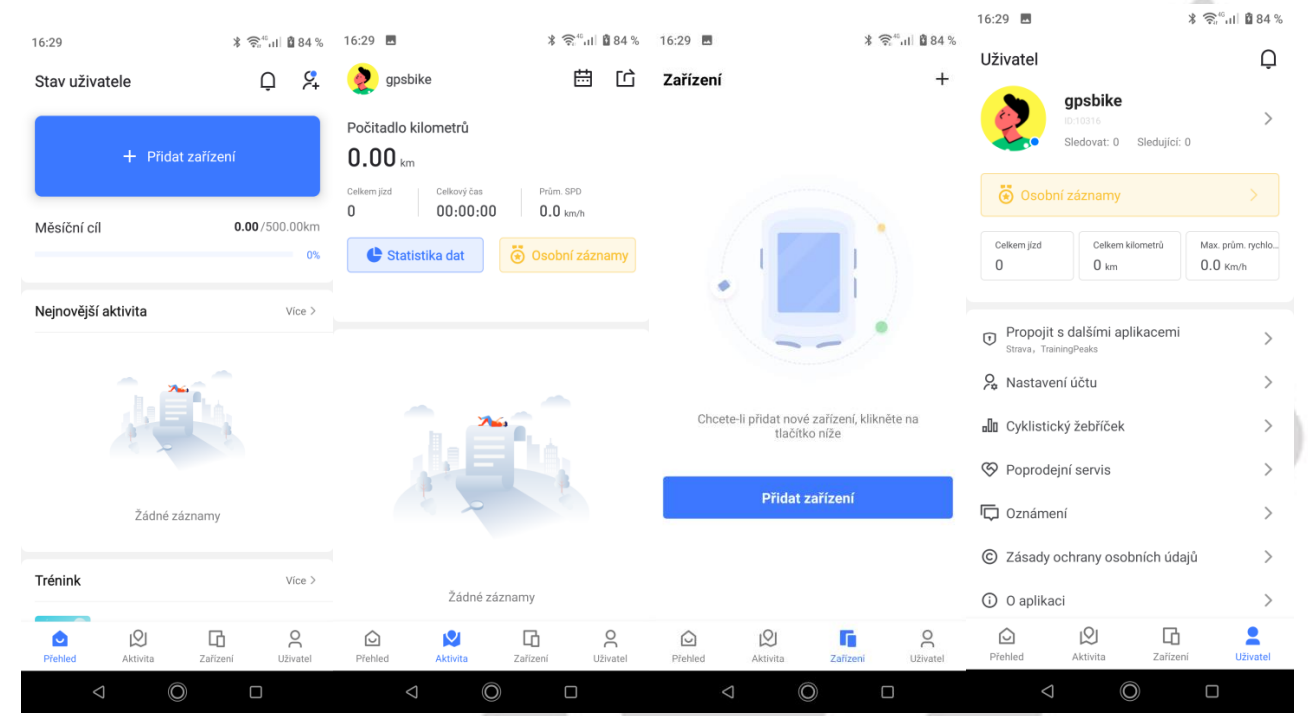

## 8.1 Popis obrazovky Přehled

Na obrazovce Přehled se zobrazuje nebo nastavuje:

| 16:29                                             |             | * 🛜                                         | 1 🛿 84 %             |
|---------------------------------------------------|-------------|---------------------------------------------|----------------------|
| Stav uživatele<br>+ Přidat zaříze<br>Měsíční cíl  | Ģ           | <b>C</b> +                                  |                      |
| Stav uživatele<br>Měsíční cíl<br>Nejnovější aktiv | + Přidat zá | ařízení                                     |                      |
| Měsíční cíl                                       |             | <b>0.00</b> /50                             | 0.00km<br>0%         |
| Nejnovější a                                      | ktivita     |                                             | Více >               |
|                                                   | Ņ           | Q<br>dat zařízení<br>0.00 /500<br>á záznamy |                      |
|                                                   | Žádné zázn  | amy                                         |                      |
| Trénink                                           |             |                                             | Více >               |
| Přehled                                           | Aktivita    | <b>C</b><br>Zařízení                        | <b>O</b><br>Uživatel |
| $\bigtriangledown$                                | Ø           |                                             |                      |

## 8.1.1 Symbol zvonečku

Pod symbolem zvonečku najdete seznam zpráv od přátel.

| 16:29               | ∦ 🛜։"սI 🕯 84 %              | 16:46 🖪  | ¥ 🛜 ्भा  🖁 86 % |    |
|---------------------|-----------------------------|----------|-----------------|----|
| Stav uživatele      | Q 🎗                         | ← Zprávy |                 |    |
| + Přidat za         | řízení                      |          |                 |    |
| Měsíční cíl         | <b>0.00</b> /500.00km<br>0% |          |                 |    |
| Nejnovější aktivita | Více >                      |          |                 |    |
| Ņ                   | R.                          |          |                 |    |
| Žádné zázna         | my                          |          |                 |    |
| Trénink             | Vice >                      |          |                 |    |
| Přehled Aktivita 2  | Cařízení Uživatel           |          |                 |    |
| ⊲ ©                 |                             |          |                 | w. |

#### 8.1.2 Symbol panáčka s +

Pod symbolem **panáčka s +** se zobrazí doporučení přátele z nejbližšího okolí nebo dle aktuálního výkonu. Kliknutím na tlačítko **Obnovit**, znovu načte uživatele. Po kliknutí na kolonku se symbolem **Lupy**, pak můžete přímo vyhledat přátele.

| 16:29              |               | * 🛜 46          | 84 %          | 16:50 🗳  |                      | *                      | 🛜 <sup>46</sup> ता। 🛍 87 % |
|--------------------|---------------|-----------------|---------------|----------|----------------------|------------------------|----------------------------|
| Stav uživat        | ele           | Q               | ۶.            | ÷        | Přidat příte         | le                     |                            |
|                    | + Přidat zaří | zení            |               | Q Vy     | hledejte ID neb      | oo jméno přítele       |                            |
|                    |               |                 |               | Mohlo b  | oy vás zajíma        | ht                     |                            |
| Měsíční cíl        |               | <b>0.00</b> /50 | 0.00km<br>0%  |          | 19 0 O               | 9                      |                            |
| Nejnovější a       | ktivita       |                 | Více >        | libo     | 0:44 km              | evzen.supl<br>ODO:0 km | er gol                     |
|                    |               |                 |               | Sle      | edovat               | Sledovat               | Sle                        |
|                    | î. Či         |                 |               | Doporui  | čení přátelé         | Г                      | Obnovit                    |
|                    |               | 1               |               |          | l.triner             | L                      | Sledovat                   |
|                    | Žádné záznan  | ny              |               |          | ODO:8 km<br>Michal.K |                        | Sladovat                   |
|                    |               |                 |               |          | ODO:12 km            |                        | Siedovat                   |
| Irenink            |               |                 | Vice >        | <b>.</b> | ODO:0 km             |                        | Sledovat                   |
| Přehled            | Aktivita Za   | řízení          | Q<br>Uživatel | õ.       | ODO:2 km             |                        | Sledovat                   |
| $\bigtriangledown$ | O             |                 |               |          | $\triangleleft$      | $\bigcirc$             |                            |

### 8.1.3 Tlačítko Přidat zařízení

Pomocí tlačítka **Přidat zařízení** spárujte zakoupený cyklocomputer. Podrobný popis připojení cyklocomputeru najdete v bodě **9. Připojení cyklocomputeru**.

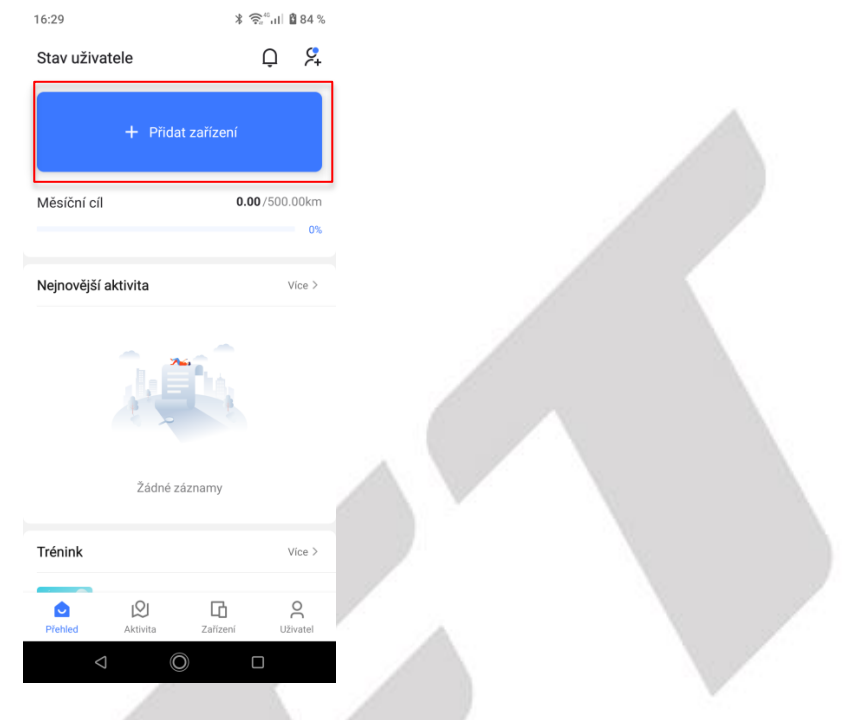

#### 8.1.4 Měsíční cíl

Měsíční cíl ukazuje, na kolik procent máte splněn počet kilometrů, které lze nastavit v části uživatel. Toto nastavení bude popsáno v kapitole, týkající se části uživatel.

| 16:29                                    | ∦ 🔶 ्ना 🖞 84 %              |
|------------------------------------------|-----------------------------|
| Stav uživatele                           | ₽ 🎗                         |
| + P                                      | řidat zařízení              |
| Měsíční cíl                              | <b>0.00</b> /500.00km<br>0% |
| <br>Nejnovější aktivita                  | Více >                      |
| a la la la la la la la la la la la la la |                             |
| Žád                                      | né záznamy                  |
| Trénink                                  | Vice >                      |
| Přehled Aktivita                         | Zařízení Uživatel           |
| $\bigtriangledown$                       | $\bigcirc$                  |

### 8.1.5 Pole Nejnovější aktivita

V poli Nejnovější aktivita je seznam posledních realizovaných aktivit. Jednotlivé aktivity lze rozkliknout a zobrazit detail vybrané aktivity. Po kliknutí na Více přejdete do části **Aktivita**, tato obrazovka bude popsána v kapitole **8.2.6 Aktivity**.

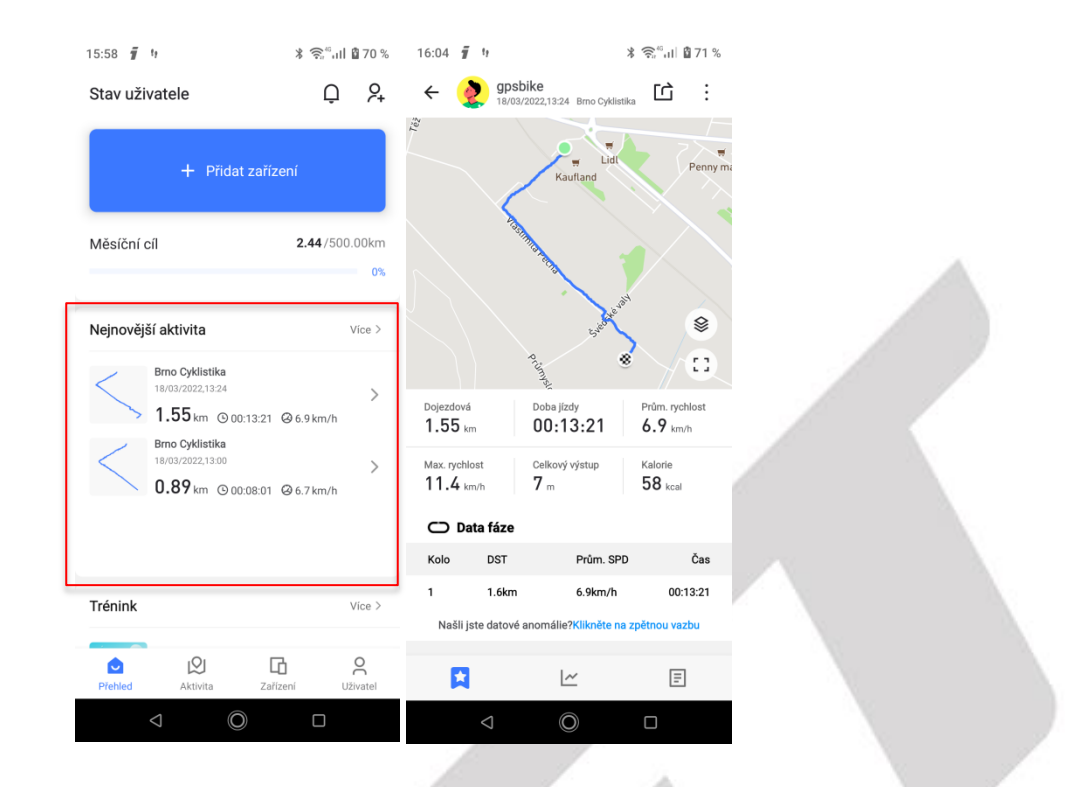

#### 8.1.6 Pole trénink

V poli **Trénink,** naleznete poslední absolvovaný trénink. Po kliknutí na **Více** se dostanete do samotné nabídky tréninků. V první záložce naleznete **doporučené tréninky**, v druhé tréninky z aplikace **TrainingPeaks**. V záložce **přizpůsobit** si pak můžete sestavit vlastní tréninkový program.

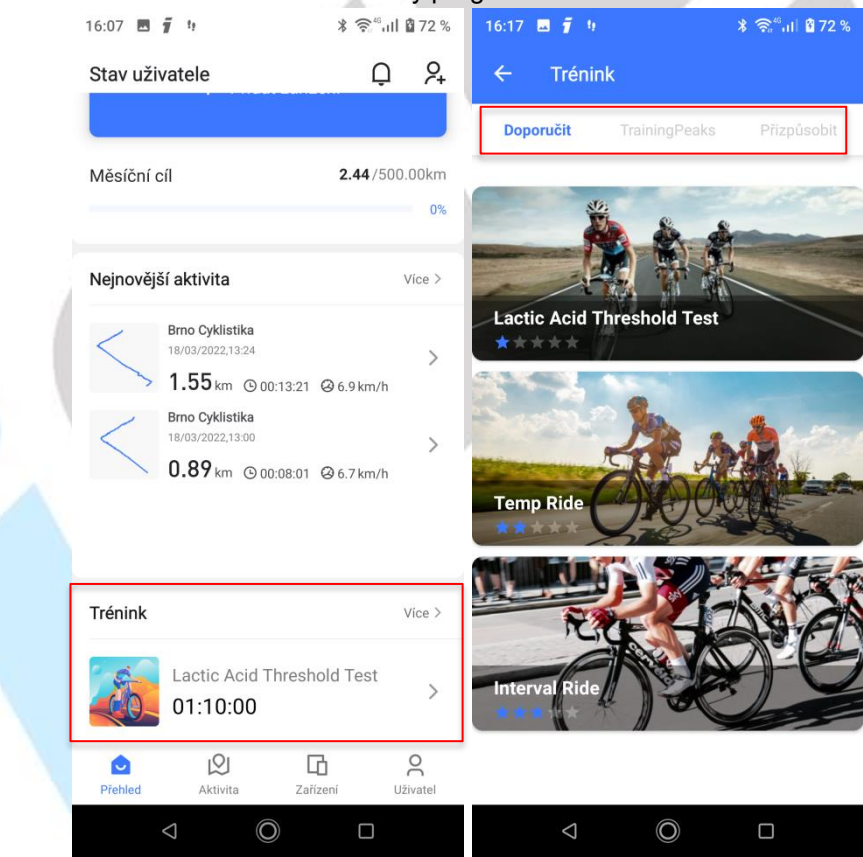

**a)** V **Doporučit** vidíte tři typy tréninků, po kliknutí na jeden z tréninků, lze vidět přehled tréninku, čas a trvání jednotlivých částí. Po kliknutí na obrázek cyklocomputeru, pokud je cyklocomputer spárovaný a podporuje tuto funkci, dojde k nahrání tréninku do cyklocomputeru.

| 16:25 🖪 🖡 り 🔋 📚 👘 🖞 🕅 🕅 73 %        | 16:30 🗷 🧃 🥴 🔭 🕷 🏹 🖄 74 %                                                                    |   |
|-------------------------------------|---------------------------------------------------------------------------------------------|---|
| ← Trénink                           | ← Náhled 🕤                                                                                  | ] |
| Doporučit TrainingPeaks Přizpůsobit | Solution Lactic Acid Threshold Test                                                         |   |
| Lactic Acid Threshold Test          | Poznámky:                                                                                   |   |
| Temp Ride                           | <ul> <li>Čas tréninku: 01:10:00</li> <li>1 Relax ride 00:25:00<br/>Power Zone: 2</li> </ul> |   |
| Interval Ride                       | 2 WarmUp 00:05:00<br>Power Zone: 4                                                          |   |
|                                     | 3 Active 00:10:00<br>Power Zone: 2                                                          |   |
|                                     |                                                                                             |   |

**b)** V části **TrainingPeaks** můžete využívat tréninky z této aplikace, po kliknutí na Oprávnění, budete přesměrováni na přihlašovací obrazovku do aplikace TrainingPeaks.

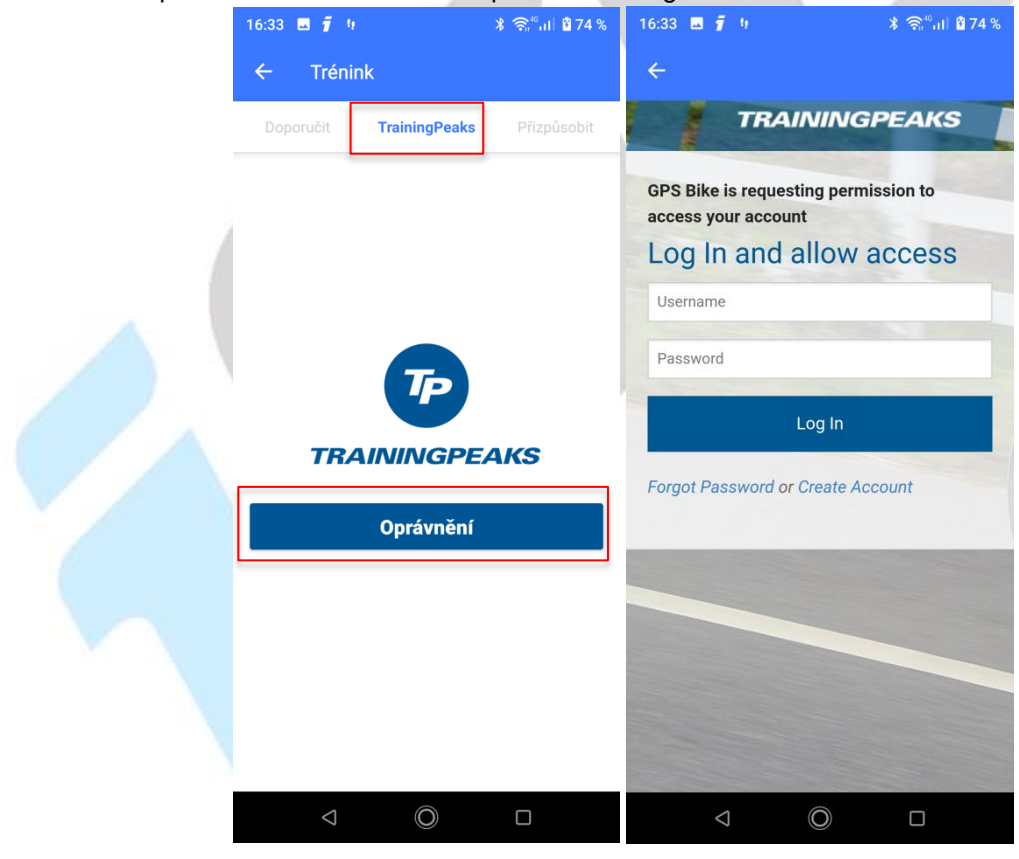

c) V části Přizpůsobit jsou tréninky, které si můžete sami sestavit, nebo jste si sestavili. Po kliknutí na +, přejdete na stránku, kde si vytvoříte trénink.

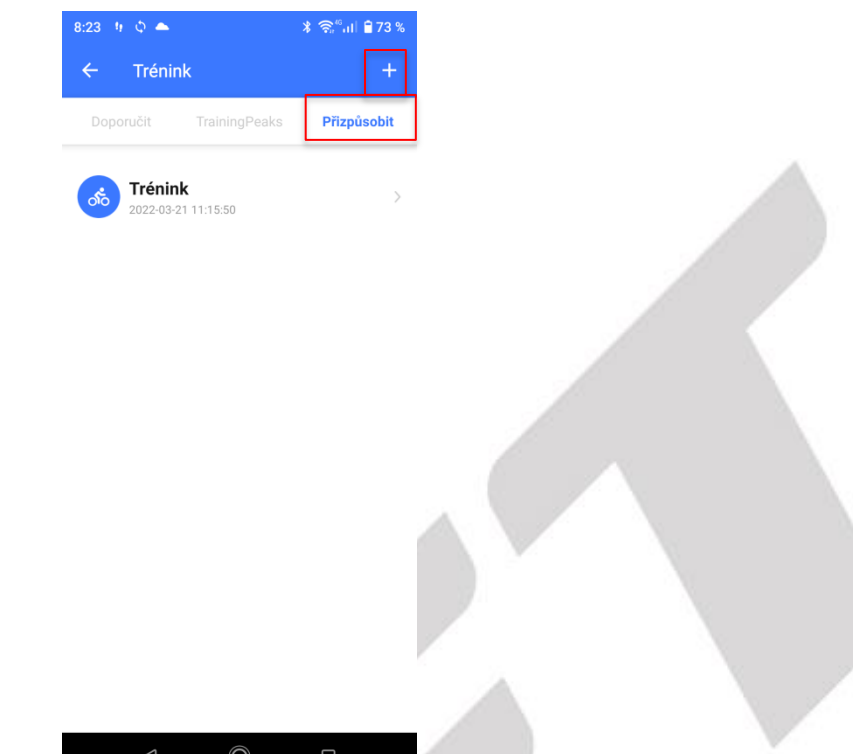

Na stránce pro vytvoření tréninku **křížkem** můžete zrušit návrh, **fajfkou** uložit. Po kliknutí na **tužku** můžete změnit název tréninku. V poli **Poznámky** si k tréninku můžete dodat poznámku. Polem **Přidat krok**, přidáte další část tréninku. **Přidat opakování** – přidá pole, které se bude opakovat podle nastaveného počtu opakování a bude střídat zadané časy a zvolené aktivity. Při stisknutí **tří čárek** pod sebou je možné přesouvat kroky a měnit jejich pořadí. **Křížkem v černém kolečku** můžete smazat krok, nebo opakování.

| 8:24       | s η φ 📥               | <b>∦ 🛜<sup>#0</sup>սI 🗎 73 %</b> |
|------------|-----------------------|----------------------------------|
| ×          | Upravit               |                                  |
| <i>5</i> % | Trénink 🖊             |                                  |
| Pozná      | mky:                  | 0 /60                            |
| Přidat     | t poznámky k tréninku |                                  |
| 1          | Rozcvička 00:10:00    |                                  |
| 2          | Opakovat 2 Časy 🔻     | ≡ ⊗                              |
|            | Aktivní 00:20:00      | ≡ ⊗                              |
|            | Odpočinek             | ≡ ⊘                              |
|            |                       |                                  |
| P          | Přidat krok Přid      | at opakování                     |
|            | 0 D                   |                                  |

Vytvořený trénink si pak můžete na stránce **Přizpůsobit** otevřít, uvidíte jeho přehled. Po kliknutí na ikonu cyklocomputeru nahrajete trénink do cyklocomputeru. Po kliknutí na tři tečky se otevře nabídka s možnostmi **Upravit** a **Vymazat**, po zvolení varianty, můžete trénink vymazat, nebo jej upravit.

| 8:23 🤨 🗢                              | ≵ 🧙"սI 🗎 73 % | 8:24  | a 19 📥                 | ≵ 🛜 <sup>46</sup> սI 🗎 72 % |
|---------------------------------------|---------------|-------|------------------------|-----------------------------|
| ← Trénink                             | +             | ÷     | Náhled                 | <b>1</b>                    |
| Doporučit TrainingPeaks               | Přizpůsobit   | ৰ্ণত  | Trénink                |                             |
| <b>Trénink</b><br>2022-03-21 11:15:50 | >             | Pozná | ámky:                  |                             |
|                                       |               | C     | Čas tréninku: 00:10:00 |                             |
|                                       |               | 1     | Rozcvička 00:10:00     |                             |
|                                       |               |       |                        |                             |
|                                       |               |       |                        |                             |
|                                       |               |       |                        |                             |
|                                       |               |       |                        |                             |
|                                       |               |       |                        |                             |
| a 0                                   |               |       | s 0                    | Π                           |
|                                       |               |       | •                      | —                           |

### 8.2 Popis obrazovky Aktivita

Na obrazovce Aktivita, vidíte přehled svých vykonaných aktivit. V této části si jednotlivé části obrazovky popíšeme. Vlevo nahoře je nastavené jméno, které bylo nastaveno při spuštění aplikace GPS Bike a registraci

| 15:14 1                 |                                        | δ જ <sub>α</sub> π            | 34 % |
|-------------------------|----------------------------------------|-------------------------------|------|
| 🤵 gps                   | sbike                                  | 曲                             | 凸    |
| Počitadlo               | kilometrů                              |                               |      |
| 401.4                   | <b>44</b> km                           |                               |      |
| Celkem jízd<br><b>8</b> | Celkový čas<br>05:57:39                | Prům. SPD<br><b>67.4</b> km/h |      |
| 🕒 Sta                   | itistika dat                           | 😸 Osobní záz                  | namy |
| Březen                  | Únor Září                              |                               |      |
| 2022.03                 | .ഇ. 3.34km ർ                           | <b>4 0</b> 00:29:15           |      |
|                         | Cyklistika ()<br>28/03/2022,09:20      |                               | >    |
|                         | 0.00 km © 00:                          | 00:00 🙆 0.0 km/h              | /    |
| <                       | Brno Cyklistika ()<br>22/03/2022,12:09 | )                             | >    |
| $\searrow$              | 2.19 km © 00:                          | 18:43 🥝 7.0 km/h              |      |
| <                       | Brno Cyklistika ()<br>22/03/2022,11:49 |                               | >    |
| $\sim$                  | 1.32 km © 00:                          | 11:45 🥝 6.7 km/h              | -    |
| ~                       | Brno Cyklistika                        |                               |      |
|                         | <b>0.33</b> km @ 00.0                  | 02.49 07.24                   | >    |
| Ô                       |                                        |                               | 0    |

## 8.2.1 Symbol kalendáře

Na obrazovce **Kalendář**, se zobrazuje měsíční kalendář. V kalendáři lze kliknutím na jednotlivé **měsíce** listovat. Kliknutím na rok u měsíce vyberete **rok**. V měsíčním kalendáři se pod dnem zobrazuje malým číslem počet denních aktivit.

| 15:14 !!                                                      | <b>∦ 🛜 ներ</b> 🖞 34 %         | 15:33  | 🖬 🦉          |         |                | *       | $\widehat{\bigtriangledown}_{0}^{40} \mathrm{d} \mathrm{d}$ | 94 %          | 15:57  | <b>-</b> 9 |              |    | <b>≭ જે</b> "ո⊔ | 0 37 %       |  |
|---------------------------------------------------------------|-------------------------------|--------|--------------|---------|----------------|---------|-------------------------------------------------------------|---------------|--------|------------|--------------|----|-----------------|--------------|--|
| 🤵 gpsbike                                                     | 白                             | ÷      | Kale         | endář   |                |         |                                                             | 1             | ÷      | Ka         | lendář       |    |                 | 1            |  |
| Počitadlo kilometrů 401.44 <sub>km</sub>                      |                               | 3.     | <b>34</b> 75 | 600.00  | km             |         |                                                             |               | 3.3    | 34         | /500.00 k    | m  |                 |              |  |
| Celkem jízd Celkovýčas<br>8 05:57:39                          | Prům. SPD<br><b>67.4</b> km/h | Bře    | zen 20       | )22 -   | 1%             |         |                                                             |               | Břez   | en 2       | 2022 -       | 1% |                 |              |  |
| 🕒 Statistika dat 🦉                                            | ) Osobní záznamy              | Lede   | n Únor       | Břez    | <b>ten</b> Dub | en Kvě  | ten Čei                                                     | rven Čer<br>c | Leden  | Ún         | 2013         |    | Čer             | ven Čer<br>c |  |
| Březen Únor Září                                              |                               | Neděle | Pondělí      | Úterý   | Středa         | Čtvrtek | Pátek                                                       | Sobota        | Neděle | Ponde      | 2014         |    | tek             | Sobota       |  |
| 2022.03 😟 3.34km 💰 4                                          | <b>©</b> 00:29:15             | 27     | 28           | 01      | 02             | 03      | 04                                                          | 05            | 27     | 28         | 2015         |    | 4               | 05           |  |
| 28/03/2022,09:20<br><b>0.00</b> km ③ 00:00:00                 | ><br>0 ❷ 0.0 km/h             | 06     | 07           | 08      | 09             | 10      | 11                                                          | 12            | 06     | 07         | 2016         |    | 1               | 12           |  |
| Brno Cyklistika ()<br>22/03/2022,12:09<br>2.19 km (© 00;18:43 | ><br>3 @ 7.0 km/h             | 13     | 14           | 15      | 16             | 17      | 18                                                          | 19            | 13     | 14         | 2017<br>2018 |    | 8               | 19           |  |
| Brno Cyklistika 9<br>22/03/2022,11:49                         | >                             | 20     | 21           | 22      | 1<br>23        | 24      | 2<br>25                                                     | 26            | 20     | 21         | 2019         |    | 2<br>5          | 26           |  |
| 1.32 km @ 00:11:45<br>Brno Cyklistika<br>22/03/2022,09:34     | 5 @ 6.7 km/h                  | 27     | 28           | з<br>29 | 30             | 31      | 01                                                          | 02            | 27     | 28         | 2020         |    | 1               | 02           |  |
| 0.33 km @ 00.02.43<br>Probled Aktivita 73                     | R Q 7.2 km/h                  | 03     | 1<br>04      | 05      | 06             | 07      | 08                                                          | 09            | 03     | 1<br>04    | 2021<br>2022 |    | 8               | 09           |  |
|                                                               |                               |        | $\Diamond$   |         | Ô              |         |                                                             |               |        | <          | 1            | Ô  |                 |              |  |

Kliknutí na **tužku** v pravém horním rohu aktuálního měsíce si nastavíte měsíční cyklistický cíl např. 500 km v daném měsíci. Následně se dle ujeté vzdálenosti bude zobrazovat počet ujetých kilometrů vs. cyklistický cíl, procento ujetých kilometrů k nastavenému cyklistickému cíli a zároveň se bude plnit sloupec.

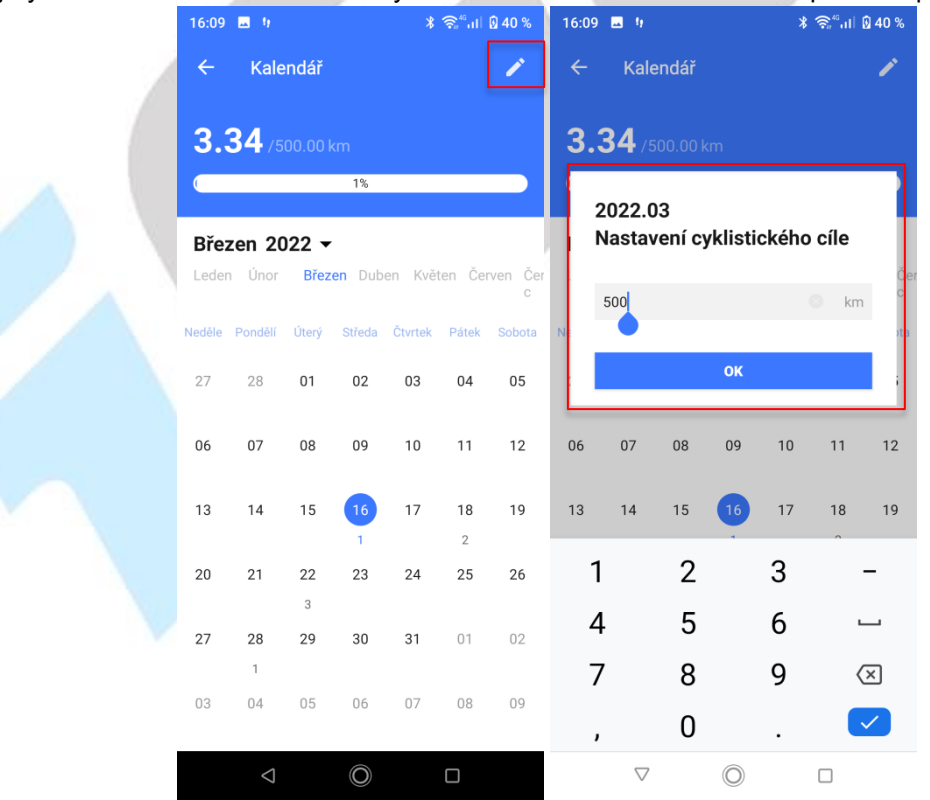

Kliknutím na den s číslem znázorňujícím počet aktivit nebo na jakýkoliv den se zobrazí aktivity v daném týdnu. Kliknutím na den v týdnu si můžete zobrazit aktivity realizované tento den. Jednotlivé aktivity lze rozkliknout pro zobrazení detailů. Popis zobrazených detailů dané aktivity najdete v bodě **8.2.6 Aktivity**.

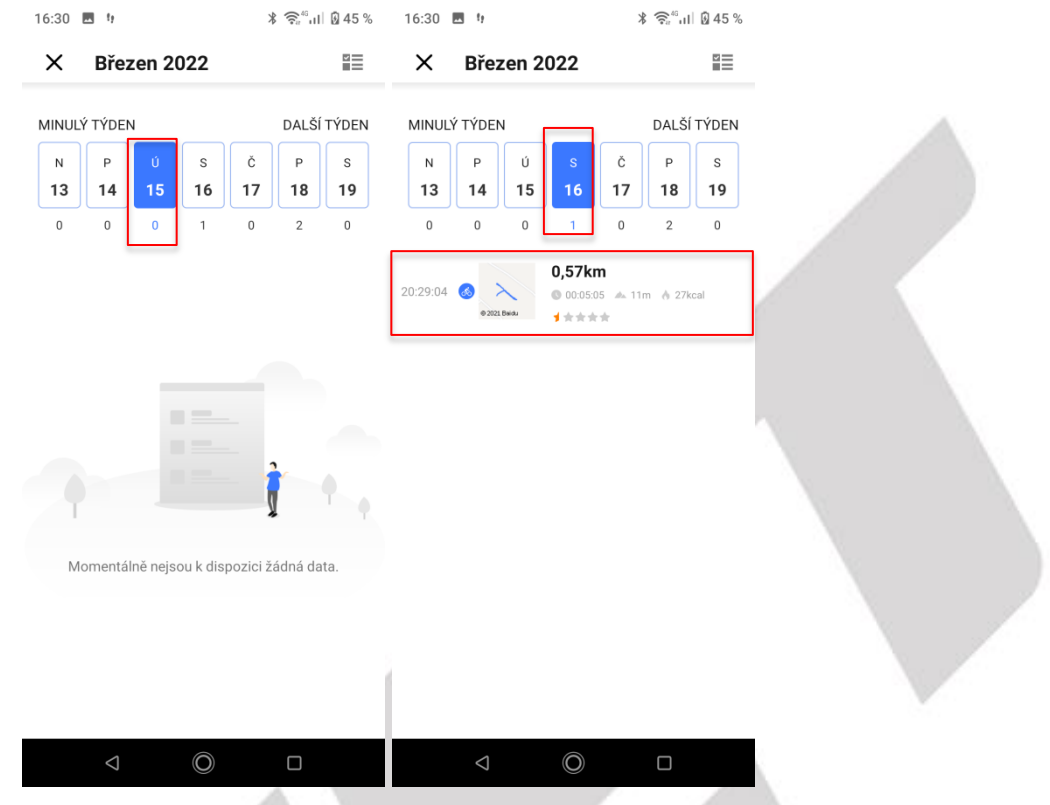

#### 8.2.1.1 Smazání aktivity 1. možnost

Po kliknutí na čtyři čtverečky v pravém horním rohu se objeví možnost označit aktivity v daném měsíci. Po označení je můžete košem v pravém horním rohu smazat.

|   | 16:30    | ty .    |         |         | ×               | \$ 🗟 "  | ه 45 %  | 16:47    | tr tr        |         |         | >       | \$ 🛜 "II | 🗟 49 %  | 16:47    | tr 🖬         |         |      | ;       |        | B 49 %   |
|---|----------|---------|---------|---------|-----------------|---------|---------|----------|--------------|---------|---------|---------|----------|---------|----------|--------------|---------|------|---------|--------|----------|
|   | ×        | Břez    | zen 2   | 022     |                 |         |         | ÷        | Břez         | zen 2   | 022     |         |          | ŵ       | ÷        | Břez         | zen 2   | 022  |         |        | <b>1</b> |
|   | MINUL    | Ý TÝDEľ | ١       |         |                 | DALŠÍ   | TÝDEN   | MINUL    | Ý TÝDEN      | N       |         |         | DALŠ     | TÝDEN   | MINUL    | Ý TÝDEľ      | N       |      |         | DALŠÍ  | TÝDEN    |
|   | N<br>13  | P<br>14 | Ú<br>15 | s<br>16 | č<br>17         | P<br>18 | s<br>19 | N<br>13  | Р<br>14      | Ú<br>15 | s<br>16 | č<br>17 | P<br>18  | s<br>19 | N<br>12  | P<br>14      | Ú<br>15 | S    | Č<br>17 | P      | s        |
|   | 0        | 0       | 0       | 1       | 0               | 2       | 0       | 0        | 0            | 0       | 1       | 0       | 2        | 0       | 0        | 0            | 0       | 1    | 0       | 2      | 0        |
|   | 20:29:04 |         |         | 0,57km  | n<br>5 . do 111 | m Å 27k | cal     | :29:04 💰 | X            | 0,5     | 57km    | 5 11m / | 27kcal   | 0       | :29:04 💰 | X            | 0,5     | 57km | - 11m   | 27kesl | 0        |
|   |          | 0 2021  | Beidu   | ****    | *               |         |         |          | @ 2021 Beidu | 11      | nkakak  |         |          |         |          | @ 2021 Beidu | 11      | **** |         | 27800  |          |
|   |          |         |         |         |                 |         |         |          |              |         |         |         |          |         |          |              |         |      |         |        |          |
|   |          |         |         |         |                 |         |         |          |              |         |         |         |          |         |          |              |         |      |         |        |          |
|   |          |         |         |         |                 |         |         |          |              |         |         |         |          |         |          |              |         |      |         |        |          |
|   |          |         |         |         |                 |         |         |          |              |         |         |         |          |         |          |              |         |      |         |        |          |
|   |          |         |         |         |                 |         |         |          |              |         |         |         |          |         |          |              |         |      |         |        |          |
|   |          |         |         |         |                 |         |         |          |              |         |         |         |          |         |          |              |         |      |         |        |          |
|   |          |         |         |         |                 |         |         |          |              |         |         |         |          |         |          |              |         |      |         |        |          |
| 1 |          | 1       |         |         |                 |         |         |          | 7            |         |         |         | _        |         |          | 1            |         |      |         | _      |          |

| 16:48              | <b>1</b> 9                       |         |                       | k          | \$ 🗟 "''' | 8 49 % |
|--------------------|----------------------------------|---------|-----------------------|------------|-----------|--------|
| ÷                  | Břez                             | en 20   | 22                    |            |           | ŵ      |
| MINUL              | LÝ TÝDEN                         |         |                       |            | DALŠÍ     | TÝDEN  |
| N                  | P                                | Ú<br>15 | S<br>16               | Č          | P         | S      |
| 0                  | 0                                | 0       | 1                     | 0          | 2         | 0      |
| :29:04 💰<br>F<br>d | e 2022 Basel<br>Rozhodi<br>data? | 0,57    | rkm<br>195:05<br>maza | t vybrazev | aná<br>Oł | •      |
|                    |                                  |         |                       |            |           |        |
|                    |                                  |         |                       |            |           |        |
|                    |                                  |         |                       |            |           |        |
|                    |                                  |         |                       |            |           |        |
|                    | $\triangleleft$                  |         | $\bigcirc$            |            |           |        |
|                    |                                  |         | h                     | 2          |           | 1      |

## 8.2.2 Symbol sdílení

Po kliknutí na symbol sdílení v pravém horním rohu, můžete uložit obrázek po kliknutí na **Uložit**, nebo sdílet po kliknutí na **Více**.

| 15:14 1                                     | <b>∦ ଲ୍ଲି</b> ս∣ Ձ 34 %               | 10:56 🧃 🗔 🗘                 | ≵         |
|---------------------------------------------|---------------------------------------|-----------------------------|-----------|
| 🤵 gpsbike                                   | <u>ث</u>                              | ← Podíl statistik           |           |
| Počitadlo kilometrů                         |                                       |                             |           |
| Celkem jizd Celkový 6<br>8 05:57            | čas Prům. SPD<br>7:39 67.4 km/h       | gpsbike<br>Všechny aktivity |           |
| C Statistika dat                            | Osobní záznamy                        | Počitadlo kilometrů         |           |
| 2022.03 🙅 3.34km                            | ക് 4 🔮 00:29:15                       | 401.44 km                   | Prim SPD  |
| Cyklistika<br>28/03/2022,09<br>0.00 km      | 20 > 00:00:00 Ø 0.0 km/h              | 8 05:57:39                  | 67.4 km/h |
| Brno Cyklistii<br>22/03/2022,12:<br>2.19 km | ka ❶<br><sup>09</sup> ><br>⊙ 00:18:43 |                             |           |
| Brno Cyklistil<br>22/03/2022,11:<br>1.32 km | ka ●<br><sup>49</sup> ><br>⊙ 00:11:45 | Google Play                 |           |
| Brno Cyklistil<br>22/03/2022,099<br>0.33 km | ka<br>34 ><br>Q nn:n2:48 Q 7.2 km/h   |                             |           |
| Přehled Aktivita                            | Zařízení Uživatel                     | Uložit                      | Více      |
| $\bigtriangledown$                          | $\bigcirc$                            | <b>4</b>                    |           |

### 8.2.3 Přehled základních informací aktivit

V základním přehledu vidíte počítadlo kilometrů, které uvádí celkový počet ujetých kilometrů. Pod tímto největším údajem dále naleznete celkový počet jízd, celkovou dobu trvání jízd a také průměrnou rychlost.

| 15:14 !                 |                        | *                           | ัม  🗟 34 |
|-------------------------|------------------------|-----------------------------|----------|
| 🤵 gp                    | osbike                 | Ē                           | ∄ C      |
| Počitadl                | o kilometrů            |                             |          |
| 401.4                   | <b>44</b> km           |                             |          |
| Celkem jízd<br><b>8</b> | Celkový čas<br>05:57:3 | Prům. SPD<br>67.4 km        | n/h      |
| 🕒 St                    | atistika dat           | 🔅 Osobní z                  | áznamy   |
|                         |                        |                             |          |
| Březen                  | Unor Zář               |                             |          |
| 2022.03                 | 🙅 3.34km               | <b>6</b> 4 <b>C</b> 00:29:1 | 15       |
|                         | Cyklistika ()          |                             |          |
|                         | 0.00.                  |                             | >        |
|                         | Brno Cyklistika        | 00:00:00 & 0.0 km/          | 'n       |
| $\langle$               | 22/03/2022,12:09       | •                           | >        |
| $\sim$                  | 2.19 km 🕓              | 00:18:43 🙆 7.0 km/          | ′h       |
| 1                       | Brno Cyklistika        | 9                           |          |
| $\sim$                  | 1 22/03/2022,11:49     |                             | >        |
| `                       | I.JZ km (⊌)            | 00:11:45 ❷ 6.7 km/          | 'n       |
| $\sim$                  | 22/03/2022,09:34       |                             | >        |
|                         | 0.33 km (4)            | 111.112.112 @ 7.2 km        | /h       |
| $\bigcirc$              | R                      | G                           | 0        |
| Přehled                 | Aktivita               | Zařízení                    | Uživatel |
|                         | $\triangleleft$ (      | $\bigcirc$ $\Box$           |          |
|                         |                        |                             | 10 m     |

### 8.2.4 Tlačítko Statistika dat

Po kliknutí na **Statistika dat** se zobrazí přehled. Je možné si jej nastavit na týdenní, měsíční, roční, případně zvolit všechna data. Šipkami u data lze přesouvat mezi jednotlivými obdobími. V grafu vidíte přehled najetých kilometrů. Pod grafem lze vidět základní statistiky, jako je počet najetých kilometrů, počet jízd, celkový čas strávený na kole a průměrná rychlost. Dole na stránce pak statistiku, kolik jízd bylo dokončeno s ujetou vzdáleností přes 10,20,40 km. Opět je v pravém horním rohu tlačítko sdílet, po kliknutí na něj můžete vybranou statistiku sdílet, nebo uložit.

| 15:14 !                                                           | ∦ 🤶 նեն 34 %                  | 12:55 🖪 🔏 🧃                                                | ∦ 🛜"ու⊫Ձ 51 %                     |
|-------------------------------------------------------------------|-------------------------------|------------------------------------------------------------|-----------------------------------|
| <br>🤵 gpsbike                                                     | 白曲                            | ← Statistika dat                                           | 岱                                 |
| Počitadlo kilometrů                                               |                               | TÝDNĚ MĚSÍC RÚ                                             | OK VŠE                            |
| Celkern jizd         Celkový čas           8         05:57:39     | Prům. SPD<br><b>67.4</b> km/h | 100                                                        | 4.03                              |
| C Statistika dat                                                  | Sobní záznamy                 | 50                                                         |                                   |
| Březen Únor Září                                                  |                               | 0 P Ú S Č                                                  | P S N                             |
| 2022.03 🔮 3.34km مة 4<br>Cyklistika 🔒                             | 00:29:15                      | Týdenní statistiky                                         |                                   |
| 28/03/2022,09:20<br>0.00 km © 00:00:<br>Brno Cyklistika 9         | ><br>00 ∅0.0 km/h             | Počet najetých kilometrů na k<br><b>0.00</b> <sub>km</sub> | cole                              |
| 22/03/2022,12:09<br><b>2.19</b> km © 00:18:<br>Brno Cyklistika () | →<br>43 ❷7.0 km/h             | Celkem jízd Celkový čas<br>O 00:00:00                      | Prům. rychlost<br><b>0.0</b> km/h |
| 22/03/2022,11:49<br><b>1.32</b> km © 00:11:                       | > ⊗ 6.7 km/h                  | Počet dokončení najetých kilome                            | trů                               |
| Brno Cyklistika<br>22/03/2022,09:34                               | >                             | 10 Počet dokončení Km                                      | 0                                 |
| 0.33 km @ 00:02:                                                  | 48 🙆 7.2 km/h                 | 20 Počet dokončení Km                                      | 0                                 |
| Přehled Aktivita                                                  | Zařízení Uživatel             | 40 Počet dokončení Km                                      | 0                                 |
| ⊲ O                                                               |                               | ⊲ ©                                                        |                                   |

#### 8.2.5 Tlačítko Osobní záznamy

Po kliknutí na toto tlačítko vidíte přehled **Osobních rekordů**. Základní údaje jako je nejdelší vzdálenost, nejdelší čas atd. Dále pak počty jízd s dokončenými kilometry. Po kliknutí na Vše, si můžete vybírat roky, pro které chcete rekordy ukázat. Po kliknutí na některý rekord, se objeví přehled jízdy, při které bylo rekordu dosaženo. Detail jízdy bude přehledně popsán v kapitole **8.2.6 Aktivity**.

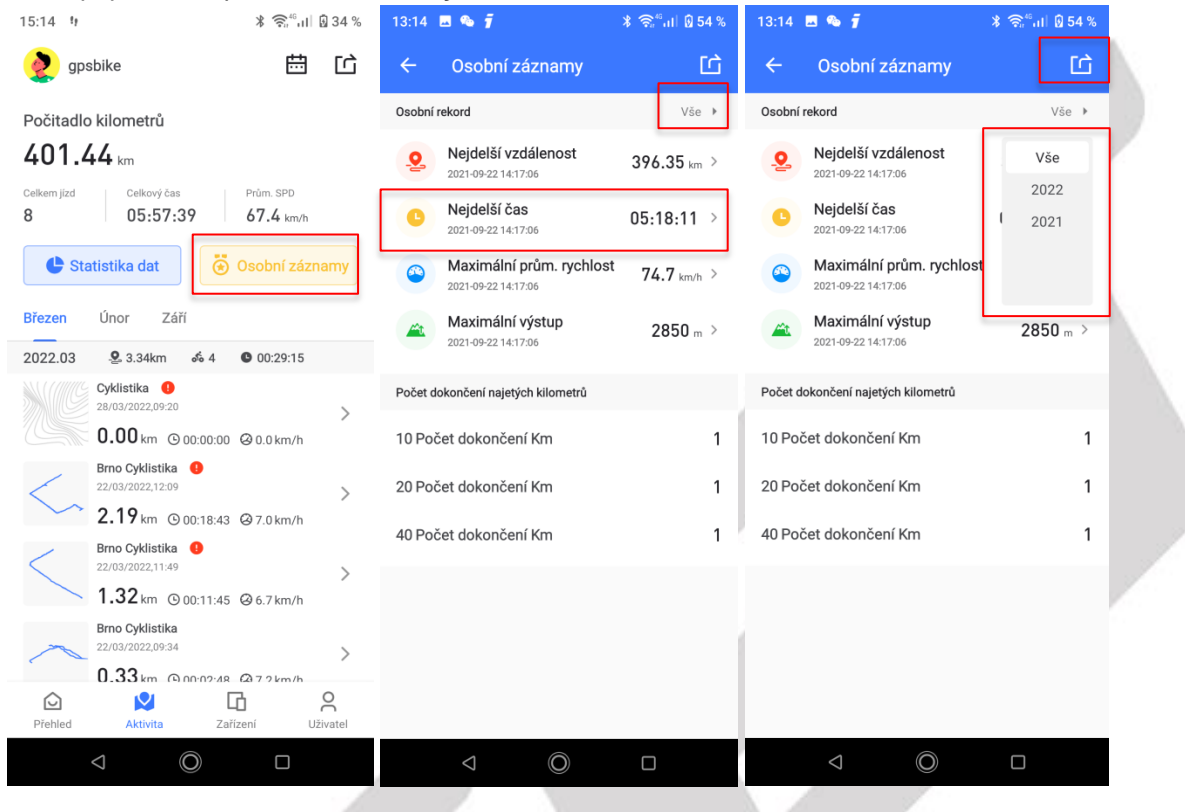

### 8.2.6 Aktivity

Pod jednotlivými názvy měsíců najdete přehled aktivit a její základní informace (vzdálenost, doba trvání, průměrná rychlost a zmenšená mapka). Po kliknutí na některou aktivitu se zobrazí její detail.

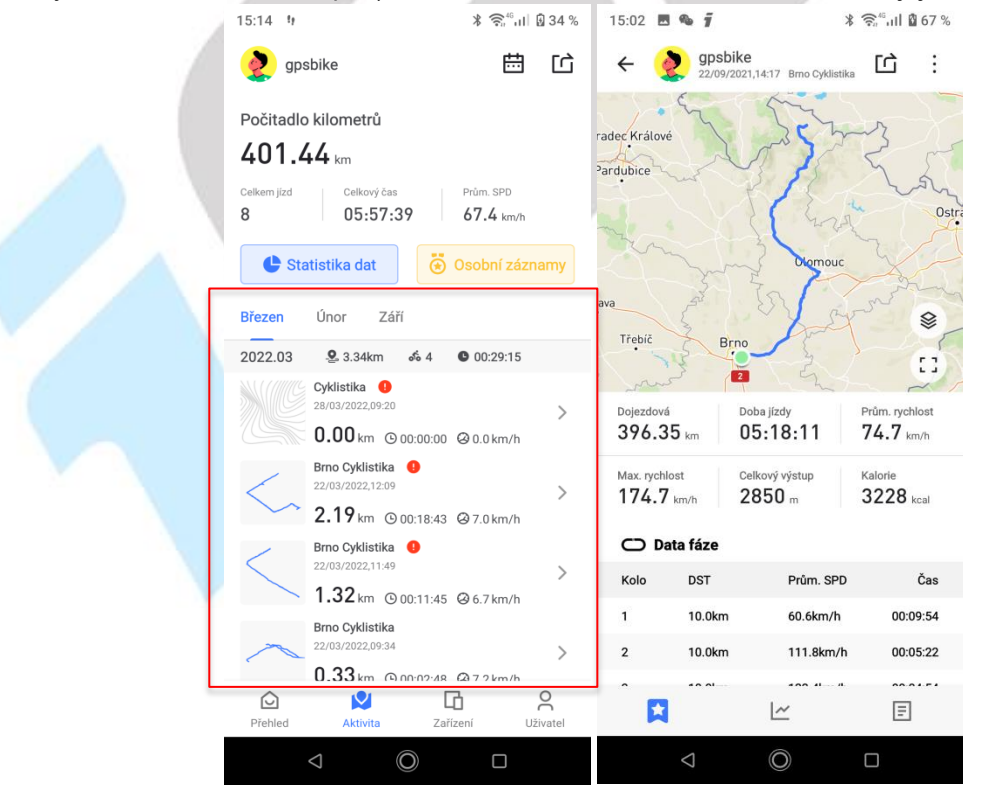

Detail aktivity se skládá ze tří obrazovek. Na první obrazovce lze vidět základní přehled aktivity. Mapa, doba trvání aktivity, ujetá vzdálenost, průměrná rychlost a další základní údaje. Dále pak časy jednotlivých kol.

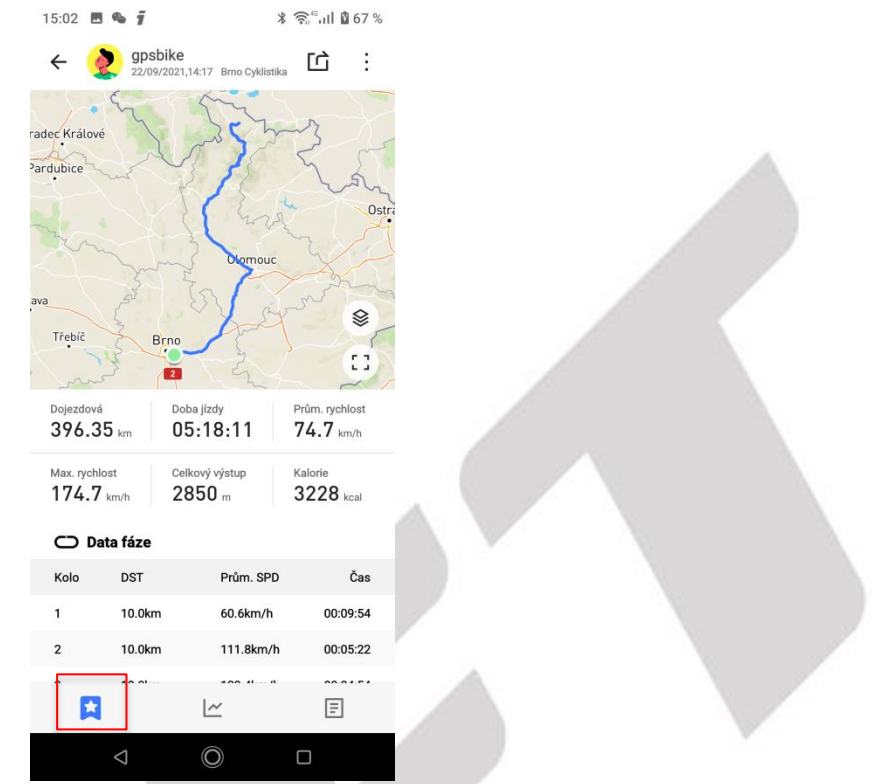

Druhá obrazovka zobrazuje přesnější a podrobnější statistiky a grafy z jízdy a třetí obrazovka další podrobnosti o jízdě. Na těchto třech obrazovkách máte veškeré informace, které by vás mohly o aktivitě zajímat.

| 15:53 🧠 <b>1</b>     | ∦ 🗟 ներ 🕯 արի 🖥 21 %      | 15:53 🖪 🛳 🧃 🛛 🗱                                 | হি <sup>46</sup> ul <b>≗</b> 71 % |
|----------------------|---------------------------|-------------------------------------------------|-----------------------------------|
| ← 👷 gpsbike          | <sub>Cyklistika</sub> 🗅 : | ← 🤌 gpsbike<br>22/09/2021,14:17 Brno Cyklistike | , tà : /                          |
| Rychlost             |                           | Číslo trasy                                     | 283013                            |
| Prům: 74.7 SPD       | Max: 174.7 SPD            | DST                                             |                                   |
|                      | )                         | Ujetá vzdálenost                                | 396,35km                          |
| 200                  | 11 Mills and and B        | Vzdálenost výstupu                              | 129,66km                          |
| 100                  |                           | Vzdálenost sestupu                              | 132,45km                          |
| 0m 100km 200km       | 300km                     | SPD                                             |                                   |
| Developerty ( - (    |                           | Průměrná rychlost                               | 74.7km/h                          |
| Z1 < 18              | 6%                        | Maximální rychlost                              | 174.7km/h                         |
| <b>Z2</b> 18-25      | 2%                        | Čas jízdy                                       |                                   |
| Z3 26-29<br>Z4 30-35 | 0%                        | Celkový čas                                     | 43:59:22                          |
| <b>Z5</b> > 35       | 87%                       | Čas pohybu                                      | 05:18:11                          |
|                      |                           | Sklon                                           |                                   |
| Nadmořská výška      | 1011                      | Průměrný stupeň (+)                             | 2,2%                              |
| Prum: 302 ALI        | Max: TOTT ALI             | Maximální stupeň (+)                            | 18,5%                             |
| 1 200                |                           | Průměrný stupeň (-)                             | -2,3%                             |
| 900<br>600<br>300    |                           | Maximální stupeň (-)                            | -11,6%                            |
| *                    | E                         | *                                               |                                   |
|                      |                           | ⊲ ©                                             |                                   |

#### 8.2.6.1 Úprava, ukládání tras, poslání aktivity, export dat a smazání aktivity 2.možnost

Vpravo nahoře se nachází tlačítko sdílení, po kliknutí na něj můžete danou aktivitu sdílet jako fotografii, případně poslat fotografii přátelům pomocí dalších aplikací. Tlačítko se třemi tečkami otevře rozbalovací nabídku, s možnostmi jako je upravení aktivity, dále si můžete uložit trasu do svých tras a následně použít k navigaci, pokud ji váš cyklocomputer podporuje. Poslat trasu příteli v aplikaci GPS BIKE. Exportovat data v často využívaných formátech pro cyklocomputery (.FIT, .GPX, .TCX) a poslední možností je smazání dané aktivity.

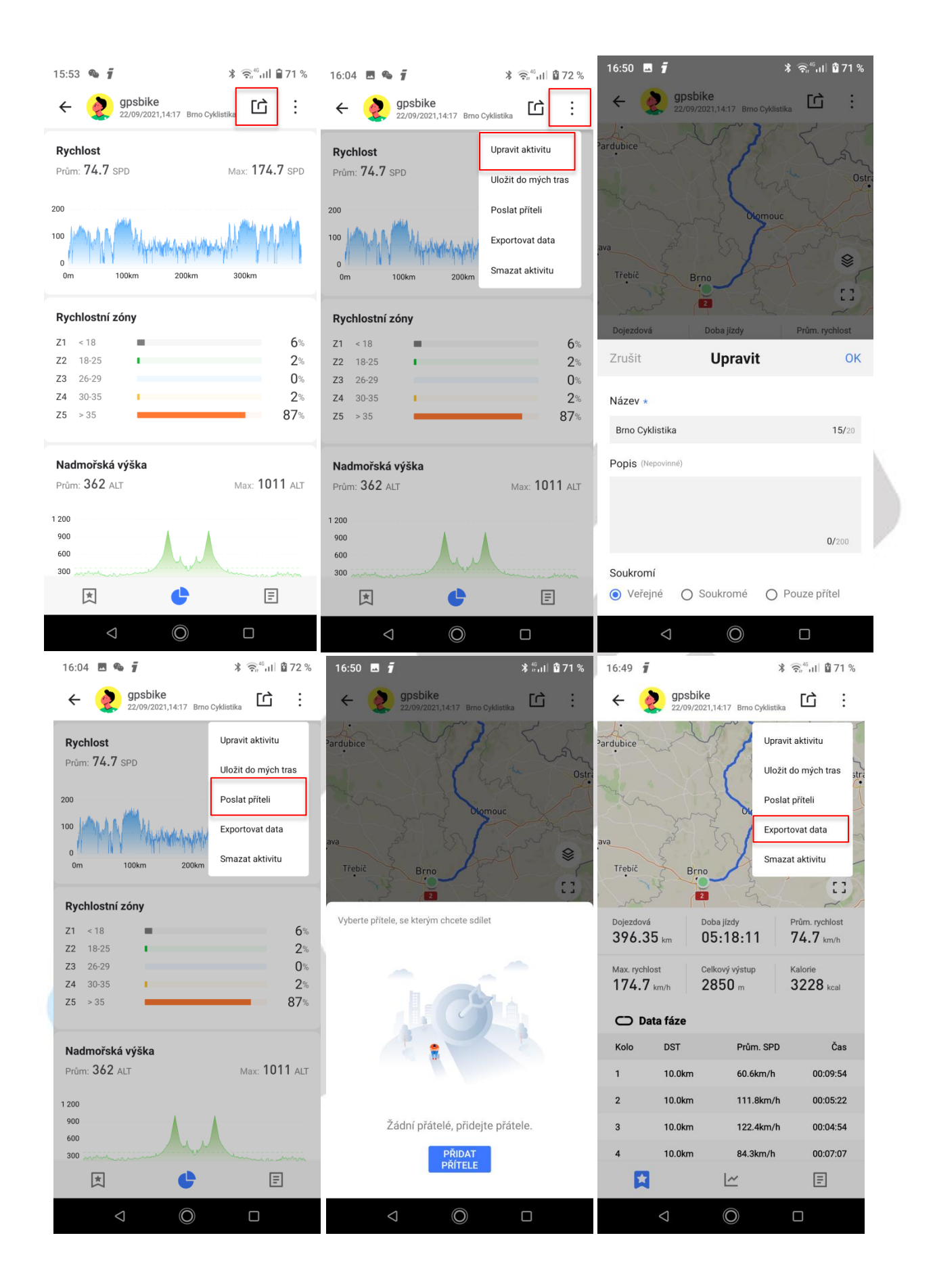

| 16:49 🖪 🥤 🔰 🕺 ຈົະ <sup>6</sup> .ແມ່ 🛱 71 %                                                                                                    | 16:49 <b>1</b>                                       | ≵ 🗟՞ս∥ 🖥 71 %                                                                                                    | 16:51 🖪 <b>7</b>                                       | ⊁ र्⊜,"₀,।। थे 71 %                                                                             |
|----------------------------------------------------------------------------------------------------|------------------------------------------------------|----------------------------------------------------------------------------------------------------|--------------------------------------------------------|-------------------------------------------------------------------------------------------------|
| ← Exportovat data                                                                                                    | ← 🤌 gpsbike                                          | 4:17 Brno Cyklistika                                                                                                    | ← <b>gpsbike</b> 22/09/2021,14:13                      | 7 Brno Cyklistika                                                                               |
| Image: sporte       Image: sporte         Image: sporte       Image: sporte         Image: sporte | Pardubice<br>ava<br>Třebič<br>Bojezdová<br>396.35 km | Upravit aktivitu<br>Uložit do mých tras<br>Poslat příteli<br>Exportovat data<br>Smazat aktivitu<br>13<br>s jízdy<br>Prům. rychlost<br>74.7 km/h | ava<br>Třebič Brno<br>Upozornění<br>3 Potvrdit vymazár | Upravit aktivitu<br>Uložit do mých tras<br>Poslat příteli<br>Exportovat data<br>Smazat aktivitu |
|                                                                                                    | Max. rychlost Celk                                   | vý výstup Kalorie<br>50 m 3228 <sub>kcal</sub>                                                                                                  | <sup>м</sup>                                           | NE ANO                                                                                          |
|                                                                                                    | O Data fáze                                          |                                                                                                    | Data fáze                                              |                                                                                                 |
|                                                                                                    | Kolo DST                                             | Prům. SPD Čas                                                                                                    | Kolo DST                                               | Prům. SPD Čas                                                                                   |
|                                                                                                    | 1 10.0km                                             | 60.6km/h 00:09:54                                                                                                    | 1 10.0km                                               | 60.6km/h 00:09:54                                                                               |
| SDÍLET S OSTATNÍMI                                                                                                    | 2 10.0km                                             | 111.8km/h 00:05:22                                                                                                    | 2 10.0km                                               | 111.8km/h 00:05:22                                                                              |
|                                                                                                    | 3 10.0km                                             | 122.4km/h 00:04:54                                                                                                    | 3 10.0km                                               | 122.4km/h 00:04:54                                                                              |
| STÁHNOUT                                                                                                    | 4 10.0km                                             | 84.3km/h 00:07:07                                                                                                    | 4 10.0km                                               | 84.3km/h 00:07:07                                                                               |
| Soubor bude uložen: /Download                                                                                                    |                                                      | E                                                                                                    |                                                        | <u> </u>                                                                                        |
| < () □                                                                                                    | $\triangleleft$                                      | O D                                                                                                    | < (0                                                   |                                                                                                 |

## 8.3 Popis obrazovky Zařízení

Na této obrazovce můžete přidat cyklocomputer, buď kliknutím na **Přidat zařízení**, nebo na + v pravém horním rohu, pokud už máte cyklocomputer přidaný vidíte přehled možností pro daný typ cyklocomputeru. Více bude popsáno v kapitole **9. Připojení cyklocomputeru**.

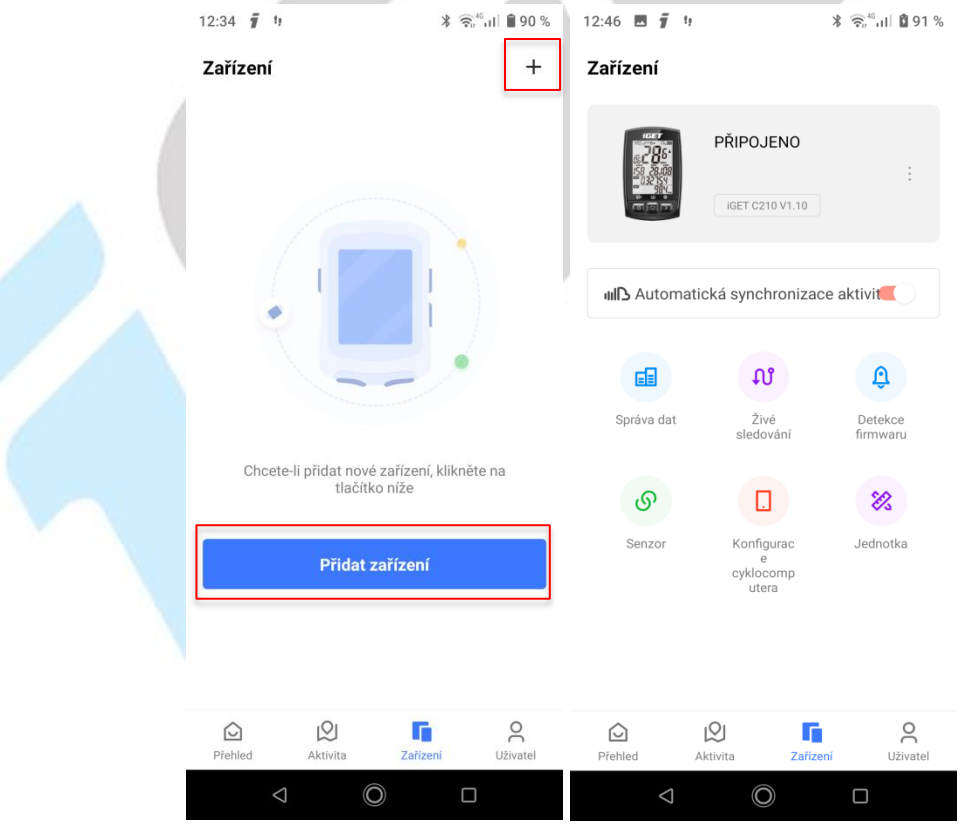

## 8.4 Popis obrazovky Uživatel

Na této obrazovce jsou možnosti uživatelského rozhraní a uživatelských nastavení. Také zde vidíte počet lidí, které sledujete v aplikaci, nebo kteří vás sledují.

| 12:59 🖪 🥤 🤫                                        | * 🔃              | ຳໄ 🖞 92 %              |
|----------------------------------------------------|------------------|------------------------|
| Uživatel                                           |                  | Q                      |
| gpsbike                                            | edující: 0       | >                      |
| 😧 Osobní záznamy                                   |                  |                        |
| Celkern jizd<br>8 401 km                           | etrů Max.<br>74. | prům. rychlo<br>7 km/h |
| Propojit s dalšími aplika<br>Strava, TrainingPeaks | icemi            | >                      |
| 🞗 Nastavení účtu                                   |                  | >                      |
| D Cyklistický žebříček                             |                  | >                      |
| Poprodejní servis                                  |                  | >                      |
| 🗔 Oznámení                                         |                  | >                      |
| C Zásady ochrany osobní                            | ch údajů         | >                      |
| (i) O aplikaci                                     |                  | >                      |
| Přehled Aktivita                                   | Cařízení         | Livatel                |
| \$\lambda\$                                        |                  |                        |
|                                                    |                  |                        |

## 8.4.1 Nastavení profilu uživatele

Po kliknutí na název profilu, přejdete do nabídky, kde si můžete změnit své osobní informace (**profilový obrázek**, **název**, **pohlaví**, **věk atd**.), dále je zde možné nastavit trénink (Zóny srdečního tepu, Výkonové zóny, Rychlostní zóny, Zóny kadence a Cíl tréninku).

| 12:59 🖪 🧃 🤫                                                                                                    | ∦ 🧙 🕯 ւլ 🛔 92 %   | 14:47 🧃 9          | ≵ 🛜"սII 🛢 92 % | 16:21 🧃 🥴                      | ≭ 🧟 ներ 🕯 100 % |
|----------------------------------------------------------------------------------------------------|-------------------|--------------------|----------------|--------------------------------|-----------------|
| Uživatel                                                                                                    | Ģ                 | ← Nastavení        |                | 🔶 Nastavení                    |                 |
| gpsbike<br>ID:10316<br>Sledovat: 0 Sledující:                                                                                                    | >                 | Osobní profil      | 2              | Osobní profil                  | 2               |
| Sobní záznamy                                                                                                    |                   | Název              | gpsbike        | Název                          | gpsbike         |
| Celkem jízd Celkem kilometrů                                                                                                    | Max. prům. rychlo | Pohlaví            | Muž >          | Pohlaví                        | Muž >           |
| 8 401 km                                                                                                    | 74.7 km/h         | Výška              | 175cm >        | Výška                          | 175cm >         |
| <ul> <li>Propojit s dalšími aplikacemi</li> <li>Strava, TrainingPeaks</li> </ul>                                                                                                    | >                 | Hmotnost           | 65kg >         | <sup>+</sup> Knihovna profilov | vých fotografií |
| 🔉 Nastavení účtu                                                                                                    | >                 | Město /Kroi        | lihomorovoku   | <sup>[</sup> Album             |                 |
| D Cyklistický žebříček                                                                                                    | >                 | Nastavení tréninku | Эпопотаvsку /  | Město/Kraj                     | Jihomoravsky >  |
| 😵 Poprodejní servis                                                                                                    | >                 | Zóny srdeční tepu  | >              | Nastavení tréninku             |                 |
| 🗔 Oznámení                                                                                                    | >                 | Výkonové zóny      | >              | Zóny srdeční tepu              | >               |
| C Zásady ochrany osobních úda                                                                                                    | ajů >             | Rychlostní zóny    | >              | Pychlostní zóny                | (               |
| i) 0 aplikaci                                                                                                    | >                 | Zóna kadence       | >              | Zána kodonac                   |                 |
| Přehled Aktivita                                                                                                    | L<br>ní Uživatel  | Cíl tréninku       | 500.00km >     | Zona kadence<br>Cíl tréninku   | > 500.00km >    |
| \[         \]     \[         \]     \[         \]     \[         \]     \[         \]     \[         \]     \[         \]     \[         \]     \[         \]     \[         \]     \[         \]     \[         \]     \[         \]     \[         \]     \[         \]     \[         \]     \[         \]     \[         \]     \[         \]     \[         \]     \[         \]     \[         \]     \[         \]     \[         \]     \[         \]     \[         \]     \[         \]     \[         \]     \[         \]     \[         \]     \[         \]     \[         \]     \[         \]     \[         \]     \[         \]     \[         \]     \[         \]     \[         \]     \[         \]     \[         \]     \[         \]     \[         \]     \[         \]     \[         \]     \[         \]     \[         \]     \[         \]     \[         \]     \[         \]     \[         \]     \[         \]     \[         \]     \[         \]     \[         \]     \[         \]     \[         \]     \[         \]     \[         \]     \[         \]     \[         \]     \[         \]     \[         \]     \[         \]     \[         \]     \[         \]     \[         \]     \[         \]     \[         \]     \[         \]     \[         \]     \[         \]     \[         \]     \[         \]     \[         \]     \[         \]     \[         \]     \[         \]     \[         \]     \[         \]     \[         \]     \[         \]     \[         \]     \[         \]     \[         \]     \[         \]     \[         \]     \[         \]     \[         \]     \[         \]     \[         \]     \[         \]     \[         \]     \[         \]     \[         \]     \[         \]     \[         \]     \[         \]     \[         \]     \[         \]     \[         \]     \[         \]     \[         \]     \[         \]     \[         \]     \[         \]     \[         \]     \[         \]     \[         \]     \[         \]     \[         \]     \[         \]     \[         \]     \[         \]     \[ |                   | $\triangleleft$    |                | $\bigtriangledown$             |                 |

| 16:21 🖪 🥤 🥴                                                                                                    |                                         | ∦ 🤶 🕯 🕅 🛔 100 %                                                                                                    | 16:21 🖬 🧃 🥴                                                                                                    |                                              | ⊁ 🤶 "ու⊫ 🖥 100 %                                                                                                    | 14:48 🖪 🧃 🧐                                                                                                    |                                                     | ≵ 🗟 "ուլ 🛢 ծշ                                                                                                    | 2 %                             |
|----------------------------------------------------------------------------------------------------|-----------------------------------------|----------------------------------------------------------------------------------------------------|----------------------------------------------------------------------------------------------------|----------------------------------------------|----------------------------------------------------------------------------------------------------|----------------------------------------------------------------------------------------------------|-----------------------------------------------------|----------------------------------------------------------------------------------------------------|---------------------------------|
| ← Knihovn                                                                                                    | a profilo                               | vých fotografií                                                                                                    | ← Nastave                                                                                                    |                                              |                                                                                                    | ← Nastave                                                                                                    |                                                     |                                                                                                    |                                 |
|                                                                                                    |                                         | T                                                                                                    | Osobní profil                                                                                                    |                                              | <u>@</u>                                                                                                    | Osobní profil                                                                                                    |                                                     | Ż                                                                                                    |                                 |
|                                                                                                    | -                                       |                                                                                                    | Název                                                                                                    |                                              | gpsbike                                                                                                    | Název                                                                                                    |                                                     | gpsbil                                                                                                    | ke                              |
|                                                                                                    |                                         |                                                                                                    | Pohlaví                                                                                                    |                                              | Muž >                                                                                                    | Pohlaví                                                                                                    |                                                     | Muž 🕽                                                                                                    | >                               |
|                                                                                                    |                                         |                                                                                                    | V Přezdívka                                                                                                    |                                              |                                                                                                    | Výška                                                                                                    |                                                     | 175cm 🕽                                                                                                    | >                               |
| <u></u>                                                                                                    |                                         |                                                                                                    | н                                                                                                    |                                              |                                                                                                    | Hmotnost                                                                                                    |                                                     | 65kg 🕽                                                                                                    | >                               |
|                                                                                                    | 6.3                                     |                                                                                                    | D                                                                                                    | gpsbike                                      | - 1                                                                                                    | Datum narození                                                                                                    |                                                     | 2000-03-01                                                                                                    | >                               |
|                                                                                                    |                                         |                                                                                                    | N                                                                                                    |                                              |                                                                                                    | Město/Kraj                                                                                                    |                                                     | Jihomoravsky 🕽                                                                                                    | >                               |
|                                                                                                    |                                         |                                                                                                    | Nastaveni treninku                                                                                                    |                                              | ОК                                                                                                    | Nastavení tréninku                                                                                                    |                                                     |                                                                                                    |                                 |
|                                                                                                    |                                         |                                                                                                    | Zóny srdeční tepu                                                                                                    | I.                                           | >                                                                                                    | Zóny srdeční tepu                                                                                                    |                                                     | ;                                                                                                    |                                 |
|                                                                                                    |                                         |                                                                                                    | Výkonové zóny                                                                                                    |                                              | >                                                                                                    | Zrušit                                                                                                    | Pohlaví                                             | 0                                                                                                    | ĸ                               |
|                                                                                                    |                                         |                                                                                                    | Rychlostní zóny                                                                                                    |                                              | >                                                                                                    |                                                                                                    |                                                     |                                                                                                    |                                 |
|                                                                                                    | Potvrdit                                |                                                                                                    | Zóna kadence                                                                                                    |                                              | >                                                                                                    |                                                                                                    |                                                     |                                                                                                    | _                               |
|                                                                                                    |                                         |                                                                                                    | Cíl tréninku                                                                                                    |                                              | 500.00km >                                                                                                    |                                                                                                    | Žena                                                |                                                                                                    |                                 |
| $\triangleleft$                                                                                                    | Ô                                       |                                                                                                    | $\triangleleft$                                                                                                    | Ô                                            |                                                                                                    |                                                                                                    |                                                     |                                                                                                    |                                 |
|                                                                                                    |                                         |                                                                                                    |                                                                                                    |                                              |                                                                                                    |                                                                                                    |                                                     |                                                                                                    |                                 |
| 14:48 🖬 🖡 🧐                                                                                                    |                                         | ∦ ີຈີ"ոII ∎ิ 92 %                                                                                                    | 14:48 🖬 🧃 🥴                                                                                                    |                                              | ≵ 🗟 "սII 🛢 92 %                                                                                                    | 14:48 🖬 🧃 🥴                                                                                                    |                                                     | ∦ 🛜 <sup>46</sup> ո1 🗎 9                                                                                                    | 2 %                             |
| 14:48 <b>⊒ 7</b> 1<br>← Nastaven                                                                                                    |                                         | ≵ ′िक <sup>46</sup> ।।।                                                                                                    | 14:48 <b>⊠ 7</b> 1<br>← Nastave                                                                                                    | ní                                           | ∦ ଲି",॥  ∎ 92 %                                                                                                    | 14:48 <b> </b>                                                                                                    | ení                                                 | ≵ ?त,"⊪॥ ∎ 9                                                                                                    | 12 %                            |
| 14:48 <b>ヺ</b> !ı<br>← Nastaver<br>Osobní profil                                                                                                    | าí                                      | * ବି",ill ∎ 92 %                                                                                                    | 14:48 🖻 🧃 🤃<br>← Nastave<br>Osobní profil                                                                                                    | ní                                           | * ≌ <sup>4</sup> া। ∎ 92 %                                                                                                    | 14:48 🖬 🧃 🕂<br>🔶 Nastav<br>Osobní profil                                                                                                    | ení                                                 | ≵ ஒீிய ∎9                                                                                                    | 2%                              |
| 14:48 ■ j u<br>← Nastaven<br>Osobní profil<br>Název                                                                                                    | ní                                      | * २ <sup>°</sup> יוו ∎ 92 %<br>روی<br>gpsbike                                                                                                    | 14:48 🖻 🧊 🧐<br>← Nastave<br>Osobní profil<br>Název                                                                                                    | ní                                           | گ ج <sup>4</sup> اا ∎ 92 %<br>روی<br>gpsbike                                                                                                    | 14:48 🖬 🧃 🕂<br>← Nastav<br>Osobní profil<br>Název                                                                                                    | ení                                                 | گ چ≞ارا ≜ 9<br>ورون<br>gpsb                                                                                                    | ike                             |
| 14:48 T 1<br>Nastaven<br>Osobní profil<br>Název<br>Pohlaví                                                                                                    | าí                                      | * ♥ <sup>4</sup> ,ıll ■ 92 %<br>Øpsbike<br>Muž >                                                                                                    | 14:48 🖻 🧊 າ<br>Cosobní profil<br>Název<br>Pohlaví                                                                                                    | ní                                           | * क <sup>4</sup> ul ∎ 92 %<br>©<br>gpsbike<br>Muž >                                                                                                    | 14:48 🖬 🥤 🕂<br>Cosobní profil<br>Název<br>Pohlaví                                                                                                    | ení                                                 | ¥ क्≓ி 1 ≜ 9<br>ووجه<br>gpsb<br>Muž                                                                                                    | ike                             |
| 14:48 ■ j u<br>Nastaven<br>Osobní profil<br>Název<br>Pohlaví<br>Výška                                                                                                    | ní                                      | * २ <sup>.4</sup> .11 1 92 %<br>پي<br>gpsbike<br>Muž ><br>175cm >                                                                                                    | 14:48 🖻 🧊 າ<br>Kastave<br>Osobní profil<br>Název<br>Pohlaví<br>Výška                                                                                                    | ní                                           | * € <sup>4</sup> .11 È 92 %<br>©<br>gpsbike<br>Muž ><br>175cm >                                                                                                    | 14:48 🖬 🥤 🕂<br>Cosobní profil<br>Název<br>Pohlaví<br>Výška                                                                                                    | ení                                                 | ¥ क्≓ி 1 1 1 9<br>ووجه<br>gpsb<br>Muž<br>175cm                                                                                                    | 2 %<br>ike<br>>                 |
| 14:48 E j u<br>Nastaven<br>Osobní profil<br>Název<br>Pohlaví<br>Výška<br>Hmotnost                                                                                                    | ní                                      | * २ <sup>-4</sup> ,11 ■ 92 %<br>©<br>gpsbike<br>Muž ><br>175cm >                                                                                                    | 14:48 <b>m j</b> t<br><b>K</b> Nastave<br>Osobní profil<br>Název<br>Pohlaví<br>Výška<br>Hrnotnost                                                                                             | ní                                           | * २ <sup>4</sup> .11                                                                                                    | 14:48 🛛 🥤 り<br>← Nastav<br>Osobní profil<br>Název<br>Pohlaví<br>Výška<br>Hmotnost                                                                                                    | ení                                                 | ¥ क," € 9<br>ووجه<br>Muž<br>175cm<br>65kg                                                                                                    | 2 %<br>ike<br>><br>>            |
| 14:48 ■ j u<br>Nastaven<br>Osobní profil<br>Název<br>Pohlaví<br>Výška<br>Hmotnost<br>Datum narození                                                                                                    | nî                                      | * २ <sup>.4</sup> 11 1 92 %<br>()<br>()<br>()<br>()<br>()<br>()<br>()<br>()<br>()<br>()                                                                                                    | 14:48 <b>m j</b> t<br><b>K</b> Nastave<br>Osobní profil<br>Název<br>Pohlaví<br>Výška<br>Hmotnost<br>Datum narození                                                                            | ní                                           | ★ ● 401 ▲ 92 ★         Image: Constraint of the second of the second o | 14:48 🖬 🥤 າ<br>Kastav<br>Osobní profil<br>Název<br>Pohlaví<br>Výška<br>Hmotnost<br>Datum narození                                                                                                    | ení                                                 | ¥ الله الله عنه الله عنه الله ع<br>عنه الله عنه الله عنه الله عنه الله عنه الله عنه الله عنه الله عنه الله عنه الله عنه الله عنه الله عنه الله عنه الله عنه الله عنه الله عنه الله عنه الله عنه الله عنه الله عنه الله عنه الله عنه الله عنه الله عنه الله عنه الله عنه الله عنه الله عنه ال<br>الله عنه الله عنه الله عنه الله عنه الله عنه الله عنه الله عنه الله عنه الله عنه الله عنه الله عنه الله على الله على الله عنه الله عنه الله عنه الله على الله عنه الله عنه الله عنه الله عنه الله عنه الله عنه الله ع<br>منه الله عنه الله عنه الله عنه الله عنه الله عنه الله عنه الله عنه الله عنه الله عنه الله عنه الله عنه الله عنه الله عنه الله عنه الله على الل<br>عنه الله عنه الله عنه الله عنه الله عنه الله عنه الله عنه الله عنه الله على الله عنه الله عنه الله عنه الله على الله على الله عنه الله على الله عنه الله على الله على الله على الله على الله على الله على الله على الله على الله على الله مالي اللم<br>منه الله عنه الله عنه الله عنه الله عنه الله عنه الله عنه الله عنه الله على الله عنه الله على الله على الل<br>منه الله عنه الم عنه الم عنه الله عنه الم عنه الم عنه الله عنه المع عنه المع الم على الم على الم على الم على الم<br>منه المع عن | 2 %<br>ike<br>><br>>            |
| 14:48 ■ j                                                                                                    | ní                                      | * جَ •ْ با ا عَ 2 *<br>چهنان کې کې کې کې کې کې کې کې کې کې کې کې کې                                                                                                    | 14:48 <b>m j</b> y<br><b>K</b> Nastave<br>Osobní profil<br>Název<br>Pohlaví<br>Výška<br>Hmotnost<br>Datum narození<br>Město/Kraj                                                              | ní                                           | ★ ● 4.11 ● 92 ★         gpsbike         Muž         175cm         65kg         2000-03-01         Jihomoravsky                                                                                                    | 14:48 🖬 🥤 າ<br><ul> <li>Nastav</li> <li>Osobní profil</li> <li>Název</li> <li>Pohlaví</li> <li>Výška</li> <li>Hmotnost</li> <li>Datum narození</li> <li>Město/Kraj</li> </ul>                                                                                                    | ení                                                 | * المنابع المنابع المناب<br>المنابع المنابع المناب<br>المنابع المنابع المنابع المنابع المنابع المنابع المنابع المنابع المنابع المنابع المنابع المنابع المنابع المنابع المنابع المنابع المنابع المنابع المنابع المنابع المنابع المنابع المناب<br>المنابع المنابع المنابع المنابع المنابع المنابع الم            | 2 %<br>ike<br>><br>><br>>       |
| 14:48 E j u<br>Nastaven Osobní profil Název Pohlaví Výška Hmotnost Datum narození Město/Kraj Nastavení tréninku                                                                                                    | ní                                      | * ۲۰۰۰ ا ۲۹2 %<br>پیک<br>ی پیک<br>ی پیک<br>ا ۲۶۵ می<br>ا ۲۶۵ می<br>ا ۲۶۵ می<br>ا ۲۶۵ می<br>ا ۲۶۵ می<br>ا ۲۶۵ می<br>ا ۲۶۵ می<br>ا ۲۶۵ می<br>ا ۲۹۵ می<br>ا ۲۹۹ می<br>ا ۲۹۹ می<br>ا ۲۹۹ می<br>۲۹۹ می<br>ا ۲۹۹ می<br>ا ۲۹۹ می | 14:48 <b>m j</b> y<br><b>K</b> Nastave<br>Osobní profil<br>Název<br>Pohlaví<br>Výška<br>Hmotnost<br>Datum narození<br>Město/Kraj<br>Nastavení tréninku                                        | ní                                           | ★ 電台目 ● 92 %         gpsbike         Muž >         175cm >         65kg >         2000-03-01 >         Jihomoravsky >                                                                                                    | 14:48 <b>T</b> 1<br><b>K</b> Nastav<br>Osobní profil<br>Název<br>Pohlaví<br>Výška<br>Hmotnost<br>Datum narození<br>Město/Kraj<br>Nastavení tréninku                                                                                                    | ení                                                 | * السلام المحالية المحالية المحالي<br>المحالية المحالية المحالية المحالية المحالية المحالية المحالية المحالية المحالية المحالية المحالية المحالية المح                                                                                                    | 2 %<br>ike<br>><br>>            |
| 14:48 E j u<br>Nastaven<br>Osobní profil<br>Název<br>Pohlaví<br>Výška<br>Hmotnost<br>Datum narození<br>Město/Kraj<br>Nastavení tréninku<br>Zóny srdeční tepu                                                                                                    | ní<br>                                  | * *                                                                                                    | 14:48 e j u<br>Kastave<br>Osobní profil<br>Název<br>Pohlaví<br>Výška<br>Hmotnost<br>Datum narození<br>Město/Kraj<br>Nastavení tréninku<br>Zóny srdeční tepu                                   | ní                                           | * ************************************                                                                                                    | 14:48 🖻 🥤 🥬<br>Kastav<br>Osobní profil<br>Název<br>Pohlaví<br>Výška<br>Hmotnost<br>Datum narození<br>Město/Kraj<br>Nastavení tréninku<br>Zóny srdeční tepu                                                                                                    | ení                                                 | * السلام المحالية المحالية المحالي<br>المحالية المحالية المحالية المحالية المحالية المحالية المحالية المحالية المحالية المحالية المحالية المحالية المح                                                                                                    | 2 %<br>ike<br>><br>><br>>       |
| 14:48     ■ j u       Image: Amplitude Amplitude Amplitud                        | hí<br>Výška                             | * * ", 1 1 2 2 %                                                                                                    | 14:48 <b>a</b> j y<br><b>k</b> Nastave<br>Osobní profil<br>Název<br>Pohlaví<br>Výška<br>Hmotnost<br>Datum narození<br>Město/Kraj<br>Nastavení tréninku<br>Zóny srdeční tepu                   | ní                                           | * * * * * * * * * * * * * * * * * * *                                                                                                    | 14:48 🖻 🥤 າ<br>Kastav<br>Osobní profil<br>Název<br>Pohlaví<br>Výška<br>Hmotnost<br>Datum narození<br>Město/Kraj<br>Nastavení tréninku<br>Zóny srdeční tepu<br>Zrušit                                                                                                    | ení<br>J                                            | * السلام المحالية المحالية<br>المحالية المحالية المحالية المحالية المحالية المحالية المحالية المحالية المحالية المحالية المحالية المحالية المحالية المحالية المحالية المحالية المحالية المحالية المحالية المحالية المحالية المحالية المحالية المحالية المحالية المحالية المحالية المحالية المحالية المحالية المحالية المحالية المحالية المح<br>المحالية المحالية المحالية المحالية المحالية عالية المحالية المحالية المحالية المحالية المحالية المحالية المحالية المحالية المحالية المحالية المحالية المحالية المحالية المحالية المحالية المحالية المحالية المحالية المحالية المحالية المحالية المحالية المحالية المحالية المحالية المحالية المحالية المحال<br>المحالية المحالية المحالية المحالية المحالية المحالية المحالية المحالية المحالية المحالية المحالية المحالية محالي<br>محالية محالية محالية محالية محالية المحالية المحالية المحالية المحالية المحالية المحالية المحالية المحالية مححالي<br>محالي      | 2 %<br>ike<br>><br>><br>>       |
| 14:48     Image: Image: I | ۱<br>۲<br>۷<br>۲<br>۶<br>۶<br>۲<br>۳    | * ***،اا 192 * (العند العند ال<br>العند العند العند العند العند العند العند العند العند العند العند العند العند العند العند العند العند العند العند العند العند العند العند العند العند العند العند العند العند العند العند العند العند العند العند العند العند العند العند                                                                                                     | 14:48 <b>n j h</b><br><b>K</b> Nastave<br>Osobní profil<br>Název<br>Pohlaví<br>Výška<br>Hrnotnost<br>Datum narození<br>Město/Kraj<br>Nastavení tréninku<br>Zóny srdeční tepu<br><b>Zrušit</b> | mí<br>Hmotnost                               | * * * 1 • 92 *<br>gpsbike<br>Muž ><br>175cm ><br>2000-03-01 ><br>Jihomoravsky ><br>CK                                                                                                    | 14:48     ■     j       ←     Nastav       Osobní profil       Název       Pohlaví       Výška       Hmotnost       Datum narození       Město/Kraj       Nastavení tréninku       Zóny srdeční tepu       1997       1992                                                                                                    | ení<br>J<br>Narozenin                               | * ۲۰۰۰ ۲۰۰۰ ۲۰۰۰ ۲۰۰۰ ۲۰۰۰ ۲۰۰۰ ۲۰۰۰ ۲۰                                                                                                    | 2 %<br>ike  > > > > > > > > > > |
| 14:48     ■ j u       Image: Second second s                        | hí<br>Výška<br>172<br>173<br>174        | * * ", 1 1 2 2 %                                                                                                    | 14:48 <b>m</b> j t<br><b>K</b> Nastave<br>Osobní profil<br>Název<br>Pohlaví<br>Výška<br>Hmotnost<br>Datum narození<br>Město/Kraj<br>Nastavení tréninku<br>Zóny srdeční tepu                   | ní<br>Hmotnost                               | * * * * • • • • • • • • • • • • • • • •                                                                                                    | 14:48 T i h<br>Kastav<br>Osobní profil<br>Název<br>Pohlaví<br>Výška<br>Hmotnost<br>Datum narození<br>Město/Kraj<br>Nastavení tréninku<br>Zóny srdeční tepu<br>Zrušit<br>1997<br>1998<br>1999                                                                                                    | ení<br>J<br>Narozenin<br>01<br>02                   | * السلام المحالية المحالية المح<br>المحالية المحالية المحالية المحالية المحالية عالية المحالية المحالية المحالية المحالية المحالية المحالية المحالية المحالية المحالية المحالية المحالية المحالية المحالية المحالية المحالية المحالية المحالية المحالية المحالية المحالية المحالية المحالية المحالية المحالية المحالية المحالية المحالية المحال<br>المحالية المحالية المحالية المحالية المحالية المحالية المحالية المحالية المحالية المحالية المحالية المحالية محالي<br>محالية محالية محالية محالية محالية محالية محالية محالية المحالية المحالية المحالي محالية محالي محاليمحالية محالي<br>محالي          | 2 %<br>ike<br>><br>><br>>       |
| 14:48     ■ j u       Image: Amount of the second second s                        | NÍ<br>Výška<br>172<br>173<br>174<br>175 | * ***با ا ع ع ا                                                                                                    | 14:48 <b>m j</b> t<br><b>K</b> Nastave<br>Osobní profil<br>Název<br>Pohlaví<br>Výška<br>Hmotnost<br>Datum narození<br>Město/Kraj<br>Nastavení tréninku<br>Zóny srdeční tepu<br>Zrušit         | ní<br>Hmotnost                               | Image: Section 1 in 192 %         Image: Section 2 in 192 %         Image: Section 2 in 192 %                                                                                                    | 14:48     Image: The second second seco | ení<br>J<br>Narozenin<br>01<br>02<br>03             | * بال ال ع<br>وي<br>ال<br>ال<br>ال<br>ال<br>ال<br>ال<br>ال<br>ال<br>ال<br>ال<br>ال<br>ال<br>ال                                                                                                    | 2 %<br>ike<br>><br>><br>>       |
| 14:48     i       Image: state of the state of the state of t                       | ۱                                       | * ***نا 1 92 * و جان الم 10 * و جان الم 10 * و ج ج 10 * و جان الم 10 *                                                                                                    | 14:48 <b>n j h</b><br><b>K</b> Nastave<br>Osobní profil<br>Název<br>Pohlaví<br>Výška<br>Hmotnost<br>Datum narození<br>Město/Kraj<br>Nastavení tréninku<br>Zóny srdeční tepu<br><b>Zrušit</b>  | ní<br>Hmotnost<br>62<br>63<br>64<br>65<br>65 | * * * • • • • • • • • • • • • • • • • •                                                                                                    | 14:48     ■     j       ←     Nastav       Osobní profil       Název       Pohlaví       Výška       Hmotnost       Datum narození       Město/Kraj       Nastavení tréninku       Zóny srdeční tepu       1998       1999       2000       2001                                                                                                    | ení<br>J<br>Narozenin<br>01<br>02<br>03<br>04<br>05 | * * * ال ال ع                                                                                                    | 2 %<br>ike<br>><br>><br>><br>>  |

| <ul> <li>✓ Nastavení</li> <li>Osobní profil</li> <li>Název</li> <li>Pohlaví</li> <li>Výška</li> <li>Hmotnost</li> <li>Datum narození</li> <li>Město/Kraj</li> </ul> | gpsbike<br>Muž ><br>175cm ><br>65kg >            | <ul> <li>Nastavení</li> <li>Osobní profil</li> <li>Název</li> <li>Pohlaví</li> <li>Výška</li> <li>Hmotnost</li> </ul> | gpsbike<br>Muž >                      | <ul> <li>Zóny srdeční</li> <li>Výpočet</li> <li>Max. HR</li> <li>Zóna 1</li> </ul> | tepu<br>Max. HR ><br>190 > |
|----------------------------------------------------------------------------------------------------|--------------------------------------------------|----------------------------------------------------------------------------------------------------|---------------------------------------|------------------------------------------------------------------------------------|----------------------------|
| Osobní profil<br>Název<br>Pohlaví<br>Výška<br>Hmotnost<br>Datum narození<br>Město/Kraj                                                                              | gpsbike<br>Muž ><br>175cm ><br>65kg >            | Osobní profil<br>Název<br>Pohlaví<br>Výška<br>Hmotnost                                                                | gpsbike<br>Muž >                      | Výpočet<br>Max. HR<br>Zóna 1                                                       | Max. HR >                  |
| Název<br>Pohlaví<br>Výška<br>Hmotnost<br>Datum narození<br>Město/Kraj                                                                                               | gpsbike<br>Muž ><br>175cm ><br>65kg >            | Název<br>Pohlaví<br>Výška<br>Hmotnost                                                                                 | gpsbike<br>Muž >                      | Max. HR<br>Zóna 1                                                                  | 190 >                      |
| Pohlaví<br>Výška<br>Hmotnost<br>Datum narození<br>Město/Kraj                                                                                                    | Muž ><br>175cm ><br>65kg >                       | Pohlaví<br>Výška<br>Hmotnost                                                                                          | Muž >                                 | Zóna 1                                                                             |                            |
| Výška<br>Hmotnost<br>Datum narození<br>Město/Kraj                                                                                                    | 175cm ><br>65kg >                                | Výška<br>Hmotnost                                                                                                    | WIUZ /                                |                                                                                    | 95 - 113                   |
| Hmotnost<br>Datum narození<br>Město/Kraj                                                                                                    | 65kg >                                           | Hmotnost                                                                                                    | 17Eom                                 | Zóna 2                                                                             | 114 - 132                  |
| nmotnost<br>Datum narození<br>Město/Kraj                                                                                                    | оркд ≯                                           | HMOTHOST                                                                                                    | (Fire )                               | Zóna 3                                                                             | 133 - 151                  |
| Datum narozeni<br>Město/Kraj                                                                                                    | 2000-03-01 >                                     |                                                                                                    | 65Kg >                                | Zóna 4                                                                             | 152 - 170                  |
| Mesto/Kraj                                                                                                    | 2000-03-01 7                                     | Datum narozeni                                                                                                    | 2000-03-01 >                          | Zóna 5                                                                             | 171 - 9999                 |
| Nactovojí tráninku                                                                                                    | Jinomoravsky >                                   | Mesto/Kraj                                                                                                    | Jinomoravsky >                        |                                                                                    |                            |
| Zóny srdeční tenu                                                                                                    | >                                                | Zóny srdeční tenu                                                                                                    | >                                     |                                                                                    |                            |
| Zrušit Město                                                                                                    | ОК                                               | Výkonové zópy                                                                                                    | <u>`</u>                              |                                                                                    |                            |
| Dominica Republic Me<br>Dominica                                                                                                    | Liberecky                                        | Pychloctní zóny                                                                                                    | (                                     |                                                                                    |                            |
| Djibouti Kr<br>Denmark                                                                                                    | Talovehradecky<br>Karlovarsky                    | Zéna kadanas                                                                                                    | · · · · · · · · · · · · · · · · · · · | Ohnovit                                                                            | wiebozí                    |
| Czech Republic                                                                                                    | Jihomoravsky                                     | 20na kadence                                                                                                    | 500.001                               | UDHOVIT                                                                            | vychozi                    |
| Cyprus<br>Cuba                                                                                                    | L                                                | Cil treninku                                                                                                    | 500.00Km >                            |                                                                                    |                            |
| Croatia                                                                                                    |                                                  |                                                                                                    |                                       |                                                                                    |                            |
| <ul> <li>14:48 ■ <b>1</b></li> <li>Yýkonové zóny</li> </ul>                                                                                                    | ক হি, না।∎92 %                                   | Rychlostní zóny                                                                                                    | ≱ इ⊢ ता ∎ 92 %                        | <ul> <li>✓ Zóna kadence</li> </ul>                                                 | ∦ इ⊪ ॥। ∎ 92 %             |
| Výkon FTP                                                                                                    | 200 >                                            | Zóna 1                                                                                                    | <18                                   | Zóna 1                                                                             | <60                        |
| 7óna 1                                                                                                    | 0 - 110                                          | Zóna 2                                                                                                    | 18 - 25                               | Zóna 2                                                                             | 60 - 79                    |
| Zóna 2                                                                                                    | 111 - 150                                        | Zóna 3                                                                                                    | 26 - 29                               | Zóna 3                                                                             | 80 - 100                   |
|                                                                                                    |                                                  |                                                                                                    |                                       |                                                                                    |                            |
| Zóna 3                                                                                                    | 151 - 180                                        | Zóna 4                                                                                                    | 30 - 35                               | Zóna 4                                                                             | 101 - 111                  |
| Zóna 3<br>Zóna 4                                                                                                    | 151 - 180<br>181 - 210                           | Zóna 4<br>Zóna 5                                                                                                    | 30 - 35<br>>35                        | Zóna 4<br>Zóna 5                                                                   | 101 - 111<br>>111          |
| Zóna 3<br>Zóna 4<br>Zóna 5                                                                                                    | 151 - 180<br>181 - 210<br>211 - 240              | Zóna 4<br>Zóna 5                                                                                                    | 30 - 35<br>>35                        | Zóna 4<br>Zóna 5                                                                   | 101 - 111<br>>111          |
| Zóna 3<br>Zóna 4<br>Zóna 5<br>Zóna 6                                                                                                    | 151 - 180<br>181 - 210<br>211 - 240<br>241 - 350 | Zóna 4<br>Zóna 5                                                                                                    | 30 - 35<br>>35                        | Zóna 4<br>Zóna 5                                                                   | 101 - 111<br>>111          |

Poslední položka **Cíl tréninku**, umožňuje změnu měsíčního cíle. Pro daný měsíc zvolíte počet kilometrů, které byste chtěli zvládnout a potvrdíte stisknutím **OK** 

| 14:47 🧃 🧐          | ∦ 🛜"սII 🛢 92 % | 14:48 🖂 (     | 7 h                | *          | ิิ ิ ิ ิ 92 %            |
|--------------------|----------------|---------------|--------------------|------------|--------------------------|
| ← Nastavení        |                | ← N           | astavení           |            |                          |
| Osobní profil      | 2              | Osobní pro    | ofil               |            | Ż                        |
| Název              | gpsbike        | 2022          | 2.04               |            | 2                        |
| Pohlaví            | Muž >          | , Nast        | avení cyk          | listického | cíle                     |
| Výška              | 175cm >        | \$500.0       | 0                  |            | km                       |
| Hmotnost           | 65kg >         | •             |                    | ок         |                          |
| Datum narození     | 2000-03-01 >   | t 👘           |                    |            |                          |
| Město/Kraj         | Jihomoravsky > | Město/Kra     | j                  | Jihom      | noravsky >               |
| Nastavení tréninku |                | Nastavení tré | ninku              |            |                          |
| Zóny srdeční tepu  | >              | Zóny srdeð    | ćní tepu           |            | >                        |
| Výkonové zóny      | >              | 1             | 2                  | 3          | -                        |
| Rychlostní zóny    | >              | 4             | 5                  | 6          |                          |
| Zóna kadence       | >              | 7             | 8                  | 9          | $\langle \times \rangle$ |
| Cíl tréninku       | 500.00km >     | ,             | 0                  |            |                          |
| $\Diamond$         |                |               | $\bigtriangledown$ | 0          |                          |

## 8.4.2 Tlačítko Osobní záznamy

Po kliknutí na toto tlačítko vidíte přehled **Osobních rekordů**. Základní údaje, jako je nejdelší vzdálenost, nejdelší čas atd. Dále pak počty jízd s dokončenými kilometry. Po kliknutí na **Vše**, si můžete vybírat roky, pro které chcete rekordy ukázat. Po kliknutí na některý rekord, se objeví přehled jízdy, při které bylo rekordu dosaženo. Přehled je blíže popsán v kapitole **8.2.6 Aktivity** 

| 12:59 🖪 🧃 🤫                                            | ∦ 🛱 🖓 սI 🛔 92 %                | 13:14    | 🗷 👒 ī                                                                                                    | ¥ ଲି"ս∣ 🛿 54 %         | 13:14   | 🗷 🗞 ī                                           | ∦ 🤶 նվ 🖗 54 % |
|--------------------------------------------------------|--------------------------------|----------|----------------------------------------------------------------------------------------------------|------------------------|---------|-------------------------------------------------|---------------|
| Uživatel                                               | Ģ                              | ÷        | Osobní záznamy                                                                                                    | ර                      | ÷       | Osobní záznamy                                  | Ċ             |
| gpsbike                                                | >                              | Osobní   | rekord                                                                                                    | Vše ▶                  | Osobní  | rekord                                          | Vše ⊧         |
| Sledovat: 0 Sledující:                                 | : 0                            | <u>Q</u> | Nejdelší vzdálenost<br>2021-09-22 14:17:06                                                                                                    | 396.35 km >            | 2       | Nejdelší vzdálenost<br>2021-09-22 14:17:06      | Vše           |
| Sobní záznamy                                          | >                              | •        | Nejdelší čas<br>2021-09-22 14:17:06                                                                                                    | 05:18:11 >             | 0       | Nejdelší čas<br>2021-09-22 14:17:06             | 2022<br>2021  |
| Celkem jízd Celkem kilometrů<br>8 401 km               | Max. prům. rychlo<br>74.7 km/h | ۲        | Maximální prům. rychlost<br>2021-09-22 14:17:06                                                                                                    | 74.7 <sub>km/h</sub> > | ٩       | Maximální prům. rychlost<br>2021-09-22 14:17:06 | :             |
|                                                        |                                |          | Maximální výstup<br>2021-09-22 14:17:06                                                                                                    | 2850 m >               | <u></u> | Maximální výstup<br>2021-09-22 14:17:06         | 2850 m >      |
| Propojit s dalšími aplikacemi<br>Strava, TrainingPeaks | >                              | Počet d  | okončení najetých kilometrů                                                                                                    |                        | Počet d | okončení najetých kilometrů                     |               |
| 9 Nastavení účtu                                       | >                              | 10 Poi   | čet dokončení Km                                                                                                    | 1                      | 10 Poi  | ćet dokončení Km                                | 1             |
| Cyklistický žebříček                                   | >                              | 20 Po    | ćet dokončení Km                                                                                                    | 1                      | 20 Poi  | čet dokončení Km                                | 1             |
| Poprodejní servis                                      | >                              | 40 Poi   | čet dokončení Km                                                                                                    | 1                      | 40 Poi  | set dokončení Km                                | 1             |
| 🖵 Oznámení                                             | >                              | -101 0   |                                                                                                    |                        |         |                                                 |               |
| © Zásady ochrany osobních úd                           | ajů >                          |          |                                                                                                    |                        |         |                                                 |               |
| i) O aplikaci                                          | >                              |          |                                                                                                    |                        |         |                                                 |               |
| Přehled Aktivita Zaříze                                | ní Uživatel                    |          |                                                                                                    |                        |         |                                                 |               |
| ⊲ ©                                                    |                                |          | \[         \]     \[         \]     \[         \]     \[         \]     \[         \]     \[         \]     \[         \]     \[         \]     \[         \]     \[         \]     \[         \]     \[         \]     \[         \]     \[         \]     \[         \]     \[         \]     \[         \]     \[         \]     \[         \]     \[         \]     \[         \]     \[         \]     \[         \]     \[         \]     \[         \]     \[         \]     \[         \]     \[         \]     \[         \]     \[         \]     \[         \]     \[         \]     \[         \]     \[         \]     \[         \]     \[         \]     \[         \]     \[         \]     \[         \]     \[         \]     \[         \]     \[         \]     \[         \]     \[         \]     \[         \]     \[         \]     \[         \]     \[         \]     \[         \]     \[         \]     \[         \]     \[         \]     \[         \]     \[         \]     \[         \]     \[         \]     \[         \]     \[         \]     \[         \]     \[         \]     \[         \]     \[         \]     \[         \]     \[         \]     \[         \]     \[         \]     \[         \]     \[         \]     \[         \]     \[         \]     \[         \]     \[         \]     \[         \]     \[         \]     \[         \]     \[         \]     \[         \]     \[         \]     \[         \]     \[         \]     \[         \]     \[         \]     \[         \]     \[         \]     \[         \]     \[         \]     \[         \]     \[         \]     \[         \]     \[         \]     \[         \]     \[         \]     \[         \]     \[         \]     \[         \]     \[         \]     \[         \]     \[         \]     \[         \]     \[         \]     \[         \]     \[         \]     \[         \]     \[         \]     \[         \]     \[         \]     \[         \]     \[         \]     \[         \]     \[         \]     \[         \]     \[         \]     \[         \]     \[ |                        |         | <b>D</b>                                        |               |

#### 8.4.3 Přehled základních informací aktivit

Ve třech obdélnících vidíte základní údaje, jako je celkový počet jízd, celkový počet kilometrů a nejvyšší dosažená průměrná rychlost.

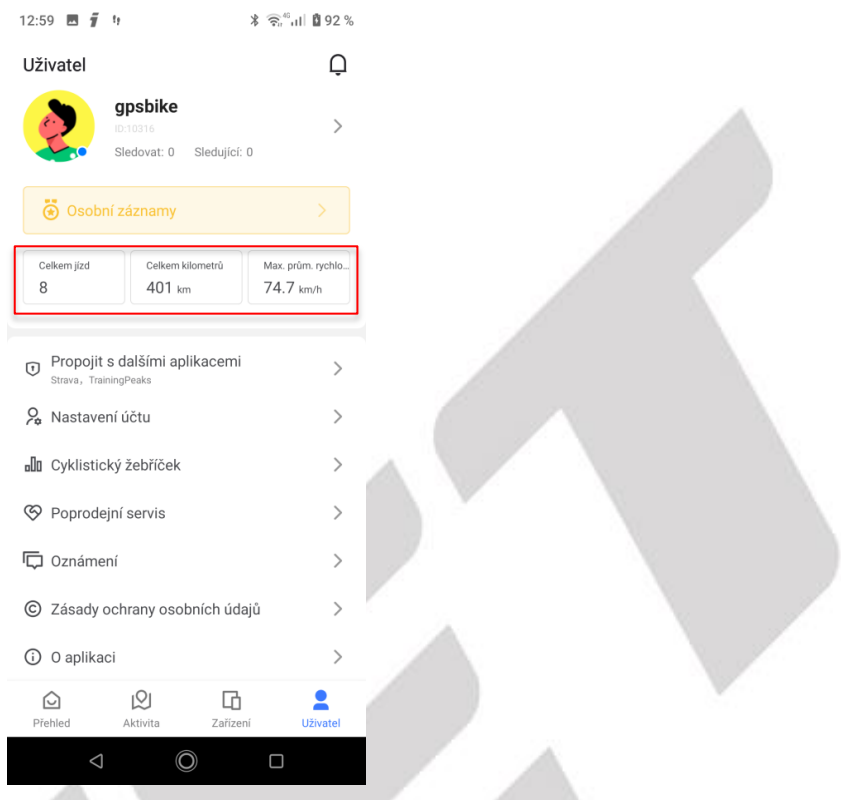

#### 8.4.4 Propojení s dalšími aplikacemi

Po kliknutí na tuto položku menu, můžete propojit aplikaci GPS Bike s vaší oblíbenou aplikací (Strava, TrainingPeaks) a načíst do ní aktivity. Po kliknutí na název aplikace budete přesměrováni na přihlášení do těchto aplikací.

| 12:59                                                                                      | 10:20 🧃 t) 🕺 🖓 al 🕯 100 %                                         |  |  |  |
|--------------------------------------------------------------------------------------------|-------------------------------------------------------------------|--|--|--|
| Uživatel Q                                                                                 | < Oprávnění                                                       |  |  |  |
| gpsbike<br>D:10316<br>Sledovat: 0 Sledující: 0                                             | 0                                                                 |  |  |  |
| 😧 Osobní záznamy                                                                           | Autorizace vaší oblíbené aplikace                                 |  |  |  |
| Celkem jizd<br>8 401 km 74.7 km/h                                                          | Aplikace automaticky načte aktivity<br>do vaší oblibené aplikace. |  |  |  |
|                                                                                            | 💊 Strava >                                                        |  |  |  |
| Propojit s dalšími aplikacemi     Strava, TrainingPeaks                                    | TrainingPeaks                                                     |  |  |  |
| 🞗 Nastavení účtu >                                                                         |                                                                   |  |  |  |
| 🖞 Cyklistický žebříček                                                                     |                                                                   |  |  |  |
|                                                                                            |                                                                   |  |  |  |
| C Oznámení >                                                                               |                                                                   |  |  |  |
| © Zásady ochrany osobních údajů >                                                          |                                                                   |  |  |  |
| (i) O aplikaci                                                                             |                                                                   |  |  |  |
| D         D         E           Přehled         Aktivita         Zařízení         Uživatel |                                                                   |  |  |  |
| ⊲ © □                                                                                      | ⊲ © □                                                             |  |  |  |
#### 8.4.5 Nastavení účtu

Kliknutí na položku nastavení účtu se otevřou možnosti pro váš účet. Po provedení jakékoliv změny je potřeba pro její uložení kliknout vpravo nahoře na **Uložit**. První položka **Navázané účty**, trvale nastaveno na connected.

| 12:59 🖪 🧃 🤫                                            | ¥ 🗟 🖓 иI 🛿 92 %                | 13:58 🧃 🧃 🗘      | ¥ क्ति"ता। 🔒 63 % | 14:00 🖪 🥤 🧃 🗘   | ≵ 📚 की बा  🔒 63 % |
|--------------------------------------------------------|--------------------------------|------------------|-------------------|-----------------|-------------------|
| Uživatel                                               | Q                              | ← Nastavení účtu | Uložit            | ← Navázané účty |                   |
| gpsbike                                                | >                              | Navázané účty    | >                 | Connected       |                   |
| Siedovat: U Siedujici: U                               | J                              | Upravit heslo    | >                 |                 |                   |
| 😸 Osobní záznamy                                       |                                | Další nastavení  | >                 |                 |                   |
| Celkem jízd<br>8 Celkem kilometrů<br>401 km            | Max. prům. rychlo<br>74.7 km/h | Jazyk            | Čeština >         |                 |                   |
|                                                        |                                | Jednotka         | Přizpůsobit >     |                 |                   |
| Propojit s dalšími aplikacemi<br>Strava, TrainingPeaks | >                              | Soukromí aktivit | Veřejné >         |                 |                   |
| 🞗 Nastavení účtu                                       | >                              |                  |                   |                 |                   |
| D Cyklistický žebříček                                 | >                              |                  |                   |                 |                   |
| Poprodejní servis                                      | >                              |                  |                   |                 |                   |
| C Oznámení                                             | >                              |                  |                   |                 |                   |
| C Zásady ochrany osobních údaj                         | jů >                           |                  |                   |                 |                   |
| <ul> <li>O aplikaci</li> </ul>                         | >                              |                  |                   |                 |                   |
| Přehled Aktivita Zařízení                              | Uživatel                       | ODHLÁS           | IT SE             |                 |                   |
| ⊲ ©                                                    |                                | ⊲ (0)            |                   | Q               |                   |

**Upravit heslo**, umožňuje změnu hesla účtu. Nejprve zadáte staré heslo a následně dvakrát nové heslo. Kliknutím na **Potvrdit**, provedete změnu.

| 13:58 🧃 🧃 🗘      | ∦ 🛜"սI 🖥 63 % | 14:11 🗷 🧃 9 🛛 🔧                        | 🗟 🖓 गा। 🕅 64 % |
|------------------|---------------|----------------------------------------|----------------|
| ← Nastavení účtu | Uložit        | < Upravit heslo                        |                |
| Navázané účty    | >             | Staré heslo:                           |                |
| Upravit heslo    | >             | Včetně velkých písmen, pokud obsahuj   | e písmena.     |
| Další nastavení  | >             | Heslo: 6-20 znaků (číslice nebo písmen | 0)             |
| azyk             | Čeština >     | Potvrďte heslo:                        |                |
| Jednotka         | Přizpůsobit > | Zadejte znovu nové heslo               |                |
| Soukromí aktivit | Veřejné >     | POTVRDIT                               |                |
|                  |               | Готукы                                 |                |
|                  |               |                                        |                |
|                  |               |                                        |                |
|                  |               |                                        |                |
|                  |               |                                        |                |
|                  |               |                                        |                |
| ODHLÁS           | SIT SE        |                                        |                |
| <                |               | ⊲ ©                                    |                |

## 8.4.5.1 Zrušení účtu

**Další nastavení**, po otevření této položky se zobrazí jediná možnost a to **Zrušit svůj účet**. Po kliknutí na **Zrušit svůj účet** se zobrazí upozornění, klikněte na možnost **Zrušit**, a následně potvrdíte smazání stisknutím **Ano**.

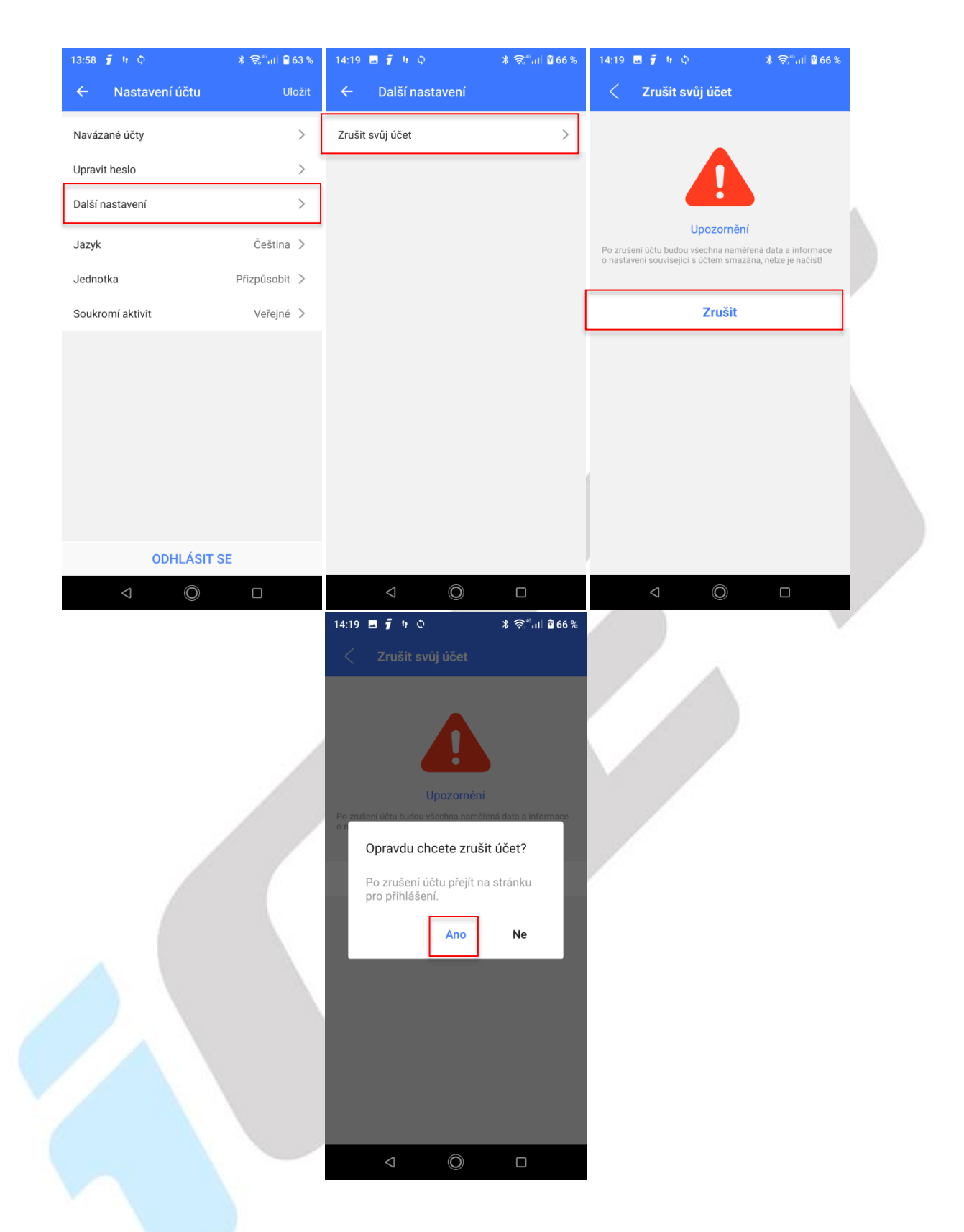

Nastavit **Jazyk** lze ve stejnojmenné položce v nabídce. Klikněte na název jazyku, otevře se nabídka, ve které najdete jazyk, který chcete použít a potvrdíte **OK**, před odejitím z nabídky **Nastavení účtu**, je potřeba kliknout na **Uložit**, aby byla provedena změna jazyku.

| 13:58 🧃 🤫 🗘                                                                                                    | ≵ 🛜≝ul 🔒 63 % | 14:24 🖪 🧃 🧤         | ∦ 🗟 יווו 🖞 66 % | 13:58 🖡 🤫 🗘      | ≱ ଲି"ոII 🔒 63 % |   |
|----------------------------------------------------------------------------------------------------|---------------|---------------------|-----------------|------------------|-----------------|---|
| ← Nastavení účtu                                                                                                    | Uložit        | ← Nastavení účtu    | Uložit          | ← Nastavení účtu | Uložit          |   |
| Navázané účty                                                                                                    | >             | Navázané účty       | >               | Navázané účty    | >               |   |
| Upravit heslo                                                                                                    | >             | Upravit heslo       | >               | Upravit heslo    | >               |   |
| Další nastavení                                                                                                    | >             | Další nastavení     | >               | Další nastavení  | >               | h |
| Jazyk                                                                                                    | Čeština >     | Jazyk               | Čeština >       | Jazyk            | Čeština >       |   |
| Jednotka                                                                                                    | Přizpůsobit > | Jednotka            | Přizpůsobit >   | Jednotka         | Přizpůsobit >   |   |
| Soukromí aktivit                                                                                                    | Veřejné >     | Soukromí aktivit    | Veřejné >       | Soukromí aktivit | Veřejné >       |   |
|                                                                                                    |               |                     |                 |                  |                 |   |
|                                                                                                    |               |                     |                 |                  |                 |   |
|                                                                                                    |               |                     |                 |                  |                 |   |
|                                                                                                    |               | Zrušit Jazyk        | ок              |                  |                 |   |
|                                                                                                    |               | русский<br>Slovensk | ý               |                  |                 |   |
|                                                                                                    |               | Français            | 5               |                  |                 |   |
|                                                                                                    |               | Polski              | <b>`</b>        |                  |                 |   |
| ODHLÁSIT                                                                                                    | SE            | Magvar              | 1               | ODHLÁSIT         | SE              |   |
| \[         \]     \[         \]     \[         \]     \[         \]     \[         \]     \[         \]     \[         \]     \[         \]     \[         \]     \[         \]     \[         \]     \[         \]     \[         \]     \[         \]     \[         \]     \[         \]     \[         \]     \[         \]     \[         \]     \[         \]     \[         \]     \[         \]     \[         \]     \[         \]     \[         \]     \[         \]     \[         \]     \[         \]     \[         \]     \[         \]     \[         \]     \[         \]     \[         \]     \[         \]     \[         \]     \[         \]     \[         \]     \[         \]     \[         \]     \[         \]     \[         \]     \[         \]     \[         \]     \[         \]     \[         \]     \[         \]     \[         \]     \[         \]     \[         \]     \[         \]     \[         \]     \[         \]     \[         \]     \[         \]     \[         \]     \[         \]     \[         \]     \[         \]     \[         \]     \[         \]     \[         \]     \[         \]     \[         \]     \[         \]     \[         \]     \[         \]     \[         \]     \[         \]     \[         \]     \[         \]     \[         \]     \[         \]     \[         \]     \[         \]     \[         \]     \[         \]     \[         \]     \[         \]     \[         \]     \[         \]     \[         \]     \[         \]     \[         \]     \[         \]     \[         \]     \[         \]     \[         \]     \[         \]     \[         \]     \[         \]     \[         \]     \[         \]     \[         \]     \[         \]     \[         \]     \[         \]     \[         \]     \[         \]     \[         \]     \[         \]     \[         \]     \[         \]     \[         \]     \[         \]     \[         \]     \[         \]     \[         \]     \[         \]     \[         \]     \[         \]     \[         \]     \[         \]     \[         \]     \[ |               |                     |                 | Q                |                 |   |

Položka **Jednotka**, v této možnosti můžete zvolit jednu ze tří variant. **Metrické**, **Imperiální** a poslední možností je **Přizpůsobit**, zde si můžete pro každý typ měřené hodnoty zvolit buď imperiální, nebo metrickou jednotku kliknutím na typ jednotky. Pro uchování změn je opět potřebné kliknout na **Uložit** před odejitím z **Nastavení účtu**.

| ← Nastavení účtu     Uložit     ← Jednotka     ← Nastavení účtu       Navázané účty     >     Navázané účty     Navázané účty       Upravit heslo     >     Metrický     Přizpůsobit     Imperiální | Uložit |
|----------------------------------------------------------------------------------------------------|--------|
| Navázané účty > Navázané účty<br>Upravit heslo > Metrický Přizpůsobit Imperiální Upravit heslo                                                                                                    | >      |
| Upravit heslo > Metrický Přizpůsobit Imperiální Upravit heslo                                                                                                    |        |
|                                                                                                    | >      |
| Další nastavení > Další nastavení                                                                                                    | >      |
| Vzdálenost (km, m)         Metrický >           Jazyk         Čeština >                                                                                                    | na >   |
| Jednotka     Přizpůsobit >     Metricky >       Uzostavst (km, m)     Jednotka     Přizpůsol                                                                                                    | oit >  |
| Soukromí aktivit Veřejné > Tenlota (°C) Metrický > Soukromí aktivit Veřejné                                                                                                    | né >   |
|                                                                                                    |        |
|                                                                                                    |        |
|                                                                                                    |        |
|                                                                                                    |        |
|                                                                                                    |        |
|                                                                                                    |        |
| ODHLÁSIT SE ODHLÁSIT SE                                                                                                    |        |
|                                                                                                    |        |

Předposlední možností v tomto menu je **Soukromí aktivit**. Po rozkliknutí máte možnost sdílení svých aktivit. První možností je **Veřejné**, vaše aktivity uvidí všichni uživatelé aplikace GPS Bike. **Jen Vy**, takto jsou vaše aktivity soukromé a vidíte je pouze vy. Poslední možností je **Pouze přítel**. Vaše aktivity uvidí pouze přátelé, které máte uložené v aplikaci GPS Bike. Po vybrání klikněte na OK. Pro uchování změn je opět potřebné kliknout na **Uložit** před odejitím z **Nastavení účtu**.

| 13:58 🧃 🥴 🗘      | ∦ क्लिगी ∎ 63 % | 15:22 🗔 🧃 🤢       | ¥ ຈີ‴սII 🖁 73 %        |
|------------------|-----------------|-------------------|------------------------|
| ← Nastavení účtu | Uložit          | ← Nastavení účtu  |                        |
| Navázané účty    | >               | Navázané účty     | >                      |
| Upravit heslo    | >               | Upravit heslo     | >                      |
| Další nastavení  | >               | Další nastavení   | >                      |
| Jazyk            | Čeština >       | Jazyk             | Čeština >              |
| Jednotka         | Přizpůsobit >   | Jednotka          | Přizpůsobit >          |
| Soukromí aktivit | Veřejné >       | Soukromí aktivit  | Veřejné >              |
|                  | ſ               |                   |                        |
|                  |                 | Zrušit Soukromí a | ktivit <mark>OK</mark> |
|                  |                 |                   |                        |
| ODHLÁSIT :       | SE              | Veřejr<br>Jen V   | né                     |
|                  |                 | Pouze př          | ítel                   |

#### 8.4.5.2 Odhlášení z aplikace

Poslední možnost v nastavení účtu je **ODHLÁSIT SE**, po kliknutí se vás aplikace zeptá, zda se chcete opravdu odhlásit, pokud potvrdíte **OK**, budete odhlášeni a objevíte se na obrazovce s možností přihlášení.

|   | 13:58 🧃 🤫 🗘      | ∦ 🛜≝all 🗎 63 % | 15:28 🖬 🖡 🤫                 | ≵ 🗟 ներ է։ Տարուն է։ Հերջանուն է։ Հերջանուն է։ Հերջաներ է։ Հերջաներ՝ հերջաներ է։ Հերջաներ է։ Հերջաներ երջաներ է։ Հերջաներ եր չեն եր է։ Հերջաներ է։ |
|---|------------------|----------------|-----------------------------|----------------------------------------------------------------------------------------------------|
|   | ← Nastavení účtu | Uložit         | ← Nastavení účtu            | Uložit                                                                                                    |
|   | Navázané účty    | >              | Navázané účty               | >                                                                                                    |
|   | Upravit heslo    | >              | Upravit heslo               | >                                                                                                    |
|   | Další nastavení  | >              | Další nastavení             | >                                                                                                    |
|   | Jazyk            | Čeština >      | Jazyk                       | Čeština >                                                                                                    |
|   | Jednotka         | Přizpůsobit >  | J<br>Odhlásit se            |                                                                                                    |
|   | Soukromí aktivit | Veřejné >      | S Opravdu se chcete odhlási | ?                                                                                                    |
|   |                  |                | ок                          | ZRUŠIT                                                                                                    |
|   |                  |                |                             |                                                                                                    |
|   |                  |                |                             |                                                                                                    |
|   |                  |                |                             |                                                                                                    |
|   |                  |                |                             |                                                                                                    |
| ſ | ODHLÁSIT S       | E              | ODHLÁSIT SE                 |                                                                                                    |
|   | ⊲ Ø              |                | <br>⊲ ©                     |                                                                                                    |

## 8.4.6 Cyklistický žebříček

V možnosti Cyklistický žebříček máte přehled, o tom jak si vedete v aktivitách oproti ostatním uživatelům aplikace GPS Bike. Úplně nahoře vidíte průměrnou měsíční ujetou vzdálenost, měsíční průměrný čas strávený aktivitami a

průměrnou rychlost. Následně máte dvě možnosti žebříčku. Globální – uživatelé z celého světa. Národní – uživatelé ve vaší zemi.

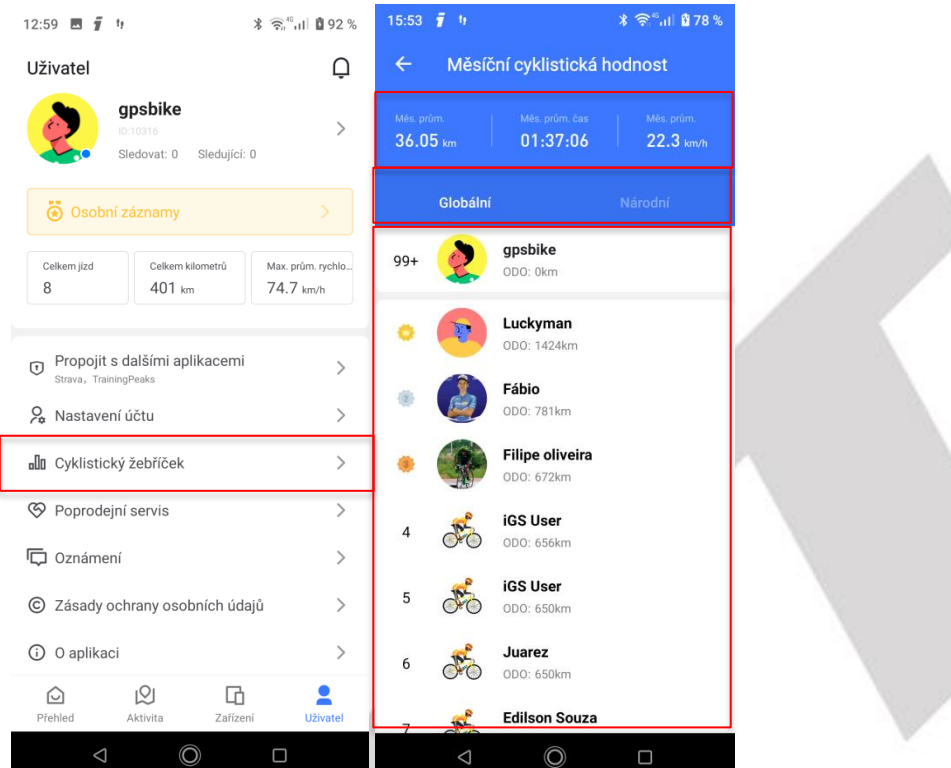

Po kliknutí na některého uživatele ze žebříčku se vám zobrazí jeho profil. Můžete daného uživatele začít **sledovat**, pokud on sledování potvrdí, stanete se přáteli v aplikaci GPS Bike, můžete si sdílet napřímo aktivity, nebo posílat zprávy. Na jeho profilu vidíte počty sledujících a kolik uživatelů sleduje a dále pak podrobnosti aktivity a **nejnovější aktivity**, které můžete rozkliknout a podívat se na podrobné informace o jízdě.

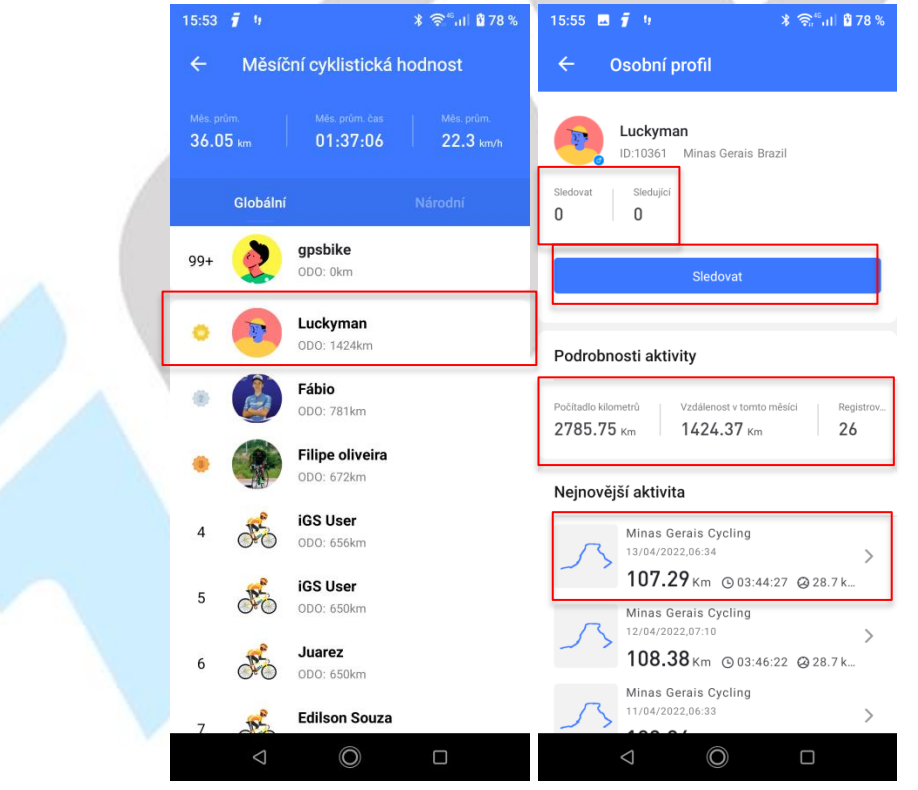

## 8.4.7 Poprodejní servis

Tato část slouží k reportování chyb v aplikaci, případně problémů s cyklocomputerem. Možnost **Aktualizovat nástroj opravy**, zde pokud jsou k dispozici, jsou vyhledány balíčky oprav.

| 12:59 🗷 🧃 🥨                                                                    | ∦ 🤶 ններ 🖞 🧐 🖇                 | 13:09 🧃 🤫                                                                                                    | ≱ 🤶 նել 🕯 84 % | 13:09 🖬 🧃 🧤    | ≭ 🗟 ्ग 🖬 🖁 84 % |   |
|--------------------------------------------------------------------------------|--------------------------------|----------------------------------------------------------------------------------------------------|----------------|----------------|-----------------|---|
| Uživatel                                                                       | Ģ                              | ← Poprodejní servis                                                                                                    |                | < Aktualizovat | nástroj opravy  |   |
| gpsbike<br>D:10316<br>Sledovat: 0 Sledu                                        | yjící: 0                       | Aktualizovat nástroj opravy                                                                                                    | >              |                |                 |   |
| Osobní záznamy                                                                 |                                | Zpětná vazba                                                                                                    | >              |                |                 |   |
| Celkem jízd<br>8 401 km                                                        | Max. prům. rychlo<br>74.7 km/h |                                                                                                    |                |                |                 |   |
| <ul> <li>Propojit s dalšími aplikace</li> <li>Strava, TrainingPeaks</li> </ul> | emi >                          |                                                                                                    |                |                |                 | 1 |
| 🔑 Nastavení účtu                                                               | >                              |                                                                                                    |                | Hledán         | n               |   |
| D Cyklistický žebříček                                                         | >                              |                                                                                                    |                |                |                 |   |
| Poprodejní servis                                                              | >                              | ]                                                                                                    |                |                |                 |   |
| C Oznámení                                                                     | >                              |                                                                                                    |                |                |                 |   |
| © Zásady ochrany osobních                                                      | údajů >                        |                                                                                                    |                |                |                 |   |
| <ol> <li>O aplikaci</li> </ol>                                                 | >                              |                                                                                                    |                |                |                 |   |
| Přehled Aktivita Za                                                            | rřízení Uživatel               |                                                                                                    |                |                |                 |   |
| ⊲ Ø                                                                            |                                | \[         \]     \[         \]     \[         \]     \[         \]     \[         \]     \[         \]     \[         \]     \[         \]     \[         \]     \[         \]     \[         \]     \[         \]     \[         \]     \[         \]     \[         \]     \[         \]     \[         \]     \[         \]     \[         \]     \[         \]     \[         \]     \[         \]     \[         \]     \[         \]     \[         \]     \[         \]     \[         \]     \[         \]     \[         \]     \[         \]     \[         \]     \[         \]     \[         \]     \[         \]     \[         \]     \[         \]     \[         \]     \[         \]     \[         \]     \[         \]     \[         \]     \[         \]     \[         \]     \[         \]     \[         \]     \[         \]     \[         \]     \[         \]     \[         \]     \[         \]     \[         \]     \[         \]     \[         \]     \[         \]     \[         \]     \[         \]     \[         \]     \[         \]     \[         \]     \[         \]     \[         \]     \[         \]     \[         \]     \[         \]     \[         \]     \[         \]     \[         \]     \[         \]     \[         \]     \[         \]     \[         \]     \[         \]     \[         \]     \[         \]     \[         \]     \[         \]     \[         \]     \[         \]     \[         \]     \[         \]     \[         \]     \[         \]     \[         \]     \[         \]     \[         \]     \[         \]     \[         \]     \[         \]     \[         \]     \[         \]     \[         \]     \[         \]     \[         \]     \[         \]     \[         \]     \[         \]     \[         \]     \[         \]     \[         \]     \[         \]     \[         \]     \[         \]     \[         \]     \[         \]     \[         \]     \[         \]     \[         \]     \[         \]     \[         \]     \[         \]     \[         \]     \[         \]     \[         \]     \[ |                | ⊲ ©            |                 |   |

V záložce **Ladění protokolu**, naleznete, protokol s důležitými informacemi pro vývojáře, do pole napíšete Váš problém a po kliknutí na **Nahrání protokolu**, odešlete váš problém vývojáři.

|   | 13:09 🧃 🤫                             | ∦ 🧙"ոtl й 84 % | 13:15 🔜 🥤 🤫               | ¥ 🗟 <sup>6</sup> ull 🕯 85 % |
|---|---------------------------------------|----------------|---------------------------|-----------------------------|
|   | <ul> <li>Poprodejní servis</li> </ul> |                | ← Ladění protokolu        |                             |
|   | Aktualizovat nástroj opravy           | >              | ID uživatele              | #10316                      |
| L | Ladění protokolu                      | >              | Verze aplikace            | 6.7.0                       |
|   | Zpětná vazba                          | >              | Verze telefonního systému | 10                          |
|   |                                       |                | Operační systém           | Android                     |
|   |                                       |                | Model telefonu            | A9 Pro                      |
|   |                                       |                | Typ sítě                  | WiFi                        |
|   |                                       |                | Rozlišení displeje        | 480.0 dpi                   |
|   |                                       |                | Zapsat komentář           |                             |
|   |                                       |                |                           |                             |
|   |                                       |                | NAHRÁNÍ PROTO             | KOLU                        |
|   | 4 ()                                  |                | ⊲ ©                       |                             |

V položce **Zpětná vazba**, můžete zasílat dotazy, případně problémy s nastavením apod. vývojáři, který s vámi bude komunikovat, a snažit se najít nějaké řešení problému, případně poradí s nějakými nejasnostmi, které můžou nastat při práci s cyklocomputerem. Ve formuláři, který se vám otevře po kliknutí, vyberete druh zpětné vazby (problém, který máte). Následně tento problém podrobně rozepíšete, pro lepší pochopení. V dalším bodě můžete přidat obrázky, které znázorňují váš problém. A jako poslední bod zanecháte svoje kontaktní údaje, na

které dostanete odpověď. Myslete na to, čím přesněji a podrobněji vysvětlíte váš problém, tím rychleji může být vyřešen. Po vyplnění všech polí klikněte na **Zapsat** pro odeslání zpětné vazby.

| 13:09 🧃 り                   | ≭ 🗟"սII 🕯 84 % | 13:24 🖪 🧃 り                              | ≭ ଲି <sup>≝</sup> սII <b>û</b> 85% |  |
|-----------------------------|----------------|------------------------------------------|------------------------------------|--|
| ← Poprodejní servis         |                | ← Zpětná vazba                           |                                    |  |
| Aktualizovat nástroj opravy | >              | Vyberte druh zpětné vazby ≭              |                                    |  |
| Ladění protokolu            | >              | Prosím vyberte typ problému              | >                                  |  |
| Zpětná vazba                | >              | Zpětná vazba ⊁<br>Detaily problému !     | 0/500                              |  |
|                             |                | Nahrát obrázky, znázorňující váš problén | m <b>0</b> /4                      |  |
|                             |                | Email nebo telefonní číslo               |                                    |  |
|                             |                | ZAPSAT                                   |                                    |  |
| 4 ()                        | 0              | ⊲ (0)                                    |                                    |  |

## 8.4.8 Oznámení

Zde si můžete nastavit, zda vám budou chodit oznámení z aplikace, jsou zde dvě možnosti. Jedná se o oznámení systému a oznámení zpráv od přátel. Po kliknutí na puntík dojde k aktivaci nebo deaktivaci oznámení.

| 12:59 🗷 🕤 🤨 🕴 🕺 🛜 👘 🖬 🗿 92 %                                                               | 13:34 🖬 🧃 り           | ≱ 🛜"սI 🖥 86 % |
|--------------------------------------------------------------------------------------------|-----------------------|---------------|
| Uživatel Q                                                                                 | ← Oznámení            |               |
| gpsbike                                                                                    | Oznámení systému      |               |
|                                                                                            | Oznámení zpráv přátel |               |
| Sobní záznamy                                                                              |                       |               |
| Celkern jizd Celkern kilometrů Max. prům. rychlo<br>8 401 km 74.7 km/h                     |                       |               |
| Propojit s dalšími aplikacemi     Strava, TrainingPeaks                                    |                       |               |
| 🞗 Nastavení účtu 🔰                                                                         |                       |               |
| 🗓 Cyklistický žebříček                                                                     |                       |               |
| ♥ Poprodejní servis >                                                                      |                       |               |
| 🕞 Oznámení >                                                                               |                       |               |
| © Zásady ochrany osobních údajů >                                                          |                       |               |
| ③ 0 aplikaci >                                                                             |                       |               |
| D         D         E           Přehled         Aktivita         Zařízení         Uživatel |                       |               |
| ⊲ © □                                                                                      | Q (0)                 |               |

## 8.4.9 Zásady ochrany osobních údajů

Informace k zásadám ochrany osobních údajů.

| 12:59 🖪 🥤 🤫                                                                                                    | \$ 🛱 🕯 اا 🖞 92 %               |  |
|----------------------------------------------------------------------------------------------------|--------------------------------|--|
| Uživatel                                                                                                    | Q                              |  |
| gpsbike<br>ID-10316<br>Sledovat: 0 Sledujici: 0                                                                                                    | >                              |  |
| Sobní záznamy                                                                                                    |                                |  |
| Celkem jizd<br>8 Celkem kilometrů<br>401 km                                                                                                    | Max. prům. rychlo<br>74.7 km/h |  |
| Propojit s dalšími aplikacemi<br>Strava, TrainingPeaks                                                                                                    | >                              |  |
| 🔑 Nastavení účtu                                                                                                    | >                              |  |
| D Cyklistický žebříček                                                                                                    | >                              |  |
| Poprodejní servis                                                                                                    | >                              |  |
| C Oznámení                                                                                                    | >                              |  |
| © Zásady ochrany osobních údaj                                                                                                    | ů >                            |  |
| <ul> <li>O aplikaci</li> </ul>                                                                                                    | >                              |  |
| Přehled Aktivita Zařízení                                                                                                    | Lživatel                       |  |
| \[         \]     \[         \]     \[         \]     \[         \]     \[         \]     \[         \]     \[         \]     \[         \]     \[         \]     \[         \]     \[         \]     \[         \]     \[         \]     \[         \]     \[         \]     \[         \]     \[         \]     \[         \]     \[         \]     \[         \]     \[         \]     \[         \]     \[         \]     \[         \]     \[         \]     \[         \]     \[         \]     \[         \]     \[         \]     \[         \]     \[         \]     \[         \]     \[         \]     \[         \]     \[         \]     \[         \]     \[         \]     \[         \]     \[         \]     \[         \]     \[         \]     \[         \]     \[         \]     \[         \]     \[         \]     \[         \]     \[         \]     \[         \]     \[         \]     \[         \]     \[         \]     \[         \]     \[         \]     \[         \]     \[         \]     \[         \]     \[         \]     \[         \]     \[         \]     \[         \]     \[         \]     \[         \]     \[         \]     \[         \]     \[         \]     \[         \]     \[         \]     \[         \]     \[         \]     \[         \]     \[         \]     \[         \]     \[         \]     \[         \]     \[         \]     \[         \]     \[         \]     \[         \]     \[         \]     \[         \]     \[         \]     \[         \]     \[         \]     \[         \]     \[         \]     \[         \]     \[         \]     \[         \]     \[         \]     \[         \]     \[         \]     \[         \]     \[         \]     \[         \]     \[         \]     \[         \]     \[         \]     \[         \]     \[         \]     \[         \]     \[         \]     \[         \]     \[         \]     \[         \]     \[         \]     \[         \]     \[         \]     \[         \]     \[         \]     \[         \]     \[         \]     \[         \]     \[         \]     \[ |                                |  |
|                                                                                                    | 10                             |  |

#### 8.4.10 O aplikaci

Informace o verzi aplikace, kontaktní email společnosti a informace, zda je verze aplikace aktuální. Zda je aplikace aktuální, zjistíte po kliknutí do pole **Stávající verze** 

| 12:59 🖪 🥤 🤫 🕷 🌾 🕯                                                                | <b>0</b> 92 %   | 13:52 🖬 🥤 🤫        | ∦ 🛜"սI 🛿 88 %            |
|----------------------------------------------------------------------------------|-----------------|--------------------|--------------------------|
| Uživatel                                                                         | Ģ               | < 0 a              | plikaci                  |
| gpsbike<br>ID:10316<br>Sledovat: 0 Sledujici: 0                                  | >               | (                  | 9                        |
| Osobní záznamy                                                                   |                 | GPS                | á verze:6.7.0            |
| Celkem jizd Celkem kilometrů Max, prům 8 401 km 74.7 km                          | . rychlo<br>I/h | E-mail společnosti | gpsbikeservice@gmail.com |
| <ul> <li>Propojit s dalšími aplikacemi</li> <li>Strava, TrainingPeaks</li> </ul> | >               | Stávající verze    |                          |
| 🞗 Nastavení účtu                                                                 | >               |                    |                          |
| D Cyklistický žebříček                                                           | >               |                    |                          |
| S Poprodejní servis                                                              | >               |                    |                          |
| C Oznámení                                                                       | >               |                    |                          |
| C Zásady ochrany osobních údajů                                                  | >               |                    |                          |
| ③ 0 aplikaci                                                                     | >               |                    |                          |
| Přehled Aktivita Zařízení U                                                      | źivatel         | Zásady ochrai      | ny osobních údajů        |
| ⊲ (0) □                                                                          |                 | $\Diamond$         | 0                        |

## 9. Připojení cyklocomputeru

## 9.1 Připojení k cyklocomputeru iGET C200

Zapněte Bluetooth v zařízení (režim E1) a v mobilním telefonu, zapněte aplikaci "**GPS Bike**", klepněte na tlačítko **\*+ Přidat zařízení**" a vyberte váš model cyklocomputeru iGET C200. Zvolte nalezený cyklocomputer iGET C200.

**Upozornění:** Po spárování cyklocomputeru s aplikací GPS Bike dochází ke stahování dat, v průběhu stahování dat nebude možné některé položky v aplikaci otevírat. Zároveň muže docházet ke krátkodobým výpadkům spojení mezi telefonem a cyklocomputerem.

∦ ଲି"ս∣ 🖬 90 % 14:09 🖪 🧃 🤫 ≱ 🤶 ներ 🖁 80 % 14:09 🖬 🧃 🤫 🗴 🗟 🖓 ու 🛙 🕅 80 % 14:09 🖪 有 り 2 Stav uživatele Ū vyhledávací zařízení iGET C200 ŝ iGET C200 9 J X2 X2 ŝ Měsíční cíl 0.00/500.00km тγ ŝ ТΥ 0% X1 • X1 Nejnovější aktivita Více > × тγ ÷ Brno Cyklistika > X1 -0.33 km (9.00:02:48 @7.2 km/h Brno Cyklistika S8T(ID-1124) . 2213-24 > 1.55 km () 00:13:21 () 6.9 km/h H019liteT-926 -Brno Cyklistika HIGET F45-97D . **0.89** km 𝔅 00:08:01 𝔅 6.7 km/h Trénink Více > Ø G 8  $\bigcirc$  $\bigcirc$  $\bigcirc$ 

V případě, že je stále Bluetooth připojení nestabilní, odpárujte v aplikaci cyklocomputer a znovu ho připárujte.

Po zvolení připojit se dostanete k možnosti nastavení synchronizace, zde si můžete zvolit, zda chcete aby se vám automaticky synchronizovala data a také synchronizoval čas cyklocomputeru. Po kliknutí na Hotovo je párování cyklocomputeru hotové. Při kliknutí na **Upravit osobní nastavení** si můžete upravit osobní údaje, které jste zadaly při nastavování a registraci do aplikace. Toto nastavení lze ale změnit kdykoliv později.

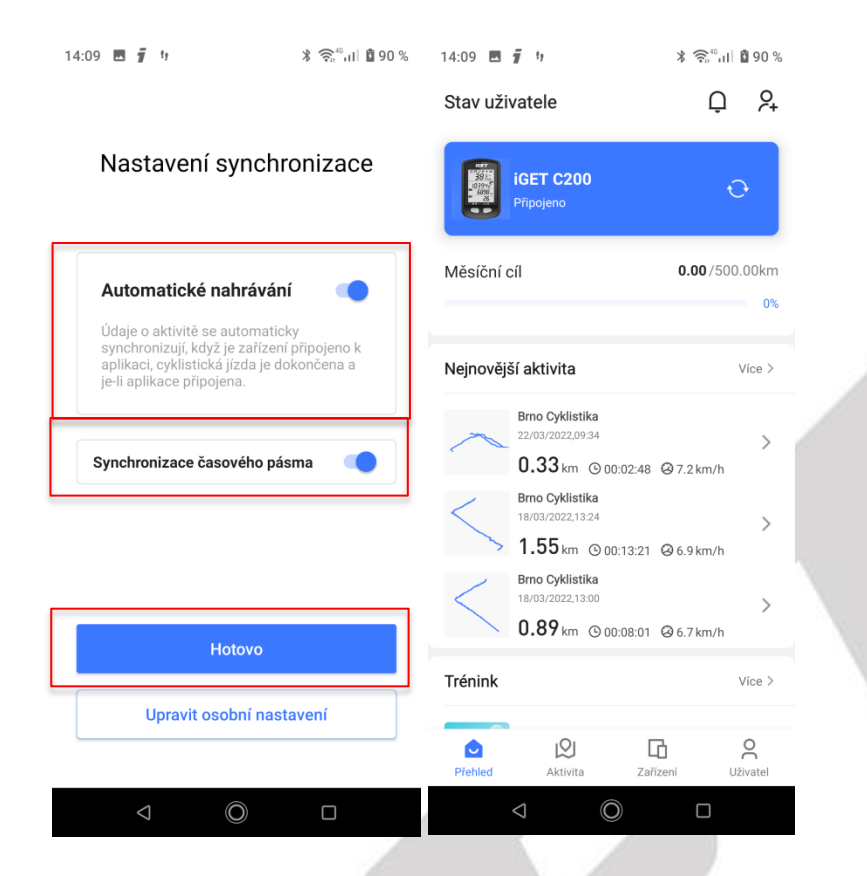

# 9.2 Nastavení cyklocomputeru iGET C200

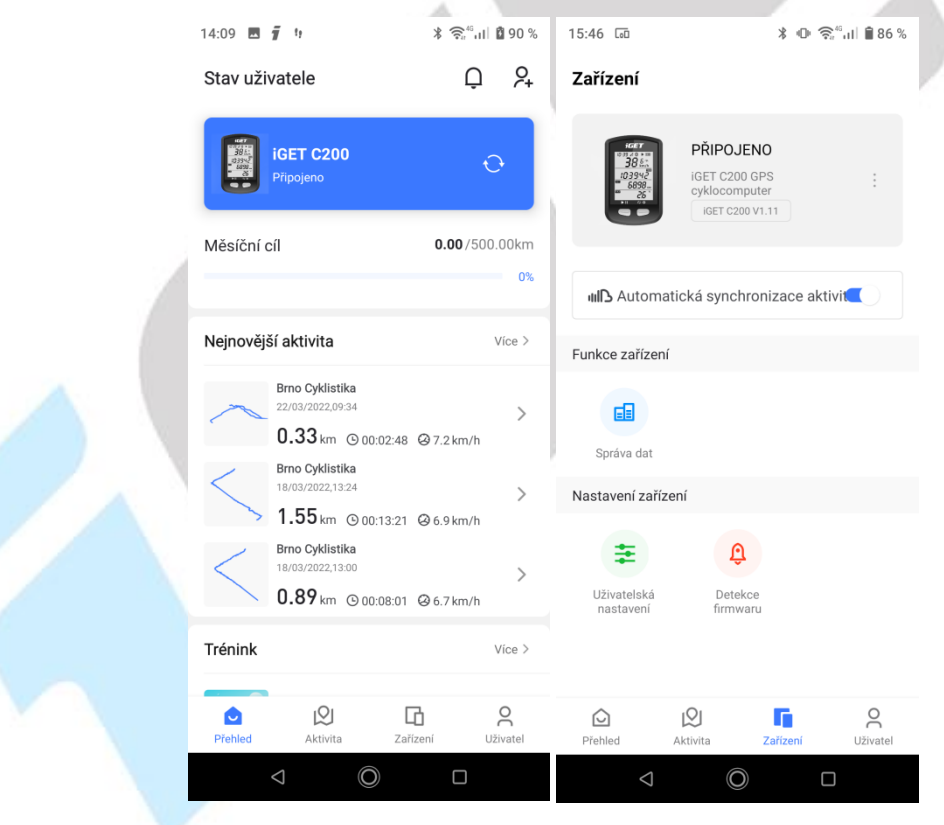

#### 9.2.1 Správa dat - Aktivita

Pod záložkou Aktivita se nachází seznam proběhlých aktivity. Po přihlášení cyklocomputeru se jednotlivé aktivity načtou právě sem. Jednotlivé aktivity je zde možné:

a) Smazat – klikněte na tlačítko čtverec s potvrzením, vyberte aktivity určené pro smazání a poté klikněte na symbol popelnice, opět v pravém horním rohu. Finálně potvrďte smazání kliknutím na tlačítko Ano.

| Vowe ,,,   ∜ill 奈 0K/s • | * 💷 11:34 | 제에 해 좋 0K/s ㆍ                     | * 📧 11:35  | ໝັກ <sub>ມ</sub> ູ "ມີ ຈີ 1.6K/s • | <b>\$ (60)</b> 11:35 |
|--------------------------|-----------|-----------------------------------|------------|------------------------------------|----------------------|
| ← Správa dat             | 🗹 ଦ       | × Aktivita                        | <b>直</b>   | × Aktivita                         | <u>∎</u> ∽           |
| Aktivita                 |           | <b>0</b> /1                       |            | 01/1                               |                      |
| 2021-04-22 16:07:21      | $\odot$ > | 2021-04-22 16:07:21               | $\bigcirc$ | 2021-04-22 16:07:21                | 6                    |
|                          |           |                                   |            |                                    |                      |
|                          |           |                                   |            |                                    |                      |
|                          |           |                                   |            |                                    |                      |
|                          |           |                                   |            |                                    |                      |
|                          |           |                                   |            |                                    |                      |
|                          |           |                                   |            |                                    |                      |
|                          |           |                                   |            |                                    |                      |
|                          |           |                                   |            |                                    |                      |
|                          |           |                                   |            |                                    |                      |
|                          |           |                                   |            |                                    |                      |
|                          |           |                                   |            |                                    |                      |
|                          |           |                                   |            |                                    |                      |
|                          | <         |                                   | * 11:35    |                                    | <                    |
|                          |           | × Aktivita                        | <b>1</b> ↔ |                                    |                      |
|                          |           | 01                                |            |                                    |                      |
|                          |           | <b>U</b> 1 /1 2021-04-22 16:07:21 | Ø          |                                    |                      |
|                          |           |                                   |            |                                    |                      |
|                          |           |                                   |            |                                    |                      |
|                          |           |                                   |            |                                    |                      |
|                          |           | Po vymazání nelze dat             | a obnovit  |                                    |                      |
|                          |           | opravdu chcete smaza              | it?        |                                    |                      |
|                          |           | N                                 | E ANO      |                                    |                      |
|                          |           |                                   |            |                                    |                      |
|                          |           |                                   |            |                                    |                      |
|                          |           |                                   |            |                                    |                      |
|                          |           |                                   |            |                                    |                      |
|                          |           |                                   |            |                                    |                      |
|                          |           |                                   |            |                                    |                      |
|                          |           | 日<br>公                            | <          |                                    |                      |

b) Zobrazit – kliknutí na aktivitu zobrazíte detail aktivity. Popis zobrazených detailů dané aktivity najdete v bodě 8.2.6 Aktivity.

#### 9.2.2 Nastavení synchronizace

Zde je možné zatržením nastavit, zda bude aktivita automaticky nahrávána do aplikace po spárování cyklocomputeru.

| Zářizení     PiPUEN   CZOBO puter   CZOBO puter   CE C200 V1:1     CE Automatická synchronizace aktivit     Funce zařizení     Diráva dat     Diráva dat </th <th>15:46 🗔</th> <th>\$ O '</th> <th>🛜 🖏 II 🗎 86 %</th> <th></th> <th></th>                                                                                                    | 15:46 🗔                   | \$ O '                                                         | 🛜 🖏 II 🗎 86 % |  |  |
|----------------------------------------------------------------------------------------------------|---------------------------|----------------------------------------------------------------|---------------|--|--|
| <complex-block>  Pirouene   Streame   Teccoord   Teccoord    Teccoord Teccoord <pteccoord< p=""> Teccoord <pteccoord< p=""> Teccoord <pteccoord< p=""> <pteccoord< p=""> Teccoord <pteccoord< p=""> Teccoord <pteccoord< p=""> Teccoord <pteccoord< p=""> <pteccoord< p=""> <pteccoord< p=""> Teccoord <pteccoord< p=""> Teccoord Teccoord Teccoord <pteccoord< p=""> Teccoord <pteccoord< p=""> Teccoord <pteccoord< p=""> Teccoord <pteccoord< p=""> Teccoord <pteccoord< p=""> <pteccoord< p=""> Teccoord <pteccoord< p=""> <pteccoord< p=""> Teccoord <pteccoord< p=""> Teccoord <pteccoord< p=""> Teccoord <pteccoord< p=""> Teccoord <pteccoord< p=""> Teccoord <pteccoord< p=""> Teccoord <pteccoord< p=""> Teccoord <pteccoord< p=""> Teccoord <pteccoord< p=""> Teccoord <pteccoord< p=""> Teccoord <pteccoord< p=""> Teccoord <pteccoord< p=""> <pteccoord< p=""> Teccoord <pteccoord< p=""> Teccoord <pteccoord< p=""> Teccoord <pteccoord< p=""> Teccoord <pteccoord< p=""> Teccoord <pteccoord< p=""> Teccoord <pteccoord< p=""> Teccoord <pteccoord< p=""> Teccoord Teccoord <pteccoord< p=""> Teccoord <pteccoord< p=""> Teccoord <pteccoord< p<="" th=""><th>Zařízení</th><th></th><th></th><th></th><th></th></pteccoord<></pteccoord<></complex-block>                                                                                                    | Zařízení                  |                                                                |               |  |  |
| Image: Image: Image                                                                                                    | 103912<br>103942<br>66991 | PŘIPOJENO<br>IGET C200 GPS<br>cyklocomputer<br>IGET C200 V1.11 | ÷             |  |  |
| Funkce zařízení<br>Správa dat<br>Nastavení zařízení<br>Uživatelská<br>Přehled<br>Mativita<br>Detekce<br>přehled<br>Mativita<br>Detekce<br>Detekce<br>De | IIII Automat              | ická synchronizace ak                                          | xtivit        |  |  |
| Språva dat     Dastavení zařízení     Dětekce   nastavení        Dětekce   nastavení        Dětekce              Dětekce   nastavení                 Dětekce   Språva dat                     Detekce Detekce                                                                                                    | Funkce zařízení           |                                                                | 5             |  |  |
| Správa dat   Nastavení zdřízení   Úživatelská   Detekce   nastavení   Přehled   Aktivita   Zařízení   Úživatel                                                                                                    |                           |                                                                |               |  |  |
| Nastavení zařízení<br>Uživatelská<br>nastavení Detekce<br>nastavení firmwaru<br>Přehled Aktivita Zařízení Uživatel<br>C                                                                                                    | Správa dat                |                                                                |               |  |  |
| Uživatelská Detekce<br>nastavení Řírmwaru<br>Přehled Aktivita Žařízení Uživatel                                                                                                    | Nastavení zaříze          | ní                                                             |               |  |  |
| Uživateliská Detekce<br>nastavení firmwaru<br>Přehled Aktivita Zařízení Uživatel                                                                                                    | ŧ                         | Û                                                              |               |  |  |
| Image: Second second second                                                                                                    | Uživatelská<br>nastavení  | Detekce<br>firmwaru                                            |               |  |  |
| Prehled     Prehled     Prehled                                                                                                    |                           |                                                                |               |  |  |
| Image: Prehled     Image: Prehled     Image: Prehled       Image: Open state     Image: Open state                                                                                                    |                           |                                                                |               |  |  |
|                                                                                                    | Přehled .                 | Aktivita Zařízení                                              | Q<br>Uživatel |  |  |
|                                                                                                    | $\bigtriangledown$        | O                                                              |               |  |  |
|                                                                                                    |                           |                                                                |               |  |  |

## 9.2.3 Nastavení zařízení

Po kliknutí na položku zařízení můžete nastavit jednotlivé parametry: Pohlaví: pohlaví uživatele Hmotnost: hmotnost uživatele Věk: věk uživatele Výška: výška uživatele Velikost kola: nastavit velikost kola Časové pásmo: nastavit časové pásmo, v kterém se nacházíte (EU+2)

Kliknutím na tlačítko ULOŽIT O ZAŘÍZENÍ budou nastavená data odeslána do cyklocomputeru.

| 🛲 네 🕅 奈 0K/s 🔹                                                                                                    |                                                       | 💲 💷 11:35                                                                | 2.7K 🧙 الأثر ال                                                                                                    | /s •                               | * 💷 11:35                                                                     | المعند (المعند) (المعند) (المعند) (المعند) (المعند) (المعند) (المعند) (المعند) (المعند) (المعند) (المعند) (ال                                                                                                    | <b>1</b>                                                                     |
|----------------------------------------------------------------------------------------------------|-------------------------------------------------------|--------------------------------------------------------------------------|----------------------------------------------------------------------------------------------------|------------------------------------|-------------------------------------------------------------------------------|----------------------------------------------------------------------------------------------------|------------------------------------------------------------------------------|
| < Nastav                                                                                                    | vení zaříz                                            | ení                                                                      | < Na                                                                                                    | istavení zař                       | ízení                                                                         |                                                                                                    |                                                                              |
| Získat data z cloudu                                                                                                    | u:                                                    |                                                                          | Získat data z c                                                                                                    | loudu:                             |                                                                               | Získat data z cloudu:                                                                                                    |                                                                              |
| Pohlaví                                                                                                    |                                                       | Muž                                                                      | Pohlaví                                                                                                    |                                    | Muž                                                                           | Pohlaví                                                                                                    | Muž                                                                          |
| Hmotnost                                                                                                    |                                                       | 65kg                                                                     | Hmotnost                                                                                                    |                                    | 65kg                                                                          | Hmotnost                                                                                                    | 65kg                                                                         |
| Věk                                                                                                    |                                                       | 24                                                                       | Věk                                                                                                    |                                    | 24                                                                            | Věk                                                                                                    | 24                                                                           |
| Výška                                                                                                    |                                                       | 175cm                                                                    | Výška                                                                                                    |                                    | 175cm                                                                         | V<br>Hmotnost kola                                                                                                    | n                                                                            |
| Velikost kola                                                                                                    |                                                       | 2096.0mm                                                                 | Velikost kola                                                                                                    |                                    | 2096.0mm                                                                      | v                                                                                                    | n                                                                            |
| Hmotnost kola                                                                                                    |                                                       | 10kg                                                                     | Hmotnost kola                                                                                                    |                                    | 10kg                                                                          | н10                                                                                                    | g                                                                            |
| Časové pásmo                                                                                                    |                                                       | 0:00                                                                     | Časové pásmo                                                                                                    |                                    | 0:00                                                                          | Č kg                                                                                                    | 0                                                                            |
|                                                                                                    |                                                       |                                                                          |                                                                                                    |                                    |                                                                               |                                                                                                    | ОК                                                                           |
|                                                                                                    |                                                       |                                                                          |                                                                                                    |                                    |                                                                               |                                                                                                    |                                                                              |
|                                                                                                    |                                                       |                                                                          | ZRUŠIT                                                                                                    | Pohlaví                            | POTVRDIT                                                                      |                                                                                                    |                                                                              |
|                                                                                                    |                                                       |                                                                          |                                                                                                    |                                    |                                                                               |                                                                                                    |                                                                              |
|                                                                                                    |                                                       |                                                                          |                                                                                                    | Mari                               |                                                                               |                                                                                                    |                                                                              |
| ULOŽIT                                                                                                    | DO ZAŘÍ                                               | ZENÍ                                                                     |                                                                                                    | MUZ<br>Žena                        |                                                                               | ULOŽIT DO ZAŘ                                                                                                    | ŔÍZENÍ                                                                       |
| Е                                                                                                    | 合                                                     | 1                                                                        |                                                                                                    |                                    |                                                                               |                                                                                                    | <                                                                            |
| 1                                                                                                    |                                                       |                                                                          |                                                                                                    |                                    |                                                                               | 1 1                                                                                                    |                                                                              |
|                                                                                                    |                                                       | ≵ 📧 11:36                                                                | WIE '''' '''' 🕹 OK/s                                                                                                    | ; •                                | ≵ 📧 11:36                                                                     | 爾加納奈1.9K/s •                                                                                                    | <b>∦</b>                                                                     |
| ⊶<br>ோ%া≋1.4K/s•<br>< Nastav                                                                                                    | vení zaříz                                            | <b>≭ @</b> 11:36<br>ení                                                  | ଭଲ ଲାଶାର୍କ ok/s<br>< Na                                                                                                    | s•<br>astavení zař                 | <b>≭ ₪</b> 11:36<br>ízení                                                     | ເພື່ມເຕັມຈາກ.9K/s•<br>< Nastavení zař                                                                                                    | * 📼 11:36                                                                    |
| سطى المراجع المراجع المراجع المراجع المراجع المراجع المراجع المراجع المراجع المراجع المراجع المراجع المراجع الم<br>Získat data z cloudu                                                                                                    | u:                                                    | <b>≱ </b> ₪ 11:36<br>ení                                                 | യ്യാ പി പി എ OK/s<br>< Na<br>Získat data z c                                                                                                    | s•<br>astavení zař                 | ¥ 📧 11:36<br>ízení                                                            | ແໜີ "II ືກໄ ເອົາ 1.9K/s •<br>< Nastavení zař<br>Získat data z cloudu:                                                                                                    | * ₪ 11:36                                                                    |
| سط المائي<br>مطالبا اللہ 1.4K/s<br>(Nastav<br>Získat data z cloudu<br>Pohlaví                                                                                                    | vení zaříz<br>u:                                      | <b>* ₪</b> 11:36<br>ení<br>Muž                                           | জ্ঞের <sub>না</sub> দ্বা হা হা তে, s                                                                                                    | astavení zař                       | <b>¥ ₪ 11:36</b><br>ízení<br>Muž                                              | الستانية 1.9K/s<br>کی Nastavení zař<br>Získat data z cloudu:<br>Pohlaví                                                                                                    | <b>* ₪</b> 11:36<br>ïízení<br>Muž                                            |
| لاستان الله المعالم المعالم معالم المعالم معالم معالم<br>معالم معالم معالم معالم معالم معالم معالم معالم معالم معالم معالم معالم معالم معالم معالم معالم معالم معالم معالم معالم معالم معالم معالم معالم معالم معالم معالم معالمم معالم معالمم معالم معالم معالم معالم معالم معالم معالم معالم معالم                  | vení zaříz<br>u:                                      | <b>* </b>                                                                | دهن ۱ شا چ ۲۸۵<br>Ciskat data z c<br>Pohlaví<br>Hmotnost                                                                                                    | s •<br>Istavení zař                | <b>≵ ₪ 11:36</b><br>ízení<br>Muž<br>65kg                                      | Comp an fil (≈ 1.9K/s •<br>< Nastavení zař<br>Získat data z cloudu:<br>Pohlaví<br>Hmotnost                                                                                                    | <b>≭ ■ 11:36</b><br>íízení<br>Muž<br>65kg                                    |
| الستانية الشرقة الملالاة<br>Karatan<br>Získat data z cloudu<br>Pohlaví<br>Hmotnost<br>Věk                                                                                                    | vení zaříz<br>u:                                      | *  11:36 ení Muž 65kg 24                                                 | المتنابي من المالي من من من من من من من من من من من من من                                                                                                    | s •<br>Ioudu:                      | * 💷 11:36<br>Ízení<br>Muž<br>65kg<br>24                                       | المتناقبة (عالية المتحدية المتحدية ال<br>متحدية المتحدية المتحدية المتحدية المتحدية المتحدية المتحدية المتحدية المتحدية المتحدية المتحدية المتحدية المتحد<br>متحدية المتحدية المتحدية المتحدية المتحدية المتحدية المتحدية المتحية المتحدية المتحدية المتحدية المتحدية المتحدي<br>متدية ا | <b>≭ </b>                                                                    |
| الستانية (شارية) المراجع المراجع ا<br>مراجع المراجع المراجع المراجع المراجع المراجع المراجع المراجع المراجع المراجع المراجع المراجع المراجع المراجع ال<br>مراجع المراجع المراجع المراجع المراجع المراجع المراجع المراجع المراجع المراجع المراجع المراجع المراجع المراجع ال<br>مراجع المراجع المراجع المراجع المراجع المراجع المراجع المراجع المراجع المراجع المراجع المراجع المراجع المراجع ال<br>مراجع المراجع المراجع المراجع المراجع المراجع المراجع المراجع المراجع المراجع المراجع المراجع المراجع المراجع ال<br>مراجع المراجع المراجع المراجع المراجع المراجع المراجع المراجع المراجع المراجع المراجع المراجع المراجع المراجع ال<br>مراجع المراجع المراجع المراجع المراجع المراجع المراجع المراجع المراجع المراجع المراجع المراجع المراجع المراجع ال<br>مراجع المراجع المراجع المراجع المراجع المراجع المرا | vení zaříz<br>u:                                      | * 11:36<br>ení<br>Muž<br>65kg<br>24<br>175cm                             | کی ایک ایک ایک ایک ایک ایک ایک ایک ایک ا                                                                                                    | s •<br>Ioudu:                      | * 💷 11:36<br>ízení<br>Muž<br>65kg<br>24<br>175cm                              | کی این که این که اینم که این که این که ای           | * 📼 11:36<br>íízení<br>Muž<br>65kg<br>24<br>n)                               |
| المعلى المعلى<br>المعلى المعلى المعل<br>المعلى المعلى المعلى المعلى المعلى المعلى المعلى المعلى المعلى المعلى المعلى المعلى المعلى المعلى المعلى المعلى المعلى المعلى المعلى المعلى المعلى المعلى المعلى المعلى المعلى المعلى<br>المعلى المعلى المعلى المعلى المعلى المعلى المعلى ال            | vení zaříz<br>u:                                      | * 11:36<br>ení<br>Muž<br>65kg<br>24<br>175cm<br>2096.0mm                 | کیت کے انتخاب کے ملا تھا کہ ملا تھا<br>کر انتخاب کے ملاح<br>کرتھ کے ملک کے ملک کے ملک کے ملک کے ملک کے ملک کے ملک کے<br>انتخاب کے ملک کے ملک کے ملک کے ملک کے ملک کے ملک کے ملک کے ملک کے ملک کے ملک کے ملک کے ملک کے ملک کے ملک کے ملک<br>کری کے ملک کے ملک کے ملک کے ملک کے ملک کے ملک کے ملک کے ملک کے ملک کے ملک کے ملک کے ملک کے ملک کے ملک کے ملک کے<br>ملک کے ملک کے ملک ک<br>ملک کے ملک کے ملک کے ملک کے ملک کے ملک کے ملک کے ملک کے ملک کے ملک کے ملک کے ملک کے ملک کے ملک کے ملک کے ملک کے ملک کے ملک کے ملک کے ملک کے ملک کے ملک کے ملک کے ملک کے ملک کے ملک کے ملک کے ملک کے مل                                                                                                    | s •<br>Ioudu:                      | * 11:36<br>(zení<br>Muž<br>65kg<br>24<br>175cm<br>2096.0mm                    | ۲ کو کو کو کو کو کو کو کو کو کو کو کو کو                                                                                                    | * 11:36<br>iízení<br>Muž<br>65kg<br>24<br>m) n                               |
| السويلية المراجع الملالية المراجع الملالية المراجع الملالية المراجع الملالية الملالية الملية الملالي ملالية الملالية ال                     | vení zaříz<br>u:                                      | * 11:36<br>ení<br>Muž<br>65kg<br>24<br>175cm<br>2096.0mm<br>10kg         | Call fall () OK/s<br>Call fall () OK/s<br>Call () OK/s<br>Call | s •<br>Ioudu:                      | ★ ■ 11:36<br>(zení<br>Muž<br>65kg<br>24<br>175cm<br>2096.0mm                  | کانت اللہ اللہ اللہ اللہ اللہ اللہ اللہ الل                                                                                                    | * 🖬 11:36<br>íízení<br>Muž<br>65kg<br>24<br>m) n<br>g                        |
| السون المعالي المعالي معالي معالي مع<br>معالي معالي معالي معالي معالي معالي معالي معالي معالي معالي معالي معالي معالي معالي معالي معالي معالي معالي معالي معالي معالي معالي معالي معالي معالي معالي معالي معالي معالي معالي معالي معالي معالي معالي معالي معالي معالي معالي معالي                   | vení zaříz<br>u:                                      | * 11:36<br>ení<br>Muž<br>65kg<br>24<br>175cm<br>2096.0mm<br>10kg<br>0:00 | Constraints     Na       Získat data z or       Pohlaví       Hmotnost       Věk       Výška       Velikost kola       Hmotnost kola       Časové pásnov                                                                                                    | astavení zař<br>loudu:             | * 11:36<br>(zení<br>Muž<br>65kg<br>24<br>175cm<br>2096.0mm<br>10kg<br>0:00    | Image: Second second secon                          | * 11:36<br>iízení<br>Muž<br>65kg<br>24<br>m) n<br>g<br>0                     |
| السويلية المعالية المعالية ا<br>معالية معالية المعالية المعالية المعالية المعالية المعالية المعالية المعالية المعالية المعالية المعالية المعالية المعالية المعالية معالية معالية معالية معالية معالية معالية معاليمان معاليمان معاليمان معاليمان معاليمان معاليمان معاليما                  | vení zaříz<br>u:                                      | * 11:36<br>ení<br>Muž<br>65kg<br>24<br>175cm<br>2096.0mm<br>10kg<br>0:00 | Control     Na       Získat data z oč       Pohlaví       Hmotnost       Věk       Výška       Velikost kola       Hmotnost kola       Časové pásmo                                                                                                    | s •<br>Ioudu:                      | * 11:36<br>(zení<br>Muž<br>65kg<br>24<br>175cm<br>2096.0mm<br>10kg<br>0:00    | ۲۰۰۰۰۰۰۰۰۰۰۰۰۰۰۰۰۰۰۰۰۰۰۰۰۰۰۰۰۰۰۰۰۰۰۰۰                                                                                                    | * 11:36<br>iízení<br>Muž<br>65kg<br>24<br>m) n<br>g<br>0<br>OK               |
| لاست الله المعالية المعالية<br>معالية المعالية المعالية المعالية المعالية المعالية المعالية المعالية المعالية المعالية المعالية المعالية المعالي<br>معالية المعالية المعالية المعالية المعالية المعالية المعالية المعالية المعالية المعالية المعالية المعالية معالي<br>معاليي ا             | vení zaříz<br>u:                                      | * 11:36<br>ení<br>Muž<br>65kg<br>24<br>175cm<br>2096.0mm<br>10kg<br>0:00 | Casové pásmo                                                                                                    | s •<br>Istavení zař<br>Ioudu:      | ★ ■ 11:36<br>(zení<br>Muž<br>65kg<br>24<br>175cm<br>2096.0mm<br>10kg<br>0:00  | ۲ البنائية ۲۱٫۹۲/۱۵<br>۲ Nastavení zař<br>Zíškat data z cloudu:<br>Pohlaví<br>Hmotnost<br>Věk<br>V<br>Velikost kola (mr<br>V<br>H<br>2096.0<br>č mm                                                                                                    | * 11:36<br>izeni<br>Muž<br>65kg<br>24<br>m) n<br>n<br>0<br>OK                |
| Image: Constraint of the second second se                                     | vení zaříz<br>u:<br>Věk                               | * 11:36<br>ení<br>Muž<br>65kg<br>24<br>175cm<br>2096.0mm<br>10kg<br>0:00 | Casové pásmoo<br>ZRUŠIT                                                                                                    | s •<br>Ioudu:<br>Výška             | * ED 11:36<br>(zení<br>Muž<br>65kg<br>24<br>175cm<br>2096.0mm<br>10kg<br>0:00 | الستة التي 1.9K/s       المعلقة التي 1.9K/s       المعلقة التي 1.9K/s       المعلقة التي 1.9K/s       المعلقة التي 1.9K/s       المعلقة التي 1.9K/s       المعلقة التي 1.9K/s       المعلقة التي 1.9K/s       المعلقة التي 1.9K/s       المعلقة التي 1.9K/s       المعلقة التي 1.9K/s       المعلقة المعلقة التي 1.9K/s       المعلقة المعلقة المعل                                                                                                    | <b>* ■ 11:36</b><br>iízení<br>Миž<br>65kg<br>24<br>m) п<br>п<br>ок           |
| Image: Constraint of the second second se                                     | vení zaříz<br>u:<br>Věk                               | * 11:36<br>ení<br>Muž<br>65kg<br>24<br>175cm<br>2096.0mm<br>10kg<br>0:00 | Casové pásmo<br>ZRUŠIT                                                                                                    | výška                              | ★ ■ 11:36<br>(zení<br>Muž<br>65kg<br>24<br>175cm<br>2096.0mm<br>0:00          | Will and fill @ 1.9K/s       ✓     Nastavení zaří       Zíškat data z cloudu:       Pohlaví       Hmotnost       Věk       V       Velikost kola (mr       V       H       2096.0       č       mm                                                                                                    | * 111:36<br>ízení<br>Muž<br>65kg<br>24<br>n)<br>n<br>g<br>0<br>OK            |
| Castavitation     Nastavitation       Kastavitation     Nastavitation       Získat data z cloudu     Pohlaví       Hmotnost     Viška       Výška     Velikost kola       Hmotnost kola     časové pásmo       ZRUŠIT     Nastavitation                                                                                                    | Vení zaříz<br>u:<br>Věk                               | * 11:36<br>ení<br>Muž<br>65kg<br>24<br>175cm<br>2096.0mm<br>10kg<br>0:00 | Call full (*) OK/s<br>Call full (*) OK/s<br>Call (*) OK/s<br>Call (*) OK                   | výška<br>172<br>174<br>174         | ★ ■ 11:36<br>(zení<br>Muž<br>65kg<br>24<br>175cm<br>2096.0mm<br>10kg<br>0:00  | الستة الثانية ١.٩٤/٩       المعلمة التحديث المعلمة المحديثة المحديثي المحديثة المحديثة المحديثة المحديثة المحديثة المحديثة ا                                                 | <b>* ■ 11:36</b><br>i/zení<br>Мuž<br>65kg<br>24<br>n) п<br>п<br>g<br>0<br>ОК |
| Image: Constraint of the second second se                                     | Vení zaříz<br>u:<br>Věk<br>Ži<br>22<br>23<br>24<br>25 | * 11:36<br>ení<br>Muž<br>65kg<br>24<br>175cm<br>2096.0mm<br>10kg<br>0:00 | Image: Second second secon                                                                                                    | výška<br>1773<br>174<br>175<br>176 | ★ ■ 11:36<br>(zení<br>Muž<br>65kg<br>24<br>175cm<br>2096.0mm<br>0:00          | Velikost kola (mr       V       Velikost kola (mr       V       ULOŽIT DO ZAŘ                                                                                                    | * 11136<br>ízení<br>Muž<br>65kg<br>24<br>m)<br>n<br>g<br>0<br>OK             |

| \$ 💷 11:36 | 태奈 0K/s ·                                      | ∦ 💷 11:36                                                                                                    |
|------------|------------------------------------------------|----------------------------------------------------------------------------------------------------|
| í          | < Nastavení zaříz                              | zení                                                                                                    |
|            | Získat data z cloudu:                          |                                                                                                    |
| Muž        | Pohlaví                                        | Muž                                                                                                    |
| 65kg       | Hmotnost                                       | 65kg                                                                                                    |
| 24         | Věk                                            | 24                                                                                                    |
| 175cm      | Výška                                          | 175cm                                                                                                    |
| 2096.0mm   | Velikost kola                                  | 2096.0mm                                                                                                    |
| 10kg       | Hmotnost kola                                  | 10kg                                                                                                    |
| 0:00       | Časové pásmo                                   | 0:00                                                                                                    |
|            |                                                |                                                                                                    |
|            |                                                |                                                                                                    |
| OTVRDIT    | ZRUŠIT Časové pásmo                            | POTVRDIT                                                                                                    |
|            | -2:00                                          |                                                                                                    |
|            | 0:00                                           |                                                                                                    |
|            | +1:00                                          |                                                                                                    |
|            | +2:00                                          |                                                                                                    |
|            |                                                |                                                                                                    |
|            | +3:00                                          |                                                                                                    |
|            | III:36 Muž 65kg 24 175cm 2096.0mm 0:00 OTVRDIT | Image: Second second seco |

#### 9.2.4 Detekce firmwaru

Po klepnutí na možnost **Detekce firmwaru** bude zkontrolována dostupnost nového firmwaru – tlačítko **ZKONTROLUJTE VERZI** a tlačítkem **STÁHNOUT** stáhnete a nainstalujete novou verzi firmwaru do zařízení. Při aktualizaci firmwaru mějte mobilní telefon max. do 30 cm od modelu iGET C220. Během aktualizace neodcházejte.

| 11 State (11) State (11) State (1 | 0K/s •                                                                            | \$ 💷 11:37 |
|----------------------------------------------------------------------------------------------------|-----------------------------------------------------------------------------------|------------|
|                                                                                                    | Detekce firmwar                                                                   | u          |
|                                                                                                    | 1937<br>38 £0<br>38 £0<br>38 £0<br>38 £0<br>86398<br>26<br>10 3942<br>66398<br>26 |            |
|                                                                                                    |                                                                                   |            |
|                                                                                                    |                                                                                   |            |
| Zł                                                                                                    | KONTROLUJTE VE                                                                    | RZI.       |
| Ξ                                                                                                    | = ∆                                                                               | <          |

#### 9.2.5 Tlačítko Odebrat a přejmenovat zařízení

Klikněte na tlačítko tří teček pod sebou, po kliknutí se Vám objeví nabídka s možnostmi Přejmenovat zařízení a druhou možností je Odebrat zařízení. Přejmenování je vždy potřebné po úpravě potvrdit, to stejné platí i pro

potvrzení smazání cyklocomputeru. Po odebrání se cyklocomputer resetuje a je možné jej znovu připárovat k jinému zařízení.

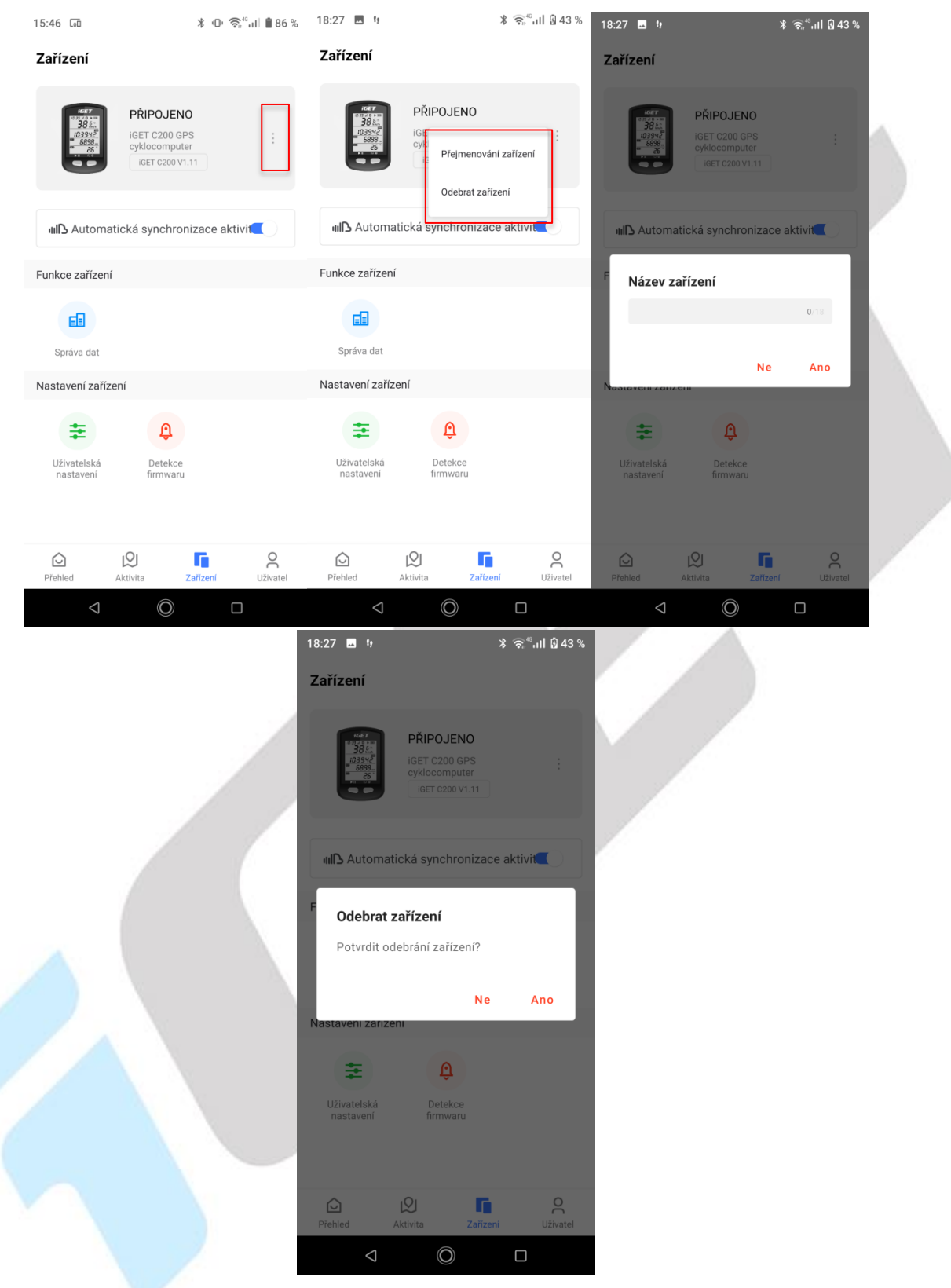

## 9.3 Připojení k cyklocomputeru iGET C210

Zapněte Bluetooth v zařízení (režim E1) a v mobilním telefonu, zapněte aplikaci "**GPS Bike**", klepněte na tlačítko "**+ Přidat zařízení**" a vyberte váš model cyklocomputeru iGET C210. Zvolte nalezený cyklocomputer iGET C210, poté se v aplikaci zobrazí stránka správy zařízení.

**Upozornění:** Po spárování cyklocomputeru s aplikací GPS Bike dochází ke stahování dat, v průběhu stahování dat nebude možné některé položky v aplikaci otevírat. Zároveň muže docházet ke krátkodobým výpadkům spojení mezi telefonem a aplikací.

|                                                                                                    |                      | www. <sub>ill</sub> "il 奈 5.1K/s ・       | \$ 💷 12:57 | ‱ைியி∰ இ4.1K/s •                         | \$ 💷 12:57 |
|----------------------------------------------------------------------------------------------------|----------------------|------------------------------------------|------------|------------------------------------------|------------|
| 14:09 🖪 🧃 🤫                                                                                                    | ∦ 🤶 նրին 🕯 30 %      | <ul> <li>← Připojte zařízení:</li> </ul> |            | <ul> <li>← Připojte zařízení:</li> </ul> |            |
| Stav uživatele                                                                                                    | Ç ۶                  | iGET C210                                | <u> </u>   | iGET C210                                |            |
|                                                                                                    |                      |                                          | ÷.         | test                                     | <u>Ś</u>   |
| + Přidat                                                                                                    | zařízení             | HiGET F10-BE3                            | (ŕ         | HiGET F10-BE3                            | ŝ          |
| Měsíční cíl                                                                                                    | 0.00/500.00km        | H019liteR-C8C                            | Ŕ          | H019liteR-C8C                            | ÷          |
|                                                                                                    | 0%                   | H027X_T-8AD                              | ্রি        | C210                                     | ×          |
| Nejnovejsi aktivita                                                                                                    | Vice >               | [TV] Living room                         |            |                                          |            |
| 22/03/2022,09:34                                                                                                    | >                    |                                          | ÷          | ös <b>28</b> 5.                          |            |
| 0.33 km 🕒 00:1                                                                                                    | 02:48 🥝 7.2 km/h     | H027X2-957                               |            | ( <u>58</u> ,28,08<br><u>032354</u>      |            |
| 18/03/2022,13:24<br>1.55 km @ 00:                                                                                                    | )                    | ON-Scale                                 |            | <u> </u>                                 |            |
| Brno Cyklistika                                                                                                    |                      |                                          | *          |                                          |            |
| 0.89 km © 00:1                                                                                                    | ><br>08:01 ❷6.7 km/h |                                          |            | iGET C210                                |            |
| Trénink                                                                                                    | Více >               |                                          |            |                                          |            |
|                                                                                                    |                      |                                          |            | Připojit                                 |            |
| Přehled Aktivita                                                                                                    | Zařízení Uživatel    |                                          |            |                                          |            |
| \[         \]     \[         \]     \[         \]     \[         \]     \[         \]     \[         \]     \[         \]     \[         \]     \[         \]     \[         \]     \[         \]     \[         \]     \[         \]     \[         \]     \[         \]     \[         \]     \[         \]     \[         \]     \[         \]     \[         \]     \[         \]     \[         \]     \[         \]     \[         \]     \[         \]     \[         \]     \[         \]     \[         \]     \[         \]     \[         \]     \[         \]     \[         \]     \[         \]     \[         \]     \[         \]     \[         \]     \[         \]     \[         \]     \[         \]     \[         \]     \[         \]     \[         \]     \[         \]     \[         \]     \[         \]     \[         \]     \[         \]     \[         \]     \[         \]     \[         \]     \[         \]     \[         \]     \[         \]     \[         \]     \[         \]     \[         \]     \[         \]     \[         \]     \[         \]     \[         \]     \[         \]     \[         \]     \[         \]     \[         \]     \[         \]     \[         \]     \[         \]     \[         \]     \[         \]     \[         \]     \[         \]     \[         \]     \[         \]     \[         \]     \[         \]     \[         \]     \[         \]     \[         \]     \[         \]     \[         \]     \[         \]     \[         \]     \[         \]     \[         \]     \[         \]     \[         \]     \[         \]     \[         \]     \[         \]     \[         \]     \[         \]     \[         \]     \[         \]     \[         \]     \[         \]     \[         \]     \[         \]     \[         \]     \[         \]     \[         \]     \[         \]     \[         \]     \[         \]     \[         \]     \[         \]     \[         \]     \[         \]     \[         \]     \[         \]     \[         \]     \[         \]     \[         \]     \[         \]     \[ |                      |                                          | <          | 日 合                                      | <          |
|                                                                                                    |                      |                                          |            |                                          |            |

V případě, že je stále Bluetooth připojení nestabilní, odpárujte v aplikaci cyklocomputer a znovu ho připárujte.

Po zvolení připojit se dostanete k možnosti nastavení synchronizace, zde si můžete zvolit, zda chcete, aby se vám automaticky synchronizovala data a také synchronizoval čas cyklocomputeru. Po kliknutí na Hotovo je párování cyklocomputeru hotové. Při kliknutí na **Upravit osobní nastavení** si můžete upravit osobní údaje, které jste zadaly při nastavování a registraci do aplikace. Toto nastavení lze ale změnit kdykoliv později.

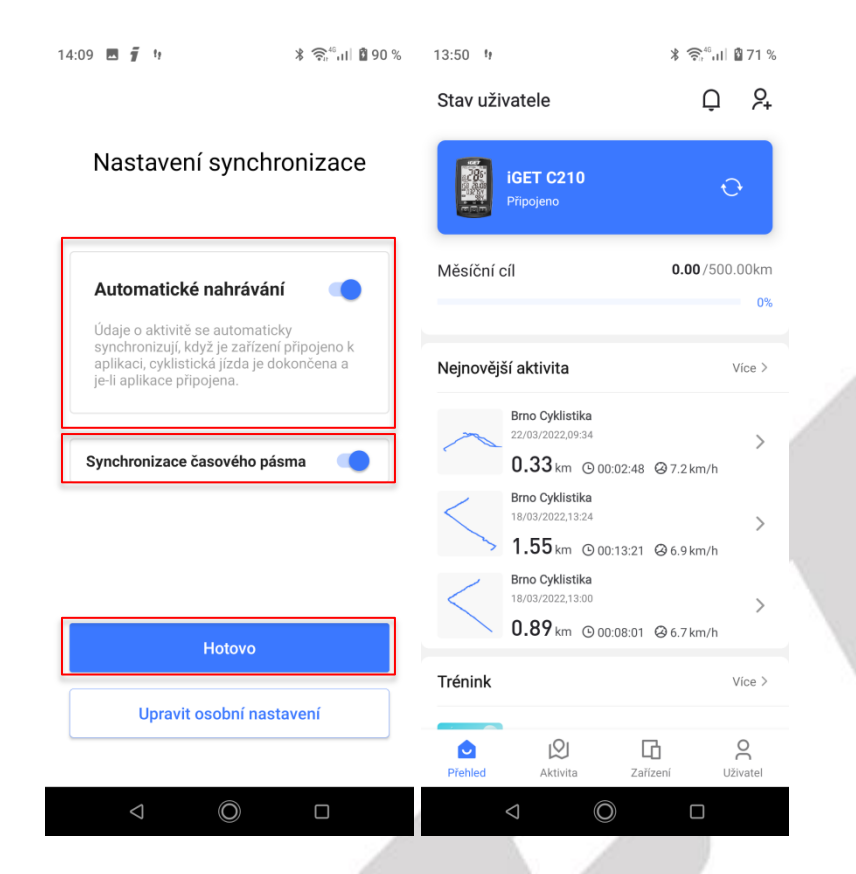

# 9.4 Nastavení cyklocomputeru iGET C210

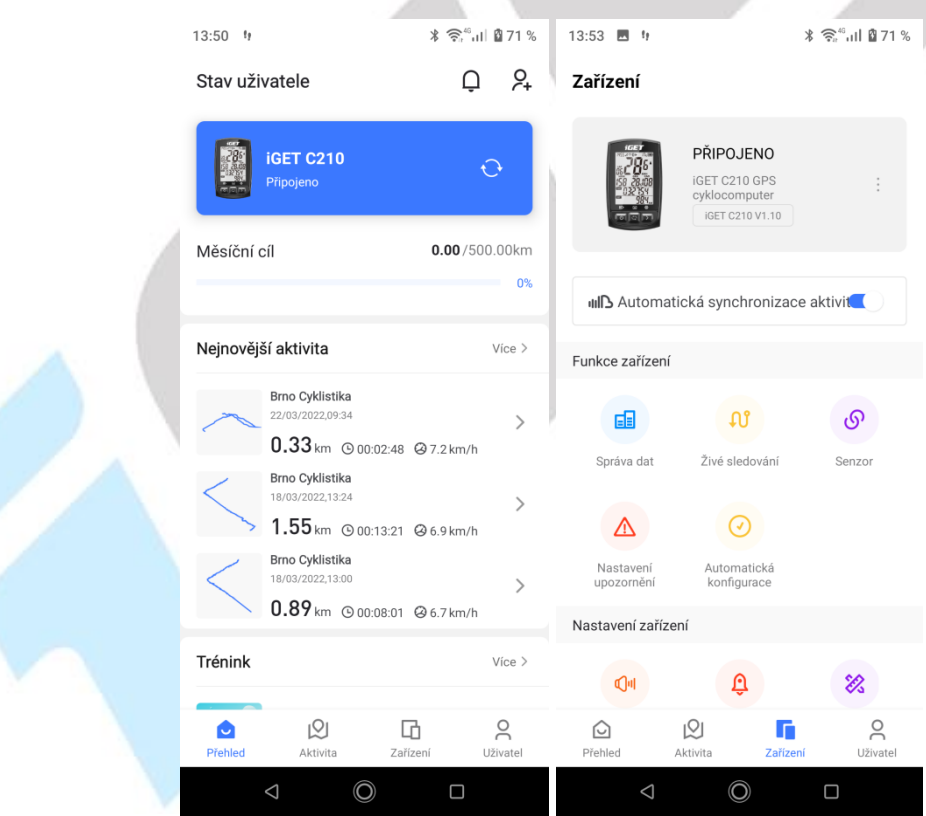

#### 9.4.1 Správa dat – Aktivita

Pod záložkou Aktivita se nachází seznam proběhlých aktivity. Po přihlášení cyklocomputeru se jednotlivé aktivity načtou právě sem. Jednotlivé aktivity je zde možné:

a) Smazat – klikněte na tlačítko čtverec s potvrzením, vyberte aktivity určené pro smazání a poté klikněte na symbol popelnice, opět v levém horním menu. Finálně potvrďte smazání kliknutím na tlačítko Ano.

| 13:53 🖬 🕴                                                      | <b>∦ ଲି</b> "ս∥ 🖁 71 %      | 때문 대 <sup>4</sup> 대 중: 0K/s • | * 📧 11:34                        | .네 <sup>46</sup> 리 奈. 0K/s •       | <b>* 💷 11:35</b> |
|----------------------------------------------------------------|-----------------------------|-------------------------------|----------------------------------|------------------------------------|------------------|
| Zařízení                                                       |                             | ← Správa dat                  | <b>ା</b> କ                       | × Aktivita                         | 前 夺              |
| PŘIPOJENO<br>IGET C210 GPS<br>cyklocomputer<br>IGET C210 V1.10 | :                           | Aktiv<br>2021-04-22 16:07:21  | ita<br>⊘ >                       | <b>0</b> /1<br>2021-04-22 16:07:21 | Ø                |
| ull Automatická synchroniza                                    | ace aktivit                 |                               |                                  |                                    |                  |
| Funkce zařízení                                                |                             |                               |                                  |                                    |                  |
| Správa dat                                                     | Senzor                      |                               |                                  |                                    |                  |
| Nastavení<br>upozornění Automatická<br>konfigurace             |                             |                               |                                  |                                    |                  |
| Nastavení zařízení                                             |                             |                               |                                  |                                    |                  |
| ٢Ĵnı<br>Đ                                                      | 88                          |                               |                                  |                                    |                  |
| Přehled Aktivita Zaří                                          | C<br>Zení Uživatel          |                               | 1                                |                                    |                  |
| ⊲ (0)                                                          |                             | 日 合                           | <                                | ≡ ☆                                | <                |
| Vowie                                                          | ∭ <sup>4</sup> ∭ 奈 1.6K/s • | * 📧 11:35                     | WWNE ,                           | <b>\$ 💷 11:35</b>                  |                  |
| ×                                                              | Aktivita                    | <b>直</b>                      | × Aktivita                       | <b>ā</b>                           |                  |
| 0                                                              | 1 /1                        |                               | <b>01</b> /1                     |                                    |                  |
|                                                                | 2021-04-22 16               | :07:21 🔗                      | 2021-04-22 16:                   | 07:21 📀                            |                  |
|                                                                |                             |                               |                                  |                                    |                  |
|                                                                |                             |                               |                                  |                                    |                  |
|                                                                |                             |                               |                                  |                                    |                  |
|                                                                |                             |                               | Po vymazání ne<br>opravdu chcete | Ize data obnovit,<br>smazat?       |                  |
|                                                                |                             |                               |                                  | NE ANO                             |                  |
|                                                                |                             |                               |                                  |                                    |                  |
|                                                                |                             |                               |                                  |                                    |                  |
|                                                                |                             |                               |                                  |                                    |                  |
|                                                                |                             |                               |                                  |                                    |                  |
|                                                                |                             |                               |                                  |                                    |                  |
|                                                                | =                           | ~ <                           | =                                | ~ <                                |                  |
|                                                                |                             |                               |                                  |                                    |                  |

b) Zobrazit – kliknutí na aktivitu zobrazíte detail aktivity. Popis zobrazených detailů dané aktivity najdete v bodě 8.2.6 Aktivity.

#### 9.4.2 Nastavení synchronizace

Zde je možné zatržením nastavit, zda bude aktivita automaticky nahrávána do aplikace po spárování cyklocomputeru.

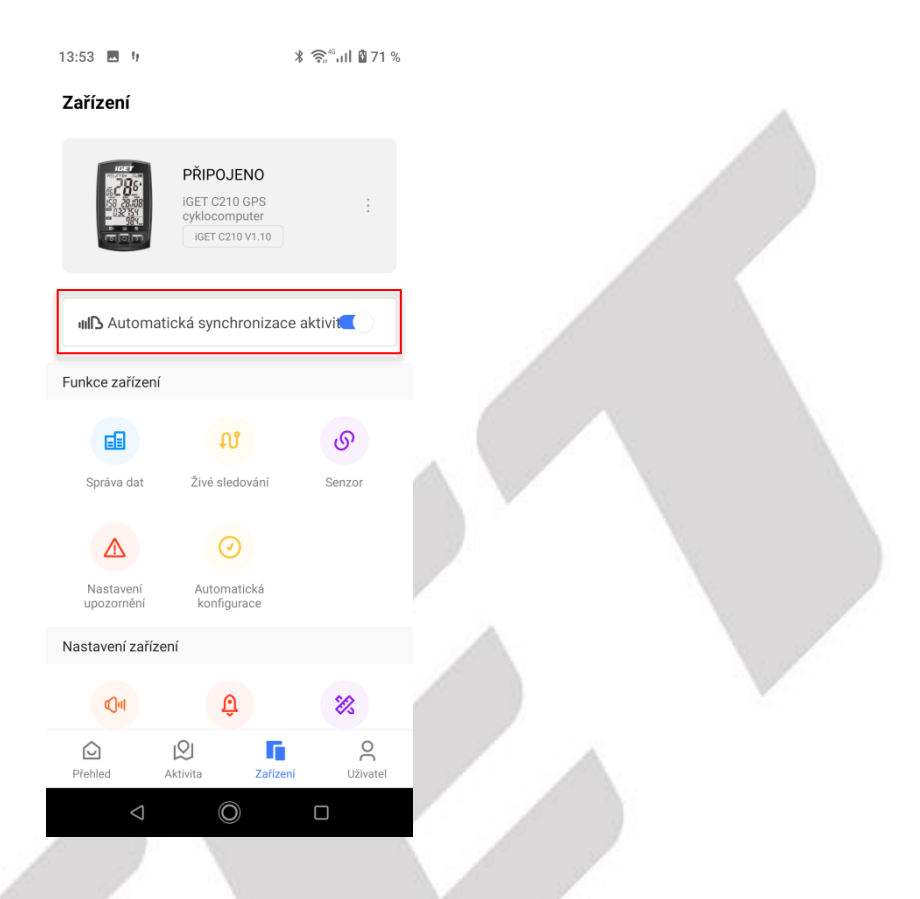

#### 9.4.3 Živé sledování

Kliknutí na tlačítko **Spustit živou stopu** můžete sdílet vaše aktivity a fotografie pořízené během jízdy. Vysílání vypnete po kliknutí na tlačítko **Zastavit vysílání**. Po kliknutí na **tlačítko Sdílejte vysílání**, se zobrazí jednotlivé aplikace kam je možné data sdílet.

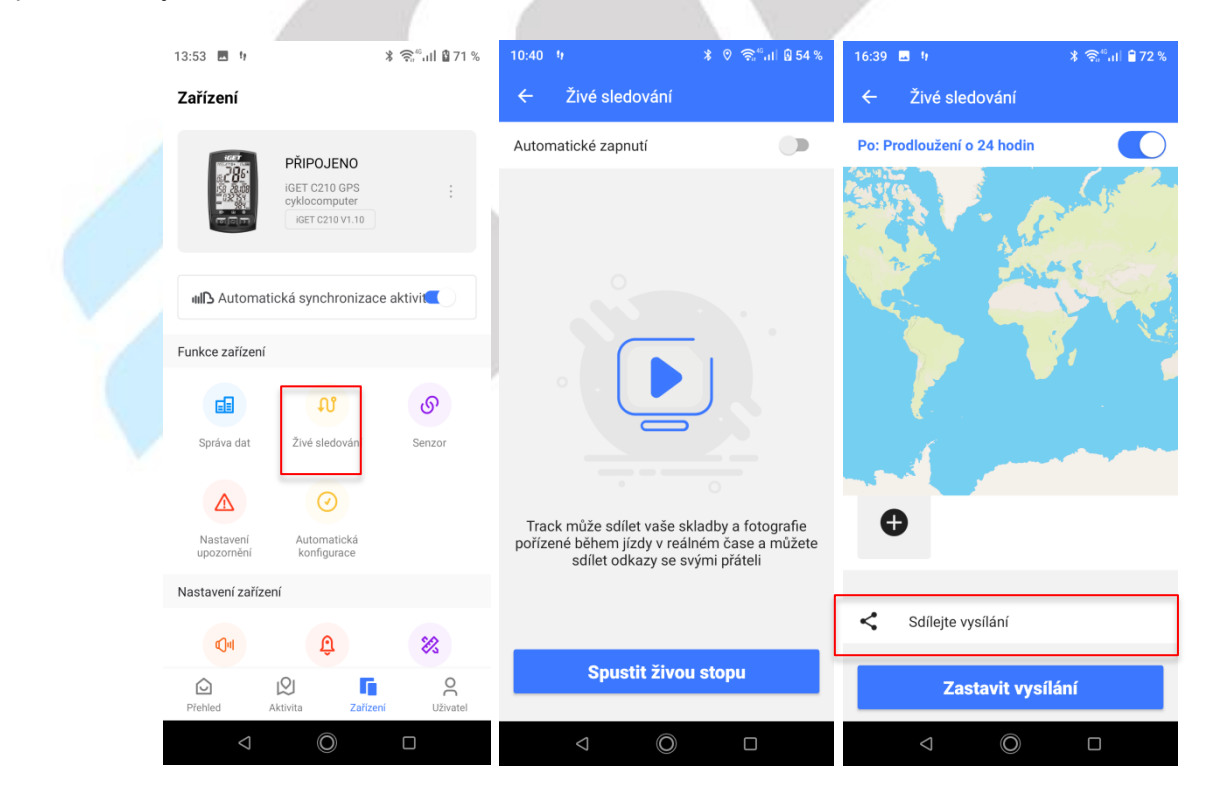

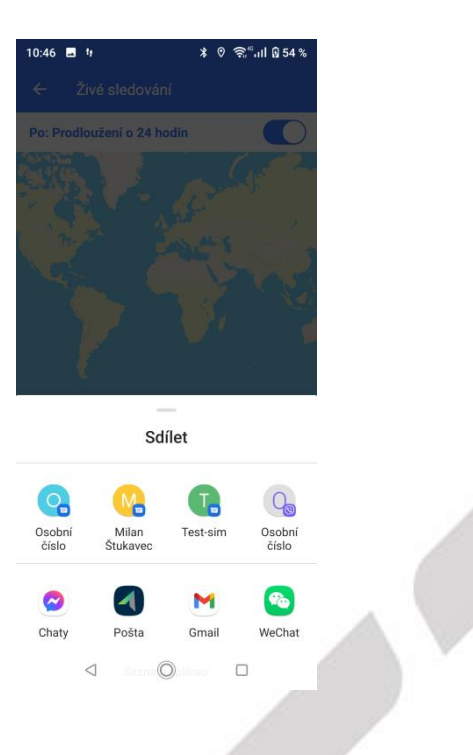

## 9.4.4 Senzory

Kliknutím na položku **Senzory** se zobrazí seznam všech spárovaných senzorů k cyklocomputeru nebo senzory poblíž, které je možné k zařízení připárovat.

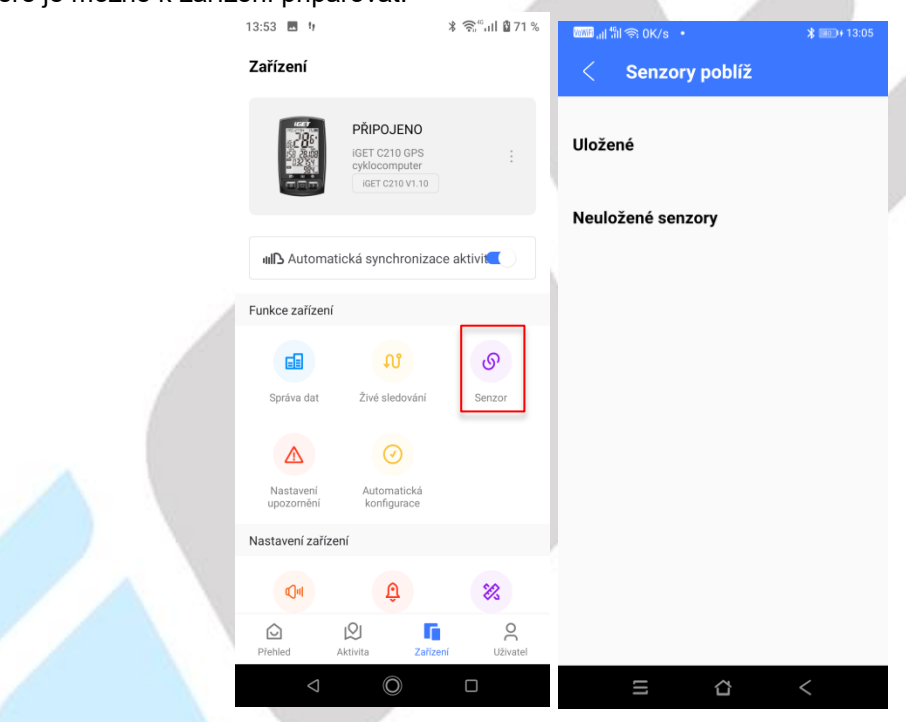

## 9.4.5 Detekce firmwaru

Po klepnutí na možnost **Detekce firmwaru** bude zkontrolována dostupnost nového firmwaru a tlačítkem **STÁHNOUT** stáhnete a nainstalujete novou verzi firmwaru do zařízení. Při aktualizace firmwaru mějte mobilní telefon max. do 30 cm od modelu iGET C220. Během aktualizace neodcházejte.

| 53 🖬 tr                                                        | ≵ ஒீவி 🖁 71 % | 16:28 🖪  | 9                | ¥ क्वि≝all <b>8</b> 73% |  |
|----------------------------------------------------------------|---------------|----------|------------------|-------------------------|--|
| ařízení                                                        |               | ÷        | Detekce firmwaru |                         |  |
| PŘIPOJENO<br>iGET C210 GPS<br>cyklocomputer<br>iGET C210 V1.10 |               |          | -                |                         |  |
| III Automatická synchroniza                                    | ce aktivit    |          |                  |                         |  |
| <b>E (1)</b>                                                   | ଡ଼            |          |                  |                         |  |
| Správa dat Živé sledování                                      | Senzor        | Aktuální |                  |                         |  |
| Nastavení upozornění Automatická konfigurace                   |               |          |                  |                         |  |
| istavení zařízení                                              |               |          |                  |                         |  |
| Qu Đ                                                           | 83            | _        |                  |                         |  |
| Přehled Aktivita Zaříz                                         | ení Uživatel  |          | ZKONTROLUJTE     | VERZI                   |  |
| ⊲                                                              |               |          | ۵ (Ö             |                         |  |

#### 9.4.6 Jednotka

Nastavení jednotky pro měření dat. Na výběr jsou varianty **Metrický** a **Imperiální**, případně pro různé veličiny můžete jednotku nastavit samostatně - **Přizpůsobit**. Doporučujeme mít vše nastavené na **Metrický**. Výběr jednotky potvrďte stisknutím fajfky v pravém horním rohu.

| 10:59 🖪 h                                          | ∦ 🗟 շն 🦓         | 10:53 🖪 🕅         | ≭ ୧ ଲି <sup>®</sup> սII.055% | 10:53 🖬 🧤  | ≭                     | 10:52 🖬 🧤          | ¥ © 🗟 "แI มิ55 % |
|----------------------------------------------------|------------------|-------------------|------------------------------|------------|-----------------------|--------------------|------------------|
| Zařízení                                           |                  | < Jednotka        | ~                            | < Jednotka | <ul> <li>✓</li> </ul> | < Jednotka         | ~                |
| PŘIPOJENO<br>Bě říše idet c210 GPS<br>veklosomuler |                  | Metrická Imperiál | ní Přizpůsobit               | Metrická   | ni Přizpůsobit        | Metrická Imperiál  | ní Přizpůsobit   |
| IGET C210 V1.1                                     | 0                |                   |                              |            |                       | Vzdálenost (km, m) | Metrická >       |
|                                                    |                  |                   |                              |            |                       | Převýšení (km, m)  | Metrická >       |
| MB Automatická synchroni                           | zace aktivit     |                   |                              |            |                       | Hmotnost (kg, g)   | Metrická >       |
| 🖬 ល                                                | ଡ଼               |                   |                              |            |                       | Teplota (°C)       | Metrická >       |
| Správa dat Živé sledován                           | i Senzor         |                   |                              |            |                       |                    |                  |
|                                                    |                  |                   |                              |            |                       |                    |                  |
| Nastaveni Automaticka<br>upozornění konfigurace    |                  |                   |                              |            |                       |                    |                  |
| Nastavení zařízení                                 |                  |                   |                              |            |                       |                    |                  |
| Nastavení zvuku Detekce                            | Jednotka         |                   |                              |            |                       |                    |                  |
| tirmwaru                                           |                  |                   |                              |            |                       |                    |                  |
| Přehled Aktivita Za                                | ařizeni Uživatel |                   |                              |            |                       |                    |                  |
| d O                                                |                  | 0 V               |                              | Q 0        |                       | Q Q                |                  |

## 9.4.7 Nastavení upozornění

V této nabídce nastavíte upozornění cyklocomputeru:

- Čas dosažen nastavený čas
- Vzdálenost dosažena nastavená vzdálenost
- Srdeční tep (HR) dosaženo nastavené rozmezí tepu
- Kadence dosaženo nastavené rozmezí tepu

Zatržením čtverečku dojde k aktivaci upozornění

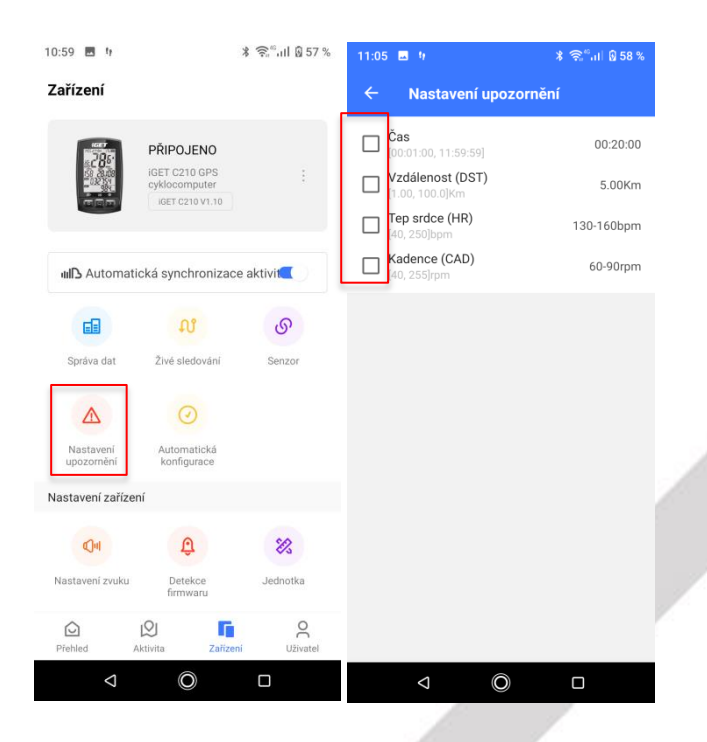

## 9.4.8 Automatická konfigurace

V této nabídce je možné nastavit základní funkce cyklocomputeru. Zatržením vždy danou možnost aktivujete **Spustit automaticky** – Po rozjetí se spustí záznam trasy automaticky

Automaticky pozastavit – Po zastavení se záznam automaticky pozastaví, dokud se znovu nerozjedete.

Chytré záznamy – zařízení bude samo rozhodovat, kdy bude pořizovat záznam trasy

Automatické počítaní kol - zapnutí/vypnutí automatického počítání kol dle

- Vypnuto automatické počítání kol je vypnuto
- Podle vzdálenosti nastavíte vzdálenost kola
- Podle času nastavíte čas kola
- Podle místa nastavíte místo pro kolo

#### Automatické otáčení stránek

- Vypnuto – přepínání jednotlivých stránek cyklocomputeru, je potřeba provádět ručně

 Automaticky vrátit na hlavní obrazovku – Po projetí všech stránek se cyklocomputer vrátí na hlavní obrazovku a začne s projížděním znovu

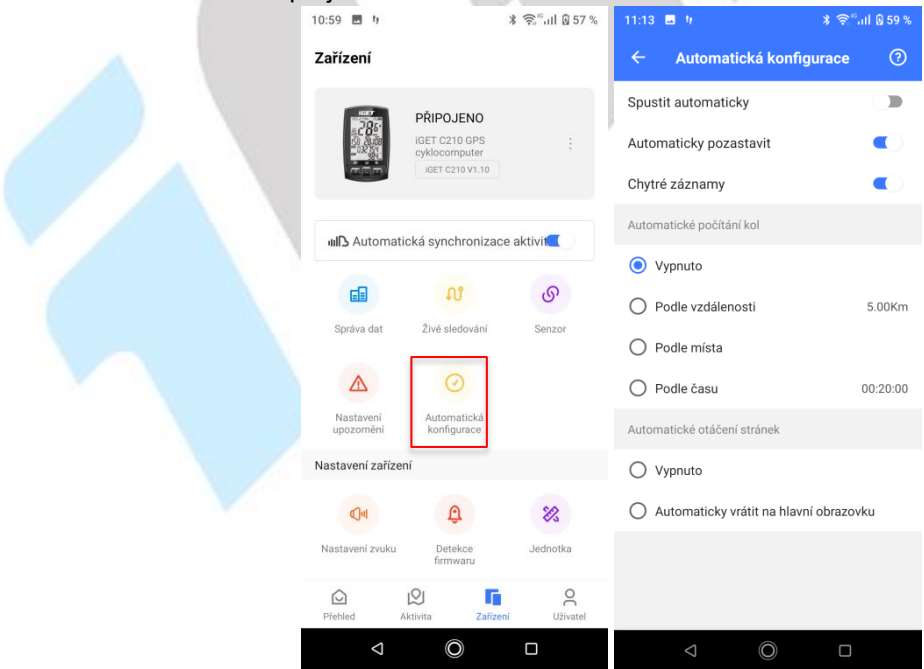

#### 9.4.9 Nastavení zvuku

Zde si můžete nastavit zvuk tlačítek cyklocomputeru. Můžete jej buď vypnout, spustit pro všechna tlačítka, nebo aktivovat zvuk pouze při zahájení jízdy.

| 10:59 🖪 🕅               |                                | ∦ 🗟 շ"սII 🛛 57 % | 11:36 🖪 9                                                                                                    | ≭ 🗟 ्भा 🖥 62 % |
|-------------------------|--------------------------------|------------------|----------------------------------------------------------------------------------------------------|----------------|
| Zařízení                |                                |                  | ← Nastavení zvuku                                                                                                    |                |
|                         | PŘIPOJENO                      |                  | Zvuk tlačítek                                                                                                    |                |
| c'85                    | iGET C210 GPS<br>cyklocomputer |                  | Zvuk tlačítek                                                                                                    |                |
| लावल                    | IGET C210 V1.10                |                  | Vypnuto                                                                                                    |                |
| ull Automati            | cká synchronizac               | e aktivit        | 🔘 Všechna tlačítka                                                                                                    |                |
| -                       | 0.8                            | .0               | 🔿 Zvuk při zahájení jízdy                                                                                                    |                |
| Správa dat              | živé sledování                 | Senzor           |                                                                                                    |                |
|                         | 0                              |                  |                                                                                                    |                |
|                         | 0                              |                  |                                                                                                    |                |
| Nastavení<br>upozornění | Automatická<br>konfigurace     |                  |                                                                                                    |                |
| Nastavení zařízer       | ní                             |                  |                                                                                                    |                |
| Qui                     | Ð                              | 83               |                                                                                                    |                |
| Nastavení zvuku         | Detekce<br>firmwaru            | Jednotka         |                                                                                                    |                |
| Přebled A               |                                | O<br>Uživatel    |                                                                                                    |                |
| Q                       | O                              |                  | \[         \]     \[         \]     \[         \]     \[         \]     \[         \]     \[         \]     \[         \]     \[         \]     \[         \]     \[         \]     \[         \]     \[         \]     \[         \]     \[         \]     \[         \]     \[         \]     \[         \]     \[         \]     \[         \]     \[         \]     \[         \]     \[         \]     \[         \]     \[         \]     \[         \]     \[         \]     \[         \]     \[         \]     \[         \]     \[         \]     \[         \]     \[         \]     \[         \]     \[         \]     \[         \]     \[         \]     \[         \]     \[         \]     \[         \]     \[         \]     \[         \]     \[         \]     \[         \]     \[         \]     \[         \]     \[         \]     \[         \]     \[         \]     \[         \]     \[         \]     \[         \]     \[         \]     \[         \]     \[         \]     \[         \]     \[         \]     \[         \]     \[         \]     \[         \]     \[         \]     \[         \]     \[         \]     \[         \]     \[         \]     \[         \]     \[         \]     \[         \]     \[         \]     \[         \]     \[         \]     \[         \]     \[         \]     \[         \]     \[         \]     \[         \]     \[         \]     \[         \]     \[         \]     \[         \]     \[         \]     \[         \]     \[         \]     \[         \]     \[         \]     \[         \]     \[         \]     \[         \]     \[         \]     \[         \]     \[         \]     \[         \]     \[         \]     \[         \]     \[         \]     \[         \]     \[         \]     \[         \]     \[         \]     \[         \]     \[         \]     \[         \]     \[         \]     \[         \]     \[         \]     \[         \]     \[         \]     \[         \]     \[         \]     \[         \]     \[         \]     \[         \]     \[         \]     \[         \]     \[ |                |
|                         |                                |                  |                                                                                                    |                |

#### 9.4.10 Tlačítko Odebrat a přejmenovat zařízení

Klikněte na tlačítko tří teček pod sebou, po kliknutí se Vám objeví nabídka s možnostmi **Přejmenovat zařízení** a druhou možností je **Odebrat zařízení**. Přejmenování je vždy potřebné po úpravě potvrdit, to stejné platí i pro potvrzení smazání cyklocomputeru. Po odebrání se cyklocomputer resetuje a je možné jej znovu připárovat k jinému zařízení.

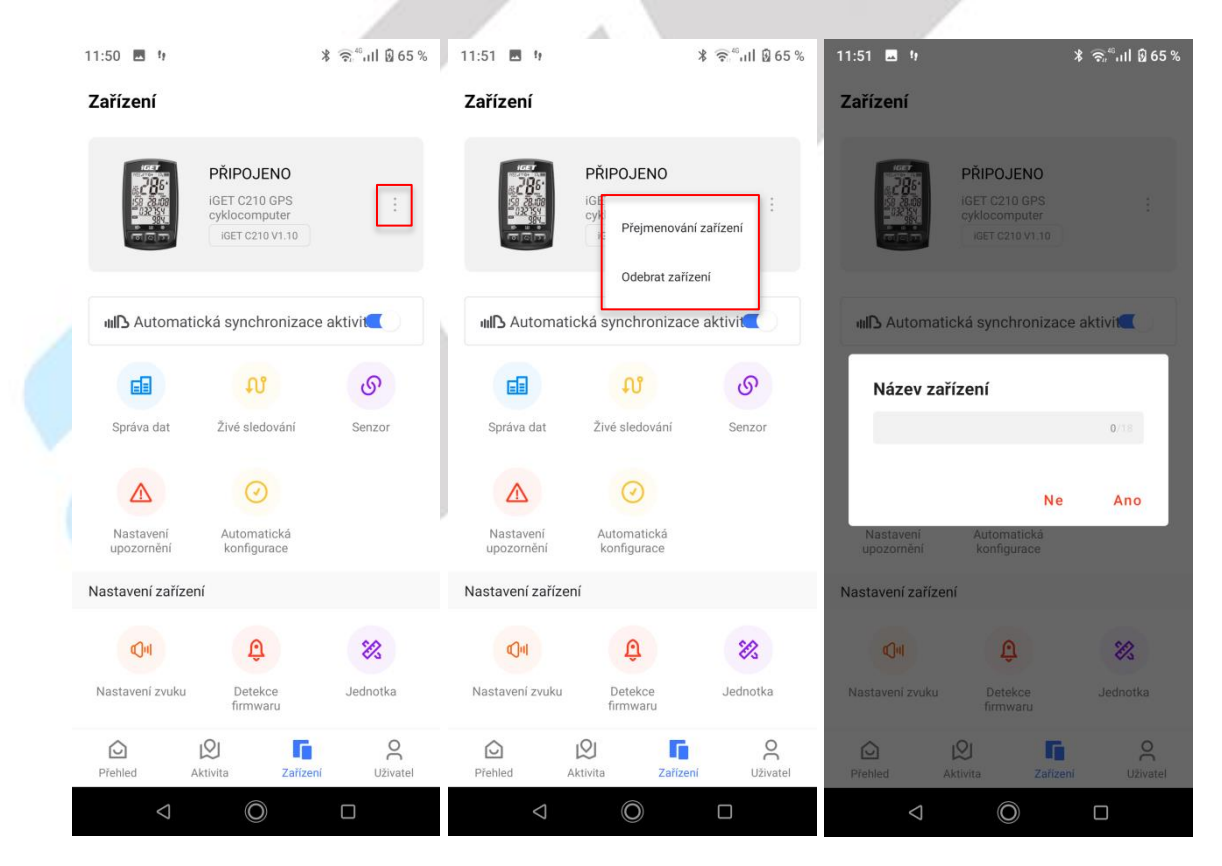

| 11:51 🖬 и                                                                   |                                                                                      | ¥ क्≓ै।।। 🛿 65 %               |  |
|-----------------------------------------------------------------------------|--------------------------------------------------------------------------------------|--------------------------------|--|
| Zařízení                                                                    |                                                                                      |                                |  |
|                                                                             | PŘIPOJENO<br>IGET C210 GPS<br>cyklocomputer<br>IGET C210 V1.10                       |                                |  |
| III Automa                                                                  | tická synchronizac                                                                   | e aktivit                      |  |
| Odebrat                                                                     | zařízení                                                                             |                                |  |
| Potvrdit o                                                                  | debrání zařízení?                                                                    |                                |  |
|                                                                             |                                                                                      | _                              |  |
|                                                                             | Ne                                                                                   | Ano                            |  |
| Nastavení<br>upozornění                                                     | N e<br>Automatická<br>konfigurace                                                    | Апо                            |  |
| Nastaveni<br>upozornění<br>Nastavení zaříz                                  | N e<br>Automatická<br>konfigurace<br>ení                                             | Ano                            |  |
| Nastavení<br>upozornění<br>Nastavení zaříz                                  | Ne<br>Automatická<br>konfigurace<br>ení                                              | Ano                            |  |
| Nastavení<br>upozomění<br>Nastavení zaříz<br>Q4<br>Nastavení zvuku          | Ne<br>Automatická<br>konfigurace<br>ení<br>Detekce<br>firmwaru                       | Ano<br>&                       |  |
| Nastavení upozornění<br>Nastavení zaříz<br>Q1<br>Nastavení zvuku<br>Přehled | Ne<br>Automatická<br>konfigurace<br>ení<br>Detekce<br>firmwaru<br>Aktivita           | Ano<br>Sednotka<br>ni Uživatel |  |
| Nastaveni upozomění<br>Nastaveni zaříz<br>Qu<br>Nastaveni zvuku<br>Přehied  | Ne<br>Automatická<br>konfigurace<br>ení<br>Detekce<br>firmwaru<br>Aktivita<br>Zařize | Ano<br>Jednotka                |  |

## 9.5 Připojení k cyklocomputeru iGET C220

Zapněte Bluetooth v zařízení (Párováni tel.) a v mobilním telefonu, zapněte aplikaci "**GPS Bike**", klepněte na tlačítko "**+ Přidat zařízení**" a vyberte váš model cyklocomputeru iGET C220. Zvolte nalezený cyklocomputer iGET C220, poté se v aplikaci zobrazí stránka správy zařízení.

**Upozornění:** Po spárování cyklocomputeru s aplikací GPS Bike dochází ke stahování dat, v průběhu stahování dat nebude možné některé položky v aplikaci otevírat. Zároveň muže docházet ke krátkodobým výpadkům spojení mezi telefonem a aplikací. Vyčkejte, dokud se nestáhnou všechna data (1-3 minuty).

## <u>V případě, že je stále Bluetooth připojení nestabilní, odpárujte v aplikaci cyklocomputer a znovu ho</u> <u>připárujte.</u>

<u>U modelu iGET C220 klikněte krátce na zapínací tlačítko následně Párování tel., cyklocomputer se</u> restartuje a zapomene staré připojení. Nyní je možné znovu párovat pomocí aplikace.

| 16:09                                                                   | 🕬 🖬 👘 奈 OK/s 🔹                           | \$ 💷 14:10     | 16:09 🖬 🥨                                                                                                    | ∦ 🤶 "սI 🖥 63 % |
|-------------------------------------------------------------------------|------------------------------------------|----------------|----------------------------------------------------------------------------------------------------|----------------|
| Stav uživatele Q 2                                                      | <ul> <li>← Připojte zařízení:</li> </ul> |                | ← Přidat zařízení                                                                                                    |                |
|                                                                         | iGET C220                                | Ģ              | IGET C220                                                                                                    | ę              |
| + Pridat zarizeni                                                       | HiGET F10-BE3                            | (i·            | HIGET F2X-B2B                                                                                                    | Ś              |
| Měsíční cíl 0.00/500.00km                                               | H019liteR-C8C                            | (( <b>t</b> .  | X2                                                                                                    | ŝ              |
| Neinověiší aktivita Více >                                              | [TV] Living room                         | ( <b>?</b>     | тү                                                                                                    | <b>?</b>       |
| Brno Cyklistika<br>22/03/2022.09:34                                     | H027X_T-8AD                              | ( <del>,</del> | iget C220                                                                                                    | ×              |
| 0.33 km () 00:02:48 () 7.2 km/h<br>Brno Cyklistika                      | [TV] Samsung 5 Series (32)               | ( <del>`</del> | .ıl 11/5 <b>‡</b> ■<br><b>↑</b> ♥ <i>#</i> ++                                                                                                    | 1              |
| 18/03/2022,13:24 ><br><b>1.555</b> km ⊙ 00:13:21 ⊗ 6.9 km/h             | H027X2-957                               | (              |                                                                                                    |                |
| Brno Cyklistika<br>18/03/2022,13:00<br>0.89 km (0.00:09:01, 0:6.7 km/b) |                                          |                |                                                                                                    |                |
| Trénink Více >                                                          |                                          |                |                                                                                                    |                |
|                                                                         |                                          |                | Připojit                                                                                                    |                |
| Přehled Aktivita Zařízení Uživatel                                      | 三 û                                      | <              | \[         \]     \[         \]     \[         \]     \[         \]     \[         \]     \[         \]     \[         \]     \[         \]     \[         \]     \[         \]     \[         \]     \[         \]     \[         \]     \[         \]     \[         \]     \[         \]     \[         \]     \[         \]     \[         \]     \[         \]     \[         \]     \[         \]     \[         \]     \[         \]     \[         \]     \[         \]     \[         \]     \[         \]     \[         \]     \[         \]     \[         \]     \[         \]     \[         \]     \[         \]     \[         \]     \[         \]     \[         \]     \[         \]     \[         \]     \[         \]     \[         \]     \[         \]     \[         \]     \[         \]     \[         \]     \[         \]     \[         \]     \[         \]     \[         \]     \[         \]     \[         \]     \[         \]     \[         \]     \[         \]     \[         \]     \[         \]     \[         \]     \[         \]     \[         \]     \[         \]     \[         \]     \[         \]     \[         \]     \[         \]     \[         \]     \[         \]     \[         \]     \[         \]     \[         \]     \[         \]     \[         \]     \[         \]     \[         \]     \[         \]     \[         \]     \[         \]     \[         \]     \[         \]     \[         \]     \[         \]     \[         \]     \[         \]     \[         \]     \[         \]     \[         \]     \[         \]     \[         \]     \[         \]     \[         \]     \[         \]     \[         \]     \[         \]     \[         \]     \[         \]     \[         \]     \[         \]     \[         \]     \[         \]     \[         \]     \[         \]     \[         \]     \[         \]     \[         \]     \[         \]     \[         \]     \[         \]     \[         \]     \[         \]     \[         \]     \[         \]     \[         \]     \[         \]     \[         \]     \[ |                |

Po zvolení připojit se dostanete k možnosti nastavení synchronizace, zde si můžete zvolit, zda chcete, aby se vám automaticky synchronizovala data a také synchronizoval čas cyklocomputeru. Po kliknutí na Hotovo je párování cyklocomputeru hotové. Při kliknutí na **Upravit osobní nastavení** si můžete upravit osobní údaje, které jste zadaly při nastavování a registraci do aplikace. Toto nastavení lze ale změnit kdykoliv později.

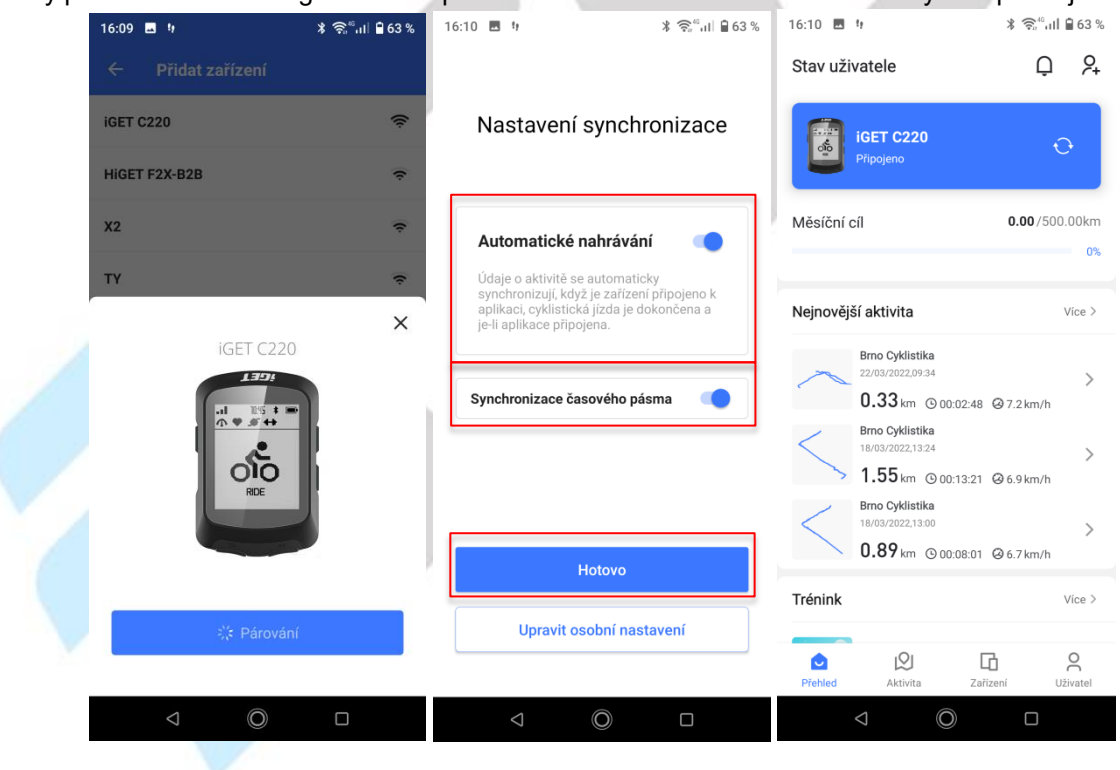

## 9.6 Nastavení cyklocomputeru iGET C220

| Stav uživatele Image: Carizeni     Versioni ci 0.00 / 500.00km     Mešični ci 0.00 / 500.00km     Image: Carizeni     Mešični ci 0.00 / 500.00km     Image: Carizeni     Image: Carizeni     Mejnovější aktivita     Versioni     Image: Carizeni     Image: Carizeni   Image: Carizeni   Image: Carizeni   Image: Carizeni   Image: Carizeni   Image: Carizeni   Image: Carizeni   Image: Carizeni   Image: Carizeni                                                                                                    | 16:10 🖪 🕴                                                                    | ∦ 🗟 ՞սII 🔒 63 %       | 16:10 🖪 🕴              | k                                                              | ि कि <sub>"</sub> गा 🖥 63 % |  |
|----------------------------------------------------------------------------------------------------|------------------------------------------------------------------------------|-----------------------|------------------------|----------------------------------------------------------------|-----------------------------|--|
| Image: Serie C220   Mesicent cl   0.00/500.00km     0     0     1.55km   0.002/480   0.33 km   0.002/480   0.33 km   0.002/480   0.002/480   0.002/480   0.002/480   0.002/480   0.002/480   0.002/480   0.002/480   0.002/480   0.002/480   0.002/480   0.002/480   0.002/480   0.002/480   0.002/480   0.002/480   0.002/480   0.002/480   0.002/480   0.002/480   0.002/480   0.002/480   0.002/480   0.002/480   0.002/480   0.002/480   0.0                                                                                                    | Stav uživatele                                                               | Q A                   | Zařízení               |                                                                |                             |  |
| Měsíční cíl 0.00 /500.00km     Měsíční cíl 0.00 /500.00km     Nejnovější aktivita Vice >     Nejnovější aktivita Vice >     Provější aktivita Vice >     Provější aktivita Provější aktivita     Provější aktivita Vice >     Provější aktivita Provější aktivita     Provější aktivita Provější aktivita     Provější aktivita Provější aktivita     Provější aktivita Provější aktivita     Provější aktivita Provější aktivita     Provější aktivita Provější aktivita     Provější aktivita Provější aktivita     Provější aktivita Provější aktivita     Provější aktivita Provější aktivita     Provější aktivita Prově                                                                                                    | iGET C220<br>Připojeno                                                       | Ð                     |                        | PŘIPOJENO<br>iGET C220 GPS<br>cyklocomputer<br>iGET C220 V1.20 | :                           |  |
| Nejnovější aktivita Vice >     Pinovější aktivita Vice >     Pinovější aktivita Vice >     Pinovější aktivita Vice >     Pinovější aktivita Vice >     Pinovější aktivita Vice >     Pinovější aktivita Vice >     Pinovější aktivita Vice >     Pinovější aktivita Vice >     Pinovější aktivita Vice >     Pinovější aktivita Vice >     Pinovější aktivita Vice >     Pinovější aktivita Vice >     Pinovější aktivita Vice >     Pinovější aktivita Pinovější aktivita     Pinovější aktivita Pinovější aktivita     Pinovější aktivita Pinovější aktivita     Pinovější aktivita Pinovější aktivita     Pinovější aktivita Pinovější aktivita     Pinovější aktivita Pinovější aktivita     Pinovější aktivita Pinovější aktivita     Pinovější aktivita Pinovější aktivita     Pinovější aktivita Pinovější aktivita     Pinovější aktivita Pinovější aktivita     Pinovější aktivita Pinovější aktivita     Pinovější aktivita Pinovější aktivita     Pinovější aktivita Pinovější aktivita     Pinovější aktivita Pinovější aktivita     Pinovější aktivita                                                                                                    | Měsíční cíl                                                                  | <b>0.00</b> /500.00km |                        |                                                                |                             |  |
| Nejnovější aktivita Více >     Brno Cyklistika   2000/20220934   0.33 km © 000248 © 7.2 km/h   Brno Cyklistika   1.55 km © 001321 © 6.9 km/h   1.55 km © 001321 © 6.9 km/h   1.55 km © 001321 © 6.9 km/h   0.39 km © 0000801 © 6.7 km/h   Trénink   Více >   Nastavení   Zivé sledování   Senzor   Nastavení   Nastavení   Více >     Piehled     Attivita                                                                                                    |                                                                              |                       | III Automat            | ická synchronizace                                             | aktivit                     |  |
| Brino Cyklistika   2004/2022/934   0.33 km   0.33 km   0.032 km   0.032 km   0.0012/48   0.72 km/h   Správa dat   Trénink   Trénink   Vice >   Nastavení   Nastavení   Vice >   Nastavení   Nastavení   Vice >     Nastavení   Vice >                                                                                                    | Nejnovější aktivita                                                          | Více >                | Funkce zařízení        |                                                                |                             |  |
| U.3.3 km @ 00:02:48 @ 7.2 km/h   Fino Cyklistika 1.55 km @ 00:13:21 @ 6.9 km/h Emo Cyklistika 18/03/2022,1320 0.89 km @ 00:08:01 @ 6.7 km/h Trénink Vice > Nastavení zivé sledování Senzor Nastavení upozomění Nastavení upozomění Vice > Piehled Aktivita Zařízení Uživatel                                                                                                    | Brno Cyklistika<br>22/03/2022,09:34                                          | >                     |                        | ŧ                                                              | $\odot$                     |  |
| 1.55 km       0.013:21       0.6.9 km/h         Broo Cyklistika<br>18/03/2022,13:00       0       0         0.89 km       0.00:08:01       0.6.7 km/h         Trénink       Vice >         Nastavení<br>zobrazeni       Nastavení<br>upozomění         Vice >       Nastavení<br>zobrazeni         Přehled       Áktivita         Zařízení       Uživatel                                                                                                    | U.33 km         © 00:02:4           Brno Cyklistika         18/03/2022,13:24 | 18                    | Správa dat             | Trénink                                                        | Trasy                       |  |
| Brno Cyklistika<br>18/03/2022,13:00       Oznámení       Živé sledování       Senzor         0.89 km       © 00:08:01       © 6.7 km/h       Image: Construction of the senzor         Trénink       Více >       Image: Construction of the senzor         Nastavení<br>zobrazení       Nastavení<br>upozornění       Image: Construction of the senzor         Image: Construction of the senzor       Image: Construction of the senzor         Image: Construction of the senzor       Image: Construction of the senzor         Image: Construction of the senzor       Image: Construction of the senzor         Image: Construction of the senzor       Image: Construction of the senzor         Image: Construction of the senzor       Image: Construction of the senzor         Image: Construction of the senzor       Image: Construction of the senzor         Image: Construction of the senzor       Image: Construction of the senzor         Image: Construction of the senzor       Image: Construction of the senzor         Image: Construction of the senzor       Image: Construction of the senzor         Image: Construction of the senzor       Image: Construction of the senzor         Image: Construction of the senzor       Image: Construction of the senzor         Image: Construction of the senzor       Image: Construction of the senzor         Image: Constructio of the senzor       Image: Construction of th | 1.55 km ⊙ 00:13:                                                             | 21 @ 6.9 km/h         | Q                      | Q                                                              | ୍ଦ                          |  |
| Trénink     Vice >       Nastavení zobrazení     Nastavení upozornění       Nastavení zobrazení     Uzornění       Přehled     Aktivita     Zařízení       Vůce >     Více >                                                                                                    | Brno Cyklistika<br>18/03/2022,13:00<br>0.89 km @ 00:08:0                     | ><br>01 ⊗ 6.7 km/h    | Oznámení               | Živé sledování                                                 | Senzor                      |  |
| Irenink     Vice >     Nastavení<br>zobrazení     Nastavení<br>upozomění                                                                                                    |                                                                              |                       | D                      |                                                                |                             |  |
| Image: Prehled     Image: Prehled     Image: Prehled     Image: Prehled     Image: Prehled     Image: Prehled       Image: Prehled     Aktivita     Zafizeni     Uživatel                                                                                                    | Irenink                                                                      | Vice >                | Nastavení<br>zobrazení | Nastavení<br>upozornění                                        |                             |  |
|                                                                                                    | Přehled Aktivita                                                             | Cařízení Uživatel     | Dřehled                | Aktivita                                                       | <b>O</b><br>Uživatel        |  |
|                                                                                                    | ⊲ (0)                                                                        |                       | $\triangleleft$        | O                                                              |                             |  |

#### 9.6.1 Správa dat - Aktivita

Pod záložkou Aktivita se nachází seznam proběhlých aktivity. Po přihlášení cyklocomputeru se jednotlivé aktivity načtou právě sem. Jednotlivé aktivity je zde možné:

a) Smazat – klikněte na tlačítko čtverec s potvrzením, vyberte aktivity určené pro smazání a poté klikněte na symbol popelnice, opět v pravém horním menu. Finálně potvrďte smazání kliknutím na tlačítko Ano.

| 16:10 🖪 🕴                                   | <b>∦ ခြ</b> ₁ <sup>40</sup> սII 🔒 63 % | (@WFD , )   'ĥl 奈 OK/s • | 🔰 💷 18:57    | WWE 네 해             | 🔰 🏧 18:57  |
|---------------------------------------------|----------------------------------------|--------------------------|--------------|---------------------|------------|
| Zařízení                                    |                                        | ← Správa dat             | 🗹 ବ          | × Aktivita          | <b>直</b>   |
|                                             |                                        | Aktivita Trasy           | Tréning      | 0/5                 |            |
| iGET C220 GPS<br>cyklocomputer              | :                                      | 2021-06-21 18:06:14      | $\odot$ >    | 2021-06-21 18:06:14 | $\bigcirc$ |
| iGET C220 V1.20                             |                                        | 2021-06-04 17:32:58      | $\Diamond$ > | 2021-06-04 17:32:58 | $\bigcirc$ |
| Jul DAutomatická svochroniz                 | ace aktivit                            | 2021-06-03 14:20:46      | $\odot$ >    | 2021-06-03 14:20:46 | $\bigcirc$ |
|                                             |                                        | 2021-06-03 06:03:49      | $\odot$ >    | 2021-06-03 06:03:49 | $\bigcirc$ |
| Funkce zařízení                             |                                        | 2021-05-21 15:14:01      | $\odot$ >    | 2021-05-21 15:14:01 | $\bigcirc$ |
|                                             | $\odot$                                |                          |              |                     |            |
| Správa dat Trénink                          | Trasy                                  |                          |              |                     |            |
| Q N                                         | ଡ଼                                     |                          |              |                     |            |
| Oznámení Živé sledování                     | Senzor                                 |                          |              |                     |            |
|                                             |                                        |                          |              |                     |            |
| Nastavení Nastavení<br>zobrazení upozornění |                                        |                          |              |                     |            |
| Přehlad Altivita Zaž                        |                                        |                          |              |                     |            |

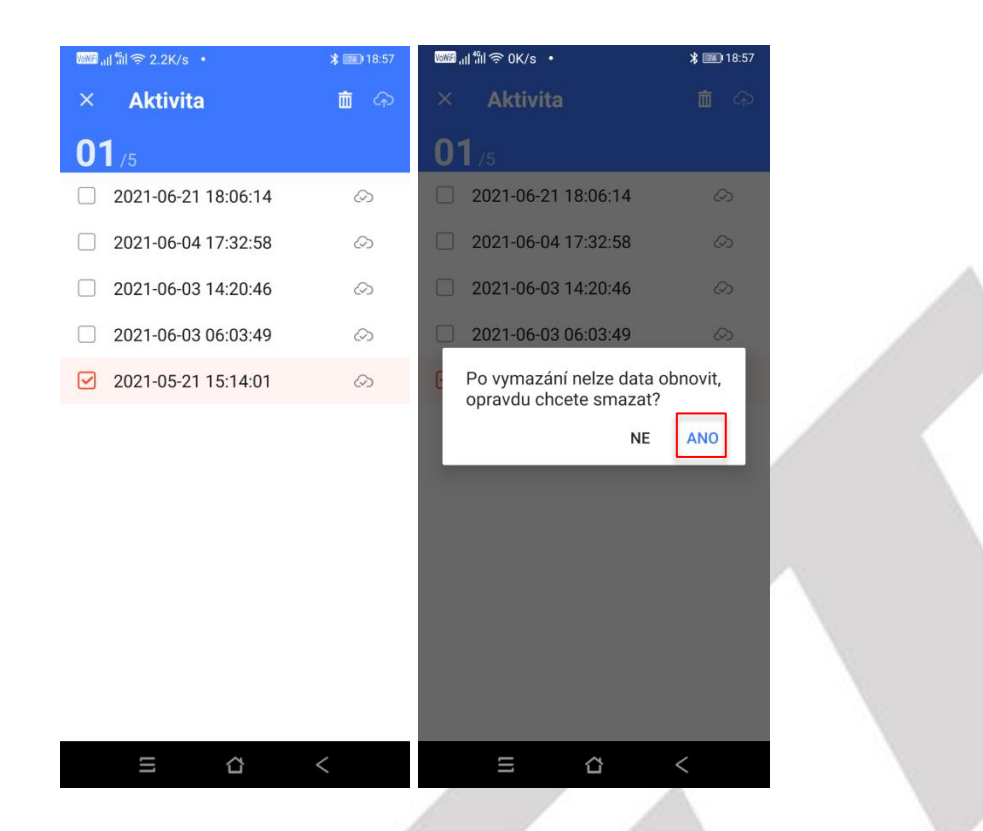

b) Zobrazit – kliknutí na aktivitu zobrazíte detail aktivity. Popis zobrazených detailů dané aktivity najdete v bodě 8.2.6 Aktivity

## 9.6.2 Správa dat – Trasy

Pod záložkou Trasy se nachází seznam vytvořených tras v aplikaci.

| (), GWD | l iill '奈i UK/S |       | <b>X 100</b> (0:13 |   |
|---------|-----------------|-------|--------------------|---|
| ÷       | Správ           | a dat |                    |   |
| Akt     |                 | Trasy |                    |   |
| #36     |                 |       | >                  |   |
|         |                 |       |                    | / |
|         |                 |       |                    |   |
|         |                 |       |                    |   |
|         |                 |       |                    |   |
|         |                 |       |                    |   |
|         |                 |       |                    |   |
|         |                 |       |                    |   |
|         |                 |       |                    |   |
|         |                 |       |                    |   |
|         |                 |       |                    |   |
|         |                 |       |                    |   |
|         | III             | û     | <                  |   |
|         |                 |       |                    |   |

#### 9.6.3 Správa dat – Trénink

Pod záložkou Trénink se nachází seznam vytvořených tréninků.

| Nowie) , i | ା ଲା 🗟 0K/s | •      | * 💷 0:14 |
|------------|-------------|--------|----------|
| ÷          | Správ       | va dat |          |
|            |             |        | Tréning  |

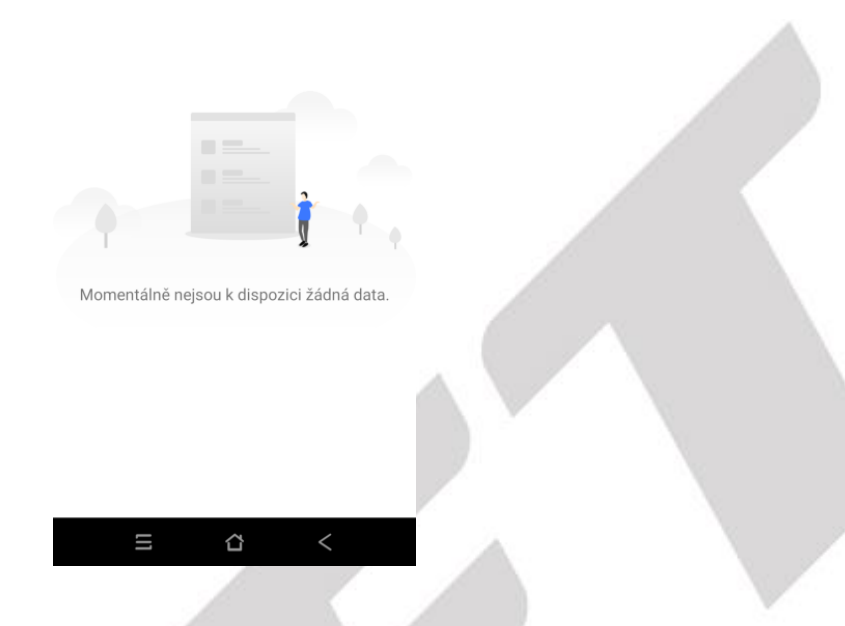

#### 9.6.4 Nastavení synchronizace

Zde je možné zatržením nastavit, zda bude aktivita automaticky nahrávána do aplikace po spárování cyklocomputeru.

| 16:10 🖪 🕅<br>Zařízení  |                                                                | ∦ 🤶 ՞սII 🔒 63 % |  |
|------------------------|----------------------------------------------------------------|-----------------|--|
|                        | PŘIPOJENO<br>IGET C220 GPS<br>cyklocomputer<br>IGET C220 V1.20 |                 |  |
| III Automa             | tická synchronizace                                            | e aktivit       |  |
| Správa dat             | Trénink                                                        | Trasy           |  |
| Oznámení               | <b>P</b><br>Živé sledování                                     | Senzor          |  |
| Nastavení<br>zobrazení | Nastavení<br>upozornění                                        |                 |  |
| Přehled                | Aktivita Zařízen                                               | Uživatel        |  |

## 9.6.5 Oznámení

Když v aplikaci GPS Bike ve správě zařízení povolíte Oznámení, zařízení může přijímat oznámení z telefonu o příchozích hovorech a SMS. Zobrazení oznámení v zařízení je také nutné nastavit v mobilním telefonu.

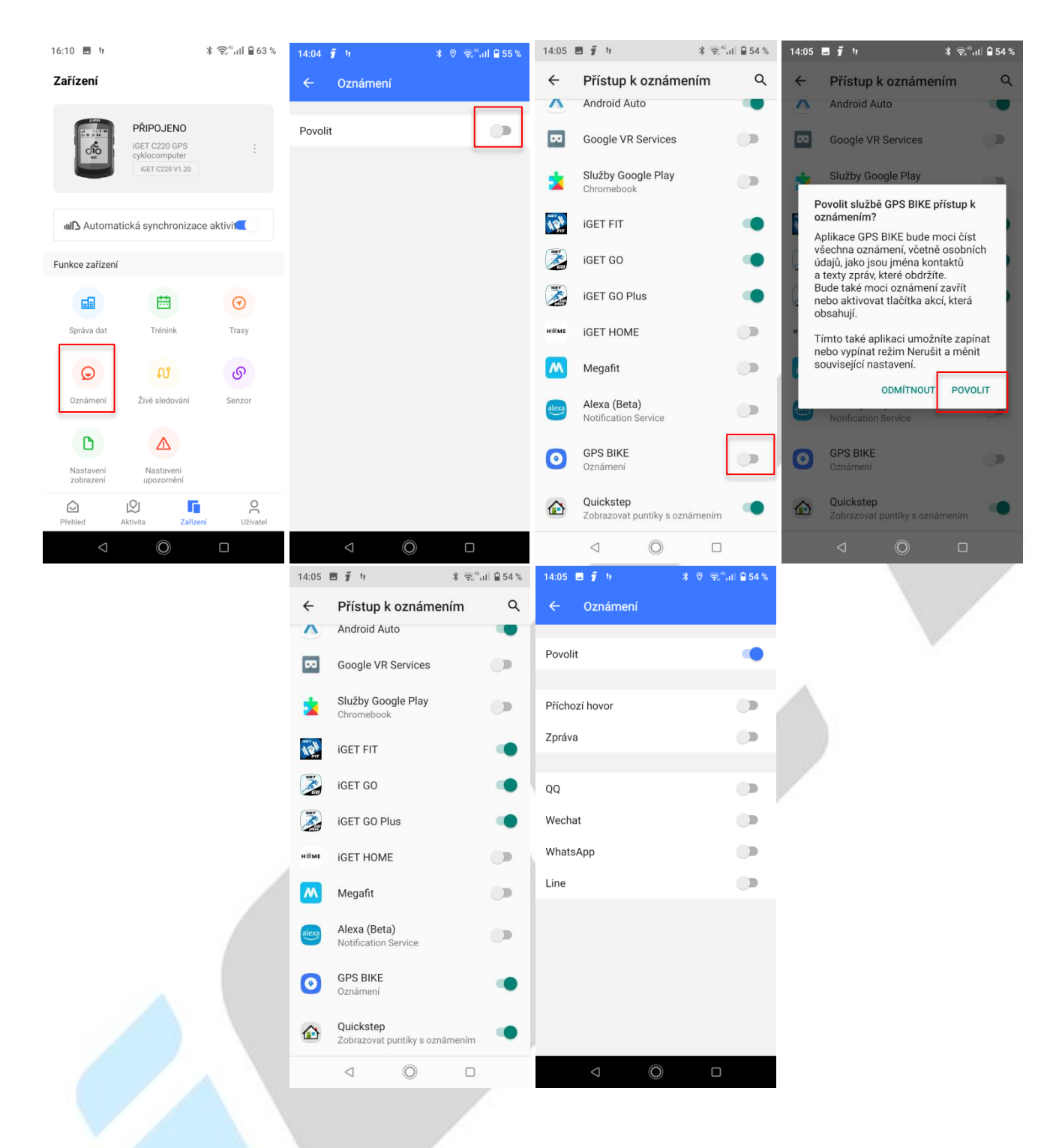

## 9.6.6 Trasy - vytvoření nebo nahrání trasy za pomoci mobilní aplikace

Vstupte do správy zařízení v aplikaci GPS Bike a zvolte položku **Trasy**, klepněte na **+ Návrh trasy** pro vytvoření trasy a nastavte počáteční, průběžné a konečný bod (mapu je možné posunout při zvolení lokace). Vybrané body lze smazat posunutím bodu do leva a následně klikněte na tlačítko **VYMAZAT**. Kliknutím na obrázek diskety v pravém horním roku vytvořenou trasu uložíte. Následně se zobrazí podrobnosti vytvořené trasy.

| 16:10 🖪 🕅       |                                                                | ∦ 🛜 ներ 🕯 63 %    | 10:32 🖬 🥤 🤫                                                                                 | ¥ 🍳 🍣 📲 🖬 🖗 68 %     | 10:33 🖬 🥤 🤫                                                                                            | ≵ ୧ ଲି",⊪ 🖞 68 %            | 10:39 🖬 🦸 🕅                                | ¥ ♥ 😤″al 🖁 68 % |
|-----------------|----------------------------------------------------------------|-------------------|---------------------------------------------------------------------------------------------|----------------------|----------------------------------------------------------------------------------------------------|-----------------------------|--------------------------------------------|-----------------|
| Zařízení        |                                                                |                   | ← Trasy                                                                                     |                      | ← Vytvořte trasu                                                                                       | 6                           | ← Vytvořte trasu                           | 8               |
|                 | PŘIPOJENO<br>IGET C220 GPS<br>cyklocomputer<br>IGET C220 V1.20 |                   | Návrh trasy<br>Import souboru trasy<br>Moje trasa                                           | +<br>Đ<br>Moje trasy | Q<br>and<br>avou<br>Boskovice<br>Blansko                                                               | Ulamouc<br>Prostějov Přerov |                                            |                 |
| ull Automat     | ická synchronizac                                              | e aktivit         | Brno Cyklistika<br>2022-04-01 16:50:00                                                      |                      | E Brno                                                                                                 | Kroměříž<br>Zlín            | Orechov                                    | IOV             |
| Funkce zařízení |                                                                |                   | <b>396,35</b> кm # 76                                                                       | 5                    | All I                                                                                                  | 之                           |                                            | X               |
| Správa dat      | Trénink                                                        | <b>(</b><br>Trasy | 2022-04-01 16-04-33<br>396,35 km # 76:                                                      | 5                    | Znojmo 23                                                                                              | 100                         | (e)mepbox (j                               | Phi C           |
| 0               | A1                                                             |                   |                                                                                             |                      | 0.00 Km                                                                                                |                             | 0.00 Km                                    |                 |
| Oznámení        | Živé sledování                                                 | Senzor            |                                                                                             |                      | <ul> <li>Nastavte počáteční bod</li> </ul>                                                             |                             | Kraj VysočinaOřechov                       |                 |
| D               |                                                                |                   |                                                                                             | ,                    | Přidat bod (volitelné)                                                                                 |                             | <ul> <li>Přidat bod (volitelné)</li> </ul> |                 |
| Nastavení       | Nastavení                                                      |                   |                                                                                             |                      | Nastavte koncový bod                                                                                   |                             | Nastavte koncový bod                       |                 |
|                 |                                                                | Ô                 |                                                                                             |                      |                                                                                                    |                             |                                            |                 |
| Přehled         | Aktivita Zaříze                                                | ní Uživatel       | 1                                                                                           |                      | 1                                                                                                    |                             | 1                                          |                 |
| 7               | 0                                                              |                   | 10:40                                                                                       | * 0 ≘…ul 1868%       | 10:40 R 7 1                                                                                            | لا © <sup>4</sup> ا ₿68%    | 7                                          |                 |
|                 |                                                                |                   | <ul> <li>Vytvořte trasu</li> <li>Q</li> <li>(************************************</li></ul> | RONOV                | <ul> <li>Vytvořte trasu</li> <li>Vytvořte trasu</li> <li>Název</li> <li>Line</li> <li>Popis</li> </ul> | Rinada<br>Rinada            |                                            |                 |
|                 |                                                                |                   | 2.54 km                                                                                     |                      | 2                                                                                                    | Zrušit OK                   |                                            |                 |
|                 |                                                                |                   | Kraj VysočinaOřechov                                                                        |                      | Kraj VysočinaOřechov                                                                                   |                             |                                            |                 |
|                 |                                                                |                   | Kraj VysočinaOřechov                                                                        |                      | Kraj Vysočina0řechov                                                                                   |                             |                                            |                 |
|                 |                                                                |                   | Přidat bod (volitelné)                                                                      |                      | Přidat bod (volitelné)                                                                                 |                             |                                            |                 |
|                 |                                                                |                   | Kraj VysočinaKadolec                                                                        |                      | Kraj VysočinaKadolec                                                                                   |                             |                                            |                 |
|                 |                                                                |                   | ⊲ (0)                                                                                       |                      | <br>⊲ ©                                                                                                |                             |                                            |                 |

Na tomto přehledu tlačítkem **Odesláno do zařízení**, odešlete vytvořenou trasu do cyklocomputeru, když kliknete na tlačítko **Povolit navigaci**, cyklocomputer zahájí navigaci. Další možností na této obrazovce je kliknutí na hvězdičku, kdy trasu přidáte do oblíbených a tlačítko tří teček, kdy se otevře nabídka, ve které jsou možnosti pro **přejmenování trasy, sdílení s vašimi přáteli a smazání trasy**.

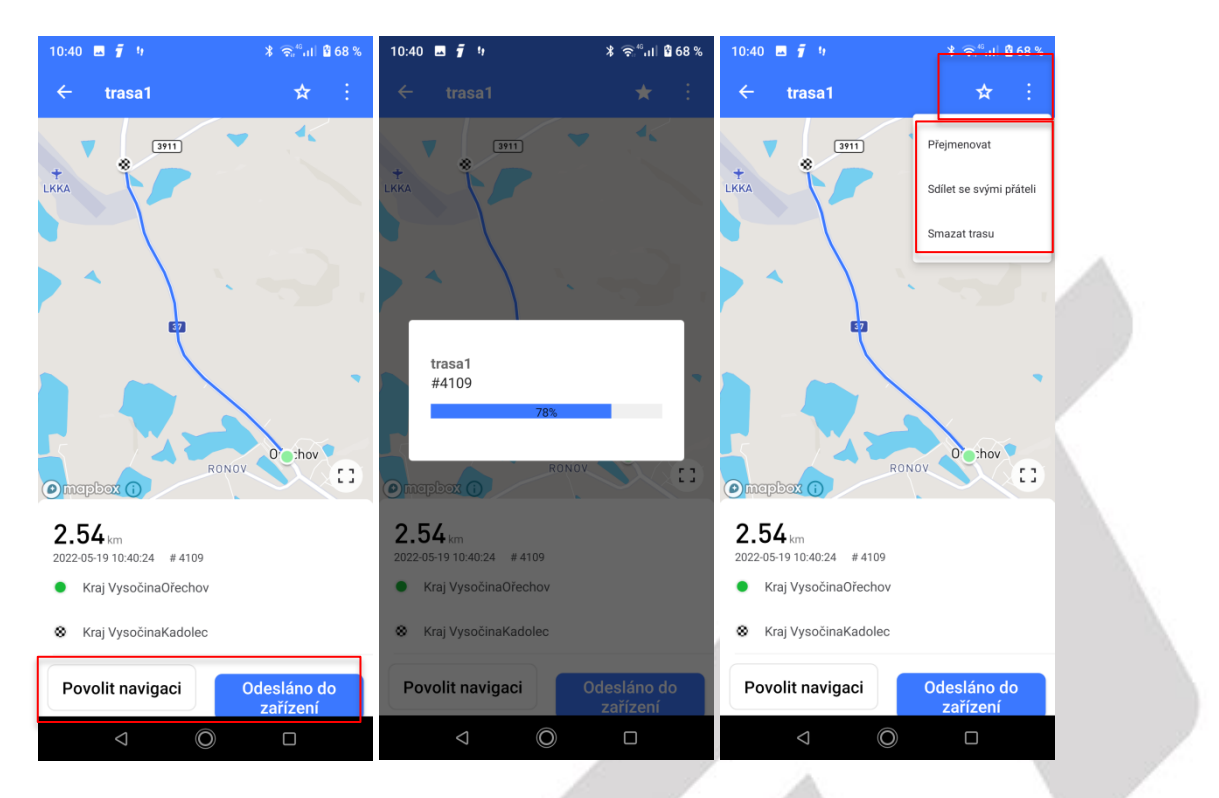

Další možností v nabídce trasy je import souboru trasy. Tato možnost slouží k nahrání stažené mapy např. z internetu, nebo vytvořené v nějakém počítačovém programu. Soubor musí být ve formátu **.gpx**, po kliknutí Vás aplikace nasměruje na úložiště, kde vyhledáte takto uložený soubor.

| 10:32 🖪 🧃 🧤                                                  | ¥ ଡି ଲି <sup>®</sup> ।।∣ 🖁 68 % |
|--------------------------------------------------------------|---------------------------------|
| Trasy Návrh trasy                                            | +                               |
| Import souboru trasy                                         | Ð                               |
| Moje trasa                                                   | Moje trasy                      |
| Brno Cyklistika<br>2022-04-01 16:50:00<br><b>396,35</b> km # | ©<br>766                        |
| Brno Cyklistika<br>2022-04-01 16:04:33<br>396,35 Km #        | <u>ه</u><br>765                 |
|                                                              |                                 |
|                                                              |                                 |
|                                                              |                                 |
|                                                              |                                 |
| ⊲ ©                                                          |                                 |
|                                                              |                                 |

## 9.6.7 Živé sledování

Kliknutí na tlačítko **Spustit živou stopu** můžete sdílet vaše aktivity a fotografie pořízené během jízdy. Vysílání vypnete po kliknutí na tlačítko **Zastavit vysílání**. Po kliknutí na **tlačítko Sdílejte vysílání** se zobrazí jednotlivé aplikace kam je možné data sdílet.

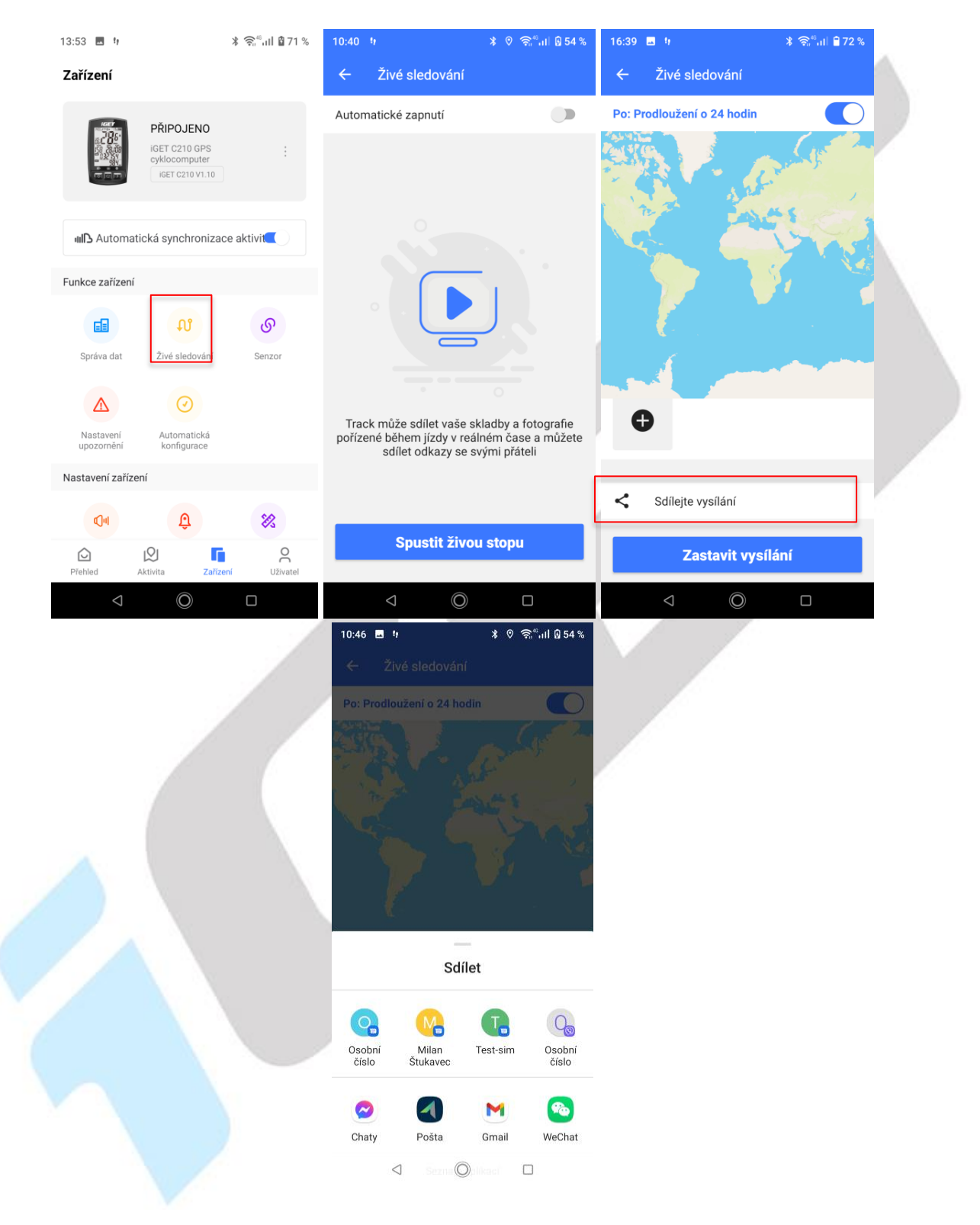

## 9.6.8 Senzory

Kliknutím na položku **Senzory** se zobrazí seznam všech spárovaných senzorů k cyklocomputeru nebo senzory poblíž, které je možné k zařízení připárovat.

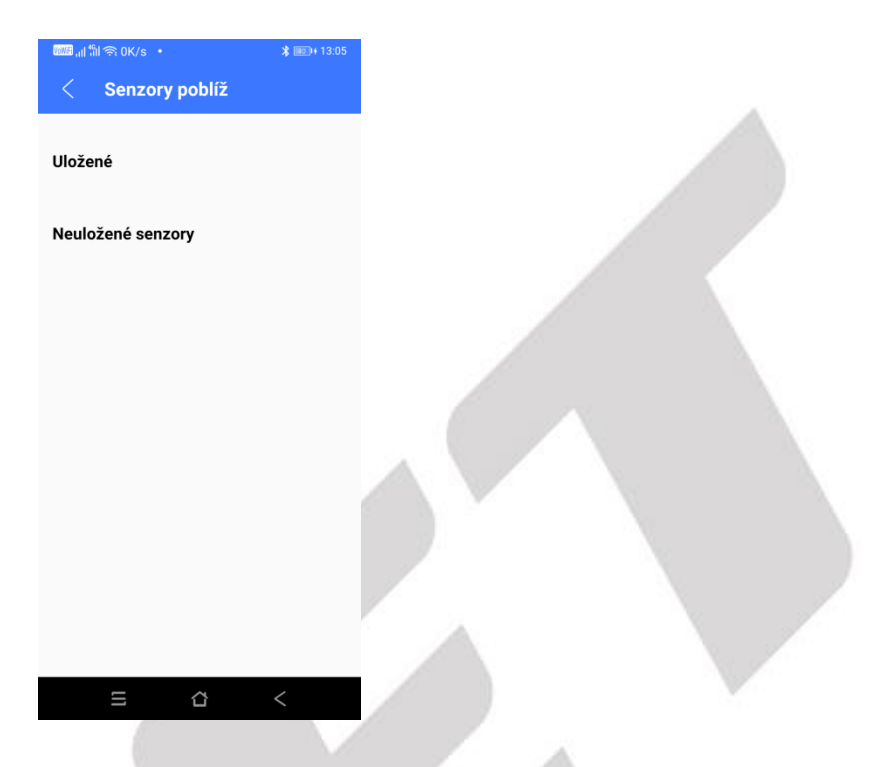

#### 9.6.9 Detekce firmwaru

Po klepnutí na možnost **Detekce firmwaru** bude zkontrolována dostupnost nového firmwaru a tlačítkem **STÁHNOUT/OKAMŽITĚ UPGRADOVAT** stáhnete a nainstalujete novou verzi firmwaru do zařízení. Při aktualizace firmwaru mějte mobilní telefon max. do 30 cm od modelu iGET C220. Během aktualizace neodcházejte.

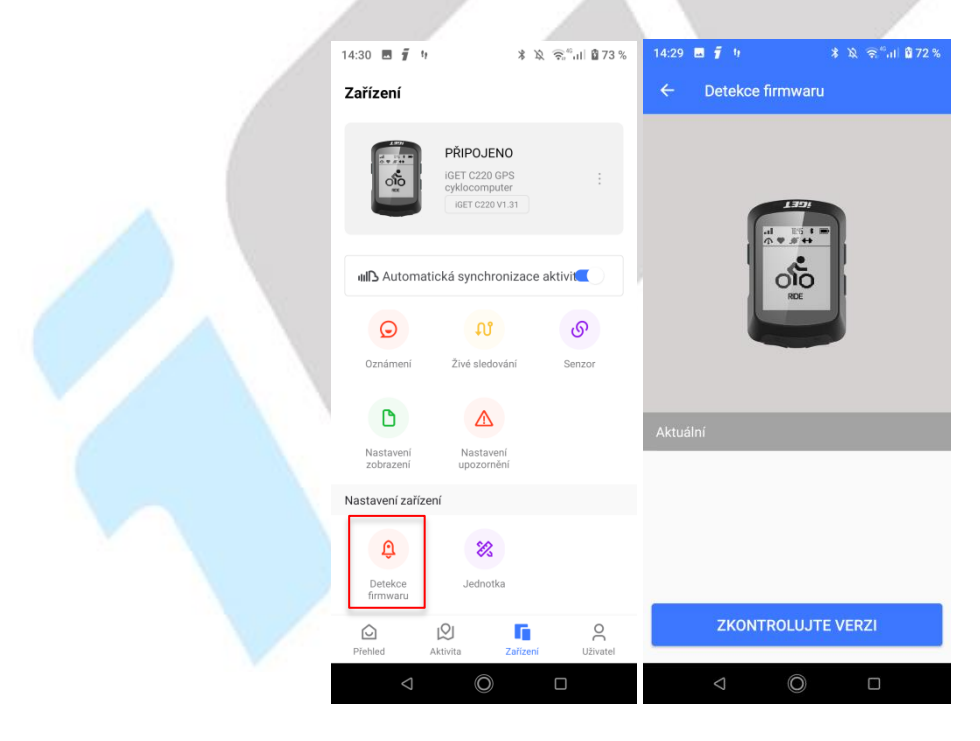

#### 9.6.10 Nastavení zobrazení

Klikněte na položku **Nastavení zobrazení**, kde si můžete nastavit, jaké informace se budou zobrazovat na jednotlivých stranách cyklocomputeru. Jedná se o pět stran – 3x strany s údaji, 1x převýšení a 1x trénink. Úpravu jednotlivých stran zahájíte tak, že na dané stránce kliknete na symbol **tužky** pravém horním rohu. Kliknutím **na červené pole s křížkem** dojde k odstranění zobrazené položky. Novou položku přidáte po kliknutí na tlačítko **Přidat položku**, kdy se zobrazí seznam všech položek. Vyberte novou položku, klikněte na ni tak, aby byla vybrána a následně klikněte na text **Hotovo**. Jakmile ukončíte změnu strany, je nutné kliknout na symbol **uložení** v pravém horním rohu.

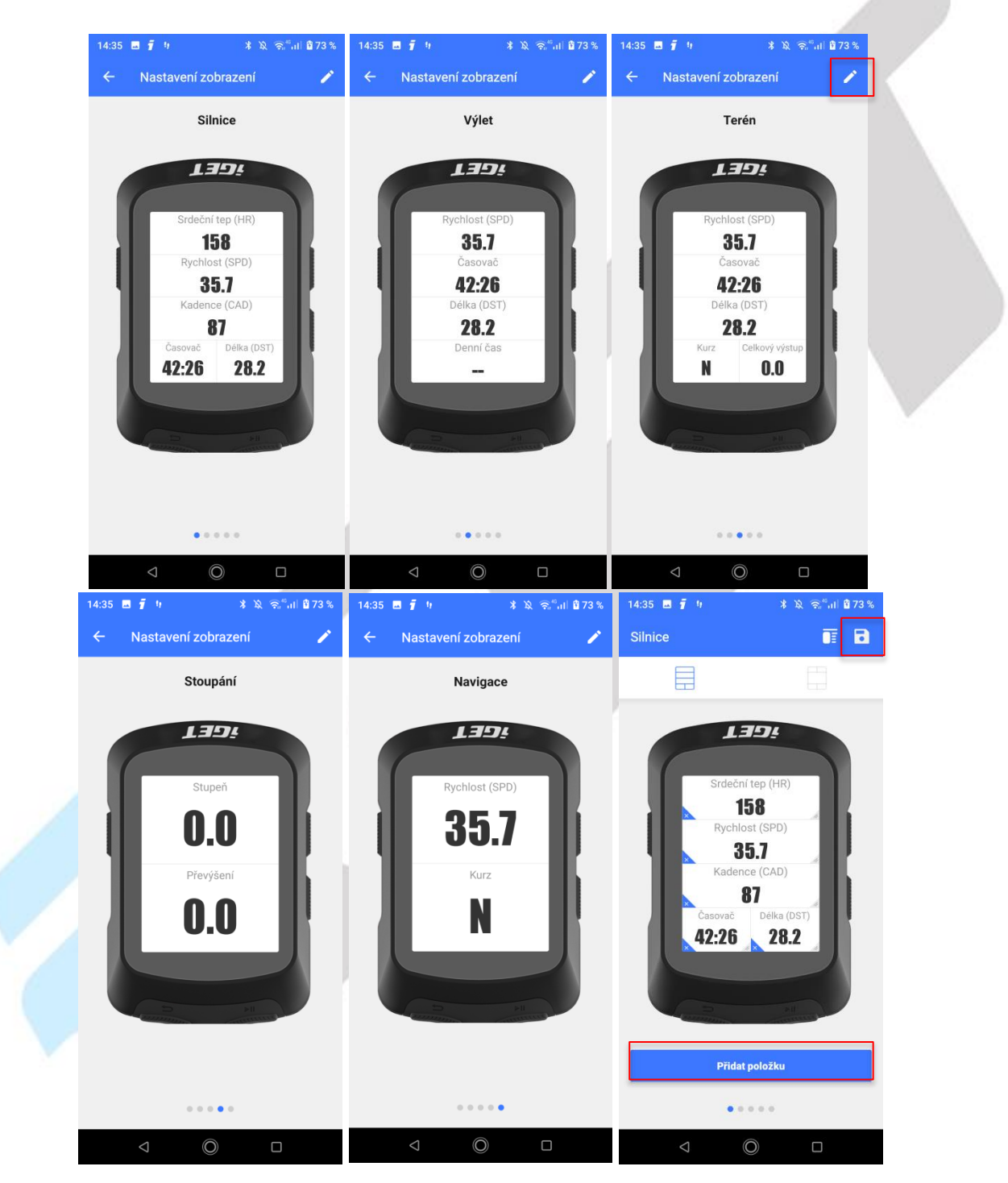

| 14:36 🗷 🧃 🤃 🕨                     | ¥ ४२् ञ्₀"₀।।। 12°73% | 14:35 🖬 🖡           | tr *                            | ¥ ?ର <sup>⊮</sup> ग∐ 12 73 %            | 14:45 🖬 🧃 🕈         | · • *                          | : ଧିବି <sup>,46</sup> ଣା ⊠ 75 % |   |
|-----------------------------------|-----------------------|---------------------|---------------------------------|-----------------------------------------|---------------------|--------------------------------|---------------------------------|---|
| Silnice                           |                       | Silnice             |                                 | ••••••••••••••••••••••••••••••••••••••• | Silnice             |                                | •                               |   |
|                                   |                       |                     |                                 |                                         |                     |                                |                                 |   |
| Srdeční tep<br>158<br>Rychlost (s | (HR)<br>SPD)          |                     | L3Ds<br>Srdeční tep (HR)<br>158 |                                         |                     | L3Ds<br>Srdeční tep (HR<br>158 |                                 |   |
| 35.7                              | Časovač               | Volba polož         | žky                             | Hotovo                                  | Volba polož         | ky                             | Hotovo                          |   |
| 87                                | 12:26                 | Rychlost<br>(SPD)   | Rychlost (SPD)                  |                                         | Rychlost<br>(SPD)   | Rychlost (SPD)                 |                                 |   |
| Nastavoní zohrazoní               |                       | Kadence<br>(CAD)    | Rychlost (SPD)                  | 0                                       | Kadence<br>(CAD)    | Rychlost (SPD)                 | Ø                               |   |
|                                   |                       | Tep srdce<br>(HR)   | Prům. rychlost                  |                                         | Tep srdce<br>(HR)   | Prům. rychlost                 |                                 | 1 |
| Silnice                           |                       | Výkon<br>(PWR)      | Max. rychlost                   |                                         | Výkon<br>(PWR)      | Max. rychlost                  |                                 |   |
| Výlet                             |                       | Vzdálenost<br>(DST) |                                 |                                         | Vzdálenost<br>(DST) | 1                              |                                 |   |
| Terén                             |                       | Převýšení           | Rychlost kola                   |                                         | Převýšení           | Rychlost kola                  |                                 |   |
| Stoupání                          |                       | Načasování          | Rychlost před. kola             |                                         | Načasování          | Rychlost před. kola            | a                               |   |
| Navigace                          |                       | Jiné                | Max. rychlost kola              |                                         | Jiné                | Max. rychlost kola             |                                 |   |
| ۵ (Ö                              |                       | $\bigtriangledown$  | Ô                               |                                         | $\Diamond$          | O                              |                                 |   |

## 9.6.11 Trénink

Klikněte na položku Trénink, kde si můžete spustit:

a) Doporučit – doporučené předpřipravené tréninky

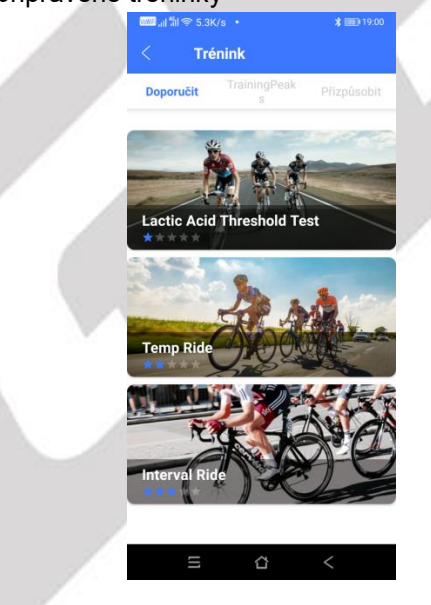

b) TrainingPeaks - tréninky z aplikace TrainingPeaks

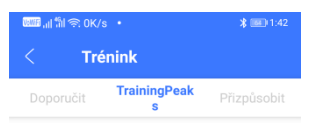

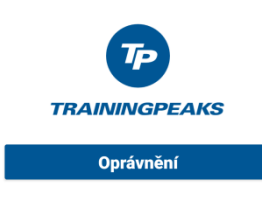

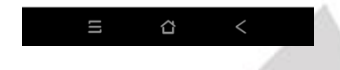

- c) Přizpůsobit vytvořit si vlastní trénink dle vybraných parametrů
  - vlastní trénink si vytvoříte po kliknutí na symbol +
  - kliknutím na **tužku** u popisu můžete změnit název tréninku
  - do prázdného pole Poznámky, můžete přidat další poznámky k vytvářenému tréninku
  - kliknutím na tlačítko Přidat krok přidáte další variantu typ tréninku
  - kliknutím na tlačítko Přidat opakování si nastavíte opakování

=> předpřipravený trénink uložíte kliknutím na symbol potvrzení v pravém horním rohu

- => hotový trénink kliknutím na tři tečky nad sebou v pravém horním rohu můžete
  - Upravit
  - Vymazat

=> kliknutím na symbol **telefonu** dojde k odeslání vytvořeného tréninku do cyklocomputeru, trénink pak najdete v části **Paměť** v cyklocomputeru

| 4.5k 🤶 الل <sup>4</sup> ال | <th>* 📧 1:42</th> <th>VoWiFi ,11</th> <th>"ແຈົOK/s •</th> <th></th> <th>* 💷 1:51</th> <th>VoWiFi .11</th> <th>"ଶା ବି 0K/s  •</th> <th></th> <th>* 📧 1:44</th> | * 📧 1:42    | VoWiFi ,11 | "ແຈົOK/s •         |           | * 💷 1:51 | VoWiFi .11 | "ଶା ବି 0K/s  •    |           | * 📧 1:44 |
|----------------------------|----------------------------------------------------------------------------------------------------|-------------|------------|--------------------|-----------|----------|------------|-------------------|-----------|----------|
| < Tré                      | énink                                                                                                    | +           | ×          | Upravit            |           | ~        | ×          | Upravit           |           | ~        |
| Doporučit                  | TrainingPeak<br>s                                                                                                    | Přizpůsobit | 6          | Cvičení 🖉          |           |          | ం          | Trénink 1         | 1         |          |
|                            |                                                                                                    |             | Pozn       | ámky:              |           | 0 /60    | Pozn       | ámky:             |           | 0 /60    |
|                            |                                                                                                    |             | Přida      | at poznámky k trér | ninku     |          | Přid       | at poznámky k tré | eninku    |          |
|                            | _                                                                                                    |             | 2          | Aktivní 20:0       | 0         | ≡ ⊗      | 1          | Zahřát 10:0       | 0         | ≡ ⊘      |
|                            |                                                                                                    |             | 3          | Opakovat 2         | 2 Časy ▼  | ≡ ⊗      | 2          | Aktivní 20:0      | 00        | ≡ ⊗      |
| Žádn                       | é údaje o jízdní ak                                                                                                    | ctivitě.    |            | Aktivní 20:0       | 00        | ≡ ⊗      |            |                   |           |          |
|                            |                                                                                                    |             |            | Odpočinek          |           | ≡ ⊗      |            |                   |           |          |
|                            |                                                                                                    |             |            |                    |           |          | _          |                   |           |          |
|                            |                                                                                                    |             | P          | řidat krok         | Přidat op | oakování | P          | řidat krok        | Přidat op | oakování |
| Ξ                          | ŝ                                                                                                    | <           |            |                    | <u>۲</u>  | <        |            |                   | <u>ن</u>  | <        |
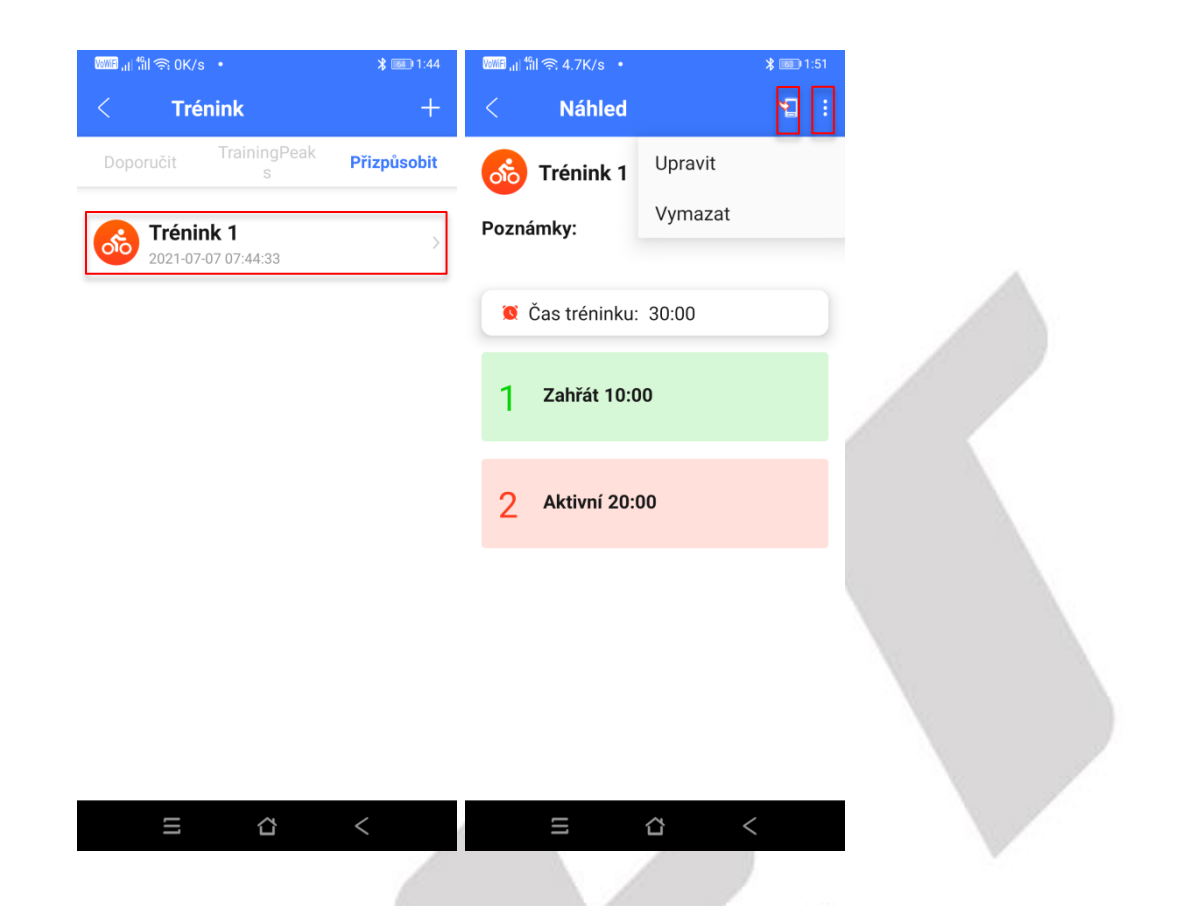

# 9.6.12 Jednotka

Nastavení jednotky pro měření dat. Na výběr jsou varianty **Metrický** a **Imperiální**, případně pro různé veličiny můžete jednotku nastavit samostatně - **Přizpůsobit**. Doporučujeme mít vše nastavené na **Metrický**. Výběr jednotky potvrďte stisknutím fajfky v pravém horním rohu.

| 16:01 🖪 🧃 🧤                     |                           | ∦ 🗟 "ո1 🛛 62 % | 10:53 🔤 9          | * © ₹        | ≌‴ail <u>0 55 %</u> | 10:53 🖬 9  |            | ହ ଲି"แI <u>0</u> 55 % | 10:52 🖬 り          | k          | ୧ ବି <sup>ଲ</sup> ିଣା <mark>0.55 %</mark> |
|---------------------------------|---------------------------|----------------|--------------------|--------------|---------------------|------------|------------|-----------------------|--------------------|------------|-------------------------------------------|
| Zařízení                        |                           |                | < Jedno            | tka          | ~                   | < Jedn     | notka      | ~                     | < Jedno            | ka         | ~                                         |
| COCO IC                         | Připojuji<br>GET C220 GPS |                | Metrická           | Imperiální F | řizpůsobit          | Metrická   | Imperiální | Přizpůsobit           | Metrická           | Imperiální | Přizpůsobit                               |
|                                 | IGET C220 V1.20           |                |                    |              |                     |            |            |                       | Vzdálenost (km, m) |            | Metrická >                                |
|                                 |                           |                |                    |              |                     |            |            |                       | Převýšení (km, m)  |            | Metrická >                                |
| MB Automaticka                  | á synchronizace           | e aktivit      |                    |              |                     |            |            |                       | Hmotnost (kg, g)   |            | Metrická >                                |
| G                               | ល                         | ୍ତ             |                    |              |                     |            |            |                       | Teplota (°C)       |            | Metrická >                                |
| Oznámení                        | Živé sledování            | Senzor         |                    |              |                     |            |            |                       |                    |            |                                           |
| D                               |                           |                |                    |              |                     |            |            |                       |                    |            |                                           |
| zobrazení                       | upozornění                |                |                    |              |                     |            |            |                       |                    |            |                                           |
| Nastavení zařízení              |                           |                |                    |              |                     |            |            |                       |                    |            |                                           |
| <b>Q</b><br>Detekce<br>firmwaru | Jednotka                  |                |                    |              |                     |            |            |                       |                    |            |                                           |
| Přehled Aktiv                   | lj <b>Fa</b> rita Zařízen | C<br>Uživatel  |                    |              |                     |            |            |                       |                    |            |                                           |
| $\bigtriangledown$              | Ø                         | D              | $\bigtriangledown$ | 0            |                     | $\Diamond$ | O          |                       | $\bigtriangledown$ | $\bigcirc$ |                                           |

### 9.6.13 Upozornění

Umožňuje zapnutí upozornění cyklocomputeru, zatržením bodů, u kterých chcete, aby vás cyklocomputer upozoňoval

- Čas dosažen nastavený čas
- Vzdálenost dosažena nastavená vzdálenost
- Kalorie podle spálených kalorií

- Tep srdce (HR) dosaženo nastavené rozmezí tepu
- Kadence dosaženo nastavené rozmezí tepu
- Výkon (PWR) dosaženo nastavené rozmezí výkonu

| 15:26 🗳             | ž 9 🖸                               | \$ \\$ ि्ह₀ <sup>46</sup> all <b>≣</b> 73 | %  |
|---------------------|-------------------------------------|-------------------------------------------|----|
| < ► ►               | Nastavení upozo                     | ornění                                    |    |
| Čas<br>[00:0        | )1:00, 11:59:59]                    | 00:10:0                                   | )0 |
| Uzdá<br>[1.00,      | <b>álenost (DST)</b><br>), 100.0]Km | 1.00Kr                                    | m  |
| C Kalo [1, 99       | orie<br>99]Kcal                     | 100Kca                                    | al |
| <b>Tep</b> = [40, 2 | srdce (HR)<br>250]bpm               | 100-180bpr                                | m  |
| [40, 2              | ence (CAD)<br>255]rpm               | 50-130rpr                                 | m  |
| U Výko<br>[1,250    | <b>on (PWR)</b><br>500]w            | 100-600                                   | W  |
|                     |                                     |                                           |    |
|                     |                                     |                                           |    |

# 9.6.14 Tlačítko Odebrat a Přejmenování zařízení

Klikněte na tlačítko tří teček pod sebou, po kliknutí se Vám objeví nabídka s možnostmi **Přejmenování zařízení** a druhou možností je **Odebrat zařízení**. Přejmenování je vždy potřebné po úpravě potvrdit, to stejné platí i pro potvrzení smazání cyklocomputeru. Po odebrání se cyklocomputer resetuje a je možné jej znovu připárovat k jinému zařízení.

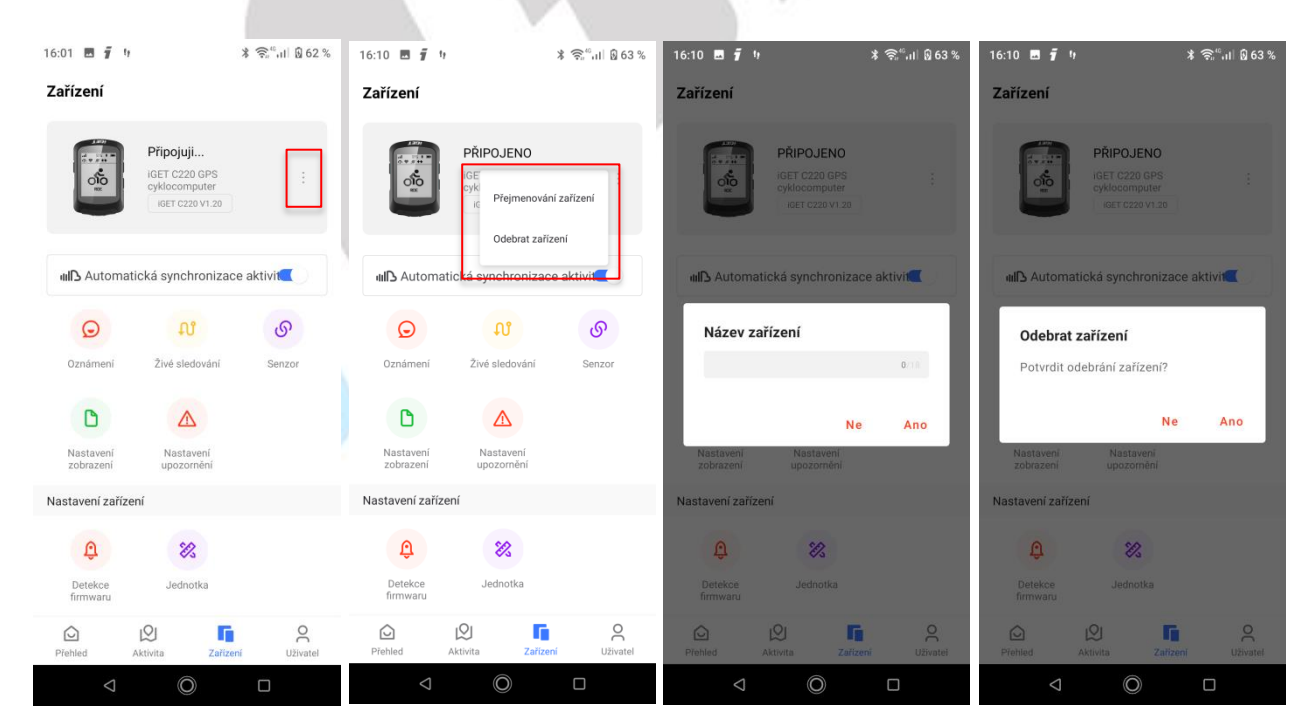

# 9.7 Připojení k cyklocomputeru iGET C250

Zapněte Bluetooth v zařízení a v mobilním telefonu, zapněte aplikaci "**GPS Bike**", klepněte na tlačítko "**+ Přidat zařízení**" a vyberte váš model cyklocomputeru iGET C250. Zvolte nalezený cyklocomputer iGET C250, poté se v aplikaci zobrazí stránka správy zařízení.

**Upozornění:** Po spárování cyklocomputeru s aplikací GPS Bike dochází ke stahování dat, v průběhu stahování dat nebude možné některé položky v aplikaci otevírat. Zároveň muže docházet ke krátkodobým výpadkům spojení mezi telefonem a aplikací. Vyčkejte, dokud se nestáhnout všechny data (1-3 minuty).

# V případě, že je stále Bluetooth připojení nestabilní, odpárujte v aplikaci cyklocomputer a znovu ho připárujte.

V případě, že se nelze cyklocomputer připojit zkontrolujte, zda není zařízení iGET C250 spárované v:

- a) cyklocomputeru: zvolte Nastavení > Senzory > BT Odpárování. Cyklocomputer se restartuje a smaže staré připojení. Po úspěšném odpárování znovu použijte aplikaci GPS Bike k připojení cyklopočítače,
- b) mobilním telefon: zvolte Nastavení > Bluetooth > Dříve spárovaná zařízení > iGET C250. Klikněte na název cyklocomputeru a vyberte tlačítko Zapomenout. Po úspěšném zapomenutí znovu použijte aplikaci GPS Bike k připojení cyklopočítače.

| Nastavení                                                                                                    | Senzory                      | Senzory                                           |
|----------------------------------------------------------------------------------------------------|------------------------------|---------------------------------------------------|
| Senzory                                                                                                    | Kalibrace výkonu             | Kalibrace výkonu                                  |
| Jízdní kolo                                                                                                    | GPS Nepřipojena              | GPS Nepřipojena                                   |
| Systém                                                                                                    | BT Odpárování                | BT Připojit                                       |
| Exit OK Další                                                                                                    | Exit OK Další                | Exit OK Další                                     |
| 15:42 🗷 🧃 🥴 💶 🔰 🔌 旁指曲 🕅 76 %                                                                                                    | 15:43 🗷 🧃 り 📭 🔹 🕱 🖏 네 🕅 76 % | 15:43 西 <b>疒</b> リ • 米 奂 奈 <sup>《</sup> ·川 웹 76 % |
| Stav uživatele 🗘 🎗                                                                                                    | ← Přidat zařízení            | ← Přidat zařízení                                 |
|                                                                                                    | iget C250 🔶                  | iget C250 🔶                                       |
| + Přidat zařízení                                                                                                    | X1 🔶                         | X1                                                |
| Měsíční cíl 0.00/500.00km                                                                                                    | X2 🔶                         | X2 🗢                                              |
| 0%                                                                                                    | тү 🔶                         | ТҮ                                                |
| Nejnovější aktivita Více >                                                                                                    | HiGET F45-97D                | icet c250                                         |
| Brno Cyklistika<br>22/03/2022,09:34                                                                                                    | TY 😨                         | IGET C250                                         |
| Brno Cyklistika<br>18/03/2022,13:24                                                                                                    | HIGET F45-91C                |                                                   |
| 1.55 km © 00:13:21 @ 6.9 km/h                                                                                                    | HONOR Band 5-7A1             | Par O' 28<br>Race OK Next                         |
| 18/03/2022,13:00 > 0.89 km © 00:08:01 @ 6.7 km/h                                                                                                    |                              | DI OFT                                            |
| Trénink Vice >                                                                                                    |                              |                                                   |
| <ul> <li>▲</li> <li>Ø</li> <li>G</li> <li>A</li> </ul>                                                                                                    |                              | Připojit                                          |
| Přehled     Aktivita     Zařízení     Uživatel       Image: Comparison of the state of the state of the stat | ⊲ © □                        | 4 () L                                            |

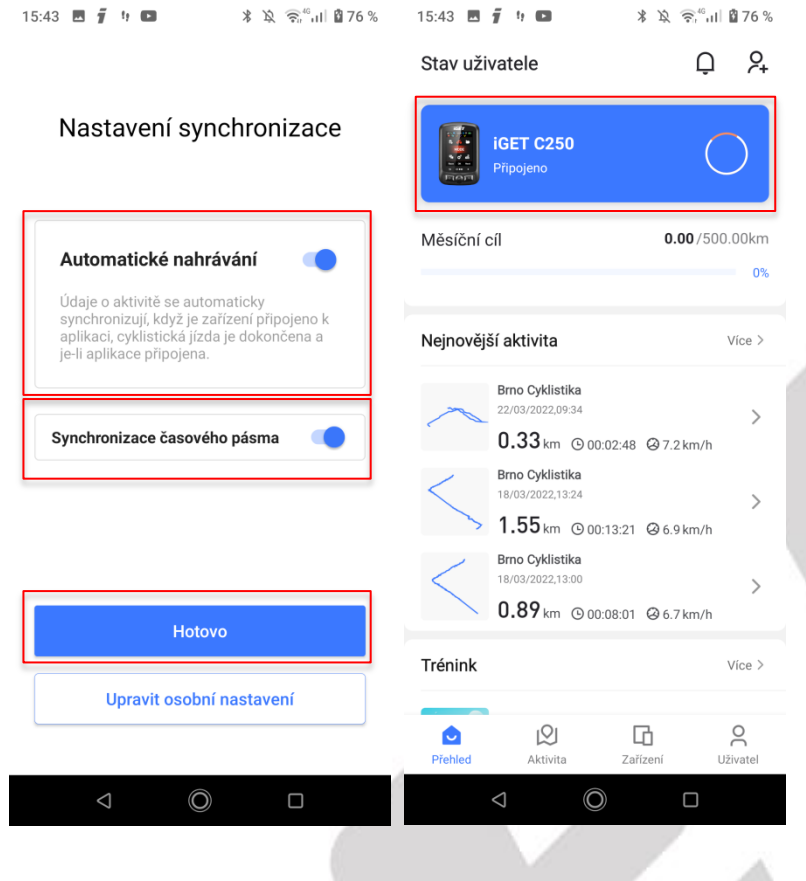

# 9.8 Nastavení cyklocomputeru iGET C250

| j 4 C                               | * \$2 \$7,40                                                                                                    | ul 🛱 76 %                                                                                                    | 15:43 🖪 🧃 🧤                                                                                                    | *                                                                                                    | <u>х</u> 🧙 🕯 🖬 🛙 7                                                                                                    |
|-------------------------------------|----------------------------------------------------------------------------------------------------|----------------------------------------------------------------------------------------------------|----------------------------------------------------------------------------------------------------|----------------------------------------------------------------------------------------------------|----------------------------------------------------------------------------------------------------|
| vatele                              | Ç                                                                                                    | ) አ                                                                                                    | Zařízení                                                                                                    |                                                                                                    |                                                                                                    |
| <b>iGET C250</b><br>Připojeno       |                                                                                                    | 0                                                                                                    |                                                                                                    | PŘIPOJENO<br>iGET C250 GPS<br>cyklocomputer<br>iGET C250 V1.41                                                                                                    | :                                                                                                    |
| il                                  | 0.00/5                                                                                                    | 500.00km                                                                                                    |                                                                                                    |                                                                                                    |                                                                                                    |
|                                     |                                                                                                    | 0%                                                                                                    | III Automat                                                                                                    | ická synchronizac                                                                                                    | e aktivit                                                                                                    |
| á aktivita                          |                                                                                                    | Více >                                                                                                    | Funkce zařízení                                                                                                    |                                                                                                    |                                                                                                    |
| Brno Cyklistika<br>22/03/2022,09:34 |                                                                                                    | >                                                                                                    |                                                                                                    | ⊟                                                                                                    | $\odot$                                                                                                    |
| 0.33 km © 00:02<br>Brno Cyklistika  | 2:48 🕝 7.2 km/                                                                                                    | h                                                                                                    | Správa dat                                                                                                    | Trénink                                                                                                    | Trasy                                                                                                    |
| 1.55 km © 00:13                     | 3:21 🛛 6.9 km/                                                                                                    | ><br>h                                                                                                    | Q                                                                                                    | Q                                                                                                    | D                                                                                                    |
| Brno Cyklistika<br>18/03/2022,13:00 |                                                                                                    | >                                                                                                    | Oznámení                                                                                                    | Živé sledování                                                                                                    | Nastavení<br>zobrazení                                                                                                    |
| 0.89 km © 00:08                     | B:01 🙆 6.7 km/                                                                                                    | h                                                                                                    | Nastavení zaříze                                                                                                    | ení                                                                                                    |                                                                                                    |
|                                     |                                                                                                    | Více >                                                                                                    | Û                                                                                                    | Ø                                                                                                    | ోం                                                                                                    |
|                                     | 6                                                                                                    | 0                                                                                                    |                                                                                                    | R [                                                                                                    | Q                                                                                                    |
|                                     | vatele<br>iGET C250<br>Připojeno<br>Síl<br>Sí aktivita<br>Brno Cyklistika<br>22/03/2022,09.34<br>0.33 km © 00:01<br>Brno Cyklistika<br>18/03/2022,13.24<br>1.55 km © 00:01<br>Brno Cyklistika<br>18/03/2022,13.00<br>0.89 km © 00:01 | vatele     C       iGET C250     Ripojeno       Připojeno     0.00 /5       síl     0.00 /5       sí aktivita     2//03/2022.09:34       0.33 km © 00:02:48     @ 7.2 km//       Brno Cyklistika     2//03/2022.13:24       1.555 km © 00:13:21     @ 6.9 km//       Brno Cyklistika     28/03/2022.13:24       1.555 km © 00:13:21     @ 6.9 km//       Brno Cyklistika     28/03/2022.13:00       0.89 km © 00:08:01     @ 6.7 km// | x/atele       Q       Q         iGET C250       Image: C250       Image: C250         pripojeno       0.00 / 500.00km         sti       0.00 / 500.00km         sti       0.00 / 500.00km         sti       0.00 / 500.00km         sti       0.00 / 500.00km         sti       0.00 / 500.00km         sti       0.00 / 500.00km         sti       0.00 / 500.00km         sti       0.00.02:48         20/03/2022.09:34       >         1.555 km       0.01:3:21         1.903/2022.13:24       >         1.555 km       0.01:3:21         0.89 km       0.00:08:01         Vice >       Vice > | vatele Q Q Zařízení   IGET C250 Image: Second second sec | vatele Q Q Zařízení     IGET C250 Iger C250 Iger C250 Iger C250   Připojeno 0% Iger C250 Iger C250   Sil 0.00 / 500.00km Iger C250 Iger C250   Iger C250 0% Iger C250 Iger C250   Sil 0.00 / 500.00km Iger C250 Iger C250   Sil 0.00 / 500.00km Iger C250 Iger C250   Sil 0.00 / 500.00km Iger C250 Iger C250   Sil 0.00 / 500.00km Iger C250 Iger C250   Sil 0.00 / 500.00km Správa dat Trénink   Správa dat Trénink Iger C250 Iger C250   Sydavz022,1324 ) Iger C250 Iger C250   1.555 M 00.00k91 6.7 km/h Nastavení zařízení   Nastavení zařízení Iger C250 Iger C250   Nastavení zařízení Iger C250 Iger C250   Nastavení zařízení Iger C250 Iger C250   Nastavení zařízení Iger C250 Iger C250   Nastavení zařízení Iger C250 Iger C250   Nastavení zařízení Iger C250 Iger C250   Nastavení zařízení Iger C250 Iger C250   Nastavení zařízení Iger C250 Iger C250   Nastavení zařízení Iger C250 Iger C250   Nastavení zařízení Iger C250 Iger C250   Nastavení zařízení Iger C250 Iger C250 |

### 9.8.1 Správa dat - Aktivita

Pod záložkou Aktivita se nachází seznam proběhlých aktivity. Po přihlášení cyklocomputeru se jednotlivé aktivity načtou právě sem. Jednotlivé aktivity je zde možné:

a) Smazat – klikněte na tlačítko čtverec s potvrzením, vyberte aktivity určené pro smazání a poté klikněte na symbol popelnice, opět v levém horním menu. Finálně potvrďte smazání kliknutím na tlačítko Ano.

|                                |                        |                     |                   |                     |            |      |                     | <u>.</u>     |
|--------------------------------|------------------------|---------------------|-------------------|---------------------|------------|------|---------------------|--------------|
| 15:43 🗷 🧃 🤫 📭 🛛 🔺 🖄            | କିଂଗା 🏙 76 %           |                     | * 💷 18:57         | ໝໝali¦¦il 奈 0K/s ・  | * 💷 18:57  | VSWE | 』∜訓奈 2.2K/s ・       | * 💷 18:57    |
| Zařízení                       |                        | ← Správa dat        | ☑                 | × Aktivita          |            | ×    | Aktivita            | <b>ର୍ଗ</b> କ |
| PŘIPOJENO                      |                        | Aktivita Tra        |                   | 0/5                 |            | 0    | /5                  |              |
| iGET C250 GPS<br>cyklocomputer |                        | 2021-06-21 18:06:14 | $\odot$ >         | 2021-06-21 18:06:14 | େ          |      | 2021-06-21 18:06:14 | $\bigcirc$   |
| iGET C250 V1.41                |                        | 2021-06-04 17:32:58 | $\odot$ >         | 2021-06-04 17:32:58 | $\odot$    |      | 2021-06-04 17:32:58 | $\bigcirc$   |
|                                |                        | 2021-06-03 14:20:46 | $\odot$ >         | 2021-06-03 14:20:46 | $\bigcirc$ |      | 2021-06-03 14:20:46 | $\bigcirc$   |
| All Adomaticka Synomonizace    |                        | 2021-06-03 06:03:49 | $\odot$ >         | 2021-06-03 06:03:49 | $\odot$    |      | 2021-06-03 06:03:49 | $\odot$      |
| Funkce zařízení                |                        | 2021-05-21 15:14:01 | $\odot$ >         | 2021-05-21 15:14:01 | $\bigcirc$ |      | 2021-05-21 15:14:01 | $\bigcirc$   |
|                                | $\odot$                |                     |                   |                     |            |      |                     |              |
| Správa dat Trénink             | Trasy                  |                     |                   |                     |            |      |                     |              |
| Q                              | D                      |                     |                   |                     |            |      |                     |              |
| Oznámení Živé sledování        | Nastavení<br>zobrazení |                     |                   |                     |            |      |                     |              |
| Nastavení zařízení             |                        |                     |                   | 1                   |            |      |                     |              |
| ê 🛛                            | ోం                     |                     |                   |                     |            |      |                     |              |
| Přehled Aktivita Zařízení      | Q<br>Uživatel          |                     |                   |                     |            |      |                     |              |
| ⊲ ©                            |                        | 5 6                 | } <               | = ☆                 | <          |      | ⊑ ů                 | <            |
|                                |                        |                     | ₩8.ilf\$1 奈0K/s • | <b>* 18:57</b>      | -          | 1    |                     |              |
|                                |                        |                     | × Aktivita        | <b>亩</b>            |            |      |                     |              |
|                                |                        |                     | <b>N1</b>         |                     |            |      |                     |              |
|                                |                        |                     | <b>91</b> /5      | 06-14               |            |      |                     |              |
|                                |                        |                     |                   | 50.14 (3)           |            |      |                     |              |
|                                |                        |                     | 2021-06-04 17::   | 32:58 🐼             |            |      |                     |              |
|                                |                        |                     | 2021-06-03 14:2   | 20:46 🔊             |            |      |                     |              |
|                                |                        |                     | 2021-06-03 06:0   | 03:49 🔗             |            |      |                     |              |
|                                |                        | (                   | Po vymazání ne    | lze data obnovit,   |            |      |                     |              |
|                                |                        |                     | opravou cricete   |                     |            |      |                     |              |
|                                |                        |                     |                   |                     |            |      |                     |              |
|                                |                        | S                   |                   |                     |            |      |                     |              |
|                                |                        |                     |                   |                     |            |      |                     |              |
|                                |                        |                     |                   |                     |            |      |                     |              |
|                                |                        |                     |                   |                     |            |      |                     |              |
|                                |                        |                     |                   |                     |            |      |                     |              |
|                                |                        |                     |                   |                     |            |      |                     |              |
|                                |                        |                     | _                 | ~                   |            |      |                     |              |
|                                |                        |                     |                   | -                   |            |      |                     |              |

b) Zobrazit – kliknutí na aktivitu zobrazíte detail aktivity. Popis zobrazených detailů dané aktivity najdete v bodě 8.2.6 Aktivity

# 9.8.2 Správa dat – Trasy

Pod záložkou Trasy se nachází seznam vytvořených tras v aplikaci a v zařízení.

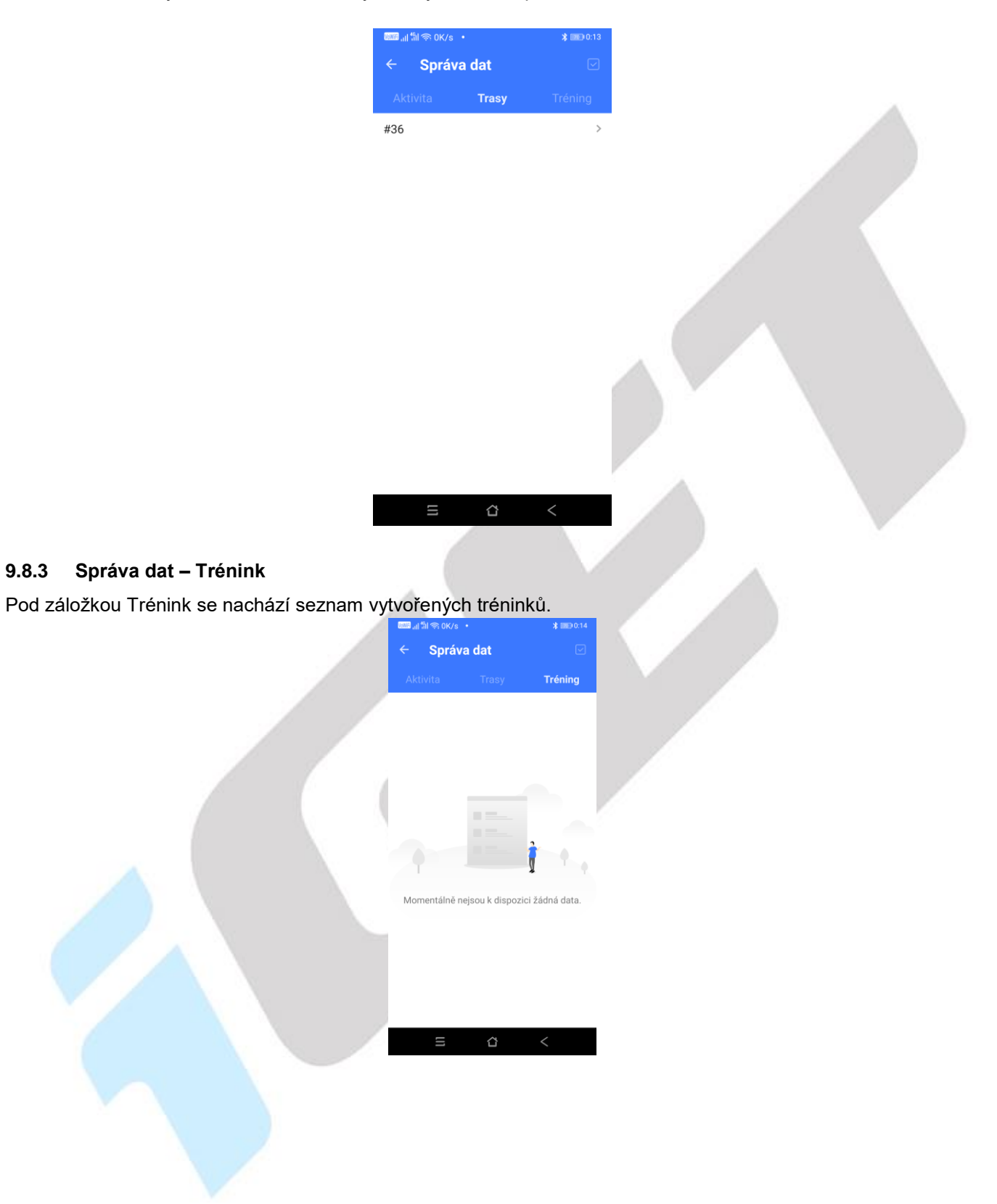

#### 9.8.4 Nastavení synchronizace

Zde je možné zatržením nastavit, zda bude aktivita automaticky nahrávána do aplikace po spárování cyklocomputeru.

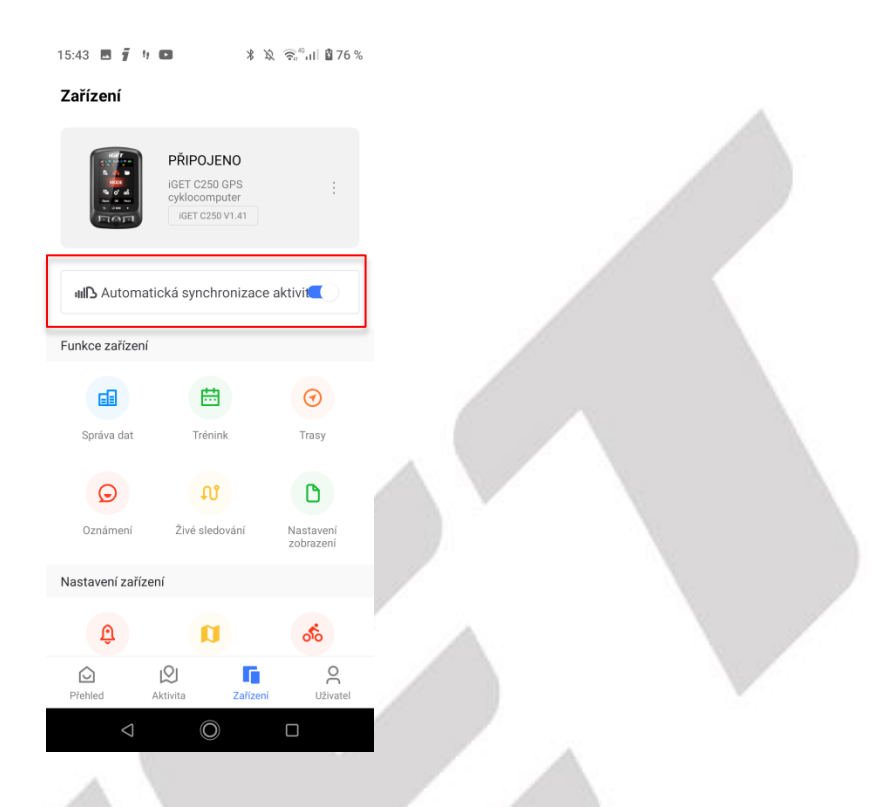

### 9.8.5 Oznámení

Když v aplikaci GPS Bike ve správě zařízení povolíte Oznámení, zařízení může přijímat oznámení z telefonu o příchozích hovorech a SMS. Zobrazení oznámení v zařízení je také nutné nastavit v mobilním telefonu.

| 15:43 🖪 🕤 🥴 🖬 🛛 🖹 🎘 🎅 🖏 🖬 🖞 76 %               | 14:04 🧃 🤫  | ≹ © 🗟 "ता। 🗎 55 % | 14:05 | <b>5</b> 1 1 3 R                            | <sup>66</sup> .il 🔒 54 % | 14:05          | . <b>j</b> 1                                                      | ≵ 🗟 "ւս∣ 🖥 54 %                            |
|------------------------------------------------|------------|-------------------|-------|---------------------------------------------|--------------------------|----------------|-------------------------------------------------------------------|--------------------------------------------|
| Zařízení                                       | ← Oznámení |                   | ÷     | Přístup k oznámením                         | ۹                        | ÷              | Přístup k ozna                                                    | ámením Q                                   |
|                                                |            |                   | ^     | Android Auto                                |                          | ^              | Android Auto                                                      |                                            |
| PŘIPOJENO<br>iGET C250 GPS :                   | Povolit    | •                 | m     | Google VR Services                          |                          |                | Google VR Servic                                                  | es 🔎                                       |
| IGET C250 V1.41                                |            |                   | 2     | Služby Google Play<br>Chromebook            |                          | <b>*</b> .     | Služby Google Pl                                                  | ay                                         |
| IIII Automatická synchronizace aktivi          |            |                   | 1121  | IGET FIT                                    |                          |                | námením?                                                          | BIKE pristup k                             |
| Funkce zařízení                                |            |                   | 2     | iget go                                     |                          |                | echna oznámení, v<br>lajů, jako jsou jmér<br>texty zpráv, které o | včetně osobních<br>na kontaktů<br>bdržíte. |
| <b>a b (</b>                                   |            |                   | 2     | iGET GO Plus                                |                          | Bu<br>ne<br>ob | ude také moci ozna<br>bo aktivovat tlačít<br>osahují.             | ámení zavřít<br>ka akcí, která             |
| Správa dat Trénink Trasy                       |            |                   | нюме  | IGET HOME                                   |                          | " Tí           | mto také aplikaci u                                               | umožníte zapínat                           |
|                                                |            |                   | M     | Megafit                                     |                          | sc             | bo vypínat režim h<br>ouvisející nastaven                         | Nerušit a měnit<br>í.                      |
| Oznámení Živé sledování Nastavení<br>zobrazení |            |                   | alexa | Alexa (Beta)<br>Notification Service        |                          | 6              | ODMÍT<br>Notification Service                                     | NOUT POVOLIT                               |
| Nastavení zařízení                             |            |                   | -     |                                             |                          |                | CDS BIKE                                                          |                                            |
| Û 🗞                                            |            |                   | 0     | Oznámení                                    | •                        | 0              | Oznámení                                                          |                                            |
| Pfehled Aktivita Zafizení Uživatel             |            |                   |       | Quickstep<br>Zobrazovat puntíky s oznámením |                          |                | Quickstep<br>Zobrazovat puntíky                                   | s oznámením                                |
| ⊲ Ø □                                          | 0 D        |                   |       |                                             | )                        |                | ⊲ Ø                                                               | D                                          |

| 14:05 🖪 🧃 🤫 🛞                                                                                                    | कि <sup>46</sup> al ∎ 54 % | 14:05 🖬 🧃 🤫    | ≵ © 🛜 <sup>®</sup> սI 🖁 54 % |  |
|----------------------------------------------------------------------------------------------------|----------------------------|----------------|------------------------------|--|
| ← Přístup k oznámením                                                                                                    | ۹                          | ← Oznámení     |                              |  |
| Android Auto                                                                                                    |                            |                |                              |  |
| Google VR Services                                                                                                    |                            | Povolit        | •                            |  |
| Služby Google Play<br>Chromebook                                                                                                    |                            | Příchozí hovor |                              |  |
| iget fit                                                                                                    |                            | Zpráva         |                              |  |
| iget go                                                                                                    | •                          | QQ             |                              |  |
| iGET GO Plus                                                                                                    |                            | Wechat         |                              |  |
| H®ME IGET HOME                                                                                                    |                            | WhatsApp       |                              |  |
| Megafit                                                                                                    |                            | Line           |                              |  |
| Alexa (Beta)<br>Notification Service                                                                                                    |                            |                |                              |  |
| Oznámení                                                                                                    |                            |                |                              |  |
| Quickstep<br>Zobrazovat puntiky s oznámen                                                                                                    | ím 💶                       |                |                              |  |
| <ul> <li>Image: Image: Ima</li></ul> |                            | ⊲ (0)          |                              |  |
|                                                                                                    |                            | 18             | 1                            |  |

# 9.8.6 Navigační mapa – import mapy přes aplikaci GPS Bike – EXPERIMENTÁLNÍ FUNKCE

Kliknutí na tlačítko **Navigační mapa** si stáhnete mapové podklady pro cyklocomputeru **iGET C250**. Klikněte na tlačítko **+ Přidat** následně zvolte kontinent, pro Českou republiku zvolte **Evropa**, a poté klikněte na **Czech republic**. Po chvíli započne stahování mapy do telefonu. Stahování může trvat až 10 minut dle velikosti stahované mapy.

Poznámka: Mapy stahujte při připojení mobilního telefonu nejlépe na domácí Wi-Fi. Pro stažení map do zařízení zapněte v aplikaci Wi-Fi připojení. Podrobný popis najdete v bodě 9.8.10 Wi-Fi.

Jedná se experimentální funkci, které může, ale nemusí být v aplikaci zobrazena. Předpokládané zobrazení je v roce 2022.

# V případě, že se nedaří nebo není k dispozici přes Wi-Fi připojení stažení mapového podkladu, tak nahrajte mapy přímo do zařízení po připojení iGET C250 k počítači.

## Navigační mapa - Import mapy přes USB počítače:

- 1. Stáhněte soubor mapy z webu <u>www.iget.eu</u> + model zařízení.
- 2. Připojte iGET C250 k počítači přes USB kabel (ve vypnutém stavu).
- 3. Zkopírujte mapu (název souboru méně než 28 znaků) do složky iGET C250/Navigation
- 4. Odpojte iGET C250 od počítače.

### Poznámka:

- 1. Soubor mapy by měl být ve formátu .map.
- 2. Po zaměření GPS v cyklocomputeru se zobrazí aktuální pozice na mapě. Mapa bude zobrazena s body po 1Km/500m/250m. Sever bude zobrazen nahoře (mapa a trasa nebudou automaticky rotovat).
- Žluté cesty jsou hlavní cesty, šedé jsou vedlejší cesty. Hlavní cesty budou zobrazeny pouze pod bodem 1 Km.
- 4. Zařízení podporuje nahrání pouze jedné mapy současně (prosím vždy nahrajte pouze jeden soubor .map a <u>smažte starou mapu před nahráním nové</u>).

Pro navigaci bez vytvořené trasy nastavte **Převýšení** a zapněte **Mapu** dle podrobného návodu na instalaci mapy

pro cyklocomputer C250 (web https://iget.eu/cs/cyclo-c250-gps-cyklocomputer) a následně se proklikejte zpět, až na obrazovku s měřenými údaji, kdy jedna z obrazovek (nejčastěji ta poslední) zobrazuje mapu. Pro navigaci s vytvořenou trasou postupujte dle návodu na instalaci mapy pro cyklocomputer C250.

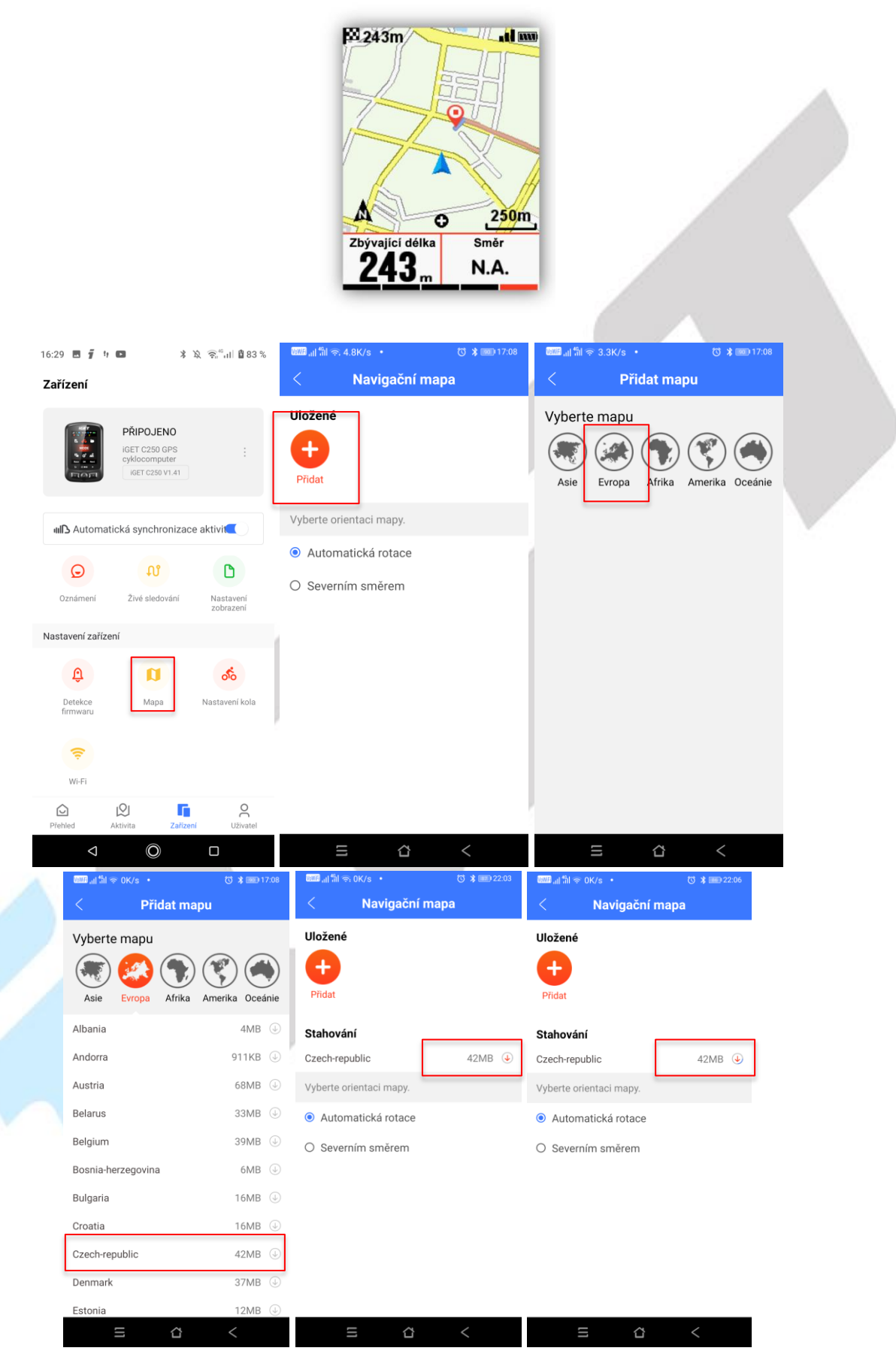

# 9.8.7 Trasy - vytvoření trasy v mobilní aplikaci

Vstupte do správy zařízení v aplikaci GPS Bike a zvolte položku **Trasy**, klepněte na **+ Návrh trasy** pro vytvoření trasy a nastavte počáteční, průběžné a konečný bod (mapu je možné posunout při zvolení lokace). Vybrané body lze smazat posunutím bodu do leva a následně klikněte na tlačítko **VYMAZAT**. Kliknutím na obrázek diskety v pravém horním roku vytvořenou trasu uložíte. Následně se zobrazí podrobnosti vytvořené trasy.

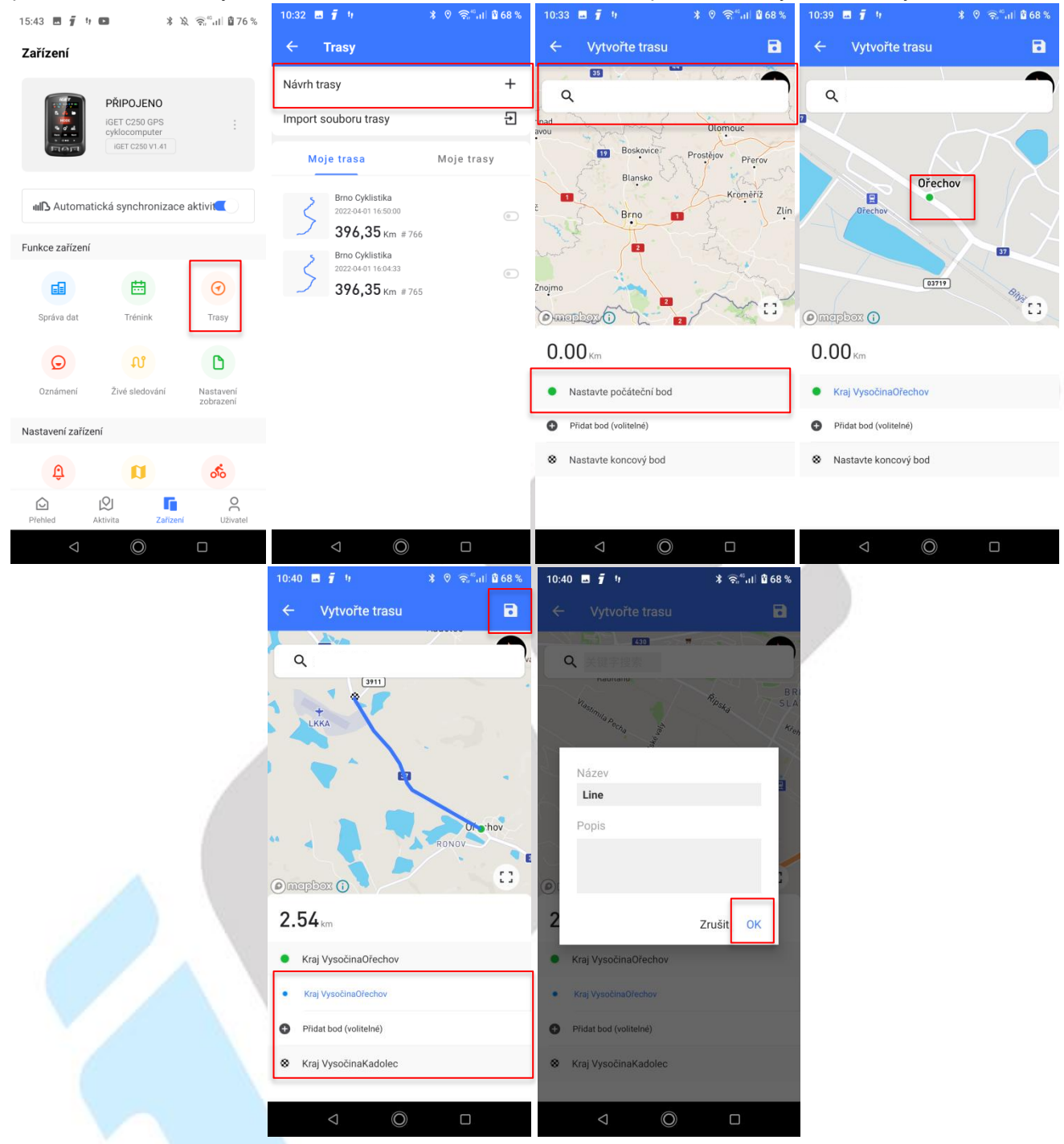

Na tomto přehledu tlačítkem **Odesláno do zařízení**, odešlete vytvořenou trasu do cyklocomputeru, když kliknete na tlačítko **Povolit navigaci**, cyklocomputer zahájí navigaci. Další možností na této obrazovce je kliknutí na hvězdičku, kdy trasu přidáte do oblíbených a tlačítko tří teček, kdy se otevře nabídka, ve které jsou možnosti pro **přejmenování trasy, sdílení s vašimi přáteli a smazání trasy**.

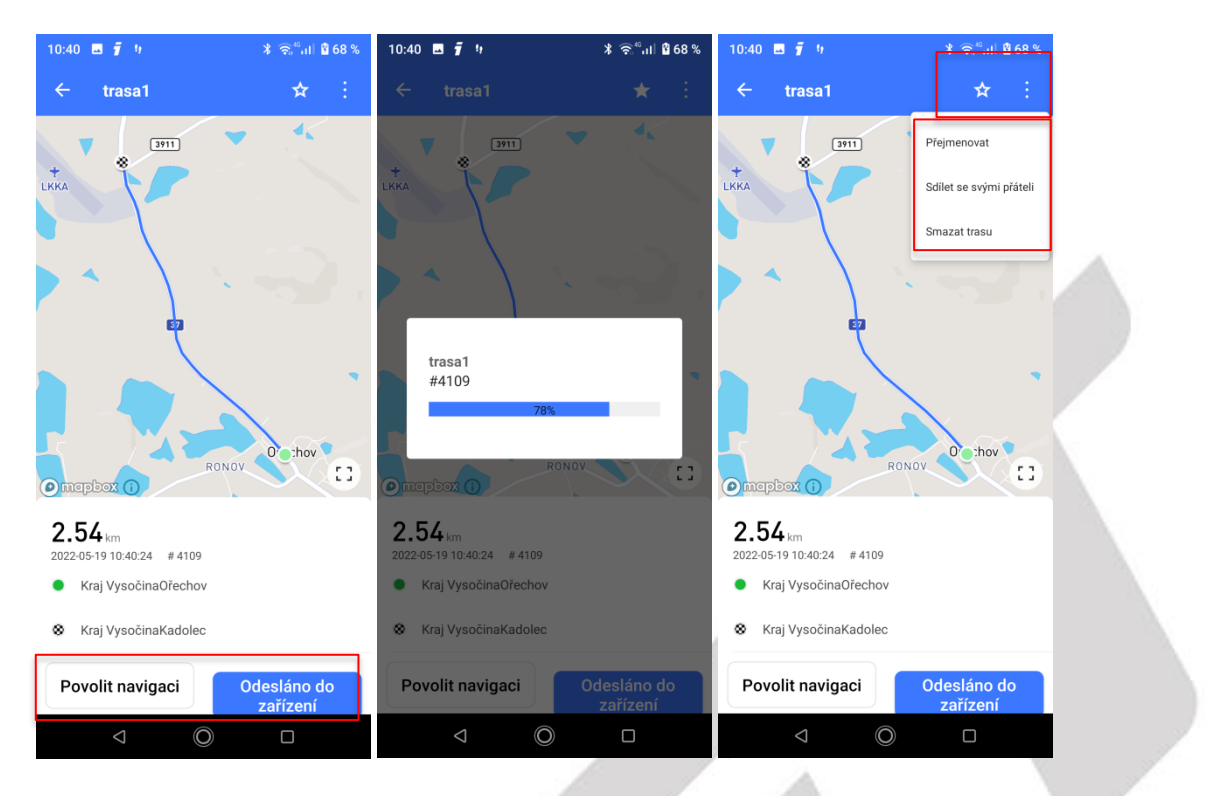

Další možností v nabídce trasy je import souboru trasy. Tato možnost slouží k nahrání stažené mapy např. z internetu, nebo vytvořené v nějakém počítačovém programu. Soubor musí být ve formátu **.gpx**, po kliknutí Vás aplikace nasměruje na úložiště, kde vyhledáte takto uložený soubor.

| 10:32 ⊾<br>← | <b>آ</b> او<br>Frasy                                             | ≱ ତ ଲିଂଘା ն | 68 % |
|--------------|------------------------------------------------------------------|-------------|------|
| Návrh tra    | asy                                                              |             | +    |
| Import s     | ouboru trasy                                                     |             | Ð    |
| Moj          | e trasa                                                          | Moje trasy  |      |
| 3            | Brno Cyklistika<br>2022-04-01 16:50:00<br><b>396,35</b> Km # 766 |             | 0    |
| 3            | Brno Cyklistika<br>2022-04-01 16:04:33<br><b>396,35</b> Km # 765 |             | •    |
|              | ,,                                                               |             |      |
|              |                                                                  |             |      |
|              |                                                                  |             |      |
|              |                                                                  |             |      |
|              |                                                                  |             |      |
|              | ⊲ (0)                                                            |             |      |

# 9.8.8 Živé sledování

Kliknutí na tlačítko **Spustit živou stopu** můžete sdílet vaše aktivity a fotografie pořízené během jízdy. Vysílání vypnete po kliknutí na tlačítko **Zastavit vysílání**. Po kliknutí na **tlačítko Sdílejte vysílání** se zobrazí jednotlivé aplikace kam je možné data sdílet.

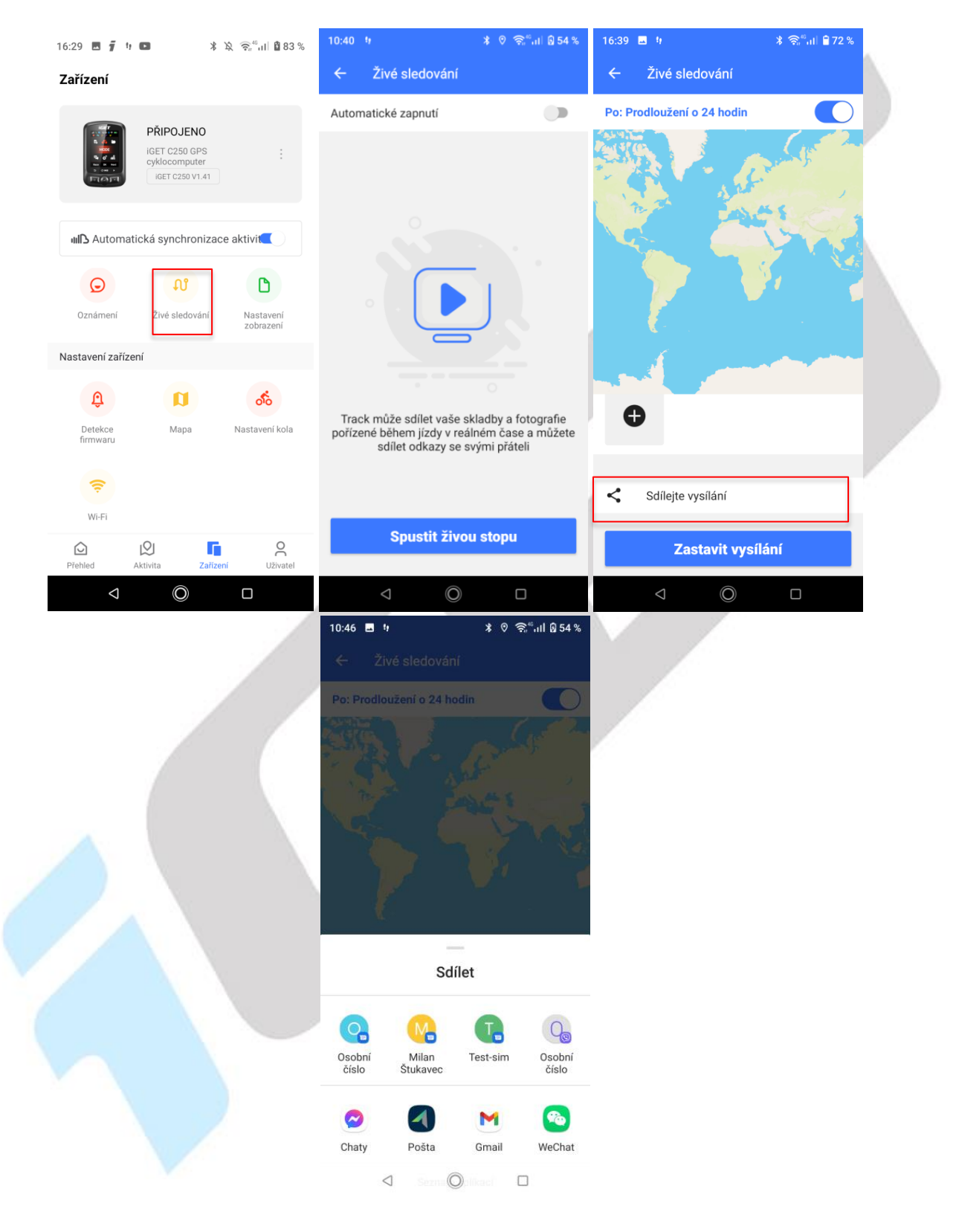

### 9.8.9 Detekce firmwaru

Po klepnutí na možnost **Detekce firmwaru** bude zkontrolována dostupnost nového firmwaru a tlačítkem **STÁHNOUT** stáhnete a nainstalujete novou verzi firmwaru do zařízení. Při aktualizace firmwaru mějte mobilní telefon max. do 30 cm od modelu iGET C250. Během aktualizace.

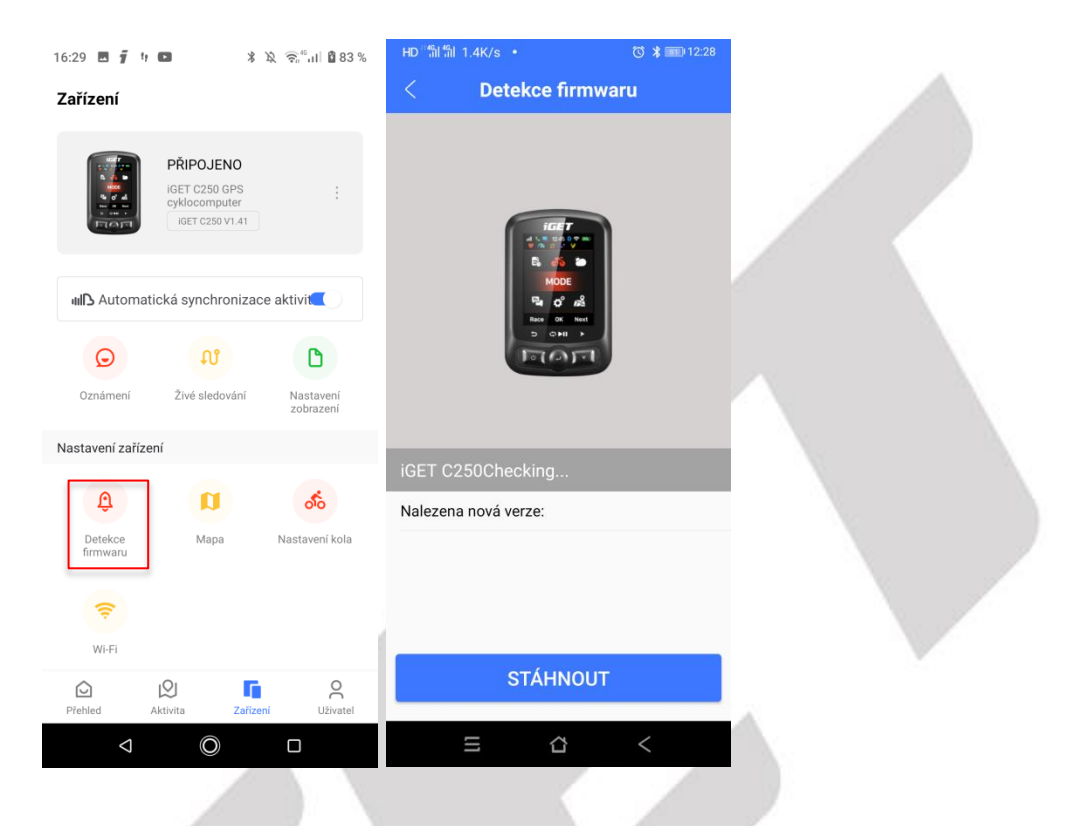

### 9.8.10 Wi-Fi

Klikněte na položku **Wi-Fi** a vyberte síť, ke které se chcete připojit. Pokud se chcete připojit ke skryté síti, klepněte na položku "Jiná sít" a zadejte její jméno a heslo. Po oddálení a odpojení zařízení z dosahu Wi-Fi se zařízení samo připojí k nastavené síti, pokud bude v jejím dosahu. <u>Když je zapnuto automatické nahrání dat přes</u> <u>Wi-Fi, zařízení automaticky nahraje cyklistická data po připojení k Wi-Fi.</u>

| 16:29 🖪 🥤 🕴         | • *               | ोद्रे <del>©</del> ्वग्री <b>1</b> 83% | time 개 🖏 🌫 1.3 | K/s •                 | \$ 📧 18:45 | WWF all fail \$ | ኛ0K/s ∙       | * 📧 18:45 |
|---------------------|-------------------|----------------------------------------|----------------|-----------------------|------------|-----------------|---------------|-----------|
| Zařízení            |                   |                                        |                | WiFi                  |            | Zrušit          | NOVA_VIP      | Přidat    |
|                     | PŘIPOJENO         | :                                      | Automatick     | ké nahrávání dat na N | Wi-Fi.     | Heslo           | Zadejte heslo |           |
|                     | IGET C250 V1.41   |                                        | Vyberte síť    |                       |            |                 |               |           |
| III Automat         | ická synchronizac | ce aktivit                             | Vodafone-B     | 3A36                  | ê          |                 |               |           |
| G                   | N                 | ۵                                      | pavucina       | 1                     | ê ?<br>    |                 |               |           |
| Oznámení            | Živé sledování    | Nastavení<br>zobrazení                 | NOVA_VIP       |                       | • •<br>€ ? | 1               |               |           |
| Nastavení zaříze    | ní                |                                        | DIRECT-7A      | HP DeskJet 3630 se    | eries 🔒 🗢  | 1               |               |           |
| Û                   | a                 | ోం                                     | Wifi           |                       | ₽ ≎        |                 |               |           |
| Detekce<br>firmwaru | Мара              | Nastavení kola                         | dlink-2CB0     | _EXT                  | ₽ ≎        |                 |               |           |
| (î:                 | 1                 |                                        | Wi-Fi          |                       | ₽ ≎        |                 |               |           |
| Wi-Fi               |                   |                                        | Tenda_B22      | 060_firewall          | ₽ ≎        |                 |               |           |
| Dřehled (1997)      | Aktivita Zaříze   | O<br>ení Uživatel                      | Jiná síť       |                       |            |                 |               |           |
| $\bigtriangledown$  | O                 |                                        |                | ۵                     | <          |                 | = ☆           | <         |

## 9.8.11 Nastavení kola

Klikněte na položku **Nastavení kola**, kde si uložíte informace o aktuálně používaném kole, které se připojuje k cyklocomputeru. Na začátku je přednastaveno pouze jedno kolo. Kliknutí na jednotlivé parametry je můžete měnit dle reality. Tlačítkem **Přidat** v pravém horním rohu můžete přidat další kola. Aktivní však může být vždy pouze jedno. Změněné parametry uložíte po kliknutí na text **Uložit**.

| 16:29 🖪 🧃 ካ 📭 🛛 🔺 🕱 🦷                                                                                                    | ີ 🖞 🖞 🕅 🕅                                                                                                    | ww.e ,                                                                                                    | 3 24 18:58                                                                                           | ₩₩₽,,,   <sup>4</sup> îil 종 5.7K/s ・                                                                                                    | <b>X</b> 18:58                                                                                                    |
|----------------------------------------------------------------------------------------------------|----------------------------------------------------------------------------------------------------|----------------------------------------------------------------------------------------------------|----------------------------------------------------------------------------------------------------|----------------------------------------------------------------------------------------------------|----------------------------------------------------------------------------------------------------|
| Zařízení                                                                                                    |                                                                                                    | < Seznam jízdníci                                                                                                    | <b>h ko</b> l Přidat                                                                                 | < Seznam jízdních                                                                                                    | <b>kol</b> Přidat                                                                                                    |
|                                                                                                    | ٢                                                                                                    | Název                                                                                                    | bike3                                                                                                |                                                                                                    |                                                                                                    |
| PŘIPOJENO<br>iget c250 gps                                                                                                    | . F                                                                                                    | Hmotnost kola                                                                                                    | 7.0 kg                                                                                               | Kolo1 🖉                                                                                                    |                                                                                                    |
| iGET C250 V1.41                                                                                                    |                                                                                                    | /elikost kola P                                                                                                    | Přizpůsobit >                                                                                        | Hmotnost kola                                                                                                    | 10.0 kg                                                                                                    |
|                                                                                                    |                                                                                                    |                                                                                                    | 0005                                                                                                 | Velikost kola                                                                                                    | 2096 mm                                                                                                    |
| HI Automatická synchronizace akt                                                                                                    | ivit                                                                                                    | Prizpusobit                                                                                                    | 2095 mm                                                                                              | Ujeta vzdalenost (ODO)                                                                                                    | 175 km                                                                                                    |
| 0 01                                                                                                    | ر<br>ا                                                                                                    | Jjetá vzdálenost (ODO)                                                                                                    | 0 km                                                                                                 | Kala2                                                                                                    |                                                                                                    |
| Oznámení Živé sledování N                                                                                                    | Vastavení                                                                                                    |                                                                                                    |                                                                                                    | K0102 Z                                                                                                    | $\bigcirc$                                                                                                    |
| 2                                                                                                    | cobrazeni                                                                                                    |                                                                                                    |                                                                                                    | Hmotnost kola                                                                                                    | 10.0 kg                                                                                                    |
| Nastaveni zarizeni                                                                                                    |                                                                                                    |                                                                                                    |                                                                                                    | Velikost kola                                                                                                    | 2096 mm                                                                                                    |
| Û D                                                                                                    | ోం                                                                                                    |                                                                                                    |                                                                                                    | Ujetá vzdálenost (ODO)                                                                                                    | 0 km                                                                                                    |
| Detekce Mapa Nas<br>firmwaru                                                                                                    | stavení kola                                                                                                    |                                                                                                    |                                                                                                    |                                                                                                    |                                                                                                    |
|                                                                                                    |                                                                                                    |                                                                                                    |                                                                                                    |                                                                                                    |                                                                                                    |
| <b>(</b>                                                                                                    |                                                                                                    |                                                                                                    |                                                                                                    |                                                                                                    |                                                                                                    |
| Wi-Fi                                                                                                    |                                                                                                    |                                                                                                    |                                                                                                    |                                                                                                    |                                                                                                    |
| -                                                                                                    |                                                                                                    |                                                                                                    |                                                                                                    |                                                                                                    |                                                                                                    |
|                                                                                                    | 0                                                                                                    |                                                                                                    |                                                                                                    |                                                                                                    |                                                                                                    |
| Přehled Aktivita Zařízení                                                                                                    | <b>O</b><br>Uživatel                                                                                                    |                                                                                                    |                                                                                                    |                                                                                                    |                                                                                                    |
| Prehled Aktivita Zafizeni                                                                                                    | Uživatel                                                                                                    | 5 4                                                                                                    | <                                                                                                    | 5 4                                                                                                    | <                                                                                                    |
| Prehied Aktivita Zařízení                                                                                                    | Uživatel                                                                                                    | 三 合<br>12:59 ■ 1) >>>                                                                                                    | <<br>* ତ କ୍"ାା ≙ 60 %                                                                                | ୍ର ପ୍ର<br>ଅଞ୍ଚ ଧା ଲା କ OK/s •                                                                                                    | <<br>*  1:13                                                                                                    |
| Prehled Aktivita Zařizení<br>√ © C<br>mar al fil ≈ 4.5K/s ·<br>✓ Seznam jízdních ko                                                                                                    | Uživatel<br>* === 18:58<br>DI Přidat                                                                                                    | E ☆<br>12:59 ■ 9 ><br>< Velikost kola                                                                                                    | <<br>≹ ଡ଼ିକ୍ର <sup>ଜ</sup> ଣା <b>ଛ</b> 60 %                                                          | ଲେଜା ଲା କ: ୦୪/୬<br>< Kolo1                                                                                                    | <<br>* ••• 1:13<br>Uložit                                                                                                    |
| Prehled Aktivita Zafizeni  Aktivita Zafizeni  Aktivita Zafizeni  Seznam jízdních ko                                                                                                    | Q<br>Uživatel<br>* == 18:58<br>D Přidat                                                                                                    | E ♪<br>12:59 ■ 4 ><br><b>Velikost kola</b><br>Přizpůsobit                                                                                                    | <<br>≭® ଲ୍∷ା∎60%                                                                                     | ⊑ û<br>دی از ثنا ⊛. ۵۲/ه<br>د Kolo1<br>Název                                                                                                    | <<br>⊁⊞⊐1:13<br>Uložit<br>Kolo1                                                                                                    |
| الكان     الكان       Prehled     Aktivita       الكان     الكان       الكان     الكان       الكان <td>CU2ivatel</td> <th>E C<br/>12:59 ■ 11 2<br/>Velikost kola<br/>Přizpůsobit<br/>12x1 75</th> <td>&lt;<br/>* ୧ କ.".il କିରେ%<br/>935mm</td> <td>⊆     △       Image: Simple of the second second se</td> <td>&lt;<br/>*  1:13<br/>Uložit<br/>Kolo1<br/>10.0 kg</td> | CU2ivatel                                                                                                    | E C<br>12:59 ■ 11 2<br>Velikost kola<br>Přizpůsobit<br>12x1 75                                                                                                    | <<br>* ୧ କ.".il କିରେ%<br>935mm                                                                       | ⊆     △       Image: Simple of the second second se                                | <<br>*  1:13<br>Uložit<br>Kolo1<br>10.0 kg                                                                                                    |
| Prehled Aktivita Zařízeni  Aktivita Zařízeni  Seznam jízdních ko  Kolo1 2  Hmotnost kola                                                                                                    | Q<br>Uživatel                                                                                                    | I2:59 19   Velikost kola   Přizpůsobit 12x1.75                                                                                                    | <<br>≹® ଲ୍ଲା∎60%<br>935mm                                                                            | □     □       Image: Solution of the solution of the solution                                | <     *      ••••••••••     *      ••••••••                                                                                                    |
| Prehed Aktivita Zafizeri  Aktivita Zafizeri  Aktivita Zafizeri  Soloa ALSK/s ·  Soloa L  Aktivita Zafizeri  Aktivita Zafizeri                                                                                                    | 2<br>U22vatel                                                                                                    | E  ↑ 12:59  ↓ 12:59  ↓ 12:59  ↓ 12:1.75 12:x1.95                                                                                                    | <<br>* © রু <sup>ল</sup> না 🔒 60 %<br>935 mm<br>940 mm                                               | □     □       Image: State State St                                | Image: wide state state s |
| Prehled Aktivita Zařízeni  Aktivita Zařízeni  Seznam jízdních ko  Kolo1  Aktivita Velikost kola  ljetá vzdálenost (ODO)                                                                                                    | Q<br>U2ivatel<br>★ ■ 18:58<br>D Přidat<br>10.0 kg<br>2096 mm<br>175 km                                                                                                    | E C<br>12:59 ■ 11 2<br>Velikost kola<br>Přizpůsobit<br>12x1.75<br>12x1.95<br>14x1.50                                                                                                    | <<br>* و ج. <sup>م</sup> ا 2 60 %<br>935 mm<br>940 mm<br>1020 mm                                     | □     □       Image: State State St                                | <     * 1:13     Uložit     Kolo1     10.0 kg řízpůsobit >     2096 mm                                                                                                    |
| Prehled     Q     C       Aktivita     Zalizeri       ✓     ✓       ✓     ✓       ✓     ✓       ✓     ✓       ✓     ✓       ✓     ✓       ✓     ✓       ✓     ✓       ✓     ✓       ✓     ✓       ✓     ✓       ✓     ✓       ✓     ✓       ✓     ✓       ✓     ✓       ✓     ✓       ✓     ✓       ✓     ✓       ✓     ✓       ✓     ✓       ✓     ✓       ✓     ✓       ✓     ✓       ✓     ✓       ✓     ✓       ✓     ✓       ✓     ✓       ✓     ✓       ✓     ✓       ✓     ✓       ✓     ✓       ✓     ✓       ✓     ✓       ✓     ✓       ✓     ✓       ✓     ✓       ✓     ✓       ✓     ✓       ✓     ✓       ✓     ✓       ✓     ✓       ✓     ✓       ✓ <t< td=""><td>©<br/>U2ivatel</td><th>E C<br/>12:59 ■ 11 22<br/>Velikost kola<br/>Přizpůsobit<br/>12x1.75<br/>12x1.95<br/>14x1.50<br/>14x1.75</th><td>&lt;<br/>* ۹ ج."،،۱ ۵ 60 %<br/>935 mm<br/>940 mm<br/>1020 mm<br/>1055 mm</td><td>□     □       Image: State State St</td><td>&lt;     * 1:13     Uložit     Kolo1     10.0 kg řízpůsobit &gt;     2096 mm     0.00 km</td></t<>                                                                           | ©<br>U2ivatel                                                                                                    | E C<br>12:59 ■ 11 22<br>Velikost kola<br>Přizpůsobit<br>12x1.75<br>12x1.95<br>14x1.50<br>14x1.75                                                                                                    | <<br>* ۹ ج."،،۱ ۵ 60 %<br>935 mm<br>940 mm<br>1020 mm<br>1055 mm                                     | □     □       Image: State State St                                | <     * 1:13     Uložit     Kolo1     10.0 kg řízpůsobit >     2096 mm     0.00 km                                                                                                    |
| Prehled Aktivita Calizent  Aktivita Calizent  Aktivita Calizent  Color Calizent  Color Calizent  Aktivita Calizent  Aktivita C                                                                                                    | Q<br>U2ivatel                                                                                                    | □     □     □     □       12:59     □     □     □       12:59     □     □     □       ✓     Velikost kola     □       Přizpůsobit     □       12x1.75     □       12x1.95       14x1.50       14x1.75       □                                                                                                    | <<br>\$ ♥ ๑.º ₽ 60 %<br>935 mm<br>940 mm<br>1020 mm<br>1055 mm                                       | ⊆     △       Image: Second second se                                | <     * 113     Uložit     Kolo1     10.0 kg řizpůsobit >     2096 mm     0.00 km                                                                                                    |
| Prehled Aktivita Calizeri<br>Aktivita Calizeri<br>Aktivita Calizeri<br>Color Calizeri<br>Color Calizeri<br>Aktivita Calizeri<br>Color Calizeri<br>Color Calizeri<br>Calizeri<br>Caliz                                                                                                    | Q<br>U2ivatel                                                                                                    | E                                                                                                    | <                                                                                                    | □     □       Image: Second second se                                | <     * 1:13     Uložit     Kolo1     10.0 kg řizpůsobit >     2096 mm     0.00 km                                                                                                    |
| Prehed Aktivita Calizeri  Aktivita Calizeri  Aktivita Calizeri  Aktivita Calizeri  Color Calizeri  Color Calizeri  Calizeri  Cali                                                                                                    | Q<br>U2ivatel<br>→ IB:58<br>D Přidat<br>10.0 kg<br>2096 mm<br>175 km<br>10.0 kg<br>2096 mm                                                                                                    | E<br>12:59 ■ 1<br>Velikost kola<br>Přizpůsobit<br>12x1.75<br>12x1.95<br>14x1.50<br>14x1.75<br>16x1.50<br>16x1.75                                                                                                    | <<br>935 mm<br>940 mm<br>1020 mm<br>1055 mm<br>1185 mm<br>1195 mm                                    | ⊆     ☆       Image: Sector Sector Se                                | <<br><b>¥ 11:3</b><br><b>Uložit</b><br>Kolo1<br>10.0 kg<br>řízpůsobit ><br>2096 mm<br>0.00 km                                                                                                    |
| Aktivita  Aktivita  Aktiv                                                                                                    | Q<br>U2ivatel                                                                                                    | E                                                                                                    | <<br>935 mm<br>940 mm<br>1020 mm<br>1055 mm<br>1185 mm<br>1195 mm<br>1245 mm                         | Image: Second second secon | <<br>* 1:13<br>Uložit<br>Kolo1<br>10.0 kg<br>řízpůsobit ><br>2096 mm<br>0.00 km                                                                                                    |
| Prehed     Aktivita     Eatized       Aktivita     Zalized     Color       Seznam jízdních kola       Colo1     Colo1       Imotnost kola       elikost kola       jetá vzdálenost (ODO)                                                                                                    | 2<br>U22vatel<br>2<br>2<br>2<br>2<br>2<br>2<br>2<br>2<br>2<br>2<br>2<br>2<br>2                                                                                                    | <ul> <li>12:59 • 1, *</li> <li>12:59 • 1, *</li> <li>Velikost kola</li> <li>Přizpůsobit</li> <li>12x1.75</li> <li>12x1.95</li> <li>14x1.75</li> <li>14x1.75</li> <li>16x1.50</li> <li>16x1.75</li> <li>16x2.00</li> <li>16x1-1/8</li> </ul>                                                                                                    | <ul> <li>\$ 2 \$\overline{1}, and \$ \$ \$ \$ \$ \$ \$ \$ \$ \$ \$ \$ \$ \$ \$ \$ \$ \$ \$</li></ul> | Image: Second second secon | <     * 1:13     Uložit     Kolo1     10.0 kg řizpůsobit >     2096 mm     0.00 km                                                                                                    |
| Prehed Aktivita Calizzeti  Aktivita Calizzeti                                                                                                    | Q<br>U2ivatel ↓ U2ivatel ↓ U2ivat | 12:59       1       12:59       1       12:59       1       12:59       1       12:59       1       12:59       1       12:59       1       12:59       1       12:59       1       12:59       1       12:59       1       12:59       1       12:59       1       12:59       1       12:50       12:51       12:51       14:51       12:51       14:50       14:51       16:50       16:51       16:52       16:52       16:52       16:52       16:52       16:52       16:52       16:52       16:52       16:52       16:52       16:52       16:52       16:52       16:52       16:52       16:52       16:52       16:52       16:52       16:52       16:52       16:52       16:52       16:52       16:52       16:52       16:52       16:52       16:52       16:52       16:52       16:52       16:52       16:52       16:52       16:52       16:52       16:52       16:52       16:52       16:52       16:52       16:52       16:52       16:52       16:52       16:52       16:52       16:52       16:52       16:52       16:52       16:52       16:52       16:52       16:52       16:52       16:52       16:52       16:52       16:52 | <<br>935 mm<br>940 mm<br>1020 mm<br>1055 mm<br>1185 mm<br>1245 mm<br>1290 mm<br>1200 mm              | E     ☐       Image: Charlen of the second of the second of the s                                | <<br>* 1:13<br>Uložit<br>Kolo1<br>10.0 kg<br>řizpůsobit ><br>2096 mm<br>0.00 km                                                                                                    |
| Prehed Aktivita Calized  Aktivita Calized  Akti                                                                                                    | Q<br>U22vatel                                                                                                    | 12:59       1         12:59       1         2       Velikost kola         Přizpůsobit         12x1.75         12x1.75         12x1.95         14x1.50         14x1.50         14x1.75         16x1.50         16x1.75         16x2.00         16x1-1/8         16x1-3/8                                                                                                    | <<br>935 mm<br>940 mm<br>1020 mm<br>1055 mm<br>1185 mm<br>1195 mm<br>1245 mm<br>1290 mm<br>1300 mm   | E     Image: Christer of the second second se          | <<br><b>*</b> 1:13<br>Uložit<br>Kolo1<br>10.0 kg<br>řizpůsobit ><br>2096 mm<br>0.00 km                                                                                                    |

### 9.8.12 Nastavení stránky

Klikněte na položku **Nastavení stránky**, kde si můžete nastavit, jaké informace se budou zobrazovat na jednotlivých stranách cyklocomputeru. Jedná se o pět stran – 3x strany s údaji, 1x převýšení a 1x trénink. Úpravu jednotlivých stran zahájíte tak, že na dané stránce kliknete na symbol **tužky** pravém horním rohu. Kliknutím **na červené pole s křížkem** dojde k odstranění zobrazené položky. Novou položku přidáte po kliknutí na tlačítko **Přidat položku**, kdy se zobrazí seznam všech položek. Vyberte novou položku, klikněte na ni tak, aby byla vybrána a následně klikněte na text **Hotovo**. Jakmile ukončíte změnu strany, je nutné kliknout na symbol **potvrzení** v pravém horním rohu.

| 16:29 🖪 🥤 🥴         | *                                                                                                    | \$\$, ⊜all <b>1</b> 83 % | 13:19 🗈 り                                             | * © *                                 | ିଙ୍" ul 0.61 % | 13:19 🖬 💌 り                                          | * 0 *                                                                         | ିଲ <sup>∞</sup> ଯା 🛛 61 %                | 13:20 🖪 🗈 り                          | ≭ ଡ ଙ୍"ս∣Ձ61%                                                                                                    |
|---------------------|----------------------------------------------------------------------------------------------------|--------------------------|-------------------------------------------------------|---------------------------------------|----------------|------------------------------------------------------|-------------------------------------------------------------------------------|------------------------------------------|--------------------------------------|----------------------------------------------------------------------------------------------------|
| Zařízení            |                                                                                                    |                          | ← Nasta                                               | vení zobrazení                        | 1              | Zobrazení1                                           |                                                                               |                                          |                                      |                                                                                                    |
|                     | PŘIPOJENO<br>IGET C250 GPS<br>cyklocomputer<br>IGET C250 V1.41                                                                                           |                          |                                                       | Zobrazení1                            |                |                                                      |                                                                               |                                          |                                      |                                                                                                    |
| ull Automati        | cká synchronizace                                                                                                    | e aktivit                |                                                       | Srdeční tep (HR)                      |                |                                                      | Srdeční tep (HR)                                                              |                                          | ī                                    | GET                                                                                                    |
|                     | 0.8                                                                                                    |                          |                                                       | Rychlost (SPD)                        |                |                                                      | ID8<br>Rychlost (SPD)                                                         |                                          | Nastavení zobraze                    | ení                                                                                                    |
| Oznámení            | ↓U<br>Živé sledování                                                                                                    | Nastavení                |                                                       | <b>35.7</b>                           |                |                                                      | 35.7<br>Kadence (CAD)                                                         |                                          | Zobrazení1                           |                                                                                                    |
|                     |                                                                                                    | zobrazení                |                                                       | 87                                    |                |                                                      | 87                                                                            |                                          | Zobrazení2                           |                                                                                                    |
| Nastaveni zařízer   | 1í                                                                                                    |                          | 2                                                     | (DST) Časovač<br>8.2 42:26            |                | Dé                                                   | časovač           28.2         42:26                                          |                                          | Zobrazení3                           |                                                                                                    |
| Û                   | a                                                                                                    | ోం                       | 5                                                     | ¢►II ►                                |                | -                                                    | ם ביים ביים<br>ביים ביים ביים                                                 |                                          |                                      |                                                                                                    |
| Detekce<br>firmwaru | Мара                                                                                                    | Nastavení kola           |                                                       | 105                                   |                |                                                      | 705                                                                           | 5                                        |                                      |                                                                                                    |
| (î;                 |                                                                                                    |                          | JO                                                    |                                       |                |                                                      |                                                                               |                                          | Převýšení                            |                                                                                                    |
| Wi-Fi               |                                                                                                    |                          |                                                       |                                       |                |                                                      | Přidat položku                                                                |                                          | Мара                                 | $\bigcirc$                                                                                                    |
| Přehled A           | ktivita Zařízen                                                                                                    | Q<br>Uživatel            |                                                       | • • • • •                             |                |                                                      | • • • • •                                                                     |                                          | Interval                             | $\bigcirc$                                                                                                    |
| Ø                   | O                                                                                                    |                          | $\bigtriangledown$                                    | Ø                                     | Ū              | $\bigtriangledown$                                   | Ø                                                                             |                                          | $\bigtriangledown$                   | O D                                                                                                    |
| 13:19 🖪 💌 9         | *                                                                                                    | ଡ ଲି"୍କା 861%            | 13:20 🖬 🖿 🧌                                           | * ♡                                   | ົຈີ"ຟ ຍີ 61 %  | 13:20 🖬 🖿 🕴                                          | tr * ♡                                                                        | ଲ୍ <sup>ଲ</sup> ା । <mark>ଛି</mark> 61 % | 13:20 🖬 💌 将                          | ≭ ୧ କି"୷ Ձ61%                                                                                                    |
| Zobrazení1          |                                                                                                    | •                        | Zobrazení1                                            |                                       |                | Zobrazení1                                           |                                                                               |                                          | Zobrazení1                           |                                                                                                    |
|                     | FIGET           Srdečni tep (HR)           158           Rychlost (SPD)           35.7           Kadence (CAD)           87           casov           82 |                          | Volba položk<br>Rychlost<br>(SPD)<br>Kadence<br>(CAD) | y<br>Rychlost (SPD)<br>Rychlost (SPD) | Hotovo         | Volba polož<br>Rychlost<br>(SPD)<br>Kadence<br>(CAD) | ff.EET<br>Srdeční tep (HR)<br>158<br>ky<br>Tep srdce (HR)<br>Srdeční tep (HR) | •                                        | F<br>Ryo<br>Kad<br>Délka (08<br>28,2 | <b>C7 27</b><br>Trùm. HR<br><b>0.0</b><br>hlost (SPD)<br><b>35.7</b><br>ence (CAD)<br><b>87</b><br>T)<br>Casovać<br><b>42:26</b> |
| 5                   | c> ►II                                                                                                    |                          | (HR)                                                  | Prům. rychlost                        |                | (HR)                                                 | Prům. HR                                                                      |                                          | 5                                    |                                                                                                    |
| () e                | 1005                                                                                                    | -                        | (PWR)<br>Vzdálenost                                   | Max. rychlost                         |                | (PWR)<br>Vzdálenost                                  | Max. HR                                                                       |                                          | 101                                  | () TT                                                                                                    |
|                     |                                                                                                    |                          | (DST)<br>Převýšení                                    | Rychlost kola                         |                | (DST)<br>Převýšení                                   | Na kolo HR                                                                    |                                          |                                      |                                                                                                    |
|                     | Přidat položku                                                                                                    |                          | Načasování                                            | Rychlost před. kola                   |                | Načasování                                           | Na kolo před. HR                                                              |                                          | Při                                  | dat položku                                                                                                    |
|                     | • • • • •                                                                                                    |                          | Řadicí páka                                           | Max. rychlost kola                    |                | Řadicí páka                                          | Max. HR na kolo                                                               |                                          |                                      |                                                                                                    |
| $\Diamond$          | O                                                                                                    |                          | $\bigtriangledown$                                    | Ø                                     |                | $\bigtriangledown$                                   | O                                                                             |                                          | $\bigtriangledown$                   | O D                                                                                                    |
|                     |                                                                                                    |                          |                                                       |                                       |                |                                                      |                                                                               |                                          |                                      |                                                                                                    |

## 9.8.13 Trénink

Klikněte na položku **Trénink**, kde si můžete spustit:

a) Doporučit – doporučené předpřipravené tréninky

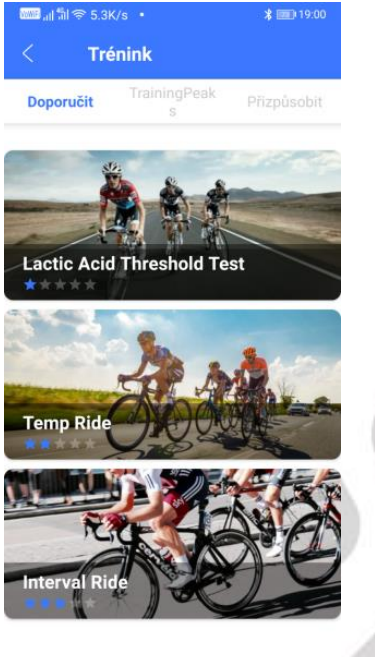

샵

b) TrainingPeaks – tréninky z aplikace TrainingPeaks

| Vowie | ຳl 奈 0K/ | s •               | * 🖬 1:42    |
|-------|----------|-------------------|-------------|
| <     | Tre      | énink             |             |
| Dopo  | oručit   | TrainingPeak<br>s | Přizpůsobit |
|       |          |                   |             |
|       |          |                   |             |
|       |          |                   |             |
|       |          | IP                |             |
|       | TRA      | AININGPE/         | AKS         |
|       |          | Oprávnění         |             |
|       |          |                   |             |
|       |          |                   |             |
|       |          |                   |             |
|       | III      | ۵                 | <           |

- c) Přizpůsobit vytvořit si vlastní trénink dle vybraných parametrů
  - vlastní trénink si vytvoříte po kliknutí na symbol +
  - kliknutím na tužku u popisu můžete změnit název tréninku
  - do prázdného pole Poznámky, můžete přidat další poznámky k vytvářenému tréninku
  - kliknutím na tlačítko Přidat krok přidáte další variantu typ tréninku
  - kliknutím na tlačítko Přidat opakování si nastavíte opakování

=> předpřipravený trénink uložíte kliknutím na symbol potvrzení v pravém horním rohu
 => hotový trénink kliknutím na tři tečky nad sebou v pravém horním rohu můžete

- Upravit
- Vymazat

=> kliknutím na symbol **telefonu** dojde k odeslání vytvořeného tréninku do cyklocomputeru, trénink pak najdete v části **Paměť** v cyklocomputeru

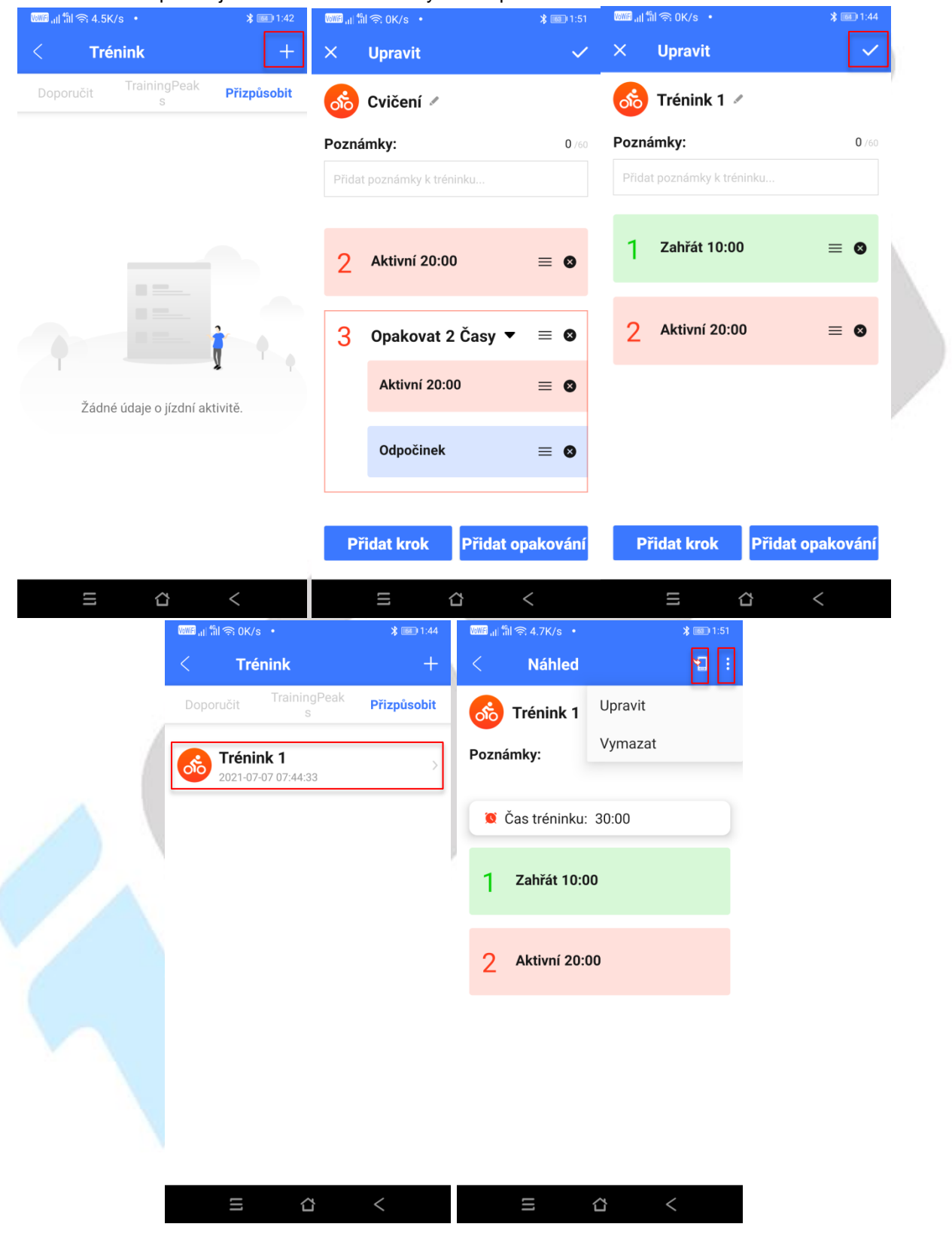

### 9.8.14 Tlačítko Odebrat a Přejmenování zařízení

Klikněte na tlačítko tří teček pod sebou, po kliknutí se Vám objeví nabídka s možnostmi **Přejmenování zařízení** a druhou možností je **Odebrat zařízení**. Přejmenování je vždy potřebné po úpravě potvrdit, to stejné platí i pro potvrzení smazání cyklocomputeru. Po odebrání se cyklocomputer resetuje a je možné jej znovu připárovat k jinému zařízení.

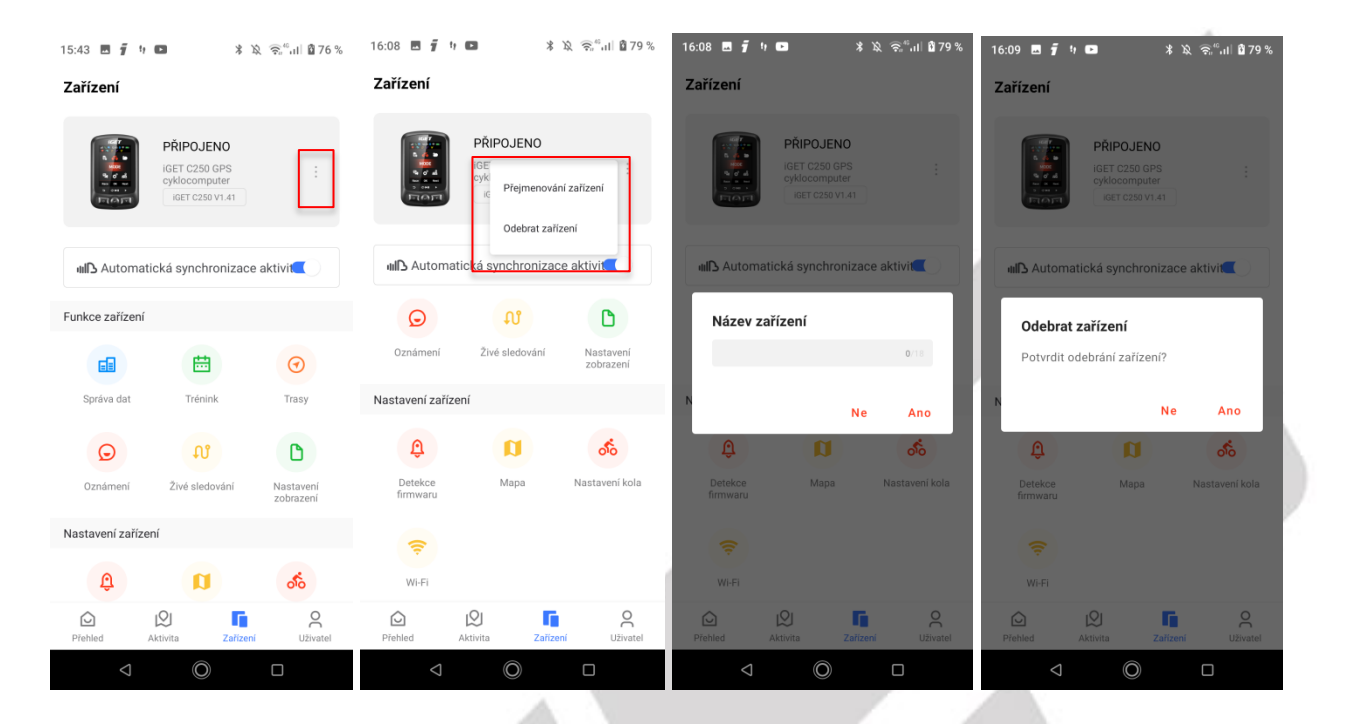

# 10. Kontakt

V případě jakýchkoliv problémů nás kontaktujte na emailu igetgpscyclo@gmail.com nebo pomocí našeho helpdesku: http://www.iget.eu/helpdesk.

Výhradní dovozce/výrobce produktů do EU: INTELEK.CZ s.r.o., Olivova 2096/4, Nové Město (Praha 1), 110 00 Praha, CZ, http://www.iget.eu, Podpora: http://www.iget.eu/helpdesk, Copyright © 2022 INTELEK.CZ s.r.o., Všechna práva vyhrazena.